# คู่มือผู้ใช้ Nokia N97

### © 2009 Nokia ສາວນລຶຫສຶກຄົ້ ดำประกาศเรื่องความสอดคล้อง **C€**0434 **①**

ี บริษัท NOKIA CORPORATION ขอประกาศในที่นี้ว่า RM-505 ผลิดภัณฑ์นี้สอดคล้องกับข้อกำหนดที่จำเป็นและบทบัณบัติ Directive 1999/5/EC ที่เกี่ยวข้องอื่นๆ คณสามารถอ่านสำเนาของประกาศเรื่องความสอดคล้องได้ที่ http://www.nokia.com/ phones/declaration\_of\_conformitv/

Nokia. Nokia Connecting People Nseries, N97. Nokia Original Accessories และ Ovi เป็นเครื่องหมายการด้า หรือเครื่องหมายการด้าจดทะเบียนของบริษัท Nokia Corporation Nokia tune เป็นเครื่องหมายการค้าด้านเสียงของ Nokia Corporation ผลิตภัณฑ์อื่นและชื่อบริษัทอื่นที่กล่าวถึงในที่นี้อาจเป็นเครื่องหมายการค้าหรือชื่อ ทางการค้าของเจ้าของผลิตภัณฑ์นั้นๆ

้ห้ามทำข้ำ ส่งต่อ จำหน่าย หรือจัดเก็บเนื้อหาส่วนหนึ่งส่วนใดหรือทั้งหมดของเอกสารฉบับนี้ในรูปแบบใดๆ โดยไม่ได้รับอนญาตเป็นลายลักษณ์อักษรจาก Nokia ก่อน Nokia ดำเนินนโยบายในการพัฒนาอย่างต่อเนื่อง Nokia จึงขอสงวนสิทธิ์ที่จะเปลี่ยนแปลงและปรับปรงส่วนหนึ่งส่วนใดของผลิตภัณฑ์ที่อธิบายไว้ในเอกสารฉบับ ขี้โดยไม่ต้องแจ้งให้ทราบล่างหน้า

symbian<sub>ผลิตภัณฑ์นี้ประกอบด้วยซอฟด์แวร์ที่ได้รับลิขลิทธิ์จากบริษัท Symbian Software Ltd. ©1998-2009 Symbian และ Symbian 0S เป็น</sub> เครื่องหมายการค้าของบริษัท Symbian Ltd.

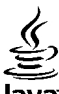

# lava

Powate Java และเครื่องหมายที่มีสัญลักษณ์ Java ทั้งหมดเป็นเครื่องหมายการค้าหรือเครื่องหมายการค้าจดทะเบียนของบริษัท Sun Microsystems. Inc.

ส่วนต่างๆ ของซอฟต์แวร์ Nokia Maps เป็นอิขสิทธิ์ของ ©1996-2009 The FreeType Project สงวนอิขสิทธิ์

ผลิตภัณฑ์นี้ได้รับอนุณาดภายใต้ MPEG4 Visual Patent Portfolio License (i) เพื่อใช้งานส่วนด้วและไม่ใช่เชิงพาณิชย์ในการเชื่อมต่อกับข้อมูลที่เข้ารหัสตามข้อ กำหนดของ MPEG-4 Visual Standard โดยลกค้าเพื่อใช้ในกิจกรรมส่วนด้วและไม่ใช่ทางการค้า และ (ii) เพื่อใช้เชื่อมด่อกับวิดีโอ MPEG-4 ของผู้ให้บริการวิดีโอที่ได้รับ ้อนญาด ไม่อนญาดให้ใช้ หรือใช้งานอื่นใดนอกเหนือจากนี้ ข้อมลเพิ่มเดิมรวมถึงข้อมลที่เกี่ยวกับการส่งเสริมการขาย การใช้งานภายในและการใช้งานเชิงพาณิชย์ สามารถดูได้จาก MPEG LA, LLC ที่เว็บไซด์ http://www.mpegla.com

้ตามขอบข่ายสงสุดที่อนุณาตโดยกุภหมายที่ใช้บังคับ ไม่ว่าจะอยู่ภายใต้สถานการณ์ใด Nokia หรือผู้ให้อนุณาตรายใดของ Nokia จะไม่รับผิดชอบต่อการสุญหายของ ้ข้อมูลหรือรายได้ หรือความเสียหายพิเศษโดยอบัติการณ์ อันเป็นผลสืบเนื่องหรือความเสียหายทางอ้อมไม่ว่าจะด้วยสาเหดใด

้ แอปพลิเคชั่นของบริษัทอื่นที่มาพร้อมกับโทรศัพท์ อาจถกสร้างขึ้นและอาจเป็นของบคคลหรือนิดิบคคลที่ไม่ใช่กิจการในเครือหรือมีส่วนเกี่ยวข้องกับ Nokia ทั้งนี้ Nokia ไม่ได้เป็นเจ้าของลิขสิทธิ์หรือสิทธิ์ในทรัพย์สินทางปัญญาของโปรแกรมจากผัผลิตรายอื่นเหล่านี้ ดังนั้น Nokia จึงไม่มีส่วนรับผิดชอบในการให้การสนับสนนผั ้ใช้ ความสามารถในการใช้งานของแอปพลิเคชั่นเหล่านี้ หรือข้อมูลที่แสดงในแอปพลิเคชั่นหรือสื่อเหล่านี้ นอกจากนี้ Nokia ไม่ได้ให้การรับประกันใดๆ สำหรับแอปพลิ เดชั่นของบริษัทเหล่านี้

้ด้วยการใช้แอปพลิเคชั่นต่างๆ คณให้การรับรองว่า แอปพลิเคชั่นเหล่านั้นได้รับการจัดเตรียมให้ในแบบที่เป็นโดยไม่มีการรับประกันใดๆ อย่างชัดแจ้งหรือเป็นนัยยะ ้ตามขอบข่ายสงสุดที่อนุณาตโดยกฎหมายที่นำมาใช้ คณยังให้การรับรองต่อไปนี้อีกว่า ทั้ง NOKIA รวมทั้งบริษัทพันธมิตรจะไม่ให้การรับประกันใดๆ ไม่ว่าจะระบไว้ ้อย่างชัดแจ้ง หรือโดยนัยในทกกรณี รวมถึงแต่ไม่จำกัดเฉพาะการรับประกันของชื่อสินค้า โอกาสทางการค้า หรือความเหมาะสมของวัดถประสงค์พิเศษ หรือรับประกัน ว่าซอฟต์แวร์นี้จะไม่ล่วงละเมื่ดการจดสิทธิบัตร ลิขสิทธิ์ เครื่องหมายการค้า หรือสิทธิ์อื่นใดของบุคคลที่สาบ

เนื้อหาในเอกสารนี้ให้ข้อมูล "ตามสภาพที่เป็น" โดยไม่มีการรับประกันใดๆ ไม่ว่าจะโดยขัดแจ้งหรือโดยนัย และมิได้จำกัดเพียงการรับประกันโดยนัยถึงความสามารถ ในการทำงานของผลิตภัณฑ์ที่จำหน่าย และความเหมาะสมในการใช้งานตามวัดถุประสงค์ ตลอดจนความถูกต้อง ความเชื่อถือได้หรือข้อมูลในเอกสารนี้ เว้นแต่ กฎหมายที่ใช้บังดับระบุไว้เท่านั้น Nokiอ สงวนสิทธิ์ในการเปลี่ยนแปลงแก้ไขหรือเพิกถอนเอกสารนี้ทุกเมื่อโดยไม่ต้องแจ้งให้ทราบล่วงหน้า

ห้ามมิให้ทำวิศวกรรมย้อนกลับขอฟต์แวร์ในอุปกรณ์ ดามขอบข่ายที่อนุญาดโดยกฎหมายที่ใช้บังคับ เท่าที่คู่มีอผู้ใช้เล่มนี้จะครอบคลุมถึงข้อจำกัดในเรื่องการรับรอง การรับประกัน ความเสียหาย และความรับผิดใดๆ ของ Nokia ในทางเดียวกัน ข้อจำกัดเหล่านี้ก็มีผลกับการรับรอง การรับประกัน ความเสียหาย และความรับผิดต่อผู้ให้ สิทธิของ Nokia ด้วยเข่นกัน

ผลิตภัณฑ์และโปรแกรมเฉพาะที่วางจำหน่ายและบริการสำหรับผลิตภัณฑ์เหล่านี้อาจแตกต่างกันไปตามภูมิภาค โปรดดรวจสอบรายละเอียดและตัวเลือกภาษาที่มีให้ เลือกใช้ได้จากตัวแทนจำหน่าย Nokia เครื่องรุ่นนี้ประกอบด้วยสินค้า เทคโนโลยี หรือชอฟด์แวร์ซึ่งอยู่ภายใต้บังคับของกฎหมายและข้อบังคับด้านการส่งออกของ สหรัฐอเมริกาและประเทศอื่นๆ ห้ามกระทำการใดๆ ที่ขัดแย้งต่อกฎหมาย

#### คำประกาศของ FCC/INDUSTRY CANADA

อุปกรณ์ของคุณอาจก่อให้เกิดสัญญาณรบกวนคลื่นวิทยุหรือโทรทัศน์ได้ (เช่น เมื่อใช้โทรศัพท์ในบริเวณใกล้เคียงกับอุปกรณ์รับสัญญาณ) FCC หรือ IC อาจร้องขอให้ คุณหยุดใช้โทรศัพท์ หากสัญญาณรบกวนดังกล่าวนี้ยังมีอยู่ หากคุณต้องการสอบถามเพิ่มเดิม ไปรดดิตต่อศูนย์บริการในพื้นที่ของคุณ โทรศัพท์เครื่องปีสอดคล้อง ตาม Part 15 ของกฎ FCC การทำงานของเครื่องขึ้นอยู่กับเงื่อนไข 2 ประการ ดังนี้ (1) โทรศัพท์รุ่นนี้ต่องไม่ก่อให้เกิดสัญญาณรบกวนที่เป็นอันดราย และ (2) โทรศัพท์ วุ่นนี้ตองยอมวันสัญญาณรบกวนทุกชนิดที่ได้รับ รวมถึงสัญญาณรบกวนที่อาจทำให้เกิดการทำงานที่ไม่พึงประสงค์ การแก้ไขหรือตัดแปลงอื่นใดที่ไม่ได้รับอนุญาด โดยตรงจาก Nokia อาจทำให้ผู้ใช้ไม่มีสิทธิ์ใช้งานโทรศัพท์เคืองนี้อีกต่อไป

เครื่องโทรคมนาคมและอุปกรณ์นี้ มีความสอดคล้องตามมาตรฐานทางเทคนิค เลขที่ กทช. มท. 1015-2549 และขอกำหนดอื่นของ กทช.

/ລນັນທີ່ 2.0 TH

# สารบัญ

| ความปลอดภัย                                | 8  |
|--------------------------------------------|----|
| ข้อบลเกี่ยวกับโทรศัพท์ของคณ                |    |
| <br>บริการเสริมจากระบบเครือข่าย            | 9  |
| หน่วยความจำที่ใช้ร่วมกัน                   | 10 |
| ActiveSvnc                                 | 10 |
| ·····                                      |    |
| ด้นหาวิธีใช้                               | 11 |
| การสนับสนน                                 | 11 |
| วิธีใช้ในอป^่กรณ์                          | 11 |
| ใช้คณสม ่บัติของโทรศัพท์ได้มากยิ่งขึ้น     | 12 |
| อัพเดตซอฟต์แวร์อปกรณ์                      | 12 |
| การตั้งค่า                                 | 13 |
| รหัสผ่าน                                   | 13 |
| ล็อคระยะไกล                                | 14 |
| การยึดอายุแบตเตอรี่                        | 14 |
| การเพิ่มหน่วยความจำ                        | 15 |
|                                            |    |
| การเริ่มต้นใช้งาน                          | 17 |
| ปุ่มกดและส่วนประกอบ (ด้านบุน)              | 17 |
| ี่ปุ่มกดและส่วนประกอบของเครื่อง (ด้านหน้า) | 17 |
| ี่ปุ่มกดและส่วนประกอบของเครื่อง (ด้านหลัง) | 17 |
| ี่ปุ่มกดและส่วนประกอบของเครื่อง (ด้านข้าง) | 18 |
| การใส่ซิมการ์ดและแบตเตอรี่                 | 18 |
| การ์ดหน่วยความจำ                           | 19 |
| ตำแหน่งเสาอากาศ                            | 20 |
| ปิดและเปิดเครื่อง                          | 21 |
| การชาร์จแบตเตอรี                           | 21 |
| ชุดหูฟัง                                   | 22 |
| ใส่สายคล้องข้อมือ                          | 22 |
| การดำเนินการบนหน้าจอสัมผัส                 | 22 |

| เขียนข้อความ                                                                                   | 24                                                                                                  |
|------------------------------------------------------------------------------------------------|----------------------------------------------------------------------------------------------------|
| การล็อคปุ่มและหน้าจอสัมผัส                                                                     | 27                                                                                                  |
| Nokia Switch                                                                                   | 27                                                                                                  |
| รูปแบบ                                                                                         | 29                                                                                                  |
| 0                                                                                              |                                                                                                    |
| โทรศัพท์ของคุณ                                                                                 | 30                                                                                                  |
| ขนาด                                                                                           | 30                                                                                                  |
| หน้าจอหลัก                                                                                     | 30                                                                                                  |
| สัขลักษณ์บนจอภาพ                                                                               | 32                                                                                                  |
| ทางัสัด                                                                                        | 33                                                                                                  |
| ค้นหา                                                                                          | 34                                                                                                  |
| การควบคมระดับเสียงและลำโพง                                                                     | 34                                                                                                  |
| รปแบบออ่ฟไลน์                                                                                  | 35                                                                                                  |
| ้การดาวน์โหลดอย่างรวดเร็ว                                                                      | 35                                                                                                  |
| Ovi (บริการเสริมจากระบบเครือข่าย)                                                              |                                                                                                    |
| · · · · · · · · · · · · · · · · · · ·                                                          |                                                                                                    |
|                                                                                                |                                                                                                    |
| โทรออก                                                                                         | 38                                                                                                  |
| <b>โทรออก</b><br>พร็อกชิมิตี้เซนเซอร์                                                          | <b>38</b>                                                                                           |
| <b>โทรออก</b><br>พร็อกชิมิตี้เซนเซอร์<br>สายสนทนา                                              | <b>38</b><br>                                                                                       |
| <b>โทรออก</b><br>พร็อกซิมิดี้เซนเซอร์<br>สายสนทนา<br>ขณะใช้สาย                                 | <b>38</b><br>                                                                                       |
| <b>โทรออก</b><br>พร็อกซิมิดี้เชนเชอร์<br>สายสนทนา<br>ขณะใช้สาย<br>ขนย์ฝากข้อความเสียงและวิดีโอ |                                                                                                    |
| <b>โทรออก</b><br>พร็อกซิมิตี้เซนเซอร์<br>สายสนทนา<br>ขณะใช้สาย                                 | <b>38</b><br>                                                                                       |
| <b>โทรออก</b><br>พร็อกซิมิตี้เซนเซอร์<br>สายสนทนา<br>ขณะใช้สาย                                 |                                                                                                    |
| <b>โทรออก</b><br>พร็อกซิมิตี้เซนเซอร์<br>สายสนทนา<br>ขณะใช้สาย                                 | <b>38</b> 383838394040                                                                              |
| โทรออก<br>พร็อกซิมิตี้เซนเซอร์<br>สายสนทนา                                                     | <b>38</b><br>38<br>38<br>39<br>39<br>40<br>40<br>40                                                 |
| โทรออก<br>พร็อกซิมิตี้เซนเซอร์<br>สายสนทนา                                                     | <b>38</b> 3838383940404041                                                                          |
| โทรออก<br>พร็อกซิมิดี้เซนเซอร์<br>สายสนทนา<br>ขณะใช้สาย                                        | <b>38</b> 38 38 38 39 39 40 40 40 40 41 41                                                          |
| โทรออก<br>พร็อกซิมิดี้เซนเซอร์<br>ชายสนทนา                                                     | <b>38</b> 38 38 38 39 39 40 40 40 41 41 41 42                                                       |
| โทรออก                                                                                         | <b>38</b><br>38<br>38<br>39<br>39<br>40<br>40<br>40<br>40<br>41<br>41<br>42<br>42<br>42             |
| โทรออก<br>พร็อกซิมิดี้เชนเชอร์                                                                 | <b>38</b><br>38<br>38<br>39<br>39<br>40<br>40<br>40<br>40<br>40<br>41<br>41<br>41<br>42<br>42<br>43 |

| มุมมองร่วม                                                                                                    | 44                                                                                        |
|----------------------------------------------------------------------------------------------------|-------------------------------------------------------------------------------------------|
| บั่นทึก                                                                                                    | 46                                                                                        |
|                                                                                                    |                                                                                           |
| รายชื่อ (สมดโทรศัพท์)                                                                                                    | 49                                                                                        |
| การจัดเก็บและ่การแก้ไขชื่อแ์ละหมายเลขโทรศัพท์                                                                                                    | 49                                                                                        |
| แถบเครื่องมือรายชื่อ                                                                                                    | 49                                                                                        |
| การจัดการชื่อและหมายเลขโทรศัพท์                                                                                                    | 49                                                                                        |
| เบอร์โทรศัพท์และที่อย่ที่เป็นค่าเริ่มต้น                                                                                                    | 50                                                                                        |
| บัตรรายชื่อ                                                                                                    | 50                                                                                        |
| ตั้งรายชื่อเป็นรายการโปรด                                                                                                    | 50                                                                                        |
| เสียงเรียกเข้า ภาพ และข้อความการโทรสำหรับ                                                                                                    |                                                                                           |
| รายชื่อ                                                                                                    | 51                                                                                        |
| การคัดลอกรายชื่อ                                                                                                    | 51                                                                                        |
| บริการซิม                                                                                                    | 51                                                                                        |
| <br>กลุ่มรายที่อ                                                                                                    |                                                                                           |
| รายชื่อบน Ovi                                                                                                    | 53                                                                                        |
|                                                                                                    |                                                                                           |
| 0 <i>4</i>                                                                                                    |                                                                                           |
| ข้อความ                                                                                                    | 59                                                                                        |
| ข้อดวาม<br>หน้าจอหลักเบบการรับส่งข้อดวาม                                                                                                    | <b>59</b>                                                                                 |
| ข้อดวาม<br>หน้าจอหลักเมนูการรับส่งข้อดวาม<br>การเขียนและส่งข้อดวาม.                                                                                                    | <b>59</b><br>59                                                                           |
| ข้อดวาม<br>หน้าจอหลักเมนูการรับส่งข้อความ<br>การเขียนและส่งข้อความ<br>ถาดรับข้อความเข้า                                                                                                    | <b>59</b><br>59<br>59<br>60                                                               |
| ข้อความ<br>หน้าจอหลักเมนูการรับส่งข้อความ<br>การเขียนและส่งข้อความ<br>ถาดรับข้อความเข้า<br>ศบย์ฝากท้อความ                                                                                                    | <b>59</b><br>59<br>60<br>61                                                               |
| ข้อความหน้าจอหลักเมนูการรับส่งข้อความ<br>หน้าจอหลักเมนูการรับส่งข้อความ<br>ถาดรับข้อความเข้า                                                                                                    | <b>59</b><br>59<br>60<br>61<br>63                                                         |
| ข้อความหน้าจอหลักเมนูการรับส่งข้อความ<br>หน้าจอหลักเมนูการรับส่งข้อความ<br>การเขียนและส่งข้อความ<br>ถาดรับข้อความเข้า<br>ศูนย์ฝากข้อความ<br>การดูข้อความนาซิมการ์ด                                                       | <b>59</b><br>60<br>61<br>63<br>63                                                         |
| ข้อความ<br>หน้าจอหลักเมนูการรับส่งข้อความ<br>การเขียนและส่งข้อความ<br>ถาดรับข้อความเข้า<br>ศูนย์ฝากข้อความ<br>การดูข้อความบนซิมการ์ด                                                                                     | <b>59</b><br>59<br>60<br>61<br>63<br>63<br>63                                             |
| ข้อความ<br>หน้าจอหลักเมนูการรับส่งข้อความ<br>การเขียนและส่งข้อความ<br>ถาดรับข้อความเข้า<br>ศูนย์ฝากข้อความเข้า<br>ศูนย์ฝากข้อความ<br>การดูข้อความจากระบบ                                                                 | <b>59</b><br>60<br>61<br>63<br>63<br>63<br>63                                             |
| ข้อความ<br>หน้าจอหลักเมนูการรับส่งข้อความ<br>การเขียนและส่งข้อความ<br>ถาดรับข้อความเข้า<br>ศูนย์ฝากข้อความเข้า<br>ศูนย์ฝากข้อความ<br>การดูข้อความจากระบบ<br>คำสั่งบริการ<br>การดังค่าการรับส่งข้อความ                    | 59<br>60<br>61<br>63<br>63<br>63<br>63<br>64<br>64                                        |
| ข้อความ<br>หน้าจอหลักเมนูการรับส่งข้อความ<br>การเขียนและส่งข้อความ<br>ถาดรับข้อความเข้า<br>ศูนย์ฝากข้อความ<br>การดูข้อความบนซิมการ์ด<br>ข้อความจากระบบ<br>คำสั่งบริการ<br>การดังค่าการรับส่งข้อความ<br>Mail for Exchange | <b>59</b><br>59<br>60<br>61<br>63<br>63<br>63<br>63<br>64<br>68                           |
| ข้อความ<br>หน้าจอหลักเมนูการรับส่งข้อความ<br>ถาดรับข้อความเข้า                                                                                                    | <b>59</b><br>60<br>61<br>63<br>63<br>63<br>64<br>68<br>69                                 |
| ข้อความ<br>หน้าจอหลักเมนูการรับส่งข้อความ<br>ถาดรับข้อความเข้า                                                                                                    | <b>59</b><br>60<br>61<br>63<br>63<br>63<br>63<br>64<br>68<br>69                           |
| ข้อความ<br>หน้าจอหลักเมนูการรับส่งข้อความ<br>การเขียนและส่งข้อความ<br>สุนย์ฝากข้อความเข้า                                                                                                    | <b>59</b><br>59<br>60<br>61<br>63<br>63<br>63<br>63<br>64<br>69<br><b>70</b><br><b>70</b> |
| ข้อความ<br>หน้าจอหลักเมนูการรับส่งข้อความ<br>การเขียนและส่งข้อความ<br>ถาดรับข้อความเข้า                                                                                                    | 59<br>59<br>60<br>61<br>63<br>63<br>63<br>63<br>64<br>69<br>70<br>70<br>70                |
| ข้อความ<br>หน้าจอหลักเมนูการรับส่งข้อความ<br>การเขียนและส่งข้อความ<br>ถาดรับข้อความเข้า                                                                                                    | <b>59</b><br>69<br>61<br>63<br>63<br>63<br>63<br>63<br>64<br>69<br>70<br>70<br>70<br>71   |
| ข้อความ                                                                                                    | <b>59</b><br>69<br>61<br>63<br>63<br>63<br>63<br>63<br>64<br>69<br>70<br>70<br>71<br>74   |

| การเชื่อนต่อข้อนอที่ใช้                                                                                                    | 76                                                                                    |
|----------------------------------------------------------------------------------------------------|---------------------------------------------------------------------------------------|
| വടൻ പ്രടീഷന്                                                                                                    | 76                                                                                    |
| 71 13 20 643 64 20                                                                                                    | .70                                                                                   |
| การเขอมดอ Bluetootn                                                                                                    | .//                                                                                   |
| USB                                                                                                    | .80                                                                                   |
| การเชื่อมต่อเครื่องพีซี                                                                                                    | .81                                                                                   |
| การตั้งค่าการจัดการ                                                                                                    | .81                                                                                   |
| ວົງແທວຣ໌ເກີດ                                                                                                    | 83                                                                                    |
| 의 명은 사업 경우 명이                                                                                                    | 0.0                                                                                   |
| การเรยกตุเว็บ                                                                                                    | .83                                                                                   |
| แถบเครองมอของเบราเซอร                                                                                                    | .84                                                                                   |
| น้ำทางเพจ                                                                                                    | .84                                                                                   |
| ลิงค์ข่าวบนเว็บและบล็อก                                                                                                    | .84                                                                                   |
| การค้นหาข้อมูล                                                                                                    | .85                                                                                   |
| บุ๊คมาร์ค้                                                                                                    | .85                                                                                   |
| ก่ารลบข้อมลในแคช                                                                                                    | .85                                                                                   |
| การสิ้นสดก <sup>้</sup> ารเชื่อมต่อ                                                                                                    | .85                                                                                   |
| ระบบรักษาความปลอดภัยในการเชื่อมต่อ                                                                                                    | .86                                                                                   |
| การตั้งค่าเว็บ                                                                                                    | 86                                                                                    |
| ······································                                                                                                    | .00                                                                                   |
|                                                                                                    | .00                                                                                   |
| การจัดตำแหน่ง (GPS)                                                                                                    | .00<br>88                                                                             |
| การจัดดำแหน่ง (GPS)<br>เกี่ยวกับ GPS                                                                                                    | .00<br>88<br>.88                                                                      |
| การจัดดำแหน่ง (GPS)<br>เกี่ยวกับ GPS                                                                                                    | .88<br>.88                                                                            |
| <b>การจัดดำแหน่ง (GPS)</b><br>เกี่ยวกับ GPS<br>GPS แบบช่วยเหลือ (A-GPS)<br>กรรับโทรสัพท์ให้คูกวิธี                                                                                                    | .88<br>.88<br>.88                                                                     |
| การจัดดำแหน่ง (GPS)<br>เกี่ยวกับ GPS<br>GPS แบบช่วยเหลือ (A-GPS)<br>การจับโทรศัพท์ให้ถูกวิธี                                                                                                    | .88<br>.88<br>.88<br>.89                                                              |
| การจัดดำแหน่ง (GPS)<br>เกี่ยวกับ GPS<br>GPS แบบช่วยเหลือ (A-GPS)<br>การจับโทรศัพท์ให้ถูกวิธี<br>เคล็ดลับในการสร้างการเชื่อมต่อ GPS                                                                                                    | .88<br>.88<br>.88<br>.89<br>.89                                                       |
| การจัดดำแหน่ง (GPS)<br>เกี่ยวกับ GPS<br>GPS แบบช่วยเหลือ (A-GPS)<br>การจับโทรศัพท์ให้ถูกวิธี<br>เคล็ดลับในการสร้างการเชื่อมต่อ GPS<br>คำขอดำแหน่ง                                                                                                    | .88<br>.88<br>.88<br>.89<br>.89<br>.89                                                |
| การจัดดำแหน่ง (GPS)<br>เกี่ยวกับ GPS<br>GPS แบบช่วยเหลือ (A-GPS)<br>การจับโทรศัพท์ให้ถูกวิธี<br>เคล็ดลับในการสร้างการเชื่อมต่อ GPS<br>คำขอตำแหน่ง                                                                                                    | .88<br>.88<br>.88<br>.89<br>.89<br>.90<br>.90                                         |
| การจัดดำแหน่ง (GPS)<br>เกี่ยวกับ GPS<br>GPS แบบช่วยเหลือ (A-GPS)<br>การจับโทรศัพท์ให้ถูกวิธี<br>เคล็ดลับในการสร้างการเชื่อมต่อ GPS<br>ค่าขอดำแหน่ง<br>สถานที่<br>ข้อมูล GPS                                                                                                    | .88<br>.88<br>.88<br>.89<br>.89<br>.90<br>.90                                         |
| <b>การจัดดำแหน่ง (GPS)</b><br>เกี่ยวกับ GPS<br>GPS แบบช่วยเหลือ (A-GPS)<br>การจับโทรศัพท์ให้ถูกวิธี<br>เคล็ดลับในการสร้างการเชื่อมต่อ GPS<br>ค่าขอตำแหน่ง<br>สถานที่<br>ข้อมูล GPS<br>การตั้งค่าการจัดตำแหน่ง                                                                                                    | .88<br>.88<br>.89<br>.90<br>.90<br>.90<br>.90                                         |
| การจัดดำแหน่ง (GPS)<br>เกี่ยวกับ GPS<br>GPS แบบข่วยเหลือ (A-GPS)<br>การจับโทรศัพท์ให้ถูกวิธี<br>เคล็ดลับในการสร้างการเชื่อมต่อ GPS<br>คำขอดำแหน่ง<br>สถานที่<br>ข้อมูล GPS<br>การตั้งค่าการจัดดำแหน่ง<br>แผนที่ Nokia                                                                                                    | .88<br>.88<br>.88<br>.89<br>.90<br>.90<br>.90<br>.90<br>.91                           |
| <b>การจัดดำแหน่ง (GPS)</b><br>เกี่ยวกับ GPS<br>GPS แบบช่วยเหลือ (A-GPS)<br>การจับโทรศัพท์ให้ถูกวิธี<br>เคล็ดลับในการสร้างการเชื่อมต่อ GPS<br>ล์าขอดำแหน่ง                                                                                                    | .88<br>.88<br>.89<br>.90<br>.90<br>.90<br>.90<br>.91                                  |
| <b>การจัดดำแหน่ง (GPS)</b><br>เกี่ยวกับ GPS<br>GPS แบบช่วยเหลือ (A-GPS)<br>การจับโทรศัพท์ให้ถูกวิธี<br>เคล็ดลับในการสร้างการเชื่อมต่อ GPS<br>ค่าขอดำแหน่ง<br>สถานที่<br>ข้อมูล GPS<br>การตั้งค่าการจัดดำแหน่ง<br><b>แผนที่ Nokia</b><br>เกี่ยวกับแผนที่                                                                         | 88<br>88<br>88<br>88<br>89<br>.90<br>.90<br>.90<br>.90<br>.91<br>93<br>.93            |
| <b>การจัดดำแหน่ง (GPS)</b><br>เกี่ยวกับ GPS<br>GPS แบบช่วยเหลือ (A-GPS)<br>การจับโทรศัพท์ให้ถูกวิธี<br>เคลิดลับในการสร้างการเชื่อมต่อ GPS<br>คำขอดำแหน่ง<br>ข้อมูล GPS<br>การตั้งค่าการจัดดำแหน่ง                                                                                                    | 88<br>88<br>88<br>89<br>90<br>90<br>90<br>91<br>93<br>93                              |
| <b>การจัดดำแหน่ง (GPS)</b><br>เกี่ยวกับ GPS<br>GPS แบบช่วยเหลือ (A-GPS)<br>การจับโทรศัพท์ให้ถูกวิธี<br>เคลิดลับในการสร้างการเชื่อมต่อ GPS<br>คำขอดำแหน่ง<br>สถานที่<br>ข้อมูล GPS<br>การตั้งค่าการจัดดำแหน่ง                                                                                                    | <b>88</b><br>.88<br>.88<br>.89<br>.90<br>.90<br>.90<br>.91<br><b>93</b><br>.93<br>.93 |
| <b>การจัดดำแหน่ง (GPS)</b><br>เกี่ยวกับ GPS<br>GPS แบบช่วยเหลือ (A-GPS)<br>การจับโทรศัพท์ให้ถูกวิธี<br>เคล็ดลับในการสร้างการเชื่อมต่อ GPS<br>ค่าขอดำแหน่ง<br>สถานที่<br>ข้อมูล GPS<br>การตั้งค่าการจัดดำแหน่ง<br><b>แผนที่ Nokia</b><br>เกี่ยวกับแผนที่<br>การจัดดำแหน่งของเครือข่าย<br>ใช้แผนที่กับเข็มทิศ<br>สัญลักษณ์บนจอภาพ | 88<br>.88<br>.88<br>.89<br>.90<br>.90<br>.90<br>.91<br>.93<br>.93<br>.94<br>.94       |

สารบัญ

# สารบัญ

| การเลื่อนไปมาในแผนที่                        | 94  |
|----------------------------------------------|-----|
| นำทางไปยังปลายทาง                            | 94  |
| ค้นหาที่ตั้ง                                 | 95  |
| การวางแผนเส้นทาง                             | 95  |
| การจัดเก็บและส่งที่ตั้ง                      | 96  |
| การดรายการที่คณจัดเก็บไว้                    | 96  |
| เดินสู่จุดหมายปลายทางของคุณ                  | 96  |
| ขับรถ <sup>ู</sup> ้สู่จุดหมายปลายทางของ่คุณ | 97  |
| การจราจรรมละความปลอดภัย                      | 98  |
| การตั้งค่าแผนที่                             | 99  |
| การตั้งค่าอินเทอร์เน็ต                       | 99  |
| การตั้งค่าการนำทาง                           | 99  |
| การตั้งค่าเส้นทาง                            | 100 |
| การตั้งค่าแผนที่                             | 100 |
| อัพเดตแผนที่                                 | 101 |
| Nokia Map Loader                             | 101 |
| •                                            |     |

| กล้อง           |     |
|-----------------|-----|
| เปิดใช้กล้อง    |     |
| จับภาพ          |     |
| การบันทึกวิดีโอ |     |
| การตั้งค่ากล้อง | 107 |

| รูปถ่าย                            | 108 |
|------------------------------------|-----|
| ้เกี่ยวกับรูปถ่าย                  | 108 |
| การดูภาพและวิดีโอ                  | 108 |
| การดูและการแก้ไขรายละเอียดไฟล์     | 109 |
| การจั้ดวางรปภาพและวิดีโอ           | 109 |
| แถบเครื่อง <sup>ู้</sup> มือรปถ่าย | 109 |
| อัลบั้ม                            | 110 |
| แท็ก                               |     |
| สไลด์โชว์                          | 110 |
| โหมด TV-out                        | 111 |
| การแก้ไขรปภาพ                      |     |
| v                                  |     |

| การแก้ไขวิดีโอ |     |
|----------------|-----|
| การพิมพ์ภาพ    |     |
| แบ่งใช้ออนไลน์ | 113 |

| เพลง                         | 114 |
|------------------------------|-----|
| การเล่นเพลงหรือพอดคาสต์      |     |
| รายการเล่น                   | 115 |
| พอดแคสต์                     | 115 |
| การถ่ายโอนเพลงจากคอมพิวเตอร์ | 115 |
| Nokia Music Store            | 116 |
| เครื่องส่ง FM                |     |
| พอดแคสต์ Nokia               | 117 |
| วิทย FM                      |     |

| วิดีโอ                            | 122 |
|-----------------------------------|-----|
| ดาวน์โหลดและดคลิปวิดีโอ           |     |
| ลิงค์ข่าววิดีโอ้                  | 123 |
| วิดีโอของฉัน                      | 123 |
| การโอนวิดีโอจากเครื่องคอมพิวเตอร์ | 124 |
| การตั้งค่าวิดีโอ                  | 124 |
|                                   |     |

| การปรับแต่งโทรศัพท์ของคณ       | 125 |
|--------------------------------|-----|
| เปลี่ยนลักษณะของโทรศัพท์ของคุณ |     |
| รปแบบ                          | 125 |
| เ <sub>สีียง</sub> 3-D         | 125 |
| แก้ไขหน้าจอหลัก                | 126 |
| การแก้ไขเมนูหลัก               | 126 |
| v v                            |     |

| แอปพลิเคชั่น  | 127 |
|---------------|-----|
| ปฏิทิน        | 127 |
| นาฬิกา        | 128 |
| RealPlayer    | 129 |
| เครื่องบันทึก | 130 |
| บันทึก        | 130 |

| Office                                                                                                    | 131                                    |
|----------------------------------------------------------------------------------------------------|----------------------------------------|
| <b>การตั้งค่า</b><br>การตั้งค่าโทรศัพท์<br>ตัวจัดการแอปพลิเคชั่น<br>การตั้งค่าการโทร                                                                                                    | <b>136</b><br>136<br>143<br>145        |
| การแก้ไขปัญหา                                                                                                    | 148                                    |
| ข้อมูลศูนย์บริการ Nokia                                                                                                    | 151                                    |
| <b>เคล็ดลับเพื่อสิ่งแวดล้อม</b><br>ประหยัดพลังงาน<br>การหมุนเวียนมาใช้ใหม่<br>ลดการใช้กระดาษ<br>การเรียนรู่เพิ่มเดิม                                                                     | <b>154</b><br>154<br>154<br>154<br>154 |
| ວາໄດ້ຮຸດໃນສີ່ຮ້ານ                                                                                                    |                                        |
| ต์ กนวรหยุ่งวิษาจาก                                                                                                    | 155                                    |
| ข้อมูลเกี่ยวกับแบตเดอรี่และอุปกรณ์ชาร์จ<br>ข้อมูลเกี่ยวกับแบตเดอรี่และอุปกรณ์ชาร์จ<br>คำแนะนำในการตรวจสอบแบตเดอรี่ของ Nokia                                                              | <b>155</b><br>157<br>157<br>158        |
| ขุบกระแลรม<br>ข้อมูลเกี่ยวกับแบดเดอรี่และอุปกรณ์ชาร์จ<br>ข้อมูลเกี่ยวกับแบดเดอรี่และอุปกรณ์ชาร์จ<br>คำแนะนำในการตรวจสอบแบดเดอรี่ของ Nokia<br>การดูแลโทรศัพท์ของคุณ<br>การนำกลับมาใช้ใหม่ | 155<br>157<br>157<br>158<br>159<br>160 |

| v .e |     |
|------|-----|
| ดชน  | 165 |

# ความปลอดภัย

โปรดอ่านและปฏิบัติตามคำแนะนำต่อไปนี้ มิฉะนั้นอาจ ก่อให้เกิดอันตรายหรือเป็นการผิดกฎหมายได้ กรุณาอ่าน ข้อมูลเพิ่มเติมในคู่มือผู้ใช้ฉบับสมบูรณ์

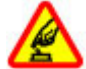

### การเปิดใช้อย่างปลอดภัย

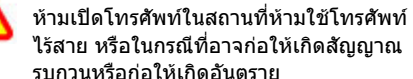

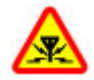

### สัญญาณรบกวน

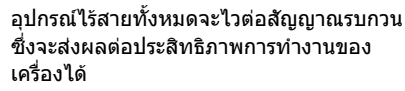

### ปิดโทรศัพท์เมื่ออยู่ในบริเวณที่ห้ามใช้ โทรศัพท์ไร้สาย

โปรดปฏิบัติตามข้อห้ามต่างๆ ปิดเครื่องขณะอยู่ บนเครื่องบิน, เมื่ออยู่ใกล้กับอุปกรณ์ทางการ แพทย์, น้ำมันเชื้อเพลิง, สารเคมี หรือบริเวณที่มี การระเบิด

### คำนึงถึงความปลอดภัยในการขับขึ่ ยานพาหนะเป็นอันดับแรก

ควรปฏิบัติตามกฎหมายท้องถิ่น ไม่ควรใช้มือจับ สิ่งอื่นใด เมื่อคุณขับขี่ยานพาหนะอยู่ สิ่งสำคัญ อันดับแรกที่คุณควรคำนึงในขณะขับขี่ ยานพาหนะ คือ ความปลอดภัยบนท้องถนน

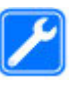

### บริการที่ผ่านการรับรอง

เฉพาะผู้ที่ผ่านการรับรองเท่านั้นที่จะสามารถ ประกอบหรือช่อมอุปกรณ์ต่างๆ ของเครื่องได้

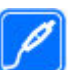

### อุปกรณ์เสริมและแบตเตอรี่

เลือกใช้แต่อุปกรณ์เสริมและแบดเตอรี่ที่ได้รับ การรับรองเท่านั้น ห้ามต่อโทรศัพท์เข้ากับ อุปกรณ์ที่ไม่สามารถใช้งานร่วมกันได้

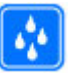

กันน้ำ

โทรศัพท์ของคุณไม่กันน้ำ ควรเก็บโทรศัพท์ไว้ ในที่แห้ง

# ข้อมูลเกี่ยวกับโทรศัพท์ของ คุณ

อุปกรณ์ไร้สายที่อธิบายไว้ในคู่มือนี้ได้รับการอนุมัติสำหรับ ใช้เครือข่าย (E)GSM 850, 900, 1800,1900 และ UMTS 900, 1900, 2100 โปรดดิดต่อขอข้อมูลเพิ่มเดิมเกี่ยวกับระบบ เครือข่ายจากผู้ให้บริการโทรศัพท์ของคุณ

ขณะที่ใช้คุณสมบัติต่างๆ ในโทรศัพท์เครื่องนี้ คุณควรเคารพ ต่อกฎหมายและจารีตประเพณีทั้งหมด รวมถึงสิทธิส่วน บุคคลของผู้อื่น และลิขสิทธิ์

การคุ้มครองด้านลิขสิทธิ์จะช่วยป้องกันการคัดลอก การ แก้ไข การโอน หรือการส่งต่อภาพ เพลง และเนื้อหาบางส่วน ได้ โทรศัพท์ของคุณรองรับการเชื่อมต่อได้หลายวิธี โทรศัพท์ ของคุณเสี่ยงต่อไวรัสและเนื้อหาที่มีอันตรายอื่นๆ เช่นเดียว กับเครื่องคอมพิวเตอร์ ควรปฏิบัติด้วยความระมัดระวังในการ ใช้ข้อความ การขอเชื่อมต่อ การเรียกดู และการตาวน์โหลด ดิดตั้งและเลือกใช้เฉพาะบริการและชอฟต์แวร์อื่นๆ จาก แหล่งที่เชื่อถือได้ซึ่งมีมาตรการด้านความปลอดภัยและการ ป้องกันชอฟต์แวร์ที่เป็นอันตราย เช่น แอปพลิเคชั่นที่ Symbian ลงนามรับรองหรือผ่านการทดสอบ Java Verified™ เท่านั้น ควรใช้ความพิจารณาอย่างรอบคอบใน การติดตั้งชอฟต์แวร์ป้องกันไวรัสและชอฟต์แวร์ด้านความ ปลอดภัยอื่นๆ ลงในโทรศัพท์ของคุณและเครื่อง คอมพิวเตอร์ที่ใช้เชื่อมต่อ

ข้อสำคัญ: โทรศัพท์ของคุณรองรับเฉพาะแอปพลิ เคชั่นป้องกันไวรัสหนึ่งโปรแกรม การมีมากกว่าหนึ่งแอปพลิ เคชั่นที่มีคุณสมบัติการป้องกันไวรัส จะส่งผลต่อ ประสิทธิภาพและการทำงาน หรือทำให้อุปกรณ์หยุดทำงาน

โทรศัพท์ของคุณอาจมีบุ๊คมาร์คและลิงค์สำหรับไซด์ อินเทอร์เน็ตจากบริษัทภายนอกติดตั้งไว้ล่วงหน้าแล้ว คุณ สามารถเข้าสู่ไซต์ของบริษัทเหล่านี้ได้จากโทรศัพท์ของ คุณ เว็บไซต์ของบริษัทภายนอกไม่ใช่กิจการในเครือของ Nokia และ Nokia ไม่รับประกันหรือรับผิดชอบใดๆ ต่อ เว็บไซต์เหล่านี้ หากคุณเลือกเข้าใช้เว็บไซต์ดังกล่าว คุณ ควรใช้ความระมัดระวังในเรื่องของความปลอดภัยหรือ เนื้อหาของเว็บไซต์

**ภาย** คุณสมบัติต่างๆ ของเครื่องยกเว้นนาฬิกาปลุก ห้ามเปิด เครื่องเมื่อกำลังใช้งานโทรศัพท์ไว้สายอาจก่อให้เกิด สัญญาณรบกวนหรืออันตราย

แอปพลิเคชั่นออฟฟิศสนับสนุนคุณสมบัติทั่วไปของ โปรแกรม Microsoft Word, PowerPoint และ Excel (Microsoft Office 2000, XP และ 2003) แต่ไม่สามารถดูหรือ แก้ไขไฟล์ในทุกรูปแบบ

คุณควรทำสำเนาสำรองหรือจดบันทึกเป็นลายลักษณ์อักษร สำหรับข้อมูลสำคัญทั้งหมดที่จัดเก็บไว้ในเครื่องด้วยเสมอ

เมื่อต้องการต่อโทรศัพท์กับอุปกรณ์ชนิดอื่นๆ กรุณาอ่าน คู่มือของอุปกรณ์นั้นๆ เพื่อศึกษาข้อมูลโดยละเอียดเกี่ยวกับ ความปลอดภัย ห้ามต่อโทรศัพท์เข้ากับอุปกรณ์ที่ไม่สามารถ ใช้งานร่วมกันได้

ภาพในคู่มือเล่มนี้อาจแตกต่างจากที่ปรากฏในโทรศัพท์ของ คุณ

# บริการเสริมจากระบบเครือข่าย

คุณต้องสมัครขอใช้บริการกับผู้ให้บริการโทรศัพท์ไร้สาย ก่อนเริ่มใช้งานโทรศัพท์ บางคุณสมบัติไม่สามารถทำงานได้ บนทุกเครือข่าย คุณสมบัติต่างๆ อาจต้องการให้คุณทำข้อ ตกลงเฉพาะกับผู้ให้บริการก่อนจึงจะสามารถใช้งานได้ บริการเสริมจากระบบเครือข่ายเกี่ยวข้องกับการรับส่งข้อมูล โปรดตรวจสอบค่าธรรมเนียมในระบบเครือข่ายหลักของคุณ และเมื่อใช้บริการข้ามเครือข่ายจากผู้ให้บริการของคุณ ผู้ให้ บริการสามารถให้คำอธิบายถึงค่าบริการที่เรียกเก็บ ในบาง เครือข่าย อาจมีข้อจำกัดที่ส่งผลกระทบต่อการใช้งาน คุณสมบัติบางอย่างของโทรศัพท์เครื่องนี้ที่ด้องได้รับการ สนับสนุนจากระบบเครือข่าย เช่น การสนับสนุนสำหรับ เทคโนโลยีเฉพาะ เช่น โปรโตคอล WAP 2.0 (HTTP และ SSL) ที่ทำงานบนโปรโตคอล TCP/IP และตัวอักษรในภาษาต่างๆ ผู้ให้บริการโทรศัพท์อาจขอให้ระบบยกเลิกหรือปิดการใช้ งานคุณสมบัติบางอย่างในเครื่องของคุณ ถ้าเป็นเช่นนั้น คุณสมบัติเหล่านี้จะไม่ปรากฏในเมนูบนเครื่อง โทรศัพท์ของ คุณอาจมีรายการที่กำหนดเอง เช่น ชื่อเมนู ลำดับของเมนู และไอคอน

# หน่วยความจำที่ใช้ร่วมกัน

คุณสมบัติในโทรศัพท์เครื่องนี้ ซึ่งใช้หน่วยความจำร่วมกัน นั้น ได้แก่ ข้อความมัลดิมีเดีย (MMS), แอปพลิเคชั่นอีเมล, ข้อความทันใจ การใช้คุณสมบัติอย่างใดอย่างหนึ่งหรือ มากกว่านี้จะลดจำนวนหน่วยความจำที่เหลือสำหรับ คุณสมบัติอื่นที่ใช้หน่วยความจำร่วมกัน เครื่องอาจแสดง ข้อความบนหน้าจอว่าหน่วยความจำเต็ม เมื่อคุณพยายามใช้ คุณสมบัติอื่นที่ใช้หน่วยความจำร่วมกัน ในกรณีนี้ ให้คุณลบ ข้อมูลหรือรายการบางอย่างที่จัดเก็บไว้ในคุณสมบัติที่ใช้ ร่วมกันออก ก่อนที่จะดำเนินการใดๆ ต่อ

ขณะที่ใช้งาน เช่น สายวิดีโอปัจจุบันและการเชื่อมต่อข้อมูล ความเร็วสูง ต่อเนื่องเป็นเวลานาน โทรศัพท์อาจร้อนขึ้น ใน กรณีส่วนใหญ่ สภาพนี้ถือเป็นเรื่องปกดิ หากคุณสังเกตเห็น ว่าเครื่องทำงานผิดปกดิ ให้นำไปยังศูนย์บริการที่ได้รับการ รับรองใกล้บ้านคุณ

# ActiveSync

การใช้ Mail for Exchange จะถูกจำกัดไว้เฉพาะการซิงโครไนซ์ ข้อมูล PIM แบบ Over-the-Air ระหว่างโทรศัพท์ Nokia กับเซิร์ฟเวอร์ Microsoft Exchange ที่ได้รับอนุญาต

# ค้นหาวิธีใช้

# การสนับสนุน

เมื่อคุณต้องการเรียนรู้เพิ่มเดิมเกี่ยวกับการใช้งาน ผลิตภัณฑ์ของคุณ หรือคุณไม่แน่ใจเกี่ยวกับการใช้งาน โทรศัพท์ของคุณ โปรดดูหน้าการสนับสนุนที่ www.nokia.com/support หรือเว็บไซด์ Nokia ภายใน ประเทศของคุณ www.nokia.mobi/support (จาก โทรศัพท์มือถือ) แอปพลิเคชั่นวิธีใช้ในโทรศัพท์ หรือ คู่มือผู้ใช้

หากการดำเนินการข้างต้นไม่สามารถช่วยแก้ปัญหาได้ ให้ปฏิบัติตามขั้นตอนใดขั้นตอนหนึ่งต่อไปนี้

- เริ่มโทรศัพท์ใหม่: ปิดเครื่อง แล้วถอดแบตเตอรี่ เมื่อ เวลาผ่านไปสักครู่ ให้ใส่แบตเตอรี่กลับคืน แล้วเปิด เครื่อง
- ตั้งค่ากลับไปเป็นค่าเดิมที่ตั้งมาจากโรงงานดังที่ได้ อธิบายไว้ในคู่มือผู้ใช้ เอกสารและไฟล์ของคุณจะถูก ลบในการรีเซ็ด ดังนั้นจึงควรสำรองข้อมูลของคุณไว้ ก่อน
- อัพเดดซอฟต์แวร์โทรศัพท์ของคุณเป็นประจำเพื่อ ประสิทธิภาพการทำงานสูงสุดและรับคุณสมบัติใหม่ๆ ตามที่ได้อธิบายไว้ในคู่มือผู้ใช้

หากยังไม่สามารถแก้ไขปัญหาของคุณได้ โปรดดิดด่อ Nokia เพื่อทำการซ่อมแซม โปรดดูที่ www.nokia.co.th/repair ก่อนจะส่งโทรศัพท์ไป ช่อมแซม ควรสำรองข้อมูลในโทรศัพท์ก่อนทุกครั้ง

# วิธีใช้ในอุปกรณ์ 😯

อุปกรณ์ของคุณมีคำแนะนำเพื่อช่วยในการใช้งาน แอปพลิเคชั่นในอุปกรณ์ของคุณ

ในการเปิดข้อความวิธีใช้จากเมนูหลัก ให้เลือก เมนู > แอปพลิเคชั่น > วิธีใช้ และแอปพลิเคชั่นที่คุณ ด้องการอ่านคำแนะนำ

เมื่อแอปพลิเคชั่นเปิดขึ้น หากต้องการเข้าถึงข้อความวิธี ใช้สำหรับมุมมองปัจจุบัน เลือก ดัวเลือก > วิธีใช้

ขณะที่คุณกำลังอ่านคำแนะนำ หากต้องการเปลี่ยนขนาด ของข้อความวิธีใช้ เลือก ดัวเลือก > ลดขนาดแบบ อักษร หรือ เพิ่มขนาดแบบอักษร

คุณอาจพบลิงค์ของหัวข้อที่เกี่ยวข้องตอนท้ายของ ข้อความวิธีใช้ หากคุณเลือกค่าที่ขีดเส้นใต้ คำแนะนำ สั้นๆ จะปรากฏขึ้น ข้อความวิธีใช้ใช้สัญลักษณ์ต่อไปนี้ ๗ เชื่อมต่อไปยังหัวข้อวิธีใช้ที่เกี่ยวข้อง 🗇 เชื่อมต่อไป ยังแอปพลิเคชั่นที่กำลังเอ่ยถึง

ขณะอ่านคำแนะนำ หากต้องการสลับการใช้งานระหว่าง วิธีใช้กับแอปพลิเคชั่นที่เปิดอยู่แต่ไม่แสดงผลบนหน้าจอ เลือก ตัวเลือก > แสดงแอปฯที่เปิด และแอปพลิเคชั่น ที่ต้องการ

# ใช้คุณสมบัติของโทรศัพท์ได้ มากยิ่งขึ้น

มีแอปพลิเคชั่นมากมายที่ให้มาโดย Nokia และ นักพัฒนาซอฟด์แวร์ต่างๆ เพื่อช่วยให้คุณใช้คุณสมบัติ ของโทรศัพท์ได้มากยิ่งขึ้น หากต้องการค้นหาและ ดาวน์โหลดแอปพลิเคชั่น โปรดไปที่ร้านค้า Ovi ที่ store.ovi.com. มีการอธิบายแอปพลิเคชั่นเหล่านี้ไว้ใน คู่มือซึ่งอยู่ในหน้าสนับสนุนผลิตภัณฑ์ที่ www.nokia.com/support หรือเว็บไซต์ Nokia ในพื้นที่ ของคุณ

# อัพเดตชอฟต์แวร์อุปกรณ์ การอัพเดตชอฟด์แวร์ผ่านสัญญาณ 🗹

เลือก เมนู > แอปพลิเคชั่น > อัพเดต SW

ด้วยการอัพเดตชอฟต์แวร์ (บริการเสริมจากระบบเครือ ข่าย) คุณจะสามารถตรวจสอบว่ามีการอัพเดตชอฟต์แวร์ หรือแอปพลิเคชั่นสำหรับอุปกรณ์ของคุณหรือไม่ และ ดาวน์โหลดข้อมูลดังกล่าวมายังอุปกรณ์ของคุณ การดาวน์โหลดการอัพเดตชอฟแวร์อาจทำให้มีการส่ง ข้อมูลจำนวนมาก (บริการเสริมจากระบบเครือข่าย) ตรวจดูให้แน่ใจว่าแบตเตอรี่สำหรับโทรศัพท์ของคุณมี พลังงานเพียงพอ หรือเชื่อมต่ออยู่กับเครื่องชาร์จก่อน เริ่มอัพเดต **Charlen and an annequing annequing** 

หลังจากการอัพเดตชอฟด์แวร์หรือแอปพลิเคชั่นสำหรับ อุปกรณ์ของคุณโดยใช้การอัพเดตชอฟด์แวร์ คำแนะนำ ที่เกี่ยวข้องกับแอปพลิเคชั่นที่มีการอัพเดตในคู่มือผู้ใช้ หรือวิธีใช้อาจไม่ใช่ข้อมูลล่าสุด

ในการดาวน์โหลดการอัพเดตที่ใช้งานได้ เลือก 📎 ใน การนำเครื่องหมายการอัพเดตที่คุณไม่ต้องการ ดาวน์โหลดออก ให้เลือกการอัพเดตจากรายการ

ในการดูข้อมูลการอัพเดต ให้เลือกการอัพเดตและ 🕞

ในการดูสถานะของการอัพเดตที่ผ่านมา ให้เลือก 🚱

เลือก ตัวเลือก และเลือกจากตัวเลือกต่อไปนี้:

- อัพเดตผ่านทางพีซี อัพเดตอุปกรณ์ของคุณโดย ใช้พีซี ดัวเลือกนี้จะแทนที่ดัวเลือก เริ่มการอัพเดต เมื่อมีการอัพเดตที่สามารถใช้ได้โดยการใช้แอปพลิ เคชั่น Nokia Software Updater PC เท่านั้น
- ดูประวัติการอัพเดต ดูสถานะของการอัพเดตที่ ผ่านมา
- การตั้งค่า เปลี่ยนการตั้งค่า ได้แก่ จุดเชื่อมต่อค่า เริ่มต้นที่ใช้สำหรับดาวน์โหลดการอัพเดด
- ปฏิเสธสิทธิ์ ดูข้อตกลงการอนุญาตใช้งานของ Nokia

### การอัพเดตชอฟต์แวร์โดยใช้เครื่อง พีชีของคุณ

Nokia Software Updater เป็นแอปพลิเคชั่นสำหรับ เครื่องพืชีที่ช่วยให้คุณสามารถอัพเดดซอฟแวร์ของ โทรศัพท์ของคุณได้ ในการอัพเดดซอฟด์แวร์ของ โทรศัพท์ของคุณ คุณจำเป็นต้องมีเครื่องพืชีที่ใช้งาน ร่วมกันได้, การเข้าใช้งานอินเทอร์เน็ตบรอดแบนด์ และ สายเคเบิลข้อมูล USB ที่ใช้งานร่วมกันได้เพื่อเชื่อมด่อ โทรศัพท์ของคุณกับเครื่องพีซี

หากด้องการทราบข้อมูลเพิ่มเติม ตรวจสอบบันทึกที่ เกี่ยวข้องกับเวอร์ชันของชอฟด์แวร์ล่าสุด และดาวน์ โหลดแอปพลิเคชั่น Nokia Software Updater โปรดดูที่ www.nokia.co.th/softwareupdate หรือเว็บไซต์ Nokia ในประเทศของคุณ

ในการอัพเดตชอฟต์แวร์ของโทรศัพท์ ให้ดำเนินการ ดังต่อไปนี้

- ดาวน์โหลดและติดตั้งแอปพลิเคชั่น Nokia Software Updater ไปยังเครื่องพีซีของคุณ
- เชื่อมต่อโทรศัพท์ของคุณเข้ากับเครื่องคอมพิวเตอร์ โดยใช้สายเคเบิลข้อมูล USB และเลือก โหมด PC Suite
- เปิดแอปพลิเคชั่น Nokia Software Updater แอปพลิ เคชั่น Nokia Software Updater จะแนะนำให้คุณ สำรองไฟล์ อัพเดตชอฟต์แวร์ และเรียกคืนไฟล์ของ คุณ

# การตั้งค่า

โดยทั่วไปเครื่องของคุณจะมี MMS, GPRS, การสตรีม และ การตั้งค่าอินเทอร์เน็ตเคลื่อนที่ซึ่งได้รับการกำหนดค่า โดยอัตโนมัติ ตามข้อมูลจากผู้ให้บริการเครือข่ายของ คุณ คุณอาจมีการตั้งค่าจากผู้ให้บริการของคุณติดตั้งไว้ ในเครื่องอยู่แล้ว หรือคุณสามารถรับหรือขอการตั้งค่า จากผู้ให้บริการเครือข่ายเป็นข้อความพิเศษ

คุณสามารถเปลี่ยนการตั้งค่าทั่วไปในเครื่องของคุณ เช่น ภาษา, โหมดพร้อมทำงาน, หน้าจอ และการตั้งค่าล็อค ปุ่มกด

# รหัสผ่าน

โปรดติดต่อผู้ให้บริการของคุณ ในกรณีที่คุณลืมรหัสผ่าน

- รหัส PIN (Personal identification number) รหัส นี้จะช่วยป้องกันการใช้ซิมการ์ดของคุณโดยไม่ได้รับ อนุญาต โดยปกติ รหัส PIN (4 ถึง 8 หลัก) จะให้มา พร้อมกับซิมการ์ด หากคุณป้อนรหัส PIN ผิดติดต่อกัน สามครั้ง เครื่องจะล็อครหัส และคุณจะต้องใช้รหัส PUK ในการปลดล็อค
- รหัส UPIN คุณอาจได้รับรหัสนี้มาพร้อมกับการ์ด USIM การ์ด USIM เป็นเวอร์ชันที่พัฒนามาจาก ชิมการ์ด และสามารถใช้งานได้กับโทรศัพท์มือถือใน ระบบ UMTS
- รหัส PIN2 รหัสนี้ (4 ถึง 8 หลัก) มาพร้อมกับ ชิมการ์ดบางอัน และคุณต้องใช้รหัสนี้ในการเข้าใช้งาน ฟังก์ชันบางอย่างในโทรศัพท์ของคุณ

รหัสล็อค (หรือเรียกว่ารหัสโทรศัพท์) — รหัสล็อคจะ ช่วยป้องกันการใช้โทรศัพท์โดยไม่ได้รับอนุญาต ซึ่ง รหัสที่ตั้งไว้คือ 12345 คุณสามารถสร้างและเปลี่ยน รหัส รวมทั้งตั้งค่าโทรศัพท์ให้ร้องขอการป้อนรหัสได้ ด้วย คุณควรเก็บรหัสใหม่ไว้เป็นความลับและเก็บไว้ ในที่ปลอดภัยโดยแยกจากตัวเครื่อง หากคุณลืมรหัส และล็อคเครื่องไว้ คุณจะต้องนำเครื่องไปที่ศูนย์ บริการ ทั้งนี้อาจมีการคิดค่าใช้จ่ายเพิ่มเติม และข้อมูล ส่วนบุคคลทั้งหมดในเครื่องของคุณอาจถูกลบออกไป สำหรับข้อมูลเพิ่มเติม กรุณาติดต่อศูนย์ Nokia Care หรือตัวแทนจำหน่ายเครื่องของคุณ

- รหัส PUK (Personal Unblocking Key) และรหัส PUK2 — คุณจำเป็นต้องใช้รหัส (8 หลัก) เหล่านี้ใน การเปลี่ยนรหัส PIN หรือรหัส PIN2 ที่ถูกบล็อกตาม ลำดับ หากรหัสดังกล่าวไม่ได้ให้มาพร้อมกับชิมการ์ด โปรดติดต่อผู้ให้บริการชิมการ์ดที่อยู่ในโทรศัพท์ของ คุณ
- รหัส UPUK ในการเปลี่ยนรหัส UPIN ที่ถูกบล็อก จำเป็นต้องใช้รหัส (8 หลัก) นี้ หากรหัสนี้ไม่ได้ให้มา พร้อมกับการ์ด USIM โปรดดิดต่อผู้ให้บริการการ์ด USIM ที่อยู่ในโทรศัพท์ของคุณ

# ล็อคระยะไกล

ในการป้องกันการใช้โทรศัพท์ของคุณโดยไม่ได้รับ อนุญาต คุณสามารถล็อคเครื่องและการ์ดหน่วยความจำ ของคุณจากระยะไกลโดยใช้ข้อความตัวอักษร คุณต้อง ระบุข้อความตัวอักษร และล็อคเครื่องของคุณ โดยการ ส่งข้อความไปยังเครื่อง ในการปลดล็อคเครื่อง คุณต้องมี รหัสล็อค

ในการเปิดการล็อคระยะไกล และกำหนดข้อความตัว อักษร เลือก เมนู > การตั้งค่า และ โทรศัพท์ > จัดการโทรศัพท์ > ความปลอดภัย > โทรศัพท์และ ชิมการ์ด > ล็อคโทรศัพท์จากระยะไกล > เปิดใช้ งานแล้ว แตะที่ฟิลด์ป้อนข้อความเพื่อป้อนข้อความ เลือก ✔ และตรวจสอบข้อความ ป้อนรหัสล็อค

# การยืดอายุแบตเตอรี่

คุณสมบัติหลายอย่างในโทรศัพท์จะเป็นการเพิ่มการใช้ พลังงานแบตเดอรี่และลดอายุการใช้งานของแบตเตอรี่ ในการประหยัดพลังงานแบตเตอรี่ ให้ทำดังนี้

- คุณสมบัติที่ใช้เทคโนโลยี Bluetooth หรืออนุญาตให้ คุณสมบัติใดๆ ทำงานในพื้นหลังขณะใช้คุณสมบัติ อื่นๆ จะเป็นการเพิ่มการใช้พลังงานแบดเตอรี่ ให้ปิด การใช้เทคโนโลยี Bluetooth เมื่อคุณไม่จำเป็นต้อง ใช้
- คุณสมบัติที่ใช้ LAN ไร้สาย (WLAN) หรืออนุญาตให้ คุณสมบัติใดๆ ทำงานในพื้นหลังขณะใช้คุณสมบัติ อื่นๆ จะเป็นการเพิ่มการใช้พลังงานแบตเตอรี่ WLAN ในโทรศัพท์ Nokia ของคุณจะปิดการใช้งาน เมื่อคุณ ไม่ได้พยายามเชื่อมต่อ ไม่ได้เชื่อมต่อกับจุดเชื่อมต่อ หรือไม่ได้สแกนหาเครือข่าย ในการลดการใช้ พลังงานแบตเตอรี่ คุณสามารถกำหนดไม่ให้โทรศัพท์ สแกน หรือสแกนน้อยลง สำหรับเครือข่ายที่ทำงานใน พื้นหลัง

- หากคุณได้ตั้งค่า การเชื่อมต่อ GPRS เป็น เมื่อว่าง ในการตั้งค่าการเชื่อมต่อ และไม่มีพื้นที่ครอบคลุม สำหรับข้อมูลแบบแพคเก็ต (GPRS) โทรศัพท์จะ พยายามสร้างการเชื่อมต่อข้อมูลแบบแพ็คเกตเป็น ระยะๆ ในการยึดอายุการใช้งานโทรศัพท์ของคุณ ให้ เลือก การเชื่อมต่อ GPRS > เมื่อต้องการ
- แอปพลิเคชั่นแผนที่จะดาวน์โหลดข้อมูลแผนที่ใหม่
   เมื่อคุณเลื่อนไปที่พื้นที่ใหม่บนแผนที่ ซึ่งจะสิ้นเปลือง การใช้พลังงานแบดเตอรี่มากขึ้น คุณสามารถป้องกัน ไม่ให้มีการดาวน์โหลดแผนที่โดยอัดโนมัติ
- หากความแรงของสัญญาณเครือข่ายมือถือแตกต่าง กันมากในพื้นที่ของคุณ โทรศัพท์ของคุณจะสแกนหา เครือข่ายที่ใช้ได้ข้าไปข้ามา ซึ่งจะเป็นการสิ้นเปลือง พลังงานแบตเตอรี่

หากโหมดเครือข่ายตั้งไว้เป็นโหมดคู่ในการตั้งค่า เครือข่าย อุปกรณ์จะค้นหาเครือข่าย 3G คุณสามารถ ตั้งเครื่องให้ใช้เฉพาะเครือข่าย GSM ในการใช้เฉพาะ เครือข่าย GSM ให้เลือก เมนู > การตั้งค่า และ การ เชื่อมต่อ > เครือข่าย > โหมดระบบ > GSM

- ไฟพื้นหลังของหน้าจอจะเพิ่มการใช้พลังงาน แบตเตอรี่ ในการตั้งค่าหน้าจอ คุณสามารถเปลี่ยน ระยะหมดเวลาซึ่งจะทำให้ไฟพื้นหลังดับลง เลือก เมนู > การตั้งค่า และ โทรศัพท์ > จอภาพ > เวลาแสงสว่างในการปรับเชนเซอร์แสงที่ตรวจจับ สภาพแสง และปรับแสงสว่างของหน้าจอ ในการ ตั้งค่าจอแสดงผล ให้เลือก ตัวตรวจจับแสง
- การปล่อยให้แอปพลิเคชั่นทำงานต่อไปในพื้นหลังจะ เป็นการเพิ่มการใช้พลังงานแบตเตอรี่ ในการปิดแอป พลิเคชั่นที่คุณไม่ได้ใช้ หากแอปพลิเคชั่นนั้นไม่ดอบ

สนอง ให้เลือก ดัวเลือก > แสดงแอปฯที่เปิด และ ไปที่แอปพลิเคชั่นโดยใช้ปุ่มเมนู กดค้างไว้ที่ปุ่มเมนู เพื่อเปิดแอปพลิเคชั่น และเลือก ดัวเลือก > ออก

# การเพิ่มหน่วยความจำ

ในการดูพื้นที่ที่ใช้ได้สำหรับข้อมูลแต่ละประเภท เลือก เมนู > แอปพลิเคชั่น > ที่ทำงาน > ตัวจัดไฟล์

คุณสมบัติหลายอย่างของโทรศัพท์ใช้หน่วยความจำ สำหรับจัดเก็บข้อมูล โทรศัพท์จะแจ้งเดือนเมื่อมีหน่วย ความจำในตำแหน่งหน่วยความจำนั้นเหลืออยู่น้อย

ในการเพิ่มพื้นที่หน่วยความจำของโทรศัพท์ ให้ถ่ายโอน ข้อมูลไปที่การ์ดหน่วยความจำที่รองรับ (หากมี) หรือ คอมพิวเตอร์ที่ใช้งานร่วมกันได้

ในการลบข้อมูลที่ไม่ต้องการอีกต่อไป ให้ใช้ตัวจัดการ ไฟล์หรือเปิดแอปพลิเคชั่นของข้อมูลดังกล่าว คุณ สามารถลบข้อมูลต่อไปนี้ได้

- ข้อความในโฟลเดอร์ในการรับส่งข้อความและ ข้อความอีเมลที่ดึงในศูนย์ฝากข้อความ
- เว็บเพจที่จัดเก็บไว้
- 🔹 ข้อมูลติดต่อ
- บันทึกปฏิทิน
- แอปพลิเคชั่นที่อยู่ในตัวจัดการแอปพลิเคชั่นที่คุณ ไม่ต้องการใช้อีกต่อไป
- ไฟล์การติดตั้ง (.sis หรือ .sisx) ของแอปพลิเคชั่นที่ได้ ติดตั้งเรียบร้อยแล้ว โอนสไฟล์การติดตั้งไปยังเครื่อง คอมพิวเตอร์ที่ใช้งานร่วมกันได้

 ภาพและวิดีโอคลิปที่อยู่ในรูปถ่าย สารองไฟล์ไปยัง เครื่องคอมพิวเตอร์ที่ใช้งานร่วมกันได้

# การเริ่มต้นใช้งาน

# ปุ่มกดและส่วนประกอบ (ด้านบน)

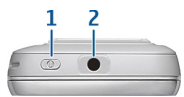

1 — ปุ่มเปิด/ปิดเครื่อง

2 — ช่องเสียบ AV ของ Nokia (3.5 มม.) สำหรับ ชุดหูฟัง หูฟัง และสายต่อออกทีวีที่ใช้งานร่วมกันได้

# ปุ่มกดและส่วนประกอบของ เครื่อง (ด้านหน้า)

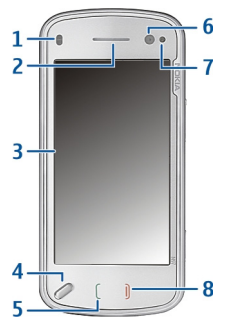

- 1 พร็อกซิมิตี้เซนเซอร์
- <mark>2</mark> หูฟัง
- 3 หน้าจอสัมผัส
- 4 ปุ่มเมนู
- 5 ปุ่มโทร
- 6 เลนส์กล้องรอง
- 7 เซนเซอร์แสง
- 8 ปุ่มวางสาย

ห้ามปกปิดบริเวณเหนือหน้าจอ สัมผัสด้วยฟิล์มป้องกันหรือเทป เป็นด้น

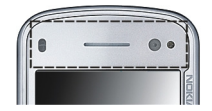

# ปุ่มกดและส่วนประกอบของ เครื่อง (ด้านหลัง)

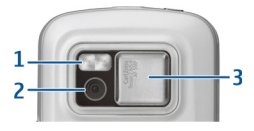

- 1 แฟลชกล้อง
- 2 เลนส์กล้อง
- 3 ฝาครอบเลนส์

18

# ปุ่มกดและส่วนประกอบของ เครื่อง (ด้านข้าง)

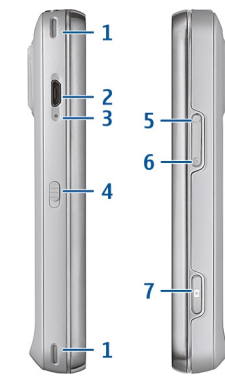

- 1 ลำโพงสเตอริโอ
- 2 ช่องเสียบ Micro USB
- 3 ไฟแสดงการชาร์จ
- <mark>4</mark> สวิตช์ล็อค
- 5 ปุ่มปรับเพิ่มระดับเสียง/ขยายภาพ
- 6 ปุ่มปรับลดระดับเสียง/ย่อภาพ
- 7 ปุ่มจับภาพ

หมายเหตุ: พื้นผิวของโทรศัพท์เครื่องนี้ไม่มีสาร นิกเกิลอยู่ในแผ่นโลหะ พื้นผิวของโทรศัพท์เครื่องนี้ ประกอบด้วยโลหะสแตนเลส

# การใส่ขิมการ์ดและแบตเตอรี่

ทำตามคำแนะนำอย่างระมัดระวังเพื่อไม่ให้ฝาด้านหลัง เสียหาย

ปิดโทรศัพท์และปลดการเชื่อมต่อโทรศัพท์จากอุปกรณ์ ชาร์จทุกครั้งก่อนถอดแบตเตอรี่

 ถอดฝ่าด้านหลังออกโดยการยกขึ้นจากทางด้านล่าง ของโทรศัพท์

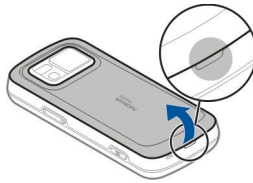

 หากมีแบดเดอรื่อยู่ ให้ยกแบดเดอรื่ดามลูกศรเพื่อ เอาออก

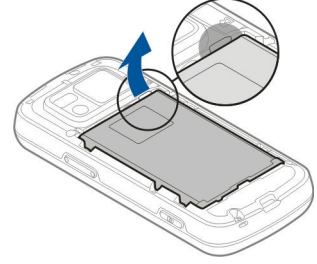

 ดึงดัวยึดชิมการ์ดออก และใส่ชิมการ์ดลงไป ตรวจดู ให้แน่ใจว่าพื้นที่หน้าสัมผัสสีทองบนการ์ดคว่ำลง และมุมตัดบนการ์ดหันไปทางมุมตัดบนตัวยึด ดันตัว ยึดซิมการ์ดกลับเข้าที่

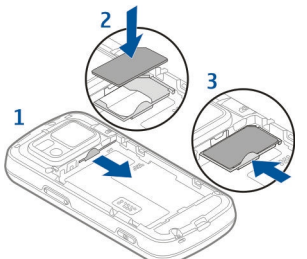

 วางแนวหน้าสัมผัสของแบตเตอรี่กับขั้วต่อที่ตรงกัน บนช่องใส่แบตเตอรี่ และใส่ลงในทิศทางเดียวกับ ลูกศร

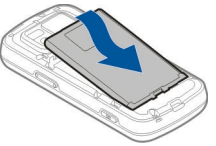

 ในการใส่ฝาครอบด้านหลังกลับเข้าที่ วางตัวล็อค ของฝาครอบด้านบนเข้ากับช่อง แล้วกดลงจนกระทั่ง ฝาครอบล็อคเข้าที่

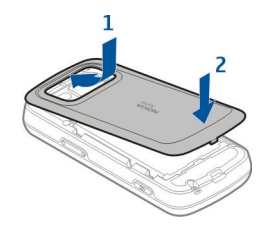

# การ์ดหน่วยความจำ

ควรใช้ การ์ด microSD ที่ได้รับการรับรอง จาก Nokia ว่าใช้กับเครื่องรุ่นนี้ได้เท่านั้น Nokia ใช้มาตรฐานอุตสาหกรรมที่ผ่านการ รับรองสำหรับการ์ดหน่วยความจำ แต่การ์ดบางยี่ห้ออาจ ไม่สามารถใช้งานร่วมกับโทรศัพท์รุ่นนี้ได้อย่างสมบูรณ์ การ์ดที่ใช้งานร่วมกันไม่ได้ อาจทำให้การ์ดและโทรศัพท์ ชำรุดเสียหาย และอาจทำให้ข้อมูลที่จัดเก็บไว้บนการ์ด สูญหาย

### การใส่การ์ดหน่วยความจำ

การ์ดหน่วยความจำอาจมีใส่ไว้แล้วในโทรศัพท์ หากไม่ ได้ใส่ไว้ ให้ดำเนินการต่อไปนี้

1. ถอดฝาด้านหลังของโทรศัพท์ออก

 ใส่การ์ดหน่วยความจำ ที่ใช้ร่วมกันได้ลงไปใน ช่อง ตรวจดูให้แน่ใจว่า พื้นที่หน้าสัมผัสของ การ์ดคว่ำลงไปทาง ช่อง

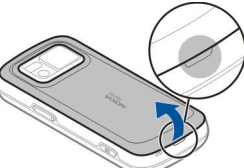

- ดันการ์ดเข้าไป คุณจะ ได้ยินเสียงคลิกเมื่อการ์ด ล็อคเข้าที่แล้ว
- ใส่ฝาด้านหลังกลับเข้าที่ คว่ำ โทรศัพท์ลงขณะใส่ฝาด้าน หลัง ดรวจดูให้แน่ใจว่าปิดฝา สนิทดีแล้ว

### การถอดการ์ดหน่วยความจำ

ข้อสำคัญ: ห้ามถอดการ์ดหน่วยความจำออก กลางคันเมื่อยังมีการใช้การ์ดอยู่ การกระทำดังกล่าวอาจ ทำให้การ์ดหน่วยความจำและโทรศัพท์ขำรุดเสียหาย และอาจทำให้ข้อมูลที่จัดเก็บไว้บนการ์ดเสียหายได้

- ก่อนที่จะถอดการ์ดออก ให้กดปุ่มเปิด/ปิดเครื่อง และ เลือก นำการ์ดหน่วยความจำออก ปิดแอปพลิเคชั่น ทั้งหมด
- เมื่อ การถอดการ์ดหน่วยความจำออกจะปิด แอปพลิเคชั่นทั้งหมดที่เปิดอยู่ ยืนยันถอดการ์ด? ปรากฏ เลือก ใช่

- เมื่อ การถอดการ์ดหน่วยความจำออกจะปิด แอปพลิเคชั่นทั้งหมดที่เปิดอยู่ ยืนยันถอดการ์ด? ปรากฏ ให้ถอดฝาครอบด้านหลังออก
- 4. กดการ์ดหน่วยความจำเพื่อปลดออกจากช่องเสียบ
- ถึงการ์ดหน่วยความจำออก หากเครื่องเปิดอยู่ ให้ เลือก ตกลง
- ใส่ฝาด้านหลังกลับเข้าที่ ตรวจดูให้แน่ใจว่าปิดฝา สนิทดีแล้ว

# ตำแหน่งเสาอากาศ

โทรศัพท์ของคุณมีเสาอากาศอยู่ทั้งภายในและภายนอก หลีกเลี่ยงการจับบริเวณเสาอากาศโดยไม่จำเป็นขณะที่ เสาอากาศกำลังส่งหรือรับสัญญาณ การสัมผัสกับ เสาอากาศขณะกำลังส่งหรือรับสัญญาณอาจส่งผลต่อ คุณภาพของการสื่อสาร และทำให้มีการใช้พลังงานสูง ขึ้นขณะทำงาน และอาจทำให้อายุการใช้งานแบตเตอรี่ สั้นลง

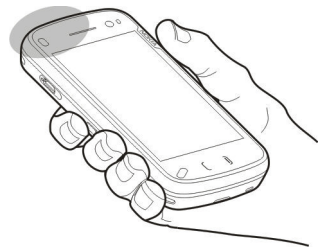

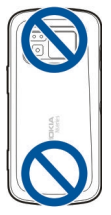

# ปิดและเปิดเครื่อง

ในการเปิดเครื่อง:

- 1. กดค้างไว้ที่ปุ่มเปิดปิดเครื่อง
- 2. หากเครื่องขอรหัส PIN หรือรหัส ล็อค ให้ป้อนรหัส แล้วเลือก ตกลง รหัสล็อกที่ตั้งไว้คือ 12345 หากคณลืมรหัส และ เครื่องของคณถกล็อค คณจะ ต้องส่งเครื่องของคุณไปยังศูนย์ บริการ และอาจบีการคิดค่าใช้ จ่ายเพิ่มเติม สำหรับข้อมูลเพิ่ม เดิม กรณาติดต่อศนย์ Nokia

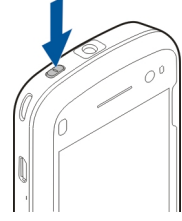

Care หรือตัวแทนจ้ำหน่ายเครื่องของคณ

ในการปิดเครื่อง ให้กดป่มเปิด/ปิดเครื่อง และเลือก ปิด เดรื่องไ

# การชาร์จแบตเตอรี่

แบตเตอรี่ของคุณได้รับการชาร์จมาแล้วเป็นบางส่วนจาก โรงงานผลิต ไม่จำเป็นต้องมีการชาร์จเครื่องล่วงหน้า หากโทรศัพท์ระบุว่าประจุไฟด่ำ ให้ดำเนินการดังต่อไปนี้

### การชาร์จเปกติ

- 1. เสียบสาย อปกรณ์ชาร์จเข้า กับช่องเสียบ ปลั๊กไฟที่ผนัง
- 2 เสียบสาย อปกรณ์ชาร์จเข้า กับโทรศัพท์ ไฟ สัญลักษณ์การชาร์จที่อยู่ติดกับช่องเสียบ USB จะ สว่างขึ้นเมื่อแบตเตอรี่ได้รับการชาร์จ
- 3. เมื่อโทรศัพท์ระบว่าแบตเตอรี่มีประจไฟเต็มแล้ว ให้ ถอดสายอุปกรณ์ชาร์จออกจากเครื่อง แล้วจึงถอด สายอุปกรณ์ชาร์จออกจากช่องเสียบปลั๊กที่ผนัง

คุณไม่จำเป็นต้องชาร์จแบตเตอรี่เป็นช่วงระยะเวลาใด เวลาหนึ่ง และคณสามารถใช้เครื่องขณะที่กำลังชาร์จได้ หากแบตเตอรี่หมด อาจต้องใช้เวลาหลายนาทีกว่าที่ สัญลักษณ์แสดงการชาร์จจะปรากฏขึ้นบนหน้าจอหรือ ก่อนที่จะสามารถโทรออกได้

😽 เคล็ดลับ: ถอดสายเครื่องชาร์จออกจากเต้ารับที่ ผนัง เมื่อไม่ได้ใช้เครื่องชาร์จ เครื่องชาร์จที่เสียบ ้ค้างอย่กับเต้ารับไฟฟ้าจะกินพลังงานแม้ว่าจะไม่ ได้เสียบเข้ากับโทรศัพท์ก็ตาม

### การชาร์จ USB

คุณสามารถใช้การชาร์จ USB เมื่อไม่มีเต้ารับติดผนังให้ใช้ งาน ด้วยการชาร์จ USB คุณยังสามารถถ่ายโอนข้อมูล ขณะชาร์ฉเครื่อง

1. เชื่อมต่ออุปกรณ์ USB ที่ใช้ร่วมกันได้กับโทรศัพท์ของ 21 ้คุณโดยใช้สายเคเบิล USB ที่ใช้ร่วมกันได้

อาจใช้เวลาสักครู่ก่อนที่การชาร์จจะเริ่ม ขึ้นอยู่กับ ประเภทอุปกรณ์ที่ใช้สำหรับการชาร์จ

 หากโทรศัพท์ของคุณเปิดอยู่ คุณสามารถจะเลือกได้ จากดัวเลือกโหมด USB ที่ใช้ได้บนหน้าจอโทรศัพท์

**หมายเหตุ:** ระหว่างการใช้งานหรือการชาร์จใน ระยะเวลาที่นาน โทรศัพท์หรืออุปกรณ์ชาร์จอาจร้อนขึ้น ได้ โดยส่วนใหญ่แล้ว ลักษณะเช่นนี้เป็นเรื่องปกติ หาก คุณสงสัยว่าโทรศัพท์หรืออุปกรณ์ชาร์จทำงานผิดปกติ ให้นำไปยังศูนย์บริการที่ได้รับการรับรองใกล้บ้านคุณ

### ชุดหูฟัง

คุณสามารถเชื่อมต่อชุดหูฟังหรือหูฟังที่ใช้ร่วมกันได้เข้า กับโทรศัพท์ของคุณ คุณอาจต้องเลือกโหมดสายเคเบิล

**A** ดำเตือน: เมื่อคุณใช้ชุด หูฟัง ความสามารถในการรับฟังเสียง รอบด้านของคุณอาจได้รับผลกระทบ อย่าใช้ชุดหูฟังหากมีโอกาสทำให้ เกิดอันตรายต่อความปลอดภัย ของคุณ

อย่าเชื่อมต่อผลิตภัณฑ์ที่สร้าง สัญญาณออก เนื่องจากผลิตภัณฑ์นี้ อาจทำให้เครื่องเสียหายได้ อย่า เชื่อมต่อแหล่งสัญญาณที่มีกำลัง ไฟฟ้าเข้ากับช่องเสียบ Nokia AV ห้ามเชื่อมต่ออุปกรณ์ภายนอกหรือชุดหูฟังอื่นๆ เข้ากับ ช่องเสียบ Nokia AV นอกเหนือจากที่ได้รับอนุมัติโดย Nokia ให้ใช้งานกับเครื่องนี้ได้ โปรดใส่ใจเป็นพิเศษกับ ระดับเสียง

# ใส่สายคล้องข้อมือ

- เปิดฝาด้านหลัง
- ร้อยสายคล้องข้อมือ แล้วผูก ให้แน่น
- 3. ปิดฝาด้านหลัง

00

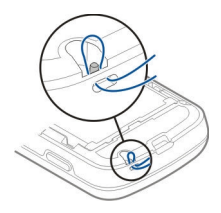

# การดำเนินการบนหน้าจอ สัมผัส

ใช้นิ้วหรือปากกาสำหรับหน้าจอสัมผัส (หากใช้ได้)

ข้อสำคัญ: ปากกาที่ใช้งานกับโทรศัพท์เครื่องนี้ ด้องเป็นปากกาที่ได้รับการรับรองจาก Nokia เท่านั้น การ ใช้ปากกาชนิดอื่นอาจทำให้การรับประกันของโทรศัพท์ สิ้นสุดลง และทำให้หน้าจอแบบสัมผัส และไม่ควรใช้ปากกา เลี่ยงการขูดขีดหน้าจอแบบสัมผัส และไม่ควรใช้ปากกา หรือดินสอที่ใช้กันทั่วไปหรือวัดถุปลายแหลมอื่นๆ เขียน ข้อความบนหน้าจอแบบสัมผัส

#### การแตะและแตะสองครั้ง

ในการเปิดแอปพลิเคชั่นหรือส่วนประกอบอื่นบนหน้าจอ สัมผัส ตามปกติคณใช้นิ้วแตะหน้าจอ อย่างไรก็ตาม ใน การเปิดรายการต่อไปนี้ คุณต้องแตะที่รายการสองครั้ง

- รายการต่างๆ ในแอปพลิเคชั่น เช่น โฟลเดอร์ฉบับร่าง ในแอปพลิเคชั่น ข้อความ
- ไฟล์ต่างๆ ในรายการไฟล์ ตัวอย่างเช่น ภาพใน โฟลเดอร์ ภาพที่ถ่าย ในแอปพลิเคชั่น ภาพถ่าย

ห่ เคล็ดลับ: เมื่อคุณเปิดมุมมองรายการ จะมีการ ไฮไลต์รายการแรกเอาไว้แล้ว ในการเปิด รายการที่ไฮไลด์ ให้แตะที่รายการหนึ่งครั้ง

หากคุณแตะไฟล์หรือรายการที่ใกล้เคียงกันหนึ่งครั้ง ้ไฟล์จ<sup>่</sup>ะไม่เปิดขึ้น แต่จะมีการไฮไลต์ที่ไฟล์ ในการด ้ตัวเลือกที่มีสำหรับรายการดังกล่าว ให้เลือก ตัว เลือก หรือให้เลือกไอคอนจากแถบเครื่องมือ หากมี

#### การเลือก

ในเอกสารสำหรับผู้ใช้นี้ การเปิดแอปพลิเคชั่นหรือ รายการโดยการแต<sup>้</sup>ะหนึ่งหรือสองครั้ง เป็นการดำเนินการ "เลือก" ของคณ

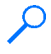

ตัวอย่าง: ในการเลือก ตัวเลือก > วิธีใช้ ให้ แตะ ตัวเลือก จากบั้นแตะ วิธีใช้

#### การลาก

ในการลาก ให้แตะนิ้วบนหน้าจอ และเลื่อนนิ้วไปมาบน หน้าฉอ

ตัวอย่าง: ในการ เลื่อบขึ้บหรือลง บนเว็บเพจ ให้ ลากเพจดังกล่าว ด้วยนิ้วของคณ

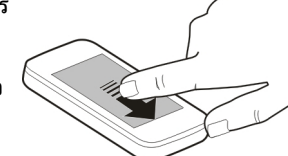

การเปิด

ในการปัด ให้เลื่อนนิ้ว ของคณไปทางซ้ายหรือขวาอย่างรวดเร็วบนหน้าจอ

ด้วอย่าง: ขณะที่ กำลังดภาพ หาก ต้องการดภาพถัด ไปหรือภาพก่อน หน้า ให้ปัดไปทาง ซ้ายหรือขวาตาม ລຳດັຳເ

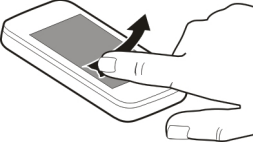

### Flick

ในการตวัด วางนิ้วของคุณบนหน้าจอ เลื่อนและยกนิ้วขึ้น ้อย่างรวดเร็วบนหน้าจอ เนื้อหาบนหน้าจอจะเลื่อนไป ์ตามความเร็วและทิศทางของการปล่อย ในการเลือก รายการจากรายการที่เลื่อนได้เพื่อหยดการเคลื่อนที่ แตะ ที่รายการนั้น ในเครื่องของคุณ การตวัดจะใช้ได้ในเครื่อง เล่นเพลง

### การเลื่อน

ในการเลื่อนขึ้นหรือลง ในรายการที่มีแถบเลื่อน ให้ลากตัวเลื่อนของ แถบเลื่อน

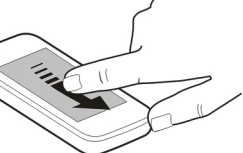

- ในมุมมองรายการบาง มุมมอง คุณสามารถวาง นิ้วของคุณไปบนรายการและลากขึ้นหรือลง
  - ตัวอย่าง: ในการเลื่อนไปตามรายชื่อ ให้วางนิ้ว ของคุณบนรายชื่อ และลากขึ้นหรือลง
- 举
- **เคล็ดลับ:** ในการดูคำอธิบายสั้นๆ ของไอคอน ให้
  - ี้ วางนิ้วของคุณบนไอคอน ไม่มีคำอธิบายสำหรับ ทุกไอคอน

### ไฟด้านหลังของหน้าจอสัมผัส

ไฟด้านหลังของหน้าจอสัมผัสจะดับหลังจากที่ไม่มีการ ใช้งานเป็นระยะเวลาหนึ่ง ในการเบิดไฟพื้นหลัง ให้ปลด ล็อคหน้าจอและปุ่มกด หากจำเป็น และกดปุ่มเมนู

# เขียนข้อความ

คุณสามารถป้อนข้อความในโหมดอื่น แป้นพิมพ์เด็มรูป แบบทำงานเหมือนแป้นพิมพ์ทั่วไป และโหมดแผงปุ่มกด บนหน้าจอที่พิมพ์ได้ทั้งตัวอักษรและตัวเลขช่วยให้คุณ สามารถแตะที่อักขระได้ โหมดการจดจำลายมือช่วยให้ คุณสามารถเขียนอักขระลงบนหน้าจอได้โดยตรง ในการเปิดใช้โหมดป้อนข้อความ ให้แตะช่องป้อน ข้อความช่องใดก็ได้

ในมุมมองการป้อนข้อความ ในการสลับระหว่างโหมด การป้อนข้อความต่างๆ ที่มีอยู่ ให้แตะ ∰∰ และเลือก โหมดการป้อนที่ต้องการ

วิธีการป้อนและภาษาที่การจดจำลายมือสนับสนุนจะ แตกต่างกันไปตามภูมิภาค

# การป้อนด้วยแป้นพิมพ์

### แป้นพิมพ์

เครื่องของคุณมีแป้นพิมพ์ เด็มรูปแบบ ในการเปิดแป้น พิมพ์ ให้ดันหน้าจอสัมผัสขึ้น ในแอปพลิเคชั่นทั้งหมด หน้า จอจะหมุนเองโดยอัดโนมัติ จากแนวตั้งเป็นแนวนอนเมื่อ คุณเปิดแป้นพิมพ์

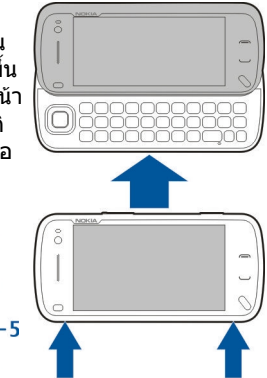

1 — ปุ่ม Shift หากด้องการสลับระหว่างโหมดดัวพิมพ์ ใหญ่กับดัวพิมพ์เล็ก ให้กดปุ่ม Shift สองครั้งอย่าง รวดเร็ว ในการป้อนดัวพิมพ์ใหญ่ดัวเดียวในโหมดดัวพิมพ์

2 34

เล็ก หรือตัวพิมพ์เล็กตัวเดียวในโหมดตัวพิมพ์ใหญ่ ให้ กดปุ่ม Shift หนึ่งครั้ง แล้วกดปุ่มตัวอักษรที่ต้องการ

### <mark>2</mark> — ปุ่ม Space

3 — ปุ่ม Sym หากต้องการใส่อักขระพิเศษที่ไม่มีอยู่บน แป้นพิมพ์ ให้กดปุ่ม Sym หนึ่งครั้งและเลือกอักขระที่ ด้องการจากตาราง

4 — ปุ่มฟังก์ชัน หากต้องการใส่อักขระพิเศษที่พิมพ์บน ปุ่ม ให้กดปุ่มฟังก์ชันหนึ่งครั้ง แล้วกดปุ่มที่ต้องการ หาก ต้องการป้อนอักขระพิเศษหลายตัวติดต่อกัน ให้กดปุ่ม ฟังก์ชันสองครั้งอย่างรวดเร็ว หากต้องการกลับสูโหมด ปกติ ให้กดปุ่มฟังก์ชันอีกครั้ง

5 — **ปุ่ม Backspace** หากต้องการลบตัวอักษร ให้กด ปุ่ม backspace หากต้องการลบตัวอักษรหลายตัว ให้กด ปุ่ม backspace ค้างไว้

### การใส่ตัวอักษรที่ไม่ปรากฏบนแป้นพิมพ์

### การป้อนข้อความภาษาไทย

ในการเขียนข้อความตัวอักษรในภาษาไทย เป็นต้น ให้ เลือก เมนู > ข้อความ และ ข้อความใหม่ ไปที่เนื้อหา ข้อความ และเลือก ตัวเลือก > ตัวเลือกป้อนข้อมูล > ภาษาที่ใช้เขียน และเลือกภาษาไทย ไอคอน โ กิขคิจะปรากฏขึ้น ในการป้อนอักขระที่พิมพ์อยู่บนมุมซ้ายล่างของปุ่ม ให้ กดปุ่ม

ในการป้อนอักขระที่พิมพ์อยู่บนมุมซ้ายบนของปุ่ม ให้กด ปุ่ม Shift และกดปุ่ม

ในการป้อนอักขระที่พิมพ์อยู่บนมุมขวาบนของปุ่ม ให้กด ปุ่มฟังก์ชันและกดปุ่ม

ในการป้อนสระ ให้กดปุ่ม Sym และเลือกสระที่ต้องการ คุณสามารถใส่สระหรือพยัญชนะหลังจากที่เขียนอักขระ นำภาษาไทยตามรูปแบบภาษาไทยเท่านั้น โทรศัพท์ที่มีเมนูภาษาไทยเท่านั้นที่สามารถรับข้อความ ภาษาไทยได้

# การป้อนแบบสัมผัส

### เขียนด้วยลายมือ

วิธีป้อนและภาษาที่รองรับโดยการรับรู้ด้วยลายมือ แตกต่างกันไปตามภูมิภาคและอาจไม่มีในบางภาษา

ในการเปิดใช้โหมดการเขียนด้วยลายมือ เลือก 🎹 > ลายมือ

เขียนตัวอักษรที่อ่านออกได้ชัดเจนบนพื้นที่การป้อนตัว อักษร และเว้นช่องว่างระหว่างแต่ละตัวอักษร

หากต้องการฝึกให้อุปกรณ์จดจำลักษณะลายมือของคุณ เลือก 🔳 > การฝึกเขียนด้วยปากกา

ในการป้อนตัวอักษรและตัวเลข (โหมดเริ่มต้น) เขียนคำ ตามแบบปกติของคุณ ในการเลือกโหมดตัวเลข เลือก ในการป้อนอักขระที่ไม่ใช่ละดิน เลือกไอคอนที่ เหมาะสม หากมี

ในการป้อนดัวอักษรพิเศษ เขียนในแบบปกติของคุณ หรือเลือก 🐄 และอักขระที่ ด้องการ

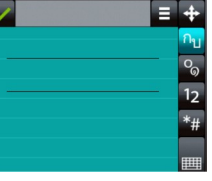

ในการลบอักขระหรือย้าย เคอร์เซอร์ ให้ปัดย้อนกลับ (ดู รูปที่ 1)

ในการเพิ่มช่องว่าง ให้ปัดไปด้านหน้า (ดูรูปที่ 2)

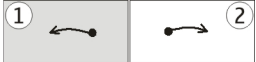

### การตั้งค่าการป้อนแบบสัมผัส

เลือก เมนู > การตั้งค่า และ โทรศัพท์ > ป้อนแบบ สัมผัส

หากด้องการกำหนดการตั้งค่าการป้อนข้อความสำหรับ หน้าจอสัมผัส ให้เลือกจากตัวเลือกต่อไปนี้

- ภาษาที่ใช้เขียน ระบุว่าต้องการให้จดจำอักขระที่ เป็นลายมือคุณในภาษาใดบ้าง และวิธีการจัดวางแป้น พิมพ์บนหน้าจอ
- ความเร็วในการเขียน ปรับความเร็วในการจดจำ ลายมือ
- เส้นบรรทัด แสดงหรือช่อนเส้นบรรทัดในพื้นที่ การเขียน เส้นบรรทัดช่วยให้คุณเขียนได้เป็นเส้นดรง และยังช่วยให้อุปกรณ์จดจำการเขียนของคุณได้ ดัว เลือกนี้ใช้ได้เฉพาะในบางภาษาเท่านั้น

- ความกว้างของเส้นปากกา เปลี่ยนความหนา ของข้อความ
- สีที่ใช้เขียน เปลี่ยนสีของข้อความ

### ไอคอนและฟังก์ชัน

ใช้ปุ่มกดบนหน้าจอ (ปุ่มกดดัวอักษรและดัวเลข) เพื่อ ป้อนตัวอักษรเช่นเดียวกับที่คุณใช้ปุ่มกดของโทรศัพท์ แบบธรรมดาที่มีดัวเลขบนปุ่ม โปรดดูคำอธิบายของ แต่ละไอคอนและฟังก์ชันของไอคอนในรูปต่อไปนี้

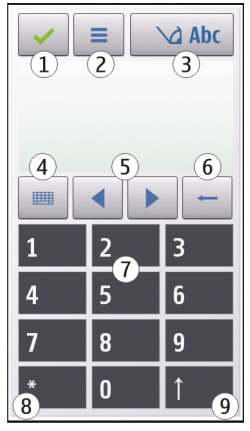

1 — ปิด - ปิดปุ่มกดบนหน้าจอ (ปุ่มกดตัวอักษรและ ตัวเลข)

2 — เมนูป้อน – เปิดเมนูป้อนแบบสัมผัสที่รวมถึงคำสั่ง ต่างๆ เช่น ใช้งานด้วช่วยสะกดดำ และ ภาษาที่ใช้ เขียน 3 — สัญลักษณ์ของระบบการป้อนข้อความ – เปิดหน้า ต่างป้อปอัพ ซึ่งให้คุณสามารถเปิดหรือปิดระบบช่วย สะกดคำอัตโนมัติ, เปลี่ยนรูปแบบตัวพิมพ์ และสลับไป มาระหว่างโหมดตัวอักษรและดัวเลขได้

4 — โหมดการป้อน – เปิดหน้าต่างปีอปอัพให้คุณเลือก โหมดการป้อนจากโหมดการป้อนที่มีอยู่ เมื่อคุณแตะที่ รายการ หน้าจอของวิธีการป้อนปัจจุบันจะปิดลง และ หน้าจอของวิธีการที่เลือกจะเปิดขึ้น

- 5 ปุ่มลูกศร เลื่อนเคอร์เซอร์ไปทางซ้ายหรือขวา
- 6 Backspace ลบตัวอักษรที่ป้อนเข้าไปก่อนหน้า

7 — ปุ่มดัวเลข - ป้อนดัวเลขหรือดัวอักษรที่ต้องการตาม แบบดัวพิมพ์ที่ใช้อยู่และโหมดการป้อน

8 — ดอกจัน - เปิดตารางตัวอักษรพิเศษ

9 — Shift - เปลี่ยนแบบตัวพิมพ์ของอักษร เปิดหรือปิด ระบบช่วยสะกดคำอัตโนมัติ และสลับไปมาระหว่างโหมด ด้วอักษรและตัวเลข

# การล็อคปุ่มและหน้าจอสัมผัส

ในการล็อคหรือปลดล็อคหน้าจอสัมผัสและปุ่ม ให้เลื่อน สวิตข์ล็อคที่ด้านข้างของโทรศัพท์

เมื่อมีการล็อคหน้าจอสัมผัสและปุ่ม หน้าจอสัมผัสจะปิด และปุ่มจะไม่ทำงาน

หน้าจอและปุ่มอาจล็อคโดยอัตโนมัติ หลังจากไม่มีการ ใช้งานเป็นระยะเวลาหนึ่ง ในการเปลี่ยนการดั้งค่าการ ล็อคหน้าจอและปุ่มอัตโนมัติ ให้เลือก เมนู > การตั้ง ค่า และ โทรศัพท์ > จัดการโทรศัพท์ > ป้องกันปุ่ม อัตโนมัติ

# Nokia Switch 🧌 การถ่ายโอนเนื้อหา

คุณสามารถใช้แอปพลิเคชั่นสลับในการคัดลอกเนื้อหา เช่น เบอร์โทรศัพท์ ที่อยู่ รายการปฏิทิน และภาพจาก โทรศัพท์ Nokia เครื่องเดิมไปยังโทรศัพท์ของคุณ

ชนิดเนื้อหาที่สามารถถ่ายโอนได้จะขึ้นอยู่กับรุ่น โทรศัพท์ที่คุณต้องการถ่ายโอนเนื้อหามา หากโทรศัพท์ เครื่องนั้นสนับสนุนการชิงโครไนซ์ คุณจะสามารถ ชิงโครไนซ์ข้อมูลระหว่างโทรศัพท์ได้ โทรศัพท์จะแจ้งให้ คุณทราบหากใช้งานร่วมกับโทรศัพท์เครื่องอื่นไม่ได้

หากเปิดโทรศัพท์เครื่องอื่นโดยที่ไม่มีชิมการ์ดไม่ได้ คุณ สามารถใส่ชิมการ์ดลงในโทรศัพท์เครื่องนั้นได้ เมื่อเปิด โทรศัพท์ของคุณโดยไม่มีชิมการ์ด รูปแบบออฟไลน์จะ เปิดใช้งานโดยอัดโนมัติ และสามารถทำการถ่ายโอนได้

### การถ่ายโอนเนื้อหาเป็นครั้งแรก

- ในการดึงข้อมูลจากโทรศัพท์เครื่องอื่นเป็นครั้งแรก ให้เลือก เมนู > การตั้งค่า > การเชื่อมต่อ > ถ่ายโอนข้อมูล > สลับโทรศัพท์ บนโทรศัพท์ของ คุณ
- เลือกชนิดการเชื่อต่อที่คุณต้องการใช้ถ่ายโอนข้อมูล โทรศัพท์ทั้งสองเครื่องต้องสนับสนุนชนิดการเชื่อม ต่อที่เลือก

3. หากคุณเลือกการเชื่อมต่อ Bluetooth เป็นชนิดการ เชื่อมต่อ ให้เชื่อมต่อโทรศัพท์ทั้งสองเครื่อง ในการ ให้โทรศัพท์ของคุณคันหาโทรศัพท์ที่ใช้การเชื่อมต่อ Bluetooth ให้เลือก ทำต่อ เลือกโทรศัพท์ที่คุณ ต้องการถ่ายโอนเนื้อหามา ระบบจะขอให้คุณป้อน รหัสในโทรศัพท์ของคุณ ป้อนรหัส (1-16 หลัก) และ เลือก ตกลง ป้อนรหัสเดียวกันในโทรศัพท์อีกเครื่อง หนึ่ง และเลือก ตกลง ตอนนี้โทรศัพท์จะได้รับการ จับคู่แล้ว

โทรศัพท์ Nokia รุ่นก่อนหน้านี้บางเครื่องอาจไม่มี แอปพลิเคชั่นสลับ ในกรณีนี้ แอปพลิเคชั่นสลับจะถูก ส่งไปยังโทรศัพท์เครื่องอื่นเป็นข้อความ ในการดิด ดั้งแอปพลิเคชั่นสลับในโทรศัพท์เครื่องอื่น ให้เปิด ข้อความ และทำดามคำแนะนำบนหน้าจอ

 เลือกเนื้อหาที่คุณต้องการถ่ายโอนจากโทรศัพท์ เครื่องอื่นบนโทรศัพท์

เมื่อการถ่ายโอนเริ่มต้น คุณสามารถยกเลิกและ ดำเนินการต่อภายหลังได้

เนื้อหาจะถูกถ่ายโอนจากหน่วยความจำของโทรศัพท์ เครื่องอื่นไปยังตำแหน่งที่สัมพันธ์กันในโทรศัพท์ของ คุณ เวลาที่ใช้ในการถ่ายโอนจะขึ้นอยู่กับปริมาณข้อมูลที่ จะถ่ายโอน

### การชิงโครไนช์ ดึง หรือส่งเนื้อหา

เลือก เมนู > การตั้งค่า > การเชื่อมต่อ > ถ่ายโอน ข้อมูล > สลับโทรศัพท์ หลังจากการถ่ายโอนข้อมูลครั้งแรก ให้เลือกจากตัว เลือกต่อไปนี้เพื่อเริ่มการถ่ายโอนข้อมูลใหม่ โดยจะขึ้น อยู่กับรุ่น:

เพื่อซิงโครไนซ์เนื้อหาระหว่างโทรศัพท์ของคุณกับ อุปกรณ์อื่น ในกรณีที่อุปกรณ์เครื่องอื่นรองรับการซิงโครไนซ์ การซิงโครไนซ์เป็นแบบสองทาง หากมีการลบรายการใด ในเครื่องหนึ่ง รายการนั้นจะถูกลบออกจากอีกเครื่องด้วย คุณไม่สามารถกู้คืนรายการที่ลบโดยใช้การซิงโครไนซ์ได้

เพื่อดึงเนื้อหาจากอุปกรณ์อื่นมาที่โทรศัพท์ของ คุณ ด้วยวิธีการดึง เนื้อหาจะได้รับการถ่ายโอนจาก อุปกรณ์เครื่องอื่นมาที่โทรศัพท์ของคุณ เครื่องอาจขอให้ คุณเก็บหรือลบเนื้อหาเดิมที่อยู่ในอุปกรณ์ ทั้งนี้ขึ้นอยู่กับ รุ่นของอุปกรณ์

เพื่อส่งเนื้อหาจากโทรศัพท์ของคุณไปยังอุปกรณ์ เครื่องอื่น

หากคุณไม่สามารถส่งรายการได้ คุณสามารถเพิ่ม รายการไปยังโฟลเดอร์ Nokia ที่ C:\Nokia หรือ E: \Nokia ในเครื่องของคุณ ทั้งนี้ขึ้นอยู่กับประเภทของ อุปกรณ์อีกเครื่องหนึ่ง เมื่อคุณเลือกโฟลเดอร์ที่ต้องการ ถ่ายโอน รายการนั้นๆ ก็จะได้รับการชิงโครไนซ์ลงใน โฟลเดอร์เดียวกันในอุปกรณ์อีกเครื่อง หรือจากอุปกรณ์ อีกเครื่องลงในโทรศัพท์ของคุณ

### ใช้ทางลัดเพื่อถ่ายโอนข้อมูลช้ำอีกครั้ง

หลังจากถ่ายโอนข้อมูลเสร็จสิ้น คุณสามารถจัดเก็บทาง ลัดพร้อมกับการตั้งค่าการโอนลงในหน้าจอหลัก เพื่อที่ คุณจะสามารถถ่ายโอนข้อมูลในลักษณะเดียวกันนี้ได้อีก ครั้งในภายหลัง

การเริ่มต้นใช้งาน

ในการแก้ไขทางลัด เลือก ดัวเลือก > การตั้งค่าทาง ลัด ดัวอย่างเช่น คุณสามารถสร้างหรือเปลี่ยนชื่อของ ทางลัดนั้นได้ เป็นดัน

ไฟล์บันทึกการถ่ายโอนจะปรากฏขึ้นหลังการถ่ายโอน ทุกครั้ง ในการดูบันทึกการถ่ายโอนข้อมูลล่าสุด ให้เลื่อน ไปยังทางลัดในมุมมองหลัก และเลือก ตัวเลือก > ดู บันทึก

### การจัดการกับความขัดแย้งในการถ่ายโอน

หากมีการแก้ไขรายการที่จะถ่ายโอนในทั้งสองเครื่อง โทรศัพท์จะพยายามผสานการเปลี่ยนแปลงนั้นโดย อัตโนมัติ หากไม่สามารถทำได้ แสดงว่าเกิดความขัด แย้งในการถ่ายโอนข้อมูลขึ้น เลือก ตรวจสอบทีละ เครื่อง, สำคัญเหนือโทรศัพท์นี้ หรือ สำคัญเหนือ โทรศัพท์อื่น เพื่อแก้ปัญหาความขัดแย้ง

# รูปแบบ 針

เลือก เมนู > การตั้งค่า และ รูปแบบ

คุณสามารถใช้รูปแบบเพื่อตั้งค่า เสียง ขัคอวาม เสียง อื่นๆ คำสั่งเสียงคือชื่อของแอปพลิเคชั่นหรือรูปแบบที่ ปรากฏในรายการ

ในการเปลี่ยนรูปแบบ ให้เลื่อนไปที่รูปแบบ และเลือก ดัวเลือก > ใช้งาน

ในการปรับดั้งค่ารูปแบบ ให้เลื่อนไปที่รูปแบบ และเลือก ดัวเลือก > ปรับดั้งค่า ในการเปลี่ยนแปลงการตั้งค่า ให้เลือก > ในการตั้งค่ารูปแบบให้ใช้งานจนถึง 24 ชั่วโมงถัดไป ให้ เลื่อนไปที่รูปแบบ แล้วเลือก ดัวเลือก > ตั้งเวลา และ ดั้งเวลา เมื่อหมดเวลา รูปแบบจะเปลี่ยนกลับไปที่อันเดิม เมื่อกำหนดเวลาไว้ () จะแสดงที่หน้าจอ รูปแบบ ออฟไลน์กำหนดไม่ได้

ในการสร้างรูปแบบใหม่ ให้เลือก ตัวเลือก > สร้างใหม่

# โทรศัพท์ของคุณ

### ขนาด

- ปริมาตร: 88 ซีซี
- น้ำหนัก: 150 กรัม
- ความยาว: 117.2 มม.
- ความกว้าง: 55.3 มม.
- ความหนา (สูงสุด): 18.25 มม.

# หน้าจอหลัก

# เกี่ยวกับหน้าจอหลัก

ในหน้าจอหลัก คุณสามารถเข้าใช้งานแอปพลิเคชั่นที่ คุณใช้งานบ่อยที่สุดได้อย่างรวดเร็ว ควบคุมแอปพลิ เคชั่น เช่น เครื่องเล่นเพลง ดูรายชื่อที่เป็นรายการโปรด และดูว่าคุณมีสายที่ไม่ได้รับหรือมีข้อความใหม่หรือ ไม่ได้ทันที

### ส่วนประกอบบนหน้าจอหลักแบบอินเทอร์ แอคทีฟ

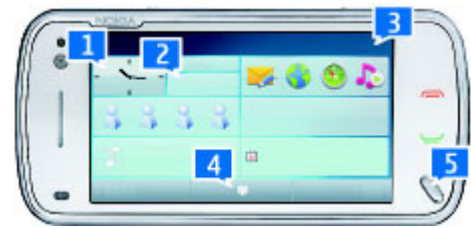

ในการเปิดแอปพลิเคชั่นนาฬิกา ให้แตะที่นาฬิกา (1)

ในการเปิดปฏิทิน หรือเปลี่ยนแปลงรูปแบบในหน้าจอ หลัก ให้แตะที่วันที่หรือชื่อรูปแบบ (2)

ในการดูหรือเปลี่ยนการดั้งค่าการเชื่อมต่อ (➡) ในการ ดู LAN ไร้สายที่ใช้ได้ หากการสแกน WLAN เปิดใช้งาน หรือในการดูสายที่ไม่ได้รับ ให้แตะมุมขวาบน (3)

ในการโทรออก เลือก 🌐 (4)

ในการเปิดเมนูหลัก ให้กดปุ่มเมนู (5)

ในการซ่อนและแสดงเนื้อหา ให้ปัดหน้าจอหลักด้วยนิ้ว ของคุณ

### การเพิ่มรายการลงในหน้าจอหลัก

ในการเพิ่มรายการในหน้าจอหลัก ให้เลือก ตัวเลือก > แก้ไขเนื้อหา > ตัวเลือก > เพิ่มเนื้อหา และเลือกจาก

#### รายการ การใช้วิดเจ็ตอาจเกี่ยวข้องกับการรับส่งข้อมูล จำนวนมาก (บริการเสริมจากระบบเครือข่าย)

ในการย้ายรายการ เลือก ตัวเลือก > แก้ไขเนื้อหา เลือกรายการที่ต้องการ และลากแล้ววางในตำแหน่งใหม่

### การลบรายการออกจากหน้าจอหลัก

เลือก ตัวเลือก > แก้ไขเนื้อหา และรายการที่จะย้าย เลือก ตัวเลือก > ลบ > เรียบร้อย

# การแจ้งเตือนอีเมล

### เกี่ยวกับการแจ้งเตือนอีเมล

การแจ้งเดือนอีเมลในหน้าจอหลักจะช่วยคุณติดตาม ข้อความอีเมลในศูนย์ฝากข้อความ คุณสามารถตั้งค่า อุปกรณ์ให้แสดงตัวอย่างส่วนหัวของอีเมลหรือจำนวน อีเมลที่ไม่ได้อ่าน

### การทำงานกับอีเมลในหน้าจอหลัก

ในการดั้งค่าบัญชีอีเมล ในหน้าจอหลัก ให้เลือก ตั้งค่า อีเมล และทำตามคำแนะนำ เมื่อตั้งค่าเรียบร้อยแล้ว ไอคอนอีเมลจะปรากฏบนหน้าจอหลัก ในการเปิดศูนย์ ฝากข้อความอีเมล ให้เลือกไอคอน

ในการกำหนดวิธีการรับแจ้งข้อความอีเมลใหม่ในหน้าจอ หลัก ให้เลือก เมนู > การตั้งค่า และ ส่วนบุคคล > หน้าจอหลัก > วิดเจ็ตอีเมล และจากตัวเลือกต่อไปนี้

- ศูนย์รับฝากข้อความ เลือกจากศูนย์ฝาก ข้อความที่คุณต้องการเห็นการแจ้งเดือน
- แสดงรายละเอียดข้อความ ในการดูเฉพาะ จำนวนข้อความที่ไม่ได้อ่านในหน้าจอหลัก ให้เลือก

ปิด ในการดูผู้ส่งและหัวข้อของข้อความ ให้เลือก เปิด

ตัวเลือกที่มีให้เลือกอาจแตกต่างกัน

# เครื่องเล่นเพลงในหน้าจอหลัก

คุณสามารถใช้เครื่องเล่นเพลงจากหน้าจอหลักได้ ใน การเปิดใช้ปุ่มควบคุมเครื่องเล่นเพลง ให้เลือก ตัว เลือก > แก้ไขเนื้อหา > ดัวเลือก > เพิ่มเนื้อหา > เครื่องเล่นเพลง

ไปที่เพลง จะปรากฏขึ้นในหน้าจอหลัก

ในการเปิดเครื่องเล่นเพลง ให้แตะ ไปที่เพลง และเลือก รายการที่คุณต้องการฟัง

เมื่อเล่นเพลงจะมีการแสดงปุ่มควบคุมเครื่องเล่นเพลง และจะแสดงชื่อเพลง ศิลปิน และปกอัลบั้ม หากมี

# รายชื่อที่ชื่นชอบในหน้าจอหลัก

คุณสามารเพิ่มหลายรายชื่อได้ในหน้าจอหลัก และ ทำการโทรหรือส่งข้อความไปให้บุคคลนั้น ดูเว็บฟีด หรือ เข้าสู่ข้อมูลและการตั้งค่า

 ในการเพิ่มที่ติดต่อในหน้าจอหลัก ให้เลือก ดัวเลือก > แก้ไขเนื้อหา > ดัวเลือก > เพิ่ม เนื้อหา > รายชื่อโปรด

แถวของไอคอน 🦾 จะปรากฏในหน้าจอหลัก

2. เลือกไอคอนใดๆ (🕹) และรายชื่อจากรายชื่อ

### เพิ่มการแบ่งใช้ออนไลน์ลิงด์ข่าวที่ เป็นรายการโปรดของคณลงบน หน้าจอหลัก

คณสามารถเข้าใช้การแบ่งใช้ออนไลน์ลิงค์ข่าวที่เป็น รายการโปรดของคณได้อย่างรวดเร็ว โดยการเพิ่มการ แบ่งใช้วิดเจ็ตออนไลน์บนหน้าจอหลักของคุณ

- ในหน้าจอหลัก ให้เลือก ตัวเลือก > แก้ไข เนื้อหา > ตัวเลือก > เพิ่มเนื้อหา > แบ่งด
- 2. เลือกลิงค์ข่าวที่คุณต้องการเพิ่ม คุณอาจต้องลง ทะเบียนรับบริการของผู้ให้บริการก่อนจึงจะสามารถ เพิ่บลิงด์ข่าาได้

วิดเจ็ตจะแสดงรูปภาพขนาดย่อจากลิงค์ข่าวที่เลือกไว้ ของบัญชีการแบ่งใช้ออนไลน์ใดๆ ของคณ โดยจะแสดง ภาพล่าสดเป็นลำดับแรก

# สับลักษณ์บนจอภาพ

กำลังใช้โทรศัพท์ในเครือข่าย GSM (บริการเสริมจาก ระบบเครือข่าย)

**36** กำลังใช้โทรศัพท์ในเครือข่าย UMTS (บริการเสริม จากระบบเครือข่าย)

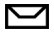

คุณมีข้อความที่ยังไม่ได้อ่านหนึ่งหรือหลาย ข้อความในโฟลเดอร์ถาดเข้าในแอปพลิเคชั่นข้อความ

คุณมีอีเมลใหม่อยู่ในศูนย์ฝากข้อความระยะไกล **F@** 

มีข้อความรอส่งอยู่ในโฟลเดอร์ถาดออก 

🚹 คุณมีเบอร์ที่ไม่ได้รับสาย

2 ตั้งแบบเสียงเป็นไม่มีเสียง และปิดเสียงเดือนเมื่อได้ รับข้อความและอีเมล

( รปแบบตั้งเวลากำลังทำงาน

⊷О มีการล็อคหน้าจอสัมผัสและป่ม

🗘 นาฬิกาปลกกำลังทำงาน

2 กำลังใช้สายโทรศัพท์สายที่สอง (บริการเสริมจาก ระบบเครือข่าย)

🗶 สายทั้งหมดที่โทรเข้ามาที่โทรศัพท์จะถกโอน สายโทรศัพท์สองสาย จะบี่ตัวเอขแสดงสายโทรศัพท์ที่ กำลังใช้งาน

- 🐼 โทรศัพท์ของคุณเชื่อมต่อกับเครือข่ายผ่าน LAN ไร้สายหรือ UMTS (บริการเสริมจากระบบเครือข่าย) และ พร้อมใช้สำหรับสายอินเทอร์เน็ต
- ດ มีการต่อชุดหูฟังที่ใช้ร่วมกันได้กับโทรศัพท์
- E,
- เครื่องส่ง FM เปิดใช้งาน แต่ไม่มีการรับส่งสัญญาณ н) เครื่องส่ง FM เปิดใช้งานและกำลังรับส่งสัญญาณ

📉 มีการต่อสายส่งสัญญาณทีวีที่ใช้ร่วมกันได้กับ โทรศัพท์

\Lambda มีการต่อเท็กซ์โฟนที่ใช้ร่วมกันได้กับโทรศัพท์

สายข้อมูลกำลังทำงาน (บริการเสริมจากระบบ n เครือข่าย)

또 การเชื่อมต่อข้อมูลแพคเก็ต GPRS กำลังทำงาน (บริการเสริมจากระบบเครือข่าย) 💯 แสดงว่ามีการพัก การเชื่อมต่อไว้ชั่วคราว 🖧 แสดงว่ามีการเชื่อมต่อ

การเชื่อมต่อข้อมูลแพคเก็ตกำลังทำงานในส่วนของ เครือข่ายที่สนับสนุน EGPRS (บริการเสริมจากระบบเครือ ข่าย) 5 แสดงว่ามีการพักการเชื่อมต่อไว้ชั่วคราวและ 5 แสดงว่ามีการเชื่อมต่อ ไอคอนแสดงว่า EGPRS พร้อมใช้ งานในเครือข่าย แต่โทรศัพท์ของคุณไม่จำเป็นด้องใช้ การเชื่อมต่อ EGPRS ในการถ่ายโอนข้อมูล

3⊈ การเชื่อมต่อข้อมูลแพคเก็ต UMTS กำลังทำงาน (บริการเสริมจากระบบเครือข่าย) 券 แสดงว่ามีการระงับ การเชื่อมต่อและ 3⊈ แสดงว่ามีการสร้างการเชื่อมต่อ

35 มีการสนับสนุนและใช้งานจุดเชื่อมต่อแพคเก็ตดาวน์ ลิงค์ความเร็วสูง (HSDPA) อยู่ (บริการเสริมจากระบบเครือ ข่าย) ⅔ แสดงว่าการเชื่อมต่อถูกระงับและ 35% แสดงว่ามี การสร้างการเชื่อมต่อ

(1) การเชื่อมต่อ LAN ไร้สายกำลังทำงานในเครือข่าย ที่ใช้การเข้ารหัส

(W) การเชื่อมต่อ LAN ไร้สายกำลังทำงานในเครือข่ายที่ ไม่ได้ใช้การเข้ารหัส

🛠 มีการเปิดใช้งานการเชื่อมต่อ Bluetooth

३ू กำลังโอนย้ายข้อมูลโดยใช้การเชื่อมต่อ Bluetooth เมื่อสัญลักษณ์ดังกล่าวกะพริบ แสดงว่าโทรศัพท์ของ คุณพยายามจะเชื่อมต่อกับอุปกรณ์อีกเครื่อง

🚓 มีการเชื่อมต่อ USB

🔁 กำลังดำเนินการซิงค์

🚺 GPS ทำงานอยู่

### ทางลัด

ในการสลับระหว่างแอปพลิเคชั่นด่างๆ ที่เปิดอยู่ ให้กด ปุ่มเมนู การปล่อยให้แอปพลิเคชั่นทำงานต่อไปในพื้น หลังจะเป็นการเพิ่มการใช้พลังงานแบตเตอรี่และลดอายุ การใช้งานของแบตเตอรี่

ในการเปิดแอปพลิเคชั่นเบราว์เซอร์ ในแป้นหมุน โทรศัพท์ ให้แตะ **0** ค้างไว้

ในการเปลี่ยนแปลงรูปแบบ ให้กดปุ่มเปิด/ปิดเครื่อง แล้ว เลือกรูปแบบ

ในการโทรออกไปยังศูนย์ข้อความเสียง (บริการเสริม จากระบบเครือข่าย) ในแป้นหมุนโทรศัพท์ ให้แตะ **1** ค้างไว้

ในการเปิดรายการหมายเลขสุดท้ายที่โทรออก ในหน้า จอหลัก ให้กดปุ่มโทร

ในการใช้คำสั่งเสียง ในหน้าจอหลัก ให้กดปุ่มโทรค้างไว้

เมื่อเขียน คุณสามารถเปลี่ยนภาษาที่ใช้เขียนโดยกด 🕀 และปุ่ม sym

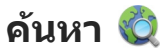

### เกี่ยวกับการค้นหา

เลือก เมนู > แอปพลิเคชั่น > คันหา

การค้นหาช่วยให้คุณสามารถใช้บริการค้นหาผ่านทาง อินเทอร์เน็ตหลายบริการ เพื่อค้นหาเว็บไซด์และภาพ ต่างๆ ได้ เป็นต้น เนื้อหาและบริการที่มีให้อาจแตกต่าง กันไป

# เริ่มการค้นหา

เลือก เมนู > แอปพลิเคชั่น > คันหา

ในการค้นหาเนื้อหาของโทรศัพท์เคลื่อนที่ของคุณ ให้ ป้อนคำค้นหาลงในช่องค้นหา หรือเรียกดูประเภทของ เนื้อหา ขณะที่คุณป้อนคำค้นหา ผลลัพธ์จะได้รับการ จำแนกเป็นประเภทต่างๆ ผลลัพธ์ที่มีการเข้าใช้ล่าสุดจะ ปรากฏที่ด้านบนสุดของรายการผลลัพธ์ หากผลลัพธ์ ดังกล่าวตรงกับคำค้นหาของคุณ

ในการค้นหาเว็บเพจบนอินเทอร์เน็ต ให้เลือก ค้นหา อินเทอร์เน็ต และค้นหาผู้ให้บริการ และป้อนคำค้นหา ของคุณลงในข่องค้นหา ผู้ให้บริการการค้นหาที่คุณ เลือกไว้จะได้รับการตั้งเป็นผู้ให้บริการการค้นหาเริ่ม ต้นทางอินเทอร์เน็ตของคุณ

หากมีการกำหนดผู้ให้บริการการค้นหาเริ่มต้นของคุณ เอาไว้แล้ว ให้เลือกผู้ให้บริการดังกล่าวเพื่อเริ่มต้นการ ค้นหา หรือเลือก บริการค้นหาเพิ่มเติม เพื่อใช้ผู้ให้ บริการการค้นหาอื่น ในการเปลี่ยนแปลงผู้ให้บริการการค้นหาเริ่มต้น ให้เลือก ตัวเลือก > การตั้งค่า > บริการค้นหา

ในการเปลี่ยนแปลงการดั้งค่าประเทศหรือภูมิภาคเพื่อ ค้นหาผู้ให้บริการการค้นหาเพิ่มเติม ให้เลือก ตัวเลือก > การตั้งค่า > ประเทศหรือภูมิภาค

# การตั้งค่าการค้นหา

เลือก เมนู > แอปพลิเคชั่น > คันหา

ในการเปลี่ยนการตั้งค่าแอปพลิเคชั่นการค้นหา เลือก ดัวเลือก > การตั้งค่า และจากตัวเลือกต่อไปนี้

- ประเทศหรือภูมิภาค เลือกประเทศหรือภูมิภาคที่ คุณต้องการเข้าไปค้นหา
- การเชื่อมต่อ เลือกจุดเชื่อมต่อ และอนุญาตหรือ ปฏิเสธการเชื่อมต่อเครือข่าย
- บริการคันหา เลือกว่าจะแสดงผู้ให้บริการและ ประเภทการค้นหาหรือไม่
- ทั่วไป เปิดหรือปิดใช้งานคำแนะนำเครื่องมือ และ ลบประวัติการค้นหา

# การควบคุมระดับเสียงและ ลำโพง

หากต้องการปรับระดับความดังเมื่อคุณมีสายที่ใช้อยู่หรือ กำลังฟังคลิปเสียง ให้ใช้ปุ่มปรับระดับเสียง ลำโพงในดัวช่วยให้คุณพูดและฟังเสียงในระยะที่ ไม่ห่างจากเครื่องมากนัก โดยไม่จำเป็นต้องถือ โทรศัพท์ไว้ใกล้ๆ หู

หากต้องการใช้ลำโพงขณะสนทนา เลือก ใช้งาน ลำโพง İ

**(**)

หากต้องการปิดลำโพง เลือก ใช้งานหูฟังในตัว

# รูปแบบออฟไลน์

รูปแบบออฟไลน์จะช่วยให้คุณใช้โทรศัพท์ได้โดยไม่ ด้องเชื่อมต่อกับเครือข่ายเซลลูลาร์ไร้สาย เมื่อรูปแบบ ออฟไลน์ทำงาน คุณสามารถใช้โทรศัพท์ของคุณได้โดย ไม่ต้องใส่ชิมการ์ด

การเปิดใช้งานรูปแบบออฟไลน์ — กดปุ่มเปิด/ปิด เบาๆ และเลือก ออฟไลน์

เมื่อคุณเปิดใช้งานรูปแบบออฟไลน์ การเชื่อมต่อกับเครือ ข่ายเซลลูลาร์จะปิดลง โดยมีการป้องกันไม่ให้มีการรับ หรือส่งสัญญาณคลื่นความถี่วิทยุทั้งหมดกับเครือข่าย เซลลูลาร์ หากคุณพยายามส่งข้อความโดยใช้เครือข่าย เซลลูลาร์ ข้อความเหล่านั้นจะไปอยู่ในโฟลเดอร์ถาด ออกเพื่อรอส่งภายหลัง

ข้อสำคัญ: ในรูปแบบออฟไลน์ คุณไม่สามารถ โทรออกหรือรับสาย หรือใช้คุณสมบัติอื่นๆ ที่ต้องอยู่ใน พื้นที่ให้บริการเครือข่ายเซลลูลาร์ แต่คุณอาจสามารถ โทรติดต่อเบอร์โทรฉุกเฉินอย่างเป็นทางการที่ตั้ง โปรแกรมไว้ในเครื่องของคุณไว้ล่วงหน้าแล้วได้ ในการ โทรติดต่อ คุณต้องเปิดการใช้ฟังก์ชั่นโทรศัพท์ก่อนโดย เปลี่ยนแปลงรูปแบบ หากล็อคโทรศัพท์ไว้ ให้ป้อนรหัส ปลดล็อค

เมื่อคุณเปิดใช้งานรูปแบบออฟไลน์ คุณจะยังคงสามารถ ใช้งาน LAN ไร้สายได้ เช่น เพื่ออ่านอึเมลหรือเรียกดู อินเทอร์เน็ต คุณยังสามารถใช้การเชื่อมต่อ Bluetooth ขณะที่อยู่ในรูปแบบออฟไลน์ได้ โปรดจำไว้ว่าจะต้อง ดำเนินการให้เป็นไปตามข้อกำหนดด้านความปลอดภัยที่ เกี่ยวข้องเมื่อเชื่อมต่อหรือใช้เครือข่าย LAN ไร้สายหรือ การเชื่อมต่อ Bluetooth

# การดาวน์โหลดอย่างรวดเร็ว

High-speed downlink packet access (HSDPA หรือเรียก อีกอย่างหนึ่งว่า 3.5 G ซึ่งแสดงด้วย **3.5**G) เป็นบริการ ระบบเครือข่ายในเครือข่าย UMTS และให้บริการ ดาวน์โหลดข้อมูลความเร็วสูง เมื่อการรองรับ HSDPA ใน โทรศัพท์ได้เปิดใช้งาน และโทรศัพท์ได้เชื่อมต่อกับ เครือข่าย UMTS ซึ่งรองรับ HSDPA การดาวน์โหลดข้อมูล เช่น ข้อความ, อีเมล และหนัาเบราเซอร์ ผ่านระบบ เซลลูลาร์จะเร็วขึ้น การเชื่อมต่อ HSDPA ที่ใช้งานอยู่ จะแสดงด้วย ॐ

คุณสามารถเปิดหรือปิดการรองรับ HSDPA ในการตั้งค่า ข้อมูลแพคเก็ต

โปรดติดต่อผู้ให้บริการเพื่อดูข้อมูลเกี่ยวกับการใช้งาน และการเป็นสมาชิกบริการเชื่อมต่อข้อมูล

HSDPA มีผลเฉพาะกับความเร็วในการดาวน์โหลดเท่านั้น การส่งข้อมูล เช่น ข้อความและอีเมลไปยังระบบจะไม่มี ผล

# 0vi (บริการเสริมจากระบบ เครือข่าย)

### การเปิด Ovi

Ovi เป็นช่องทางสู่บริการต่างๆ ของ Nokia หากด้องการชมการสาธิตและข้อมูลเพิ่มเดิม โปรดดูที่ www.ovi.com

# Ovi store

### เกี่ยวกับ Ovi Store

ใน Ovi Store คุณสามารถดาวน์โหลดเกมสำหรับมือถือ แอปพลิเคชั่น วิดีโอ ภาพ เสียง และข่าว ลงในโทรศัพท์ ของคุณได้ บางรายการอาจไม่มีค่าธรรมเนียม แต่บาง รายการนั้นคุณต้องสั่งชื้อโดยใช้บัตรเครดิตหรือชำระ ผ่านมือถือ Ovi Store มีเนื้อหาที่รองรับกับโทรศัพท์มือถือ ของคุณ และสอดคล้องกับความชอบและที่ตั้งของคุณ เนื้อหาใน Ovi Store แบ่งออกเป็นประเภทต่างๆ ดังนี้

- รายการที่แนะนำ
- เกมส์
- การปรับตั้งค่า
- แอปพลิเคชั่น
- วิดีโอ & เสียง

### การสร้างบัญชี Nokia

เมื่อคุณสร้างบัญชี Nokia คุณสามารถเข้าใช้ Ovi และ บริการทั้งหมดที่มีอยู่ด้วยชื่อผู้ใช้และรหัสผ่านเพียงชุด เดียว

- เลือก สร้างบัญชี Nokia
- ป้อนชื่อผู้ใช้
- 3. เลือกประเทศของคุณจากรายการ
- ป้อนวันเกิดของคุณ
- 5. ป้อนที่อยู่อีเมลหรือเบอร์โทรศัพท์ของคุณ
- ป้อนรหัสผ่านและยืนยัน
- 7. ป้อนอักขระที่แสดงอยู่ในช่องด้านขวา
- <mark>8</mark>. เลือก **ส่ง**

การลงชื่อเข้าใช้ Ovi Store

การลงชื่อเข้าใช้ — เลือก ลงชื่อเข้าใช้ และป้อนชื่อผู้ ใช้และรหัสผ่านบัญชี Nokia ของคุณ

การดึงชื่อผู้ใช้หรือรหัสผ่านที่จำไม่ได้ — เลือก ดัวเลือก > ดึง

### การค้นหา <mark>0vi</mark> Store

รายการใน Ovi Store ได้รับการจำแนกไว้ตามประเภท คุณสามารถเรียกดูประเภทรายการต่างๆ หรือคันหาด้วย คำสำคัญ

นอกจากนี้คุณยังสามารถเลือกประเภทรายการที่คุณ ต้องการดูได้: รายการฟรีหรือรายการยอดนิยม หรือ รายการที่แนะนำสำหรับคุณ
#### การดูรายละเอียดของรายการ

เลือกรายการเพื่อดูข้อมูลโดยละเอียดและคำวิจารณ์ของ ผู้ใช้คนอื่น หากคุณลงชื่อเข้าใช้ Ovi Store แล้ว คุณยัง สามารถเขียนคำวิจารณ์ของคุณเองได้

#### การอ่านคำวิจารณ์ของคนอื่นๆ เพิ่มเติม — เลือก คำวิจารณ์เพิ่มเติม

**การเขียนคำวิจารณ์** — เลือกลิงค์ที่จะเขียนคำวิจารณ์ ป้อนคำวิจารณ์ของคุณ และจัดอันดับโดยให้ดาวดั้งแต่ 1 ถึง 3 ดาว

**การดูข้อมูลเกี่ยวกับผู้เผยแพร่** — เลือกลิงค์รูปแบบ ของผู้เผยแพร่

#### การหารายการที่เกี่ยวข้อง — เลือก รายการที่ เกี่ยวข้องเพิ่มเติม

#### การซื้อเนื้อหา

- 1. เลือกรายการที่คุณต้องการซื้อ
- เลือก ชื้อ
- ป้อนชื่อผู้ใช้และรหัสผ่านบัญชี Nokia ของคุณ หาก คุณไม่มีบัญชี ให้เลือก สร้างบัญชี Nokia แล้วป้อน ข้อมูลที่จำเป็น
- 4. เลือกที่จะชำระเงินโดยใช้บัตรเครดิตหรือผ่านทางค่า โทรศัพท์ หากคุณมีข้อมูลบัตรเครดิตเก็บอยู่ในบัญชี Nokia อยู่แล้ว และคุณต้องการใช้บัตรเครดิตใบอื่น ให้เลือก แก้ไขการตั้งค่าการชำระเงิน และป้อน ข้อมูลที่จำเป็น ในการจัดเก็บข้อมูลบัตรเครดิตใน บัญชี Nokia ของคุณ ให้เลือกกล่องกาเครื่องหมาย จัดเก็บบัตรนี้ในบัญชี Nokia ของฉัน

- เลือกที่อยู่อีเมลที่คุณต้องการใช้รับใบเสร็จจากการ ชื้อของคุณ
- <mark>6</mark>. เลือก **ชื้อ**

#### การแบ่งใช้รายการโปรดกับเพื่อน

Ovi Store ช่วยให้คุณสามารถส่งข้อความตัวอักษรที่มี ลิงค์ไปยังรายการใน Ovi Store ได้

- เลือกรายการที่คุณต้องการแบ่งใช้
- เลือก ส่งให้เพื่อน
- ป้อนเบอร์โทรศัพท์ในรูปแบบเบอร์โทรระหว่าง ประเทศ
- เลือก ส่ง

#### การรายงานเนื้อหาที่ไม่เหมาะสม

ดิดต่อ Nokia หากคุณพบเนื้อหาที่ไม่เหมาะสมใน Ovi Store

- 1. เลือกรายการที่มีเนื้อหาไม่เหมาะสม
- เลือก รายงานปัญหา
- เลือกเหตุผลจากรายการ และป้อนรายละเอียดเพิ่ม เดิม หากจำเป็น
- เลือก ส่ง

#### การแก้ไขการตั้งค่า Ovi Store การเปลี่ยนข้อมูลบัญชี Nokia ของคุณ — เลือก ตัวเลือก > บัญชี > การตั้งค่า > ข้อมูลบัญชี

การเปลี่ยนรหัสผ่านบัญชี Nokia ของคุณ — เลือก ดัวเลือก > บัญชี > การตั้งค่า > เปลี่ยนรหัสผ่าน

## โทรออก

## พร็อกซิมิตี้เชนเชอร์

เครื่องของคุณมีพร็อกซิมิตี้เช่นเซอร์ เพื่อป้องกัน อุบัติเหตุ หน้าจอสัมผัสจะปิดใช้งานอัตโนมัติระหว่างการ โทร เมื่อคุณแนบเครื่องไว้ใกล้หู

ห้ามบังพร็อกซิมิตี้เชนเซอร์ เช่น ใช้ฟิล์มกันกระจกหรือเทป

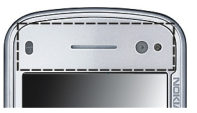

#### สายสนทนา

สำหรับการโทรระหว่างประเทศ เลือก \* สองครั้งแทน ดัวอักษร + (ซึ่งจะแทนที่รหัสการโทรระหว่าง ประเทศ) และป้อนรหัสประเทศ รหัสพื้นที่ (ไม่ใส่เลข ศูนย์ข้างหน้า หากทำได้) และหมายเลขโทรศัพท์

- 2. หากต้องการโทรออก กดปุ่มโทร
- ในการวางสาย (หรือยกเลิกการโทรออก) ให้กดปุ่ม วางสาย

เมื่อกดปุ่มวางสาย เครื่องจะวางสายสนทนานั้นเสมอ แม้ว่าจะมีการใช้งานแอปพลิเคชั่นอื่นอยู่ก็ตาม ในการโทรจากรายการรายชื่อ ให้เลือก เมนู > รายชื่อ เลื่อนไปยังชื่อที่ต้องการ หรือ แตะช่องคันหาเพื่อป้อนตัว อักษรแรก หรือตัวอักษรในชื่อ แล้วเลื่อนไปยังชื่อ ในการ โทรถึงรายชื่อ ให้กดปุ่มโทร หากคุณมีหมายเลขจัดเก็บ ไว้หลายหมายเลขสำหรับหนึ่งรายชื่อ ให้เลือกหมายเลข ที่ต้องการจากรายชื่อ และกดปุ่มโทร

## ขณะใช้สาย

ในการปิดหรือเปิดไมโครโฟน เลือก🛠 หรือ 🔦

ในการวางหรือพักหรือเลิกพักสาย เลือก 🖭 หรือ

P

โปรดอย่าถือโทรศัพท์ไว้ใกล้หูระหว่างการใช้ลำโพง เนื่องจากเสียงจะดังมาก ในการเปิดใช้ลำโพง เลือก เ◀)) หากคุณต่อชุดหูฟังที่ใช้ร่วมกันได้ พร้อมการเชื่อมต่อ Bluetooth คุณสามารถเปลี่ยนให้เสียงออกที่ชุดหูฟัง โดยเลือก ตัวเลือก > ใช้งานแฮนด์ฟรี BT

ในการสลับไปที่เครื่อง เลือก 📮))

หากต้องการวางสาย ให้เลือก 🦳

ในการสลับระหว่างสายที่ใช่งานและที่พักไว้ เลือก 🚓

- เคล็ดลับ: เมื่อคุณมีสายสนทนาที่ใช้อยู่เพียงสาย เดียว ในการพักสาย ให้กดปุ่มโทร ในการเลิกพัก สาย ให้กดปุ่มโทรอีกครั้ง
- ในการส่งชุดแบบเสียง DTMF (ด้วอย่างเช่น รหัสผ่าน) ให้เลือก ด้วเลือก > ส่ง DTMF
- 2. ป้อนชุดสตริง DTMF หรือค้นหาในรายชื่อ
- ในการป้อนตัวอักษรแทนการคอย (w) หรือตัวอักษร แทนการหยุดชั่วคราว (p) ให้กด \* ข้ำๆ
- ในการส่งแบบเสียง ให้เลือก ตกลง คุณสามารถเพิ่ม แบบเสียง DTMF ให้กับหมายเลขโทรศัพท์หรือช่อง DTMF ในรายละเอียดรายชื่อ

ในการวางสายที่ใช้อยู่แล้วรับสายที่รออยู่ ให้เลือก ตัวเลือก > แทนที่

ในการวางทุกสายของคุณ เลือก ตัวเลือก > วางสาย ทั้งหมด

บริการเสริมจากระบบเครือข่ายมีดัวเลือกหลายรายการที่ คุณสามารถใช้ได้ระหว่างการใช้สายสนทนา

## ศูนย์ฝากข้อความเสียงและ วิดีโอ

ในการโทรไปยังศูนย์ฝากข้อความเสียงหรือวิดีโอ (บริการเสริมจากระบบเครือข่าย ศูนย์ฝากข้อความวิดีโอ ใช้งานได้เฉพาะในเครือข่าย UMTS เท่านั้น) ในหน้าจอ หลัก เลือก ∰ เพื่อเปิดแป้นหมุน แตะ 1 ค้างไว้ และ เลือก ศูนย์ข้อความเสียง หรือ ศูนย์ข้อความวิดีโอ

- ในการเปลี่ยนเบอร์โทรของศูนย์ฝากข้อความเสียง หรือวิดีโอ เลือก เมนู > การตั้งค่า และ การโทร > โทรศูนย์ฝาก ศูนย์ฝากข้อความ และ ตัวเลือก > เปลี่ยนเบอร์
- ป้อนหมายเลข (ที่ได้รับจากผู้ให้บริการเครือข่าย) แล้วเลือก ตกลง

## รับหรือปฏิเสธสาย

ในการรับสาย ให้กดปุ่มโทร หรือเลื่อนเปิด

ในการรับสายเมื่อล็อคทัชสกรีนอยู่ ให้ปัด รับสาย จาก ซ้ายไปขวา

คุณสามารถส่งข้อความตัวอักษรได้โดยไม่ต้องปฏิเสธ สาย เพื่อแจ้งให้ผู้โทรทราบว่าคุณไม่สามารถรับสายได้ ในการส่งข้อความตอบกลับ ให้เลือก ส่งข้อความ แก้ไข ข้อความตัวอักษร และกดปุ่มโทร

หากคุณไม่ต้องการรับสาย ให้กดปุ่มวางสาย หากคุณ เปิดใช้ฟังก์ชัน โอนสาย > สายสนทนา > ถ้าไม่ว่าง ในการตั้งค่าโทรศัพท์เพื่อโอนสาย การปฏิเสธสายเรียก เข้าก็จะโอนสายได้เช่นกัน

ในการปลดล็อคทัชสกรีน ให้ปัด <mark>ปลดล็อค</mark> จากขวาไป ซ้ายและตอบรับหรือปฏิเสธสาย

ในการเปิดใช้ตัวเลือกข้อความตัวอักษรและเขียน ข้อความตอบกลับมาตรฐาน เลือก เมนู > การตั้งค่า และ การโทร > โทร > ปฏิเสธสายด้วยข้อความ และ ข้อความปฏิเสธ

### การประชุมสาย

เครื่องของคุณรองรับการประชุมสายได้สูงสุดหกคน รวม ทั้งดัวคุณ

- 1. โทรออกไปยังผู้ร่วมสายรายแรก
- ในการโทรไปยังผู้ร่วมสายรายอื่น ให้เลือก ดัวเลือก > โทรออกใหม่ สายแรกจะถูกพักไว้
- เมื่อมีการรับสายใหม่ ในการเชิญผู้เข้าร่วมคนที่หนึ่ง เข้าร่วมการประชุม เลือก ▲

ในการเพิ่มบุคคลใหม่ในสาย โทรหาผู้เข้าร่วมรายอื่น และเพิ่มสายใหม่ในการประชุมสาย

ในการสนทนาส่วนตัวกับหนึ่งในผู้เข้าร่วม เลือก **⊑** ไปที่ผู้เข้าร่วม และเลือก **⇔ิ** การประชุมสายจะถูกพัก

สายที่เครื่องของคุณ ผู้เข้าร่วมรายอื่นสามารถทำการ ประชุมต่อได้

ในการกลับไปที่การประชุมสาย เลือก **ู่∔ู้** ในการยกเลิกผู้เข้าร่วม เลือก **≣ู**่ ไปที่ผู้เข้าร่วม และ เลือก ♣<sub>ื่อ</sub>

4. เพื่อหยุดการประชุมสาย กดปุ่มวางสาย

## การโทรด่วน

ในการเปิดใช้คุณสมบัติ ให้เลือก เมนู > การตั้งค่า และ การโทร > โทร > การโทรด่วน

 ในการกำหนดเบอร์โทรศัพท์ให้กับปุ่มหมายเลขปุ่ม หนึ่ง เลือก เมนู > การตั้งค่า และ การโทร > การ โทรด่วน  เลื่อนไปยังปุ่มที่คุณต้องการกำหนดเบอร์โทรศัพท์ ให้ แล้วเลือก ตัวเลือก > กำหนด

1 และ 2 ถูกกำหนดไว้สำหรับศูนย์ข้อความเสียงและ วิดีโอ

ในการโทรในหน้าจอหลัก เลือก 🌐 ในการเปิดแป้นหมุน โทรศัพท์ เลือกหมายเลขปุ่มที่กำหนด และกดปุ่มโทร

ในการโทรในหน้าจอหลักเมื่อการโทรด่วนเปิดใช้งาน เลือก ⊞ ในการเปิดแป้นหมุนโทรศัพท์ และแตะ หมายเลขปุ่มที่กำหนดค้างไว้

## สายเรียกซ้อน

คุณสามารถรับสายได้ขณะที่กำลังใช้สายอื่นอยู่

ในการเปิดใช้การรอสาย (บริการเสริมจากระบบเครือ ข่าย) ให้เลือก เมนู > การตั้งค่า และ การโทร > โทร > สายเรียกช้อน

- ในการรับสายเรียกซ้อน ให้กดปุ่มโทร สายแรกจะถูก พักสายไว้
- ในการสลับระหว่างสองสาย ให้เลือก ตัวเลือก > สลับ
- ในการเชื่อมต่อสายที่พักไว้กับสายที่ใช้อยู่ และใน การยกเลิกการเชื่อมต่อของคุณกับการโทร ให้เลือก ดัวเลือก > โอน
- 4. เมื่อต้องการวางสายที่สนทนาอยู่ ให้กดปุ่มวางสาย
- ในการวางสายทั้งสองสาย ให้เลือก ตัวเลือก > วาง สายทั้งหมด

40

## การโทรออกโดยใช้เสียง

โทรศัพท์ของคุณจะสร้างรายการเสียงสำหรับรายชื่อโดย อัตโนมัติ ในการฟังรายการเสียงสังเคราะห์ ให้เลือก รายชื่อ และ ตัวเลือก > รายละเอียดรายการเสียง เลื่อนไปที่รายละเอียดของรายชื่อ และเลือก ตัวเลือก > เล่นรายการเสียง

#### การโทรออกโดยใช้รายการเสียง

หมายเหตุ: การโทรออกโดยใช้รายการเสียงอาจ จะเกิดปัญหาขึ้นได้ ถ้าคุณอยู่ในที่ที่มีเสียงดังหรืออยู่ใน สถานการณ์ฉุกเฉิน ดังนั้นจึงไม่ควรอาศัยการโทรออก โดยใช้เสียงเพียงอย่างเดียวไม่ว่าในสถานการณ์ใด ก็ตาม

เมื่อคุณใช้การโทรออกด้วยเสียง ลำโพงจะเริ่มทำงาน ให้ถือโทรศัพท์ห่างจากตัวเล็กน้อยเมื่อคุณพูดรายการ เสียง

- ในการเริ่มต้นการโทรด้วยเสียง ในหน้าจอหลัก ให้กด ปุ่มโทรค้างไว้ หากมีการเสียบชุดหูฟังที่ใช้งานร่วม กันได้ซึ่งมีปุ่มชุดหูฟัง ให้กดปุ่มชุดหูฟังค้างไว้เพื่อ เริ่มการโทรด้วยเสียง
- จะมีเสียงดังขึ้นสั้นๆ และ พูดตอนนี้ จะปรากฏขึ้น เปล่งเสียงพูดชื่อที่จัดเก็บไว้ของรายชื่อนั้นๆ อย่าง ชัดเจน
- โทรศัพท์จะเล่นรายการเสียงสังเคราะห์สำหรับ รายชื่อที่จดจำได้ในภาษาของเครื่องที่เลือกไว้ และ แสดงชื่อและหมายเลขโทรศัพท์ ในการยกเลิกการ โทรด้วยเสียง ให้เลือก หยุด

หากมีการจัดเก็บหมายเลขหลายรายการสำหรับหนึ่งชื่อ คุณสามารถเปล่งเสียงพูดชื่อและประเภทของหมายเลข เช่น หมายเลขโทรศัพท์มือถือหรือหมายเลขโทรศัพท์ ได้เช่นกัน

## การโทรสายวิดีโอ

เมื่อคุณโทรสายวิดีโอ (บริการเสริมจากระบบเครือข่าย) คุณจะสามารถเห็นวิดีโอแบบสองทางตามเวลาจริง ระหว่างคุณและผู้รับสาย ภาพวิดีโอสดหรือภาพวิดีโอที่ ถ่ายไว้โดยใช้กล้องถ่ายรูปในโทรศัพท์จะแสดงให้แก่คู่ สนทนาทางวิดีโอปลายสายดู

ในการจะโทรสายวิดีโอได้นั้น คุณต้องมีการ์ด USIM และ อยู่ในบริเวณพื้นที่ครอบคลุมของระบบเครือข่าย UMTS โปรดติดต่อผู้ให้บริการเครือข่ายของคุณ เพื่อดูข้อมูลการ ใช้งาน ราคา และการสมัครรับบริการสายวิดีโอ

ทั้งนี้ คุณสามารถสนทนาทางวิดีโอได้ระหว่างคุณกับคู่ สนทนาอีกฝ่ายเท่านั้น โดยสามารถใช้ได้กับโทรศัพท์ เคลื่อนที่ที่ใช้งานร่วมกันได้หรือไคลเอนต์ ISDN ไม่ สามารถทำการสนทนาผ่านวิดีโอขณะกำลังใช้งานการ สนทนาผ่านเสียง วิดีโอ หรือการส่งข้อมูลอื่นๆ อยู่

#### ไอคอน

คุณปฏิเสธการส่งภาพวิดีโอจากเครื่องโทรศัพท์ของ คุณ หากต้องการส่งภาพนิ่งแทน เลือก เมนู > การ ตั้งค่า และ การโทร > โทร > รูปภาพในสายวิดีโอ แม้ว่าคุณจะปฏิเสธการส่งภาพวิดีโอในระหว่างสาย สนทนาทางวิดีโอ แต่คุณก็ต้องเสียค่าบริการสายนั้นใน อัตราสายสนทนาทางวิดีโอ โปรดตรวจสอบราคาจากผู้ ให้บริการของคุณ

- ในหน้าจอหลัก เลือก \ เพื่อเปิดแป้นหมุน แล้วป้อน เบอร์โทรศัพท์
- 2. เลือก ตัวเลือก > โทร > สายวิดีโอ

จะมีการใช้กล้องรองด้านหน้าตามค่าเริ่มต้นสำหรับ สายวิดีโอ การเริ่มต้นสนทนาผ่านวิดีโออาจจะใช้ เวลาชั่วขณะหนึ่ง ในกรณีที่ต่อสายไม่ได้ (เป็นต้นว่า ระบบเครือข่ายไม่รองรับฟังก์ชันการสนทนาทาง วิดีโอ หรือเครื่องปลายสายไม่สามารถใช้งานร่วมกัน ได้) เครื่องจะแสดงข้อความให้คุณเลือกว่าต้องการ ใช้สายโทรออกตามปกติหรือส่งข้อความแทน

หากต่อสายสนทนาทางวิดีโอได้เรียบร้อยแล้ว คุณจะ เห็นภาพวิดีโอสองกรอบ และได้ยินเสียงออกจาก ลำโพง ผู้รับสายอาจปฏิเสธการส่งวิดีโอ (ที่แสดง ด้วย Ø) และคุณจะได้ยินแต่เสียงของผู้โทรและอาจ เห็นภาพนิ่งหรือจอภาพสีเทา

 หากต้องการจบการสนทนาทางวิดีโอ ให้กดปุ่มวาง สาย

## ระหว่างการโทรสายวิดีโอ

ในการเปลี่ยนระหว่างแสดงวิดีโอหรือรับฟังเพียงเสียงผู้ โทรเท่านั้น ให้เลือก **Q** หรือ 🔌

42 ในการปิดหรือเปิดเสียงไมโครโฟน เลือก 🛠 หรือ 🔦

หากต้องการเปิดใช้งานลำโพง ให้เลือก •()) หากคุณต่อ ชุดหูฟังที่ใช้ร่วมกันได้กับการเชื่อมต่อ Bluetooth ในการ ให้เสียงออกที่ชุดหูฟัง เลือก ตัวเลือก > ใช้งาน แฮนด์ฟรี BT

ในการสลับไปที่ชุดหูฟัง เลือก 📮 ))

ในการใช้กล้องที่อยู่ด้านหลังโทรศัพท์ของคุณเพื่อส่ง วิดีโอ เลือก ตัวเลือก > ใช้กล้องรอง ในการสลับกลับ ไปใช้กล้องที่อยู่ด้านหน้าโทรศัพท์ เลือก ตัวเลือก > ใช้กล้องหลัก

หากด้องการถ่ายภาพของวิดีโอที่คุณกำลังส่งอยู่ ให้ เลือก ตัวเลือก > ส่งภาพที่จับไว้ การส่งวิดีโอจะถูกพัก ไว้ชั่วคราว และภาพที่ถ่ายจะปรากฏให้ผู้รับสายวิดีโอ เห็น ภาพถ่ายนี้จะไม่ถูกจัดเก็บ

ในการย่อหรือขยายภาพ ให้เลือก ตัวเลือก > ย่อ/ ขยาย

ในการเปลี่ยนคุณภาพของวิดีโอ เลือก ตัวเลือก > ปรับ > กำหนดลักษณะวิดีโอ > คุณภาพปกติ, รายละเอียดชัดขึ้น หรือ วิดีโอราบริ่นขึ้น

## การรับสายหรือปฏิเสธสาย วิดีโอ

เมื่อมีสายวิดีโอเข้ามา ⁄ จะปรากฏขึ้น

- หากต้องการรับสายวิดีโอ ให้กดปุ่มโทรออก
- ในการเริ่มส่งภาพวิดีโอที่ถ่าย เลือก ใช่

หากคุณไม่ได้เปิดใช้สายวิดีโอ คุณจะได้ยินแต่เสียงของ ผู้โทรเข้าเท่านั้น จอภาพสีเทาจะปรากฏแทนภาพวิดีโอ ในการเปลี่ยนจอภาพสีเทาเป็นภาพนิ่งที่ถ่ายไว้ด้วย กล้องในโทรศัพท์ของคุณ เลือก เมนู > การตั้งค่า และ การโทร > โทร > รูปภาพในสายวิดีโอ

## การโทรอินเทอร์เน็ต เกี่ยวกับสายอินเทอร์เน็ต

บริการสายอินเทอร์เน็ดซึ่งเป็นบริการเสริมจากระบบเครือ ข่ายนี้ช่วยให้คุณสามารถโทรออกและรับสายเรียกเข้า ผ่านอินเทอร์เน็ดได้ บริการสายอินเทอร์เน็ดสามารถ รองรับการโทรระหว่างคอมพิวเดอร์ ระหว่างโทรศัพท์ มือถือ และระหว่างอุปกรณ์ VoIP กับเครื่องโทรศัพท์ ธรรมดา โปรดดิดต่อขอข้อมูลเกี่ยวกับความพร้อมให้ บริการและค่าบริการจากผู้ให้บริการสายอินเทอร์เน็ตของ คุณ

ในการโทรออกหรือรับสายอินเทอร์เน็ด คุณต้องอยู่ใน พื้นที่ให้บริการ LAN ไร้สาย (WLAN) หรือมีการเชื่อมต่อ ข้อมูลแพคเก็ด (GPRS) ในเครือข่าย UMTS และเชื่อมต่อ อยู่กับบริการสายอินเทอร์เน็ด

โทรศัพท์ของคุณอาจเสนอวิดเจ็ตการติดตั้งให้แก่คุณ เพื่อติดตั้งบริการสายอินเทอร์เน็ต

#### การล็อกอินเข้าสู่บริการสาย อินเทอร์เน็ต

เมื่อติดตั้งบริการสายอินเทอร์เน็ตแล้ว แท็บสำหรับ บริการจะปรากฏขึ้นในรายการรายชื่อ

ในการล็อกอินเข้าสู่บริการ เลือก เมนู > รายชื่อ บริการ และ ตัวเลือก > ล็อกอิน

ในการเพิ่มรายชื่อที่เป็นรายชื่อบริการในรายชื่อเพื่อน ด้วยตัวเอง หรือจากรายการรายชื่อ เลือก ตัวเลือก > รายชื่อใหม่

## การโทรสายอินเทอร์เน็ต

ในการโทรหารายชื่อเมื่อคุณล็อกอินเข้าสู่บริการ ให้แตะ ที่รายชื่อในรายชื่อเพื่อน แล้วเลือก 🞲

ในการโทรสายอินเทอร์เน็ตในหน้าจอหลัก เลือก ∰ ป้อนตัวเลข แล้วเลือก ตัวเลือก > โทร > สาย อินเทอร์เน็ต

ในการโทรสายอินเทอร์เน็ดไปยังที่อยู่สายอินเทอร์เน็ด ในหน้าจอหลัก เลือก ⊞ และ ตัวเลือก > เปิดแป้น พิมพ์ ป้อนที่อยู่ และเลือก ⊘ิ

## การตั้งค่าการสื่อสารทาง อินเทอร์เน็ต

เลือก เมนู > การตั้งค่า และ การเชื่อมต่อ > การ ตั้งค่าการจัดการ > ตั้งค่าเน็ต

#### ในการดูและแก้ไขการตั้งค่าสำหรับบริการ เลือก การตั้งค่า

ในการลบบริการออกจากรายการบริการของคุณ เลือก ตัวเลือก > ลบบริการ

### การตั้งค่าบริการสายอินเทอร์เน็ต

เลือก เมนู > รายชื่อ เปิดแท็บบริการ และเลือก ตัวเลือก > การตั้งค่า

ในการตั้งบริการสายอินเทอร์เน็ดเป็นบริการเริ่มต้น เลือก บริการที่ตั้งไว้ เมื่อคุณกดปุ่มโทรเพื่อโทรหาหมายเลข หนึ่งๆ โทรศัพท์ของคุณจะโทรสายอินเทอร์เน็ดโดยใช้ บริการเริ่มต้นหากบริการได้รับการเชื่อมต่อ คุณสามารถ ตั้งบริการเริ่มต้นได้ครั้งละหนึ่งบริการเท่านั้น

ในการแก้ไขปลายทางบริการ เลือก การเชื่อมต่อ บริการ

### มุมมองร่วม

ใช้ฟังก์ชันมุมมองร่วม (บริการเสริมจากระบบเครือข่าย) เพื่อส่งภาพสดหรือคลิปวิดีโอจากโทรศัพท์มือถือของ คุณไปยังโทรศัพท์มือถือเครื่องอื่นที่ใช้งานร่วมกันได้ใน ระหว่างการสนทนา

ลำโพงทำงานอยู่เมื่อคุณเปิดใช้งานมุมมองร่วม หากคุณ ไม่ด้องการใช้ลำโพงสำหรับสายสนทนาขณะที่คุณร่วม มองวิดีโอ คุณยังสามารถใช้ชุดหูฟังที่ใช้ร่วมกันได้อีก ด้วย **คำเตือน:** การรับฟังเสียงที่ดังเกินไปอย่างต่อ เนื่องอาจเป็นอันตรายต่อการได้ยินเสียงของคุณ ควรฟัง เพลงในระดับเสียงปกติ และอย่าถือโทรศัพท์ไว้ใกล้หู ระหว่างการใช้ลำโพง

### ข้อกำหนดมุมมองร่วม

มุมมองร่วมต้องใช้การเชื่อมต่อ UMTS ความสามารถใน การใช้การร่วมมองวิดีโอของคุณขึ้นอยู่กับความพร้อมใช้ งานของเครือข่าย UMTS โปรดดิดต่อผู้ให้บริการของคุณ เพื่อขอข้อมูลเกี่ยวกับบริการนี้ ความพร้อมใช้งานของ เครือข่าย UMTS และค่าใช้จ่ายที่เกี่ยวข้องกับการใช้ บริการนี้

ในการใช้การร่วมมองวิดีโอ ควรตรวจสอบสิ่งต่อไปนี้:

- โทรศัพท์ของคุณมีการตั้งค่าสำหรับการเชื่อมต่อ ระหว่างบุคคลแล้ว
- คุณมีการเชื่อมต่อ UMTS ที่ใช้งานอยู่ และอยู่ภายใน พื้นที่ของเครือข่าย UMTS หากคุณออกไปนอกเครือ ข่าย UMTS ในระหว่างเชสชันการร่วมมองวิดีโอ การ ร่วมมองจะหยุดลง ในขณะที่คุณยังสนทนาต่อได้
- ทั้งผู้ส่งและผู้รับได้ลงทะเบียนเข้าสู่เครือข่าย UTMS แล้ว หากคุณเชิญบุคคลอื่นมายังเซสชันการร่วมมอง และโทรศัพท์ของบุคคลนั้นไม่ได้อยู่ในพื้นที่ ครอบคลุมของระบบเครือข่าย UMTS หรือไม่มีฟังก์ชัน การร่วมมองวิดีโอติดตั้งไว้ หรือไม่ได้มีการตั้งค่าการ เชื่อมต่อระหว่างบุคคล บุคคลนั้นจะไม่ได้รับคำเชิญที่ ส่งไปให้ คุณจะได้รับข้อความแสดงข้อผิดพลาดซึ่ง แสดงว่าผู้รับไม่สามารถรับคำเชิญได้

## การตั้งค่า

ในการตั้งค่ามุมมองร่วม คุณต้องมีการตั้งค่าการเชื่อมต่อ UMTS และการเชื่อมต่อระหว่างบุคคล

#### การตั้งค่าการเชื่อมต่อระหว่างบุคคล

การเชื่อมต่อระหว่างบุคคลเรียกในอีกชื่อหนึ่งว่าการ เชื่อมต่อ Session Initiation Protocol (SIP) การตั้งค่ารูป แบบ SIP ต้องได้รับการกำหนดค่าในโทรศัพท์ของคุณ ก่อนจึงจะสามารถใช้มุมมองร่วมได้ โปรดสอบถามการตั้ง ค่ารูปแบบ SIP จากผู้ให้บริการ และจัดเก็บลงในโทรศัพท์ ของคุณ ผู้ให้บริการของคุณอาจส่งการตั้งค่าดังกล่าวให้ คุณ หรืออาจให้รายการพารามิเตอร์ที่จำเป็นแก่คุณ ในการเพิ่มที่อยู่ SIP ในรายชื่อ:

- 1. เลือก เมนู > รายชื่อ
- 2. เปิดรายชื่อหรือสร้างรายชื่อใหม่
- 3. เลือก ตัวเลือก > แก้ไข
- เลือก ตัวเลือก > เพิ่มรายละเอียด > ร่วมมอง วิดีโอ
- ป้อนที่อยู่ SIP ในรูปแบบ username@domainname (คุณสามารถใช้ที่อยู่ IP แทนชื่อโดเมนได้) หากคุณไม่ทราบ SIP แอดเดรสของรายชื่อนั้นๆ คุณ สามารถใช้หมายเลขโทรศัพท์ของผู้รับ รวมด้วยรหัส ประเทศเพื่อร่วมดูวิดีโอได้ (หากผู้ให้บริการเครือข่าย สนับสนุน)

#### การตั้งค่าการเชื่อมต่อ UMTS

ในการตั้งค่าการเชื่อมต่อ UMTS ของคุณ:

- ติดต่อผู้ให้บริการเพื่อกำหนดข้อตกลงสำหรับคุณใน การใช้เครือข่าย UMTS
- โปรดตรวจสอบให้แน่ใจว่าการตั้งค่าการเชื่อมต่อจุด เชื่อมต่อ UMTS สำหรับโทรศัพท์ของคุณได้รับการ กำหนดค่าอย่างเหมาะสม โปรดติดต่อขอข้อมูลเพิ่ม เดิมเกี่ยวกับการตั้งค่าจากผู้ให้บริการโทรศัพท์ของ คุณ

### การร่วมมองวิดีโอสดและคลิปวิดีโอ

ขณะอยู่ในสายสนทนาที่ใช้อยู่ เลือก ดัวเลือก > ร่วม มองวิดีโอ

 ในการร่วมมองวิดีโอสดขณะสนทนา ให้เลือก วิดีโอ สด

ในการร่วมมองวิดีโอคลิป เลือก วิดีโอคลิป รายการ วิดีโอคลิปที่จัดเก็บไว้ในหน่วยความจำโทรศัพท์ หน่วยความจำขนาดใหญ่ หรือการ์ดหน่วยความจำ (หากมี) จะเปิดขึ้น เลือกคลิปที่คุณต้องการร่วมมอง คุณอาจต้องแปลงวิดีโอคลิปให้เป็นรูปแบบที่เหมาะ สมเพื่อทำให้สามารถร่วมมองได้ หากโทรศัพท์ของ คุณแจ้งเตือนว่าต้องมีการแปลงวิดีโอคลิป ให้เลือก ตกลง โทรศัพท์ของคุณต้องมีตัวตัดต่อวิดีโอเพื่อ แปลงคลิปให้ใช้งานได้

 หากผู้รับมีที่อยู่ SIP หลายรายการหรือเบอร์โทรศัพท์ หลายเบอร์ รวมทั้งรหัสประเทศ ที่จัดเก็บไว้ในรายชื่อ ให้เลือกที่อยู่หรือเบอร์โทรศัพท์ที่ต้องการ หากที่ อยู่ SIP หรือเบอร์โทรศัพท์ของผู้รับไม่พร้อมใช้งาน ให้ป้อนที่อยู่หรือเบอร์ของผู้รับรวมทั้งรหัสประเทศ และเลือก ตกลง เพื่อส่งคำเชิญ โทรศัพท์ของคุณจะ ส่งคำเชิญไปตามที่อยู่ SIP

การร่วมมองจะเริ่มด้นโดยอัตโนมัติ เมื่อผู้รับดอบ รับคำเชิญ

#### ตัวเลือกขณะแบ่งดูวิดีโอ

🛠 หรือ 🔦 เพื่อปิดหรือเปิดเสียงไมโครโฟน

📢 )) หรือ 🖎 เพื่อเปิดและปิดลำโพง

๑. หรือ Q เพื่อหยุดร่วมมองวิดีโอชั่วคราว และเริ่ม ร่วมมองวิดีโอต่อ

เพื่อเปลี่ยนเป็นโหมดเด็มจอ (ใช้ได้เฉพาะผู้รับ เท่านั้น)

 ในการสิ้นสุดเซสขันการร่วมมอง เลือก หยุด ในการ จบสายสนทนา ให้กดปุ่มวางสาย เมื่อคุณวางสาย การร่วมมองวิดีโอจะสิ้นสุดลงด้วย

ในการจัดเก็บวิดีโอสดที่คุณร่วมมอง เลือก ใช่ เมื่อเครื่อง ถาม เครื่องจะแจ้งให้คุณทราบถึงดำแหน่งของวิดีโอที่จัด เก็บไว้

หากคุณเข้าใช้แอปพลิเคชั่นอื่นๆ ขณะที่คุณกำลังร่วม มองวิดีโอคลิป การร่วมมองจะถูกหยุดไว้ชั่วคราว ใน การกลับไปที่มุมมองการร่วมมองวิดีโอ และทำการร่วม มองต่อ ในหน้าจอหลัก เลือก ดัวเลือก > ทำต่อ

### การยอมรับคำเชิญ

เมื่อมีบุคคลส่งคำเชิญร่วมมองวิดีโอถึงคุณ ข้อความเชิญ จะแสดงชื่อหรือที่อยู่ SIP ของผู้ส่ง หากมีบุคคลส่งคำเชิญร่วมมองถึงคุณ และคุณไม่ได้อยู่ ภายในพื้นที่ครอบคลุมเครือข่าย 3G คุณจะไม่ทราบว่า คุณได้รับคำเชิญ

เมื่อคุณได้รับคำเชิญ ให้เลือกจากตัวเลือกต่อไปนี้:

- ใช่ ยอมรับคำเชิญ และเปิดใช้งานเซสขันการร่วม มอง
- ไม่ ปฏิเสธคำเชิญ ผู้ส่งจะได้รับข้อความแจ้งว่าคุณ ปฏิเสธคำเชิญนั้น นอกจากนี้ คุณยังสามารถกดปุ่มวาง สายเพื่อปฏิเสธคำเชิญและจบสายสนทนาได้

ในการหยุดเซสขันการร่วมมอง เลือก หยุด หากด้องการ วางสายสนทนา ให้กดปุ่มวางสาย เมื่อคุณวางสาย มุมมองร่วมจะสิ้นสุดลงด้วย

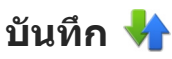

บันทึกจะเก็บข้อมูลเกี่ยวกับรายการการติดต่อสื่อสารของ โทรศัพท์ เครื่องจะบันทึกหมายเลขที่ไม่ได้รับสายและที่ รับสาย ก็ต่อเมื่อระบบเครือข่ายใช้งานฟังก์ชันได้หลาย ฟังก์ชัน โดยที่เครื่องต้องเปิดอยู่ และอยู่ในพื้นที่บริการ

## เบอร์โทรล่าสุด

เลือก เมนู > แอปพลิเคชั่น > บันทึกฯ และ เบอร์โทร ล่าสุด

ในการดูสายที่ไม่ได้รับ สายที่ได้รับ และสายที่โทรออก เลือก เบอร์ที่ไม่ได้รับ, เบอร์ที่รับสาย หรือ เบอร์ที่โทร ออก

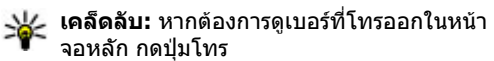

จากแถบเครื่องมือ ให้เลือกจากตัวเลือกต่อไปนี้

- 🖉 โทร โทรติดต่อรายชื่อที่ต้องการ
- สร้างข้อความ ส่งข้อความไปยังรายชื่อที่ ด้องการ
- 🔹 📳 เปิดรายชื่อ 🦳 เปิดรายการรายชื่อ

เลือก ตัวเลือก และจากตัวเลือกต่อไปนี้

- จัดเก็บไปยังรายชื่อ บันทึกหมายเลขโทรศัพท์ที่ เลือกไว้จากรายการโทรล่าสุดลงในรายชื่อของคุณ
- ลบรายการ ล้างรายการโทรล่าสุดที่เลือกไว้
- ลบ ล้างกิจกรรมที่ไฮไลต์ไว้ในรายการที่เลือกไว้
- การตั้งค่า เลือก เวลาเก็บบันทึกการใช้ และ ระยะเวลาที่ข้อมูลการติดต่อได้รับการบันทึกในบันทึก หากคุณเลือก ไม่มีบันทึกการใช้ จะไม่มีข้อมูลที่ บันทึกไว้ในบันทึก

#### เวลาการโทร

เลือก เมนู > แอปพลิเคชั่น > บันทึกฯ

ในการดูเวลาการสนทนาล่าสุด สายที่โทรออก และสาย ที่ได้รับ เลือก เวลาการโทร

**หมายเหตุ:** ค่าใช้จ่ายจริงที่ผู้ให้บริการเรียกเก็บ สำหรับการโทรและบริการนั้นอาจแตกต่างกัน ขึ้นกับ คุณสมบัติของเครือข่าย การปัดเศษในการเรียกเก็บ ภาษี และอื่นๆ

### ข้อมูลแบบแพคเก็ต

เลือก เมนู > แอปพลิเคชั่น > บันทึกฯ

คุณอาจต้องขำระค่าบริการการเชื่อมต่อข้อมูลแพคเก็ด ตามจำนวนข้อมูลที่ส่งและรับ ในการตรวจสอบจำนวน ข้อมูลที่ส่งหรือรับระหว่างการเชื่อมต่อข้อมูลแพคเก็ด เลือก ข้อมูลแพคเก็ต > ข้อมูลที่ส่งทั้งหมด หรือ ข้อมูลที่รับทั้งหมด

ในการลบข้อมูลที่ส่งและรับ เลือก ตัวเลือก > ลบตัว นับ คุณต้องมีรหัสล็อคเพื่อล้างข้อมูล

### การดูรายการติดต่อสื่อสารทุก รายการ

เลือก เมนู > แอปพลิเคชั่น > บันทึกฯ

หากด้องการเปิดบันทึกทั่วไปที่คุณสามารถตรวจสอบ สายสนทนา ข้อความตัวอักษร หรือข้อมูลและการเชื่อม ต่อ LAN ไร้สายที่เครื่องลงทะเบียนไว้ทั้งหมด ให้เลือก แท็บบันทึกทั่วไป III ♥♪ รายการย่อยต่างๆ เช่น ข้อความตัวอักษรที่แบ่งส่งออกไปมากกว่าหนึ่งครั้ง และ การเชื่อมต่อข้อมูลแบบแพคเก็ตจะถูกเก็บรวบรวมไว้เป็น รายการติดต่อสื่อสารเพียงรายการเดียว การเชื่อมต่อกับ ศูนย์ฝากข้อความ ศูนย์ฝากข้อความมัลดิมีเดีย หรือ เว็บเพจจะแสดงไว้เป็นการเชื่อมต่อข้อมูลแบบแพคเก็ต

หากด้องการดูปริมาณข้อมูลที่มีการถ่ายโอนและระยะ เวลาที่ใช้ในการเชื่อมต่อข้อมูลแพคเก็ด ให้เลื่อนไปยัง เหตุการณ์ขาเข้าหรือขาออกที่ระบุโดย GPRS และเลือก ดัวเลือก > ดู ด้วอย่างเช่น หากต้องการคัดลอกหมายเลขโทรศัพท์ จากบันทึกไปยังคลิปบอร์ด และวางลงในข้อความตัว อักษร ให้เลือก ตัวเลือก > ใช้เบอร์ > คัดลอก

ในการกรองบันทึก เลือก ตัวเลือก > ตัวกรอง และ ดัวกรอง

หากต้องการตั้งเวลาเก็บบันทึก ให้เลือก ตัวเลือก > การตั้งค่า > เวลาเก็บบันทึกการใช้ หากคุณเลือก ไม่มีบันทึกการใช้ เครื่องจะลบข้อมูลบันทึก ข้อมูลการ โทรล่าสุด และรายงานผลการส่งข้อความทั้งหมดอย่าง ถาวร

# รายชื่อ (สมุดโทรศัพท์) 🖪

#### ในการเปิดรายชื่อ เลือก เมนู > รายชื่อ

คุณสามารถจัดเก็บและอัพเดตข้อมูลรายชื่อ เช่น หมายเลขโทรศัพท์ ที่อยู่บ้าน หรือที่อยู่อีเมลของรายชื่อ ของคุณได้ คุณสามารถเพิ่มเสียงเรียกเข้าส่วนตัวหรือ ภาพขนาดย่อสำหรับแต่ละรายชื่อได้ นอกจากนี้คุณยัง สามารถสร้างกลุ่มรายชื่อที่ช่วยให้คุณสามารถส่ง ข้อความตัวอักษรหรืออีเมลไปยังผู้รับหลายคนในเวลา เดียวกันได้

## การจัดเก็บและการแก้ไขชื่อ และหมายเลขโทรศัพท์

- 1. ในการเพิ่มรายชื่อใหม่ในรายการรายชื่อ ให้แตะ 🗊
- แตะที่ช่องเพื่อป้อนข้อมูลในช่อง ในการปิดการป้อน ข้อความ เลือก ป้อนข้อมูลในช่องที่คุณต้องการ แล้วเลือก เรียบร้อย

ในการแก้ไขรายชื่อ ให้เลือกรายชื่อและ ตัวเลือก > แก้ไข

## แถบเครื่องมือรายชื่อ

บนแถบเครื่องมือรายการรายชื่อ ให้เลือกจากตัวเลือก ต่อไปนี้

• 🖉 โทร — โทรติดต่อรายชื่อที่ต้องการ

- สร้างข้อความ ส่งข้อความไปยังรายชื่อที่ ต้องการ
- 🗃 รายชื่อใหม่ สร้างรายชื่อใหม่

## การจัดการชื่อและหมายเลข โทรศัพท์

ในการคัดลอกหรือลบรายชื่อ หรือการส่งรายชื่อเป็น นามบัตรไปที่เครื่องอื่น ให้แตะที่รายชื่อค้างไว้ และเลือก เพิ่มในรายการโปรด, แก้ไข หรือ ส่งนามบัตร

ในการลบรายชื่อหลายรายชื่อพร้อมกัน เลือก ตัว เลือก > เลือก/ไม่เลือก เพื่อเลือกรายชื่อที่ต้องการ และในการลบ ให้เลือก ตัวเลือก > ลบ

ในการฟังรายการเสียงที่กำหนดให้รายชื่อ ให้เลือก รายชื่อ และ ตัวเลือก > รายละเอียดรายการเสียง > ตัวเลือก > เล่นรายการเสียง

ก่อนจะต่อสายโดยใช้รายการเสียง โปรดสังเกตว่า:

- รายการเสียงไม่ได้ขึ้นอยู่กับภาษา แต่จะขึ้นอยู่กับ เสียงของผู้พูด
- คุณต้องพูดชื่อให้ตรงกับที่คุณบันทึกไว้
- รายการเสียงจะไวต่อเสียงรอบข้าง ควรบันทึกเสียง และโทรออกโดยใช้รายการเสียงในที่เงียบ

 ชื่อที่สั้นมากจะบันทึกไม่ได้ ให้ใช้ชื่อที่ยาวพอ ประมาณ และอย่าใช้ชื่อซ้ำกันกับหมายเลขอื่นๆ

หมายเหตุ: การโทรออกโดยใช้รายการเสียงอาจ จะเกิดปัญหาขึ้นได้ ถ้าคุณอยู่ในที่ที่มีเสียงดังหรืออยู่ใน สถานการณ์ฉุกเฉิน ดังนั้นจึงไม่ควรอาศัยการโทรออก โดยใช้เสียงเพียงอย่างเดียวไม่ว่าในสถานการณ์ใด ก็ตาม

## เบอร์โทรศัพท์และที่อยู่ที่เป็น ค่าเริ่มต้น

คุณสามารถกำหนดหมายเลขโทรศัพท์หรือที่อยู่เริ่มดัน ให้กับรายชื่อได้ หากรายชื่อมีหมายเลขหลายหมายเลข หรือที่อยู่หลายที่ คุณสามารถโทรหรือส่งข้อความไปยัง หมายเลขโทรศัพท์หรือที่อยู่ที่แน่นอนของรายชื่อได้โดย ง่าย นอกจากนี้ยังมีการใช้หมายเลขเริ่มดันในการโทร ด้วยเสียงอีกด้วย

- 1. ในรายการรายชื่อ ให้เลือกรายชื่อ
- เลือก ตัวเลือก > ที่ตั้งไว้
- เลือกค่าเริ่มต้นที่คุณต้องการเพิ่มหมายเลขโทรศัพท์ หรือที่อยู่ และเลือก กำหนด
- เลือกหมายเลขโทรศัพท์หรือที่อยู่ที่คุณต้องการ กำหนดให้เป็นค่าเริ่มดัน
- ในการออกจากมุมมองเริ่มต้นและจัดเก็บการ เปลี่ยนแปลง ให้แตะตรงข้างนอกมุมมองนั้น

## บัตรรายชื่อ

เลือก เมนู > รายชื่อ และรายชื่อ วิธีการติดต่อสื่อสาร ทั้งหมดที่ใช้ได้สำหรับชื่อที่เลือกจะปรากฏในหน้าจอ บัตรรายชื่อ

เลือกชื่อจากรายการ และวิธีติดต่อที่ต้องการ ดัวเลือก และจากดัวเลือกต่อไปนี้:

- แก้ไข แก้ไข เพิ่ม หรือลบ ฟิลด์บัตรรายชื่อ
- ที่ตั้งไว้ กำหนดเบอร์และที่อยู่ที่ใช้ตามค่าเริ่มต้น เมื่อคุณติดด่อกับบุคคลนั้น หากมีเบอร์หรือที่อยู่ มากกว่าหนึ่งรายการ
- รายละเอียดรายการเสียง ดูรายละเอียดรายการ เสียง หรือฟังรายการเสียงที่มีอยู่สำหรับรายชื่อ

ตัวเลือกและวิธีการดิดต่อที่มีให้เลือกใช้อาจแตกต่างกัน

## ตั้งรายชื่อเป็นรายการโปรด

#### เลือก เมนู > รายชื่อ

รายการโปรดคือที่ติดต่อที่คุณกำหนดไว้ รายชื่อเหล่านี้ จะปรากฏที่ด้านบนของรายการรายชื่อ

ในการตั้งรายชื่อ ให้เลือกรายชื่อ แล้วเลือก ตัวเลือก > เพิ่มในรายการโปรด รายการโปรดจะมีไอคอนรูปดาว

ในการลบรายชื่อออก เลือกรายชื่อ และ ดัวเลือก > ลบ จากรายการโปรด รายชื่อที่ลบแล้วจะถูกย้ายไปที่ รายชื่อทั่วไป

## เสียงเรียกเข้า ภาพ และ ข้อความการโทรสำหรับรายชื่อ

คุณสามารถกำหนดเสียงเรียกเข้าสำหรับรายชื่อหรือกลุ่ม และภาพ และข้อความการโทรสำหรับรายชื่อ เมื่อรายชื่อ ดังกล่าวโทรเข้า โทรศัพท์จะเล่นเสียงเรียกเข้าที่เลือกไว้ และแสดงข้อความการโทรหรือภาพ (หากมีการส่ง หมายเลขโทรศัพท์ของผู้โทรเข้ามาพร้อมกับการโทร เข้าและโทรศัพท์ของคุณจดจำหมายเลขนั้นได้)

ในการกำหนดเสียงเรียกเข้าสำหรับรายชื่อหรือกลุ่มราย ชื่อ ให้เลือกรายชื่อหรือกลุ่มรายชื่อ และ ตัวเลือก > แก้ไข > เสียงเรียกเข้า และเสียงเรียกเข้า

หากด้องการเพิ่มฟิลด์ในมุมมองรายละเอียดรายชื่อ ให้ เลือกรายชื่อและ ดัวเลือก > แก้ไข > ดัวเลือก > เพิ่มรายละเอียด

ในการกำหนดข้อความการโทรสำหรับรายชื่อ ให้เลือก รายชื่อ และ ตัวเลือก > แก้ไข > ตัวเลือก > เพิ่มราย ละเอียด > ข้อความการโทร แตะที่ช่องข้อความเพื่อ ป้อนข้อความการโทร และเลือก ✓

ในการเพิ่มภาพสำหรับรายชื่อที่จัดเก็บไว้ในหน่วยความ จำโทรศัพท์ ให้เลือกรายชื่อ ดัวเลือก > แก้ไข > เพิ่ม รูปภาพ และภาพจาก รูปถ่าย

ในการลบเสียงเรียกเข้าออก ให้เลือก แบบเสียงที่ตั้งไว้ จากรายการเสียงเรียกเข้า

ในการดู เปลี่ยนแปลง หรือลบภาพออกจากรายชื่อ ให้ เลือกรายชื่อ ตัวเลือก > รูปภาพ และตัวเลือกที่ ด้องการ

## การคัดลอกรายชื่อ

หากคุณเปิดรายการรายชื่อเป็นครั้งแรก เครื่องจะถามคุณ ว่าต้องการคัดลอกชื่อและเบอร์จากซิมการ์ดไปยังเครื่อง ของคุณหรือไม่

เมื่อจะเริ่มการคัดลอก ให้กด ตกลง

หากคุณไม่ต้องการคัดลอกรายชื่อจากซิมการ์ดไปยัง เครื่องของคุณ เลือก ยกเลิก เครื่องจะถามคุณว่า ต้องการดูรายชื่อชิมการ์ดในไดเรกทอรีรายชื่อหรือไม่ ใน การดูรายชื่อ เลือก ตกลง รายการรายชื่อจะเปิดออก และ ชื่อที่จัดเก็บไว้ในชิมการ์ดจะแสดงด้วย (1)

## บริการชิม

หากด้องการทราบเกี่ยวกับการให้บริการและข้อมูลต่างๆ ในการใช้บริการซิมการ์ด โปรดติดต่อผู้จำหน่ายซิมการ์ด ของคุณ ซึ่งอาจเป็นผู้ให้บริการ หรือผู้จำหน่ายรายอื่นๆ

## รายชื่อในขิม

ในการตั้งค่าให้ชื่อและเบอร์โทรที่จัดเก็บไว้ในชิมการ์ด แสดงขึ้นในรายการรายชื่อ เลือก ตัวเลือก > การตั้ง ค่า > รายชื่อที่จะแสดง > ความจำชิม คุณสามารถ เพิ่มและแก้ไขรายชื่อในชิม หรือโทรหารายชื่อเหล่านั้น ได้

หมายเลขที่คุณจัดเก็บไว้ในรายการรายชื่ออาจไม่ได้รับ การจัดเก็บลงในซิมการ์ดโดยอัตโนมัติ ในการจัดเก็บ หมายเลขลงในซิมการ์ด เลือกรายชื่อและ ตัวเลือก > คัดลอก > ความจำชิม

52

ในการเลือกว่าจะจัดเก็บรายชื่อใหม่ที่คุณป้อนลงใน เครื่องหรือชิมการ์ด เลือก ตัวเลือก > การตั้งค่า > ความจำจัดเก็บที่ตั้งไว้ > ความจำเครื่อง หรือ ความจำชิม

#### การจำกัดหมายเลขการโทรออก

เลือก เมนู > รายชื่อ และ ตัวเลือก > หมายเลข ชิม > รายชื่อจำกัดเบอร์

ด้วยบริการจำกัดหมายเลขการโทรออก คุณจะสามารถ จำกัดการโทรออกจากโทรศัพท์ของคุณไปที่หมายเลข โทรศัพท์ที่กำหนดไว้เท่านั้น แต่ไม่ใช่ชิมการ์ดทุกใบจะ สนับสนุนบริการจำกัดโทร สำหรับข้อมูลเพิ่มเดิม กรุณา ติดต่อผู้ให้บริการของคุณ

เมื่อคุณใช้งานคุณสมบัติการรักษาความปลอดภัยที่ใช้ ควบคุมการโทร (จำกัดการโทร, เฉพาะกลุ่ม และจำกัด เบอร์) อาจโทรออกได้เฉพาะเบอร์โทรฉุกเฉินอย่างเป็น ทางการที่ตั้งไว้ในเครื่องของคุณ การจำกัดการโทรและ การโอนสายไม่สามารถใช้งานพร้อมกันได้

คุณต้องใช้รหัส PIN2 เพื่อใช้หรือยกเลิกการใช้การจำกัด การโทรออกหรือแก้ไขรายชื่อการจำกัดการโทรออกของ คุณ โปรดติดต่อขอรหัส PIN2 จากผู้ให้บริการของคุณ เลือก ตัวเลือก และเลือกจากตัวเลือกต่อไปนี้:

- ใช้งานจำกัดเบอร์ เปิดใช้งานการจำกัด หมายเลขการโทรออก
- ยกเลิกจำกัดเบอร์ ปิดการใช้งานการจำกัด หมายเลขการโทรออก
- รายชื่อใหม่ในชิม ป้อนรายชื่อและหมายเลข โทรศัพท์ที่อนุญาตให้โทรออก

 เพิ่มจากรายชื่อ — คัดลอกรายชื่อจากรายการของ รายชื่อไปยังรายการของการจำกัดหมายเลขการโทร ออก

ในการส่งข้อความแบบอักษรไปให้กับรายชื่อบนชิมใน ขณะที่ยังใช้บริการจำกัดหมายเลขการโทรออก คุณจะ ด้องเพิ่มหมายเลขศูนย์ฝากข้อความแบบอักษรลงใน รายการจำกัดหมายเลขการโทรออก

## กลุ่มรายชื่อ

ในการเปิดรายชื่อกลุ่ม ให้เปิดรายการรายชื่อ แล้วแตะ 88

### การสร้างกลุ่มรายชื่อ

- ในการสร้างกลุ่มใหม่ ในรายชื่อกลุ่ม เลือก ตัว เลือก > กลุ่มใหม่ ใช้ชื่อเริ่มดันหรือป้อนชื่อใหม่ เลือก ตกลง
- ในเพิ่มสมาชิกเข้าในกลุ่ม เลือกกลุ่ม และ ตัวเลือก > เพิ่มสมาชิก
- ทำเครื่องหมายแต่ละรายชื่อที่คุณต้องการเพิ่ม แล้ว เลือก ตกลง

### การจัดการกลุ่มรายชื่อ

ในการส่งข้อความไปยังสมาชิกในกลุ่มทั้งหมด, ในการ ดั้งเสียงเรียกเข้าสำหรับกลุ่ม หรือในการเปลี่ยนชื่อหรือ ลบกลุ่ม ให้แตะที่กลุ่มค้างไว้ แล้วเลือก สร้างข้อความ, เสียงเรียกเข้า, เปลี่ยนชื่อ หรือ ลบ ในการเพิ่มรายชื่อเข้าในกลุ่ม ให้เลือกกลุ่มและ ตัวเลือก > เพิ่มสมาชิก

ในการตรวจสอบว่ารายชื่อเป็นสมาชิกของกลุ่มอื่นกลุ่ม ใดบ้าง ให้เลือกกลุ่ม เลื่อนไปที่รายชื่อ แล้วเลือก ตัวเลือก > อยู่ในกลุ่ม

ในการลบรายชื่อออกจากกลุ่ม ให้เลือกกลุ่ม เลื่อนไปที่ รายชื่อ แล้วเลือก ตัวเลือก > ลบออกจากกลุ่ม

## รายชื่อบน Ovi เกี่ยวกับรายชื่อบน Ovi

คุณสามารถใช้รายชื่อบน Ovi ดิดต่อกับผู้คนที่มีความ หมายต่อคุณมากที่สุดได้ตลอดเวลา คันหารายชื่อ และ พบปะเพื่อนๆ ในชุมชน Ovi ดิดต่อเพื่อนๆ ของคุณ ไม่ว่า จะเป็นการสนทนา แลกเปลี่ยนสถานที่และสถานะของ คุณ ตลอดจนติดดามว่าเพื่อนของคุณกำลังทำอะไรและ อยู่ที่ไหนได้อย่างง่ายดาย คุณยังสามารถสนทนากับ เพื่อนที่ใช้ Google Talk™ ได้อีกด้วย

นอกจากนี้คุณยังสามารถซิงค์รายชื่อ ปฏิทิน และเนื้อหา อื่นๆ ระหว่างโทรศัพท์ Nokia กับ Ovi.com ข้อมูลสำคัญ ของคุณจะได้รับการจัดเก็บและปรับให้เป็นข้อมูลปัจจุบัน ทั้งในเครื่องของคุณและบนเว็บ คุณสามารถใช้รายชื่อ บน Ovi ในการจัดการรายการรายชื่อของคุณได้อย่างมี ประสิทธิภาพ และมั่นใจได้ว่ารายชื่อของคุณได้รับการจัด เก็บไว้บน Ovi.com

คุณต้องมีบัญชี Nokia ในการใช้บริการนี้ สร้างบัญชีบน โทรศัพท์เคลื่อนที่ของคุณ หรือเข้าไปที่ www.ovi.com บนเครื่องพีซีของคุณ การใช้รายชื่อบน Ovi อาจเกี่ยวข้องกับการส่งข้อมูล จำนวนมากผ่านระบบเครือข่ายของผู้ให้บริการ โปรด ดิดต่อขอข้อมูลเกี่ยวกับค่าบริการการรับส่งข้อมูลได้จาก ผู้ให้บริการเครือข่ายของคุณ

## การเริ่มต้นใช้รายชื่อบน Ovi

เลือก รายชื่อ และเปิดแท็บ 0vi

บริการรายชื่อบน Ovi เป็นส่วนหนึ่งของ Ovi และใช้ข้อมูล บัญชีเดียวกัน

หากคุณยังไม่เคยใช้ Ovi และบริการที่มีอยู่ ในการเริ่มต้น ใช้แอปพลิเคชั่นรายชื่อบน Ovi คุณต้องลงทะเบียนกับ Ovi โดยสร้างบัญชี Nokia

#### การสร้างบัญชี Nokia

- เลือก สนทนา Ovi และเมื่อระบบแจ้งขอ ให้คุณเชื่อม ต่อกับอินเทอร์เน็ด
- 2. ป้อนข้อมูลที่จำเป็น
- ในมุมมองรูปแบบของฉัน ให้ป้อนข้อมูลรูปแบบของ คุณ ชื่อและนามสกุลของคุณเป็นข้อมูลบังคับ
- 4. เลือก เรียบร้อย

หากคุณลงทะเบียนกับ Ovi โดยใช้เครื่องคอมพิวเตอร์ หรือโทรศัพท์มือถือแล้ว คุณสามารถเริ่มใช้รายชื่อบน Ovi ด้วยข้อมูลบัญชีเดียวกันได้

#### การลงชื่อเข้าใช้รายชื่อบน Ovi และเปิดใช้ บริการ — เลือก สนทนา Ovi แล้วป้อนชื่อผู้ใช้และรหัส ผ่านของคุณ หากคุณยังไม่ได้ให้ข้อมูลรูปแบบของคุณ สำหรับรายชื่อบน Ovi ให้ดำเนินการ และเลือก เรียบร้อย ชื่อและนามสกุลของคุณเป็นข้อมูลบังคับ

### การเชื่อมต่อกับบริการ

การเชื่อมต่อกับรายชื่อบน Ovi — เลือก ออนไลน์ และวิธีการเชื่อมต่อ ใช้การเชื่อมต่อ LAN ไร้สาย (WLAN) ในกรณีที่ใช้ได้

การยกเลิกการเชื่อมต่อ — เลือก ตัวเลือก > ยกเลิก การเชื่อมต่อ

การเชื่อมต่อข้อมูลแพคเก็ตอาจมีการเรียกเก็บค่าบริการ รับส่งข้อมูลเพิ่มเติม หากต้องการทราบรายละเอียดเกี่ยว กับการคิดค่าบริการ โปรดดิดต่อผู้ให้บริการเครือข่ายของ คุณ

เลือก ออนไลน์ > ตัวเลือก และจากตัวเลือกต่อไปนี้:

- เลือก เลือกรายการ
- ออนไลน์ เชื่อมต่อกับบริการหากคุณออฟไลน์อยู่
- รูปแบบของฉัน แก้ไขข้อมูลรูปแบบของคุณ
- แ็นะนำเพื่อน เชิญรายชื่อให้เข้าร่วมใช้รายชื่อบน
   Ovi คำเชิญจะส่งไปเป็นข้อความตัวอักษร
- การตั้งค่า แก้ไขการตั้งค่ารายชื่อบน Ovi

ด้วเลือกที่มีให้เลือกอาจแตกต่างกัน

#### การสร้างและแก้ไขรูปแบบของคุณ การแก้ไขข้อมูลรูปแบบของคุณ — เลือก รูปแบบ ของฉัน

การดูรูปแบบของเพื่อนในรายชื่อบน Ovi ของ คุณ — เลือกเพื่อนและ ตัวเลือก > รูปแบบ ข้อมูลรูปแบบของคุณจะมองเห็นได้สำหรับเพื่อนในราย ชื่อบน Ovi ของคุณ เฉพาะรายละเอียดรูปแบบต่อไปนี้ เท่านั้นที่จะแสดงให้ผู้ใช้รายชื่อบน Ovi คนอื่นเห็น เช่น ในขณะค้นหา: ชื่อและนามสกุล ในการเปลี่ยนการตั้งค่า ความเป็นส่วนตัว ให้เข้าใช้ Ovi บนเครื่องคอมพิวเตอร์ ของคุณ และลงชื่อเข้าใช้บัญชี Nokia ของคุณ

การเปลี่ยนภาพของรูปแบบของคุณ — เลือกภาพ ของรูปแบบ เลือกรูปภาพที่มีอยู่ และรูปภาพใหม่ คุณ ยังสามารถแก้ไขหรือลบภาพของรูปแบบปัจจุบันหรือ ถ่ายภาพใหม่ได้

**การเปลี่ยนความพร้อมใช้งานของคุณ** — ตามค่าเริ่ม ดัน ความพร้อมใช้งานของคุณจะตั้งเป็น ว่าง ในการ เปลี่ยนความพร้อมใช้งานของคุณ ให้เลือกที่ไอคอน

การบอกเพื่อนของคุณถึงสิ่งที่กำลังทำอยู่ในขณะ นี้ — เลือก คุณกำลังทำสิ่งใด? และป้อนข้อความลงใน ช่อง

การแสดงเพลงที่คุณกำลังฟังอยู่ให้เพื่อนของคุณ เห็น — เลือก กำลังเล่นตอนนี้ ในการดำเนินการเรื่อง นี้ คุณด้องอนุญาตให้มีการแบ่งดูข้อมูลกำลังเล่นตอนนี้ ของคุณได้ในการตั้งค่าสถานะ

**การแก้ไขข้อมูลรายชื่อของคุณ** — เลือกช่อง แล้ว ป้อนข้อความ

ในมุมมองรูปแบบของฉัน เลือก ตัวเลือก และจากตัว เลือกต่อไปนี้

- แก้ไขตัวอักษร ตัด คัดลอกหรือวางข้อความ
- เปลี่ยน เปลี่ยนสถานะของคุณ (เมื่อมีการเลือก ช่องสถานะ)

- เปิดใช้งาน เริ่มเผยแพร่ที่ดั้งของคุณหรือข้อมูล กำลังเล่นตอนนี้ของคุณให้เพื่อนของคุณทราบ (เมื่อมี การเลือกช่องใดช่องหนึ่ง)
- เฉิกทำการเปลี่ยนแปลง เฉิกทำการ เปลี่ยนแปลงที่คุณทำในมุมมองรูปแบบ
- แก้ไขที่ตั้งแบบแบ่งใช่ เลือ๊กสถานที่ที่คุณ ต้องการเผยแพร่ให้เพื่อนของคุณทราบ (เมื่อมีการ เลือกช่อง ที่ตั้งของฉัน)
- หยุดการแบ่งใช้ หยุดการเผยแพร่ที่ตั้งของคุณ ให้เพื่อนของคุณทราบ (เมื่อมีการเลือกช่อง ที่ตั้งของ ฉัน)

ด้วเลือกที่มีให้เลือกอาจแตกต่างกัน

## ค้นหาและเพิ่มเพื่อน

เลือก ตัวเลือก > เชิญเพื่อน

**การดันหาเพื่อน** — ป้อนชื่อเพื่อนในช่องคันหาเพื่อน แล้วเลือกไอคอนคันหา คุณไม่สามารถคันหาเพื่อนตาม เบอร์โทรศัพท์มือถือหรือที่อยู่อีเมล

การเรียกดูผลการค้นหา — เลือก ผลลัพธ์ถัดไป หรือ ผลลัพธ์ก่อนหน้า

**การเริ่มการคันหาใหม่** — เลือก ค้นหาใหม่

หากไม่พบเพื่อนที่คุณคันหา เพื่อนของคุณอาจไม่ได้ลง ทะเบียนเป็นสมาชิก Ovi หรือเลือกให้มองไม่เห็นในการ คันหา เมื่อระบบแจ้งขอ ให้คุณส่งข้อความตัวอักษรไปยัง เพื่อนเพื่อเชิญให้เข้าร่วมใช้รายชื่อบน Ovi การส่งคำเชิญให้เข้าร่วมใช้รายชื่อบน Ovi — เลือก เลือกบริการ: และบริการที่คุณทราบว่าเพื่อนของคุณใช้ อยู่ ป้อนชื่อผู้ใช้ของเพื่อน และเลือกไอคอนส่ง เลือก ตัวเลือก และจากตัวเลือกต่อไปนี้

- เลือก เลือกรายการ
- เปิด เปิดรายการ
- เชิญเป็นเพื่อน ส่งคำเชิญไปให้รายชื่อ
- 🕨 แสดงรูปแบบ ดูรูปแบบของรายชื่อ
- ส่งคำเชิญอีกครั้ง ส่งคำเชิญให้เข้าร่วมใช้รายชื่อ บน Ovi ไปให้เพื่อนที่ค้างอยู่ข้า
- ค้นหา ค้นหารายชื่อที่มีชื่อหรือคำสำคัญอื่นที่ เกี่ยวข้องซึ่งคุณได้ป้อนลงในช่องค้นหาเพื่อน
- แก้ไขตัวอักษร ตัด คัดลอกหรือวางข้อความ

ด้วเลือกที่มีให้เลือกอาจแตกต่างกัน

## การสนทนากับเพื่อนของคุณ

**การเริ่มสนทนากับเพื่อน** — เลือกเพื่อน

**การส่งข้อความสนทนา** — ป้อนข้อความลงในช่อง ข้อความ แล้วเลือกไอคอนส่ง

ในมุมมองสนทนา เลือก ดัวเลือก และจากดัวเลือก ต่อไปนี้

- ส่ง ส่งข้อความ
- เพิ่มสัญลักษณ์ยิ้ม ใส่สัญลักษณ์ยิ้ม
- ส่งที่ตั้งของฉัน ส่งรายละเอียดที่ตั้งของคุณให้ กับคู่สนทนา (หากอุปกรณ์ของทั้งสองฝ่ายรองรับ)
- รูปแบบ ดูรายละเอียดของเพื่อน

- รูปแบบของฉัน เลือกสถานะ ภาพของรูปแบบ ปรับแต่งข้อความของคุณ หรือเปลี่ยนรายละเอียด ของคุณ
- แก้ไข่ตัวอักษร คัดลอกหรือวางข้อความ
- สิ้นสุดการสนทนา สิ้นสุดการสนทนาที่ใช้งานอยู่
- ออก จบการสนทนาทั้งหมด และปิดแอปพลิเคชั่น

ด้วเลือกที่มีให้เลือกอาจแตกต่างกัน

ในการรับข้อมูลที่ตั้งจากเพื่อนของคุณ คุณต้องมีแอปพลิ เคชั่นแผนที่ ในการส่งและรับข้อมูลที่ตั้ง คุณต้องมีทั้ง แอปพลิเคชั่นแผนที่และการจัดตำแหน่ง

การดูที่ตั้งของเพื่อนคุณ — เลือก แสดงบนแผนที่

การกลับไปที่มุมมองหลักของรายชื่อบน 0vi โดยไม่ ยุติการสนทนา — เลือก กลับ

การเพิ่ม โทร หรือคัดลอกหมายเลขโทรศัพท์จาก การสนทนา — ไปที่หมายเลขโทรศัพท์ในการสนทนา แล้วเลือก ตัวเลือก และตัวเลือกที่เหมาะสม

### การซิงค์ Ovi

ในการซิงค์อุปกรณ์ของคุณกับ Ovi คุณต้องมีบัญชี Nokia และเปิดใช้บริการรายชื่อบน Ovi บนอุปกรณ์ของคุณ

#### การชิงค์อุปกรณ์ของคุณกับ Ovi

- หากคุณชิงค์อุปกรณ์กับ Ovi เป็นครั้งแรก ให้ใช้ดัว ช่วยชิงค์เพื่อเลือกเนื้อหาที่คุณต้องการชิงค์ และช่วง เวลาชิงค์
- เลือก ชิงโครไนข์ หากอุปกรณ์ของคุณอยู่ในรูปแบบ ออฟไลน์ ให้เชื่อมด่ออุปกรณ์เข้ากับอินเทอร์เน็ดเมื่อ ระบบแจ้งขอ

เลือก <mark>ตัวเลือก</mark> และจากตัวเลือกต่อไปนี้

- เริ่ม ซิงค์อุปกรณ์ของคุณกับ Ovi
- ยกเล็ก ย<sup>ุ</sup>กเลิกการซิง ศ์ที่กำลังดำเนินการ
- การตั้งค่าการขิงโครไนข์ แก้ไขการตั้งค่าการ ชิงค์ของคุณ

ด้วเลือกที่มีให้เลือกอาจแตกต่างกัน

## การแบ่งใช้ที่ตั้งของคุณ

เปิดแอปพลิเคชั่นรายชื่อและแท็บ Ovi

ในการแบ่งใช้ที่ตั้งของคุณ เลือก ตัวเลือก > การตั้ง ด่า > สถานะ > แบ่งใช้ที่ตั้งของฉัน และจากตัวเลือก ต่อไปนี้

- อนุญาตให้แบ่งใช้ อนุญาตให้เพื่อนของคุณเห็น ที่ตั้งของคุณ
- สถานที่แบบแบ่งใช้ของฉัน เลือกสถานที่จากที่ ดั้งของคุณที่มีการเผยแพร่ให้เพื่อนของคุณทราบ
- ช่วงเวลาการรีเฟรช เลือกความถี่ในการเผยแพร่ ที่ตั้งปัจจุบันของคุณ

#### การเพิ่มและเลือกสถานที่:

ในการเพิ่มที่ตั้งลงในรายการสถานที่ เลือก แบ่งใช้ที่ตั้ง ของฉัน > สถานที่แบบแบ่งใช้ของฉัน > ตัวเลือก > สถานที่ใหม่

ในการเพิ่มที่ตั้งปัจจุบันเป็นสถานที่ เลือก ตำแหน่ง ปัจจุบัน

ในการเรียกดูที่ตั้งบนแผนที่ เลือก เลือกจากแผนที่ ในการเพิ่มสถานที่ด้วยตัวเอง เลือก ป้อนโดยผู้ใช้ ในการเลือกที่ตั้งที่คุณต้องการแบ่งใช้กับเพื่อนของคุณ เลือก แบ่งใช้ที่ตั้งของฉัน > สถานที่แบบแบ่งใช้ ของฉัน แล้วเลือกสถานที่จากรายการ เลือก ตัวเลือก เพื่อแก้ไข เลือก และไม่เลือกรายการที่มีอยู่ในรายการ เมื่อไรก็ตามที่คุณออนไลน์อยู่กับบริการรายชื่อบน Ovi และอยู่ในที่ตั้งหนึ่งที่ได้เลือกไว้ เพื่อนของคุณสามารถ เห็นที่ตั้งของคุณได้

## การตั้งค่ารายชื่อบน 0vi

เลือก ตัวเลือก > การตั้งค่า

เลือกจากตัวเลือกต่อไปนี้

- บัญชี เข้าถึงข้อมูลบัญชีของคุณ และกำหนด สถานะการมองเห็นของคุณในการคุ้นหา
- สถานะ แสดงข้อมูลเกี่ยวกับที่ตั้งของคุณให้เพื่อน ของคุณเห็น และให้พวกเขามองเห็นขณะที่คุณกำลัง ใช้สาย (สถานะการโทร) ได้
- การปรับตั้งค่า แก้ไขการตั้งค่าเกี่ยวกับการเปิด เครื่องและเสียงของแอปพลิเคชั่นรายชื่อบน Ovi ของ คุณ และรับคำเชิญเป็นเพื่อนโดยอัตโนมัติ
- การเชื่อมต่อ เลือกการเชื่อมต่อเครือข่ายที่จะใช้ และเปิดใช้งานคำเดือนเมื่อข้ามเครือข่าย การใช้การเชื่อมต่อข้อมูลแพคเก็ดอาจเกี่ยวข้องกับ การรับส่งข้อมูลขนาดใหญ่ผ่านเครือข่ายของผู้ให้ บริการของคุณ โปรดดิดด่อขอข้อมูลเกี่ยวกับค่า บริการการรับส่งข้อมูลได้จากผู้ให้บริการเครือข่าย ของคุณ
- ออก จบการสนทนาทั้งหมด และปิดแอปพลิเคชั่น

## การตั้งค่าบัญชี Nokia

เลือก ตัวเลือก > การตั้งค่า > บัญชี

การแก้ไขรายละเอียดบัญชีของคุณ — เลือก บัญชี ของฉัน

#### การกำหนดสถานะการมองเห็นในการค้นหาของ คุณ — เลือก บัญขีของฉัน > การมองเห็นในการ คันหา คุณต้องออนไลน์เพื่อเปลี่ยนสถานะการมองเห็น ของคุณ

## การตั้งค่าสถานะ

เลือก ตัวเลือก > การตั้งค่า > สถานะ

#### การแก้ไขการตั้งค่าสถานะ

เลือกจากตัวเลือกต่อไปนี้

- แบ่งใช้ที่ตั้งของฉัน อนุญาตให้เพื่อนของคุณ เห็นที่ตั้งของคุณ
- แบ่งใช้กำลังเล่นตอนนี้ อนุญาตให้เพื่อนของ คุณเห็นเพลงที่คุณกำลังฟังอยู่บนโทรศัพท์มือถือของ คุณ
- แบ่งดูสถานะการโทร อนุญาตให้เพื่อนของคุณ เห็นสถานะการโทรของคุณ

#### แบ่งใช้ที่ตั้งของคุณ

เลือก แบ่งใช้ที่ตั้งของฉัน และจากตัวเลือกต่อไปนี้

- อนุญาตให้แบ่งใช้ อนุญาตให้เพื่อนของคุณเห็น ที่ตั้งของคุณในสถานที่ที่เลือก
- สถานที่แบบแบ่งใช้ของฉัน เลือกสถานที่จากที่ ดั้งของคุณที่มีการเผยแพร่ให้เพื่อนของคุณทราบ

 ช่วงเวลาการรีเฟรช — เลือกความถี่ในการเผยแพร่ ที่ตั้งปัจจุบันของคุณ

เพิ่มที่ตั้งลงในรายการสถานที่ — เลือก แบ่งใช้ที่ตั้ง ของฉัน > สถานที่แบบแบ่งใช้ของฉัน > ดัวเลือก > สถานที่ใหม่

เพิ่มที่ตั้งปัจจุบันของคุณเป็นสถานที่ — เลือก ตำแหน่งปัจจุบัน

การเรียกดูที่ตั้งบนแผนที่ — เลือก เลือกจากแผนที่ การเพิ่มสถานที่ด้วยตัวเอง — เลือก ป้อนโดยผู้ใช้ การเลือกที่ตั้งที่คุณต้องการแบ่งปันกับเพื่อน ของคุณ

- เลือก แบ่งใช้ที่ตั้งของฉัน > สถานที่แบบแบ่งใช้ ของฉัน
- 2. เลือกสถานที่จากรายการ
- เลือก ดัวเลือก เพื่อแก้ไข เลือก และไม่เลือกรายการ ที่มีอยู่ในรายการ เพื่อนของคุณสามารถเห็นที่ดังของ คุณเมื่อคุณอยู่ในที่ดั้งที่เลือกไว้ที่ใดที่หนึ่ง ทั้งนี้ขึ้น อยู่กับการดั้งค่าของคุณ

## การปรับตั้งค่า

เลือก ตัวเลือก > การตั้งค่า > การปรับตั้งค่า เลือกจากตัวเลือกต่อไปนี้

- ล็อกอินเมื่อเริ่มต้น ลงชื่อเข้าใช้รายชื่อบน Ovi อัตโนมัติเมื่อคุณเปิดโทรศัพท์มือถือ
- ยอมรับคำเชิญจากเพื่อน รับคำขอของเพื่อน อัตโนมัติโดยไม่ต้องแจ้งเดือน

- รับข้อความเสียงอัดโนมัติ อนุญาตให้ยอมรับ ข้อความเสียงโดยอัตโนมัติ
- เสียงข้อความ เลือกแบบเสียงสำหรับข้อความ ใหม่
- แบบเสียงเมื่อมีเพื่อนออนไลน์ เลือกแบบเสียง ที่ดังขึ้นเมื่อมีเพื่อนออนไลน์
- ไอคอนบนหน้าจอหลัก เพิ่มไอคอนทางลัด รายชื่อบน Ovi ในหน้าจอหลักของอุปกรณ์

## การตั้งค่าการเชื่อมต่อ

เลือก ตัวเลือก > การตั้งค่า > การเชื่อมต่อ

การแก้ไขการตั้งค่าการเชื่อมต่อ — เลือก การเชื่อม ต่อเครือข่าย และการเชื่อมต่อที่ต้องการ ในการใช้การ เชื่อมต่อที่ตั้งไว้ซึ่งกำหนดไว้ในการตั้งค่าการเชื่อมต่อ อุปกรณ์ของคุณ เลือก การเชื่อมต่อที่ตั้งไว้

การตั้งให้โทรศัพท์แจ้งเดือนเมื่อเครือข่ายโฮมของ คุณใช้ไม่ได้ — หากต้องการรับคำเดือนเมื่อโทรศัพท์ ของคุณกำลังเชื่อมต่อกับเครือข่ายอื่น เลือก คำเดือน เมื่อข้ามเครือข่าย > เปิด

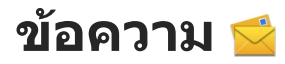

## หน้าจอหลักเมนการรับส่ง ข้อดวาม

เลือก เมนู > ข้อความ (บริการเสริมจากระบบเครือ ข่าย)

หากต้องการสร้างข้อความใหม่ เลือก ข้อความใหม่

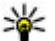

- เคล็ดลับ: หากต้องการหลีกเลี่ยงการเขียน
  - ข้อความที่คุณส่งบ่อยๆ ซ้ำไปซ้ำมา ให้ใช้ข้อความ ในแฟ้มข้อมูล แบบข้อความ ในแฟ้มข้อมูลของฉัน คณยังสามารถสร้างและบันทึกแบบข้อความของ คณเองได้

้เมนูการรับส่งข้อความ ประกอบด้วยแฟ้มข้อมูลต่อไปนี้

- 🔹 🐋 ถาดเข้า ข้อความที่ได้รับ ยกเว้นอีเมลและ ข้อความจากระบบจะถกจัดเก็บไว้ที่นี่
- 🔹 🔀 โฟลเดอร์ของฉั่น 🦳 การจัดการข้อความของ คณไปยังแฟ้มข้อมล
- 🔹 🔀 ศูนย์ข้อความ เชื่อมต่อกับศูนย์รับส่งข้อความ ระยะไกลของคุณเพื่อรับข้อความอีเมลใหม่ หรือดู ข้อความอีเมลที่รับก่อนหน้านี้แบบออฟไลน์ก็ได้
- 🔹 🔀 ฉบับร่าง ข้อความฉบับร่างที่ไม่ได้ส่งจะถูก จัดเก็บไว้ที่นี่
- 🔹 🐋 ส่งแล้ว ข้อความสุดท้ายที่ส่ง ยกเว้นข้อความ ้ที่ส่งด้วยการเชื่อมต่อ Bluetooth จะจัดเก็บไว้ที่นี่ คุณ

สามารถเปลี่ยนจำนวนข้อความที่จะจัดเก็บในแฟ้ม ข้อมูลนี้

- 1 กาดออก ข้อความที่รอส่งจะจัดเก็บไว้ในถาด ้ออกชั่วคราว เช่น เมื่อโทรศัพท์ของคณอย่นอกพื้นที่ ให้บริการ
- 🔀 รายงานการส่ง คณสามารถขอให้ระบบเครือ ข่ายส่งรายงานผลการส่งข้อความตัวอักษร รวมทั้ง ข้อความมัลติมีเดียที่คุณส่งให้คุณทราบได้ (บริการ เสริมจากระบบเครือข่าย)

## การเขียนและส่งข้อดวาม

เลือก เมนุ > ข้อความ

ข้อสำคัญ: ควรปฏิบัติอย่างระมัดระวังเมื่อเปิด อ่านข้อความ ข้อ ความอาจ มีซอฟต์แวร์ที่เป็นอันตราย หรือสิ่งอื่นที่อาจทำความเสียหายต่อโทรศัพท์หรือพีซี ของคณ

ก่อนสร้างข้อความมัลติมีเดีย หรือเขียนอีเมล คณต้องมี การเชื่อมต่อที่ถกต้อง

ขนาดของข้อความ MMS อาจจำกัดตามเครือข่ายแบบไร้ สาย หากไฟล์ภาพที่แทรกมีขนาดเกินขีดจำกัดนี้ เครื่อง ้อาจกำหนดให้ภาพมีขนาดเล็กลงเพื่อให้สามารถส่งทาง MMS ได้

60

เฉพาะเครื่องที่มีคุณสมบัติที่ใช้งานร่วมกันได้เท่านั้นที่จะ รับและแสดงข้อความมัลดิมีเดียได้ ลักษณะข้อความที่ แสดงอาจแตกต่างกันขึ้นกับโทรศัพท์ที่รับข้อความ

กรุณาตรวจสอบขนาดที่จำกัดของข้อความอีเมลกับผู้ให้ บริการของคุณ หากคุณพยายามส่งข้อความที่เกินขีด จำกัด ข้อความจะค้างอยู่ในโฟลเดอร์ถาดออก และ เครื่องจะลองส่งใหม่ การส่งอีเมลต้องมีการเชื่อมต่อ ข้อมูล และการส่งอีเมลใหม่อาจมีค่าธรรมเนียม ใน โฟลเดอร์ถาดออก คุณสามารถลบข้อความ หรือย้ายไป ที่โฟลเดอร์ร่าง

ข้อความเป็นบริการเสริมจากระบบเครือข่าย

 เลือกข้อความหรือข้อความมัลติมีเดีย แล้วเลือก ข้อความใหม่

ส่งข้อความหรือข้อความมัลติมีเดีย แล้วเลือก ตัว เลือก > สร้างข้อความ และตัวเลือกที่เกี่ยวข้อง

- เลือกผู้รับหรือกลุ่ม เลือก 🔊 จากแถบเครื่องมือ หรือ ป้อนหมายเลขหรืออีเมล แตะที่ ถึง
- ในฟิลด์ หัวข้อ ป้อนชื่อเรื่องของอีเมลหรือข้อความ มัลติมีเดีย หากไม่เห็นฟิลด์ หัวข้อ เลือก ตัวเลือก > ช่องเพิ่มเติม เพื่อเปลี่ยนฟิลด์ที่แสดงได้
- 4. ในการเขียนข้อความ แตะที่ฟิลด์ข้อความ
- ในการเพิ่มออบเจ็กด์ในข้อความหรืออีเมล เลือก ( และชนิดเนื้อหาที่เกี่ยวข้อง ชนิดข้อความอาจเปลี่ยนเป็นข้อความมัลติมีเดีย ขึ้น

ขนดขอความอาจเบลยนเบนขอความมลดมเดย อยู่กับเนื้อหาที่แทรก

 ในการส่งข้อความหรืออีเมล เลือก 1 หรือกดปุ่ม โทร โทรศัพท์ของคุณสนับสนุนการส่งข้อความแบบตัวอักษร ที่มีความยาวมากกว่าความยาวที่กำหนดของข้อความ เดียว สำหรับข้อความที่มีความยาวมาก เครื่องจะแบ่งส่ง ข้อความออกเป็นสองข้อความขึ้นไป ผู้ให้บริการอาจคิด ค่าใช้จ่ายตามนั้น สำหรับตัวอักษรที่มีเครื่องหมายเสียง หนัก เครื่องหมายอื่นๆ หรือตัวอักษรจากภาษาที่เลือก บางภาษาจะใช้พื้นที่มากขึ้น ซึ่งอาจจำกัดจำนวนตัว อักษรที่สามารถส่งเป็นข้อความเดียวได้น้อยลง

## ถาดรับข้อความเข้า

### การรับข้อความ

เลือก เมนู > ข้อความ และ ถาดเข้า

ในโฟลเดอร์ถาดเข้า 📩 แสดงถึงข้อความตัวอักษรที่ยัง ไม่ได้อ่าน 🚘 ข้อความมัลดิมีเดียที่ยังไม่อ่าน 💕 ข้อความเสียงที่ยังไม่อ่าน และ 🝞 ข้อมูลที่รับผ่านการ เชื่อมด่อ Bluetooth

เมื่อคุณได้รับข้อความ <u>ร</u>ี่ และ 1 ข้อความใหม่ แสดงใน หน้าจอหลัก ในการเปิดข้อความ เลือก แสดง ในการเปิด ข้อความในโฟลเดอร์ถาดเข้า ให้เลือกข้อความ ในการ ตอบข้อความที่ได้รับ เลือก ตัวเลือก > ตอบกลับ

### ข้อความมัลติมีเดีย

🎔 ข้อสำคัญ: ควรปฏิบัติอย่างระมัดระวังเมื่อเปิด อ่านข้อความ ข้อความอาจมีซอฟต์แวร์ที่เป็นอันตราย หรือสิ่งอื่นที่อาจทำความเสียหายต่อโทรศัพท์หรือพีซี ของคุณ

คุณอาจได้รับการแจ้งเดือนว่ามีข้อความมัลติมีเดียรออยู่ ในศูนย์ฝากข้อความมัลติมีเดีย ในการเริ่มการเชื่อมต่อ GPRS เพื่อดึงข้อความไปไว้ที่โทรศัพท์ของคุณ ให้เลือก ดัวเลือก > ดึง

เมื่อคุณเปิดข้อความมัลดิมีเดีย (📷) คุณอาจเห็นภาพ และข้อความ สัญลักษณ์ 🞝 จะปรากฏขึ้นหากมีเสียงรวม อยู่ในข้อความ หรือ 쀖 หากมีวิดีโอรวมอยู่ในข้อความ ใน การเปิดเสียงหรือวิดีโอ ให้เลือกเครื่องหมาย

ในการดูออปเจ็กต์สื่อที่รวมอยู่ในข้อความมัลติมีเดีย ให้ เลือก ดัวเลือก > ออปเจ็กต์

หากข้อความนั้นมีการนำเสนอในรูปมัลติมีเดียรวมอยู่ ด้วย สัญลักษณ์ 彨 จะปรากฏขึ้น ในการเปิดการนำ เสนอ ให้เลือกเครื่องหมาย

#### ข้อมูล, การตั้งค่า และข้อความ บริการเว็บ

โทรศัพท์ของคุณสามารถรับข้อความที่ประกอบด้วย ข้อมูลด่างๆ ได้หลายรูปแบบ เช่น นามบัตร เสียงเรียก เข้า โลโก้ระบบ รายการปฏิทิน และการแจ้งเตือนอีเมล นอกจากนี้ คุณอาจได้รับค่าติดดั้งในรูปแบบของข้อความ สำหรับกำหนดค่าจากผู้ให้บริการ

หากต้องการบันทึกข้อมูลจากข้อความ เลือก ตัวเลือก และเลือกตัวเลือกที่ต้องการ ข้อความบริการเว็บ เป็นการแจ้งข้อมูล (เช่น หัวข้อข่าว) และอาจมีข้อความแบบตัวอักษรหรือลิงค์ด้วย โปรด ติดต่อผู้ให้บริการของคุณเพื่อสอบถามข้อมูลเกี่ยวกับ การใช้งานและการสมัครเป็นสมาชิก

## ศูนย์ฝากข้อความ การกำหนดการตั้งค่าอีเมล

เลือก เมนู > ข้อความ และ ศูนย์ข้อความ

ในการใช้อีเมล คุณต้องกำหนดจุดเชื่อมต่ออินเทอร์เน็ด (IAP) ที่ถูกต้องในโทรศัพท์ และกำหนดการตั้งค่าอีเมล ของคุณให้ถูกต้อง

คุณต้องมีบัญชีอีเมลอื่น ทำตามคำแนะนำที่ผู้ให้บริการ ศูนย์ฝากข้อความระยะไกลและผู้ให้บริการอินเทอร์เน็ต (ISP) ของคุณให้ไว้

หากคุณเลือก ข้อความ > ศูนย์ข้อความ และยังไม่ได้ ตั้งค่าบัญชีอีเมลของคุณ เครื่องจะขอให้คุณตั้งค่า ในการ เริ่มสร้างการตั้งค่าอีเมลโดยใช้คำแนะนำจากศูนย์ฝาก ข้อความ เลือก เริ่ม

เมื่อคุณสร้างศูนย์ฝากข้อความใหม่ ชื่อที่คุณตั้งให้แก่ ศูนย์ฝากข้อความนั้นจะแทนที่ศูนย์ฝากข้อความในหน้า จอหลักของข้อความ คุณสามารถมีศูนย์ฝากข้อความได้ สูงสุด 6 ศูนย์

### การเปิดศูนย์ฝากข้อความ

เลือก เมนู > ข้อความ และศูนย์ข้อความ

เมื่อคุณเปิดศูนย์ฝากข้อความ เครื่องจะถามว่าคุณ ต้องการเชื่อมต่อกับศูนย์ฝากข้อความหรือไม่

ในการเชื่อมต่อกับศูนย์ฝากข้อความของคุณและดึง ข้อมูลหัวเรื่องหรือข้อความของอีเมลใหม่ เลือก ใช่ เมื่อ คุณดูข้อความแบบออนไลน์ คุณจะเชื่อมต่อกับศูนย์ฝาก ข้อความระยะไกลอย่างต่อเนื่องผ่านการเชื่อมต่อข้อมูล

ในการดูข้อความอีเมลที่ดึงมาก่อนหน้านี้แบบออฟไลน์ เลือก ไม่

ในการสร้างข้อความอีเมลใหม่ ให้เลือก ตัวเลือก > สร้างข้อความ > อีเมล

เมื่อคุณออนไลน์อยู่ หากต้องการยุดิการเชื่อมต่อข้อมูล กับศูนย์ฝากข้อความระยะไกล ให้เลือก ดัวเลือก > ตัด เชื่อมต่อ

### การดึงข้อความอีเมล

เลือก เมนู > ข้อดวาม และศูนย์ฝากข้อความ หากคุณออฟไลน์อยู่ ให้เลือก ดัวเลือก > เชื่อมต่อ เพื่อเปิดการเชื่อมต่อกับศูนย์ฝากข้อความระยะไกล

ข้อสำคัญ: ควรปฏิบัติอย่างระมัดระวังเมื่อเปิด อ่านข้อความ ข้อความอาจมีชอฟด์แวร์ที่เป็นอันตราย หรือสิ่งอื่นที่อาจทำความเสียหายต่อโทรศัพท์หรือพีซี ของคุณ

 เมื่อคุณมีการเชื่อมต่อที่เปิดอยู่กับศูนย์ฝากข้อความ ระยะไกล เลือก ตัวเลือก > ดึงอีเมล > ใหม่ เพื่อ ดึงข้อความใหม่ทั้งหมด ที่เลือก เพื่อดึงเฉพาะ ข้อความที่เลือกเท่านั้น หรือ ทั้งหมด เพื่อดึงทุก ข้อความจากศูนย์ฝากข้อความ ในการหยุดดึงข้อความ เลือก ยกเลิก

- ในการปิดการเชื่อมต่อ และดูข้อความอีเมลแบบ ออฟไลน์ เลือก ดัวเลือก > ดัดเชื่อมต่อ
- หากต้องการเปิดข้อความอีเมล เลือกที่ข้อความ หาก ยังไม่ได้ดึงข้อความอีเมลและคุณออฟไลน์อยู่ เครื่อง จะถามคุณว่าต้องการดึงข้อความนี้จากศูนย์ฝาก ข้อความหรือไม่

ในการดูสิ่งที่แนบมากับอีเมล ให้เปิดข้อความ และเลือก ช่องสิ่งที่แนบที่แสดงไว้ด้วย () หากยังไม่ได้ดึงสิ่งที่แนบ มาที่โทรศัพท์ เลือก ตัวเลือก > ดึง

ในการดึงข้อความอีเมลโดยอัตโนมัติ ให้เลือก ดัวเลือก > การตั้งค่าอีเมล > ดึงหัวข้อโดยอัตโนมัติ

การตั้งค่าโทรศัพท์ให้ดึงอีเมลโดยอัตโนมัติอาจทำให้ เกิดการส่งข้อมูลจำนวนมากผ่านระบบเครือข่ายของผู้ให้ บริการ โปรดติดต่อผู้ให้บริการของคุณสำหรับข้อมูลเกี่ยว กับค่าใช้จ่ายในการส่งข้อมูล

### การลบข้อความอีเมล

เลือก เมนู > ข้อความ และศูนย์ฝากข้อความ

ในการฉบเนื้อหาของข้อความอีเมลจากโทรศัพท์ ขณะที่ ยังคงเก็บไว้ในศูนย์ฝากข้อความระยะไกล เลือก ดัวเลือก > ฉบ > โทรศัพท์เท่านั้น

โทรศัพท์จะแสดงหัวข้ออีเมลในศูนย์ฝากข้อความระยะ ไกล ถึงแม้ว่าคุณจะลบเนื้อหาข้อความออกไป แต่หัวข้อ อีเมลจะยังคงอยู่ในเครื่องของคุณ หากคุณต้องการลบ หัวข้อออกด้วย คุณต้องเชื่อมต่อกับเชิร์ฟเวอร์ขณะลบ ข้อความออกจากโทรศัพท์และศูนย์ฝากข้อความระยะ ไกล หากไม่มีการเชื่อมต่อกับเชิร์ฟเวอร์ หัวข้อจะถูกลบ เมื่อคุณทำการเชื่อมต่อจากโทรศัพท์ไปยังศูนย์ฝาก ข้อความระยะไกลอีกครั้งเพื่ออัพเดดสถานะ

ในการลบอีเมลออกจากโทรศัพท์และศูนย์ฝากข้อความ ระยะไกล เลือก ตัวเลือก > ลบ > โทรศัพท์และ เซิร์ฟเวอร์

หากต้องการยกเลิกการลบอีเมลที่ได้ทำเครื่องหมายเพื่อ ที่จะลบออกจากโทรศัพท์และเชิร์ฟเวอร์ระหว่างการ เชื่อมต่อครั้งต่อไป (20) เลือก ดัวเลือก > เรียกคืน

#### การยกเลิกการเชื่อมต่อกับศูนย์ฝาก ข้อความ

เมื่อคุณออนไลน์ ในการยุติการเชื่อมต่อข้อมูลกับศูนย์ ฝากข้อความระยะไกล ให้เลือก ตัวเลือก > ตัด เชื่อมต่อ

## การดูข้อความบนซิมการ์ด

เลือก เมนู > ข้อความ และ ดัวเลือก > ข้อความชิม ก่อนที่คุณจะสามารถดูข้อความในชิมได้ คุณต้องคัดลอก ข้อความดังกล่าวไปยังแฟ้มข้อมูลในโทรศัพท์ของคุณ ก่อน

 เลือก ดัวเลือก > เลือก/ไม่เลือก > เลือก หรือ เลือกทั้งหมด เพื่อเลือกข้อความ

- เลือก ตัวเลือก > คัดลอก รายการแฟ้มข้อมูลจะเปิด ขึ้น
- ในการเริ่มการคัดลอก เลือกแฟ้มข้อมูล ในการดู ข้อความ ให้เปิดแฟ้มข้อมูล

## ข้อความจากระบบ

เลือก เมนู > ข้อความ และ ตัวเลือก > ข้อความจาก ระบบ

ข้อความจากระบบ (บริการเสริมจากระบบเครือข่าย) ช่วย ให้คุณสามารถรับข้อความในหัวข้อต่างๆ เช่น สภาพ อากาศหรือสภาพจราจร จากผู้ให้บริการของคุณได้ โปรดดิดต่อผู้ให้บริการเกี่ยวกับหัวข้อที่มีให้บริการและ หมายเลขหัวข้อที่เกี่ยวข้อง บริการนี้อาจไม่มีในบาง ภูมิภาค

คุณไม่สามารถรับข้อความจากระบบได้หากคุณใช้เครือ ข่าย UMTS การเชื่อมต่อข้อมูลแพคเก็ตอาจทำให้ไม่ สามารถรับข้อความจากระบบได้

## คำสั่งบริการ

เลือก เมนู > ข้อความ และ ตัวเลือก > คำสั่งบริการ

คำสั่งบริการ (บริการเสริมจากระบบเครือข่าย) ทำให้คุณ สามารถป้อนและส่งคำขอบริการ (หรือเรียกว่าคำสั่ง USSD) เช่น คำสั่งการใช้สำหรับบริการเสริมจากระบบ เครือข่าย ไปยังผู้ให้บริการของคุณได้ บริการนี้อาจไม่มี ในบางภูมิภาค

## การตั้งค่าการรับส่งข้อความ

โทรศัพท์ของคุณอาจถูกตั้งค่าไว้ล่วงหน้า หรือคุณ สามารถรับการตั้งค่านั้นได้จากข้อความ ในการตั้งค่าด้วย ตนเอง ป้อนข้อมูลในทุกช่องที่มีเครื่องหมาย ต้องระบุ หรือเครื่องหมายดอกจัน

ผู้ให้บริการของคุณอาจกำหนดศูนย์ฝากข้อความบาง ศูนย์หรือทั้งหมดหรือจุดเชื่อมต่อไว้ให้ล่วงหน้าแล้ว และ คุณอาจไม่สามารถเปลี่ยนแปลง สร้าง แก้ไข หรือย้าย ออกได้

## การตั้งค่าข้อความแบบตัวอักษร

เลือก เมนู > ข้อความ และ ตัวเลือก > การตั้งค่า > ข้อความตัวอักษร

#### เลือกจากตัวเลือกต่อไปนี้

- ศูนย์ข้อความ ดูรายการศูนย์รับส่งข้อความที่มี อยู่ทั้งหมดที่ถูกกำหนดไว้แล้ว
- ศูนย์ข้อความที่ใช้ เลือกศูนย์รับส่งข้อความที่ใช้ สำหรับส่งข้อความแบบตัวอักษร
- การเข้ารหัสอักขระ ในการใช้การแปลงดัวอักษร เป็นระบบเข้ารหัสอื่นเมื่อเป็นไปได้ เลือก การ สนับสนุนที่ลดลง
- รับรายงาน เลือกว่าจะให้เครือข่ายส่งรายงาน การนำส่งข้อความของคุณหรือไม่ (บริการเสริมจาก ระบบเครือข่าย)
- อายุข้อความ เลือกระยะเวลาที่ศูนย์รับส่ง ข้อความจะส่งข้อความให้อีกครั้งหากส่งครั้งแรกไม่ สำเร็จ (บริการเสริมจากระบบเครือข่าย) หากไม่

สามารถส่งข้อความได้ภายในระยะเวลาที่กำหนด ข้อความจะถูกลบออกจากศูนย์รับส่งข้อความ

- ส่งข้อความเป็น โปรดติดต่อผู้ให้บริการของคุณ หากต้องการทราบว่าศูนย์ข้อความสามารถแปลง ข้อความตัวอักษรเป็นรูปแบบอื่นๆ เหล่านี้ได้หรือไม่
- การเชื่อมต่อที่เลือก เลือกการเชื่อมต่อที่จะใช้
- ดอบผ่านศูนย์เดิม เลือกว่าคุณต้องการให้ส่ง ข้อความดอบกลับโดยใช้หมายเลขของศูนย์รับส่ง ข้อความเดียวกันหรือไม่ (บริการเสริมจากระบบเครือ ข่าย)

## การตั้งค่าข้อความมัลติมีเดีย

เลือก เมนู > ข้อความ และ ตัวเลือก > การตั้งค่า > ข้อความมัลติมีเดีย

เลือกจากรายการดังต่อไปนี้:

- ขนาดรูปภาพ กำหนดขนาดของภาพในข้อความ มัลติมีเดีย
- โหมดการสร้าง MMS หากคุณเลือก แนะนำ อุปกรณ์จะแจ้งให้ทราบถ้าคุณพยายามจะส่งข้อความ ที่ผู้รับอาจไม่มีการสนับสนุน หากคุณเลือก จำกัด เครื่องจะป้องกันไม่ให้คุณส่งข้อความที่อาจไม่ได้รับ การสนับสนุน หากต้องการรวมเนื้อหาไว้ในข้อความ โดยไม่มีการแจ้งเดือน ให้เลือก อิสระ
- จุดเชื่อมต่อที่ใช้ เลือกจุดเชื่อมต่อที่จะใช้ เป็นการเชื่อมต่อที่ต้องการ
- การดึงมัลดิมีเดีย เลือกวิธีการรับข้อความที่ ต้องการ หากมี หากต้องการรับข้อความโดยอัตโนมัติ ในเครือข่ายโฮมของคุณ ให้เลือก อัตโนมัติเครือ ข่ายบ้าน ภายนอกเครือข่ายโฮมของคุณ คุณได้รับ

การแจ้งเดือนว่ามีข้อความที่จะดึงได้ในศูนย์ข้อความ มัลดิมีเดีย หากคุณเลือก อัตโนมัติทุกครั้ง โทรศัพท์ ของคุณจะดำเนินการเชื่อมต่อข้อมูลแพคเก็ดที่ใช้งาน อยู่โดยอัตโนมัติเพื่อดึงข้อความทั้งในและนอกเครือ ข่ายโฮมของคุณ เลือก ด้วยตนเอง เพื่อดึงข้อความ มัลดิมีเดียจากศูนย์ข้อความด้วยดนเอง หรือ ปิด เพื่อ ป้องกันการรับข้อความมัลดิมีเดียใดๆ การดึงข้อมูล อัตโนมัติอาจไม่ได้รับการสนับสนุนในบางภูมิภาค

- อนุญาตข้อความนิรนาม ปฏิเสธข้อความจากผู้ ส่งที่ไม่ระบุนาม
- รับโฆษณา รับโฆษณาที่เป็นข้อความมัลดิมีเดีย (บริการเสริมของระบบเครือข่าย)
- รับรายงาน แสดงสถานะของข้อความที่ส่งใน บันทึก (บริการเสริมจากระบบเครือข่าย)
- ปฏิเสธการส่งรายงาน ป้องกันไม่ให้โทรศัพท์ ของคุณส่งรายงานการส่งของข้อความที่ได้รับ
- อายุข้อความ เลือกระยะเวลาที่ศูนย์ข้อความจะ ส่งข้อความของคุณใหม่หากพยายามส่งครั้งแรกไม่ สำเร็จ (บริการเสริมจากระบบเครือข่าย) หากไม่ สามารถส่งข้อความไปยังผู้รับภายในระยะเวลานี้ได้ ข้อความจะถูกลบออกจากศูนย์ข้อความ

โทรศัพท์จำเป็นต้องใช้การสนับสนุนของเครือข่ายเพื่อ ระบุว่ามีการรับหรืออ่านข้อความที่ส่งแล้ว ข้อมูลนี้อาจ เชื่อถือไม่ได้ในบางครั้งขึ้นอยู่กับเครือข่ายและ สถานการณ์อื่นๆ

## การตั้งค่าอีเมล

#### การจัดการศูนย์ฝากข้อความ

เลือก เมนู > ข้อความ และ ตัวเลือก > การตั้งค่า > อีเมล

ในการเลือกศูนย์ฝากข้อความที่คุณด้องการใช้เพื่อส่ง และรับอีเมล เลือก ศูนย์ฝากข้อความที่ใช้ และศูนย์ ฝากข้อความ

ในการลบศูนย์ฝากข้อความและข้อความในนั้นออกจาก โทรศัพท์ของคุณ เลือก ศูนย์ฝากข้อความ แตะที่ศูนย์ ฝากข้อความที่จะลบออก หากยังไม่มีการไฮไลด์ไว้ และ เลือก ดัวเลือก > ลบ

ในการสร้างศูนย์ฝากข้อความใหม่ เลือก ศูนย์ฝาก ข้อความ > ตัวเลือก > ศูนย์ฝากข้อความใหม่ ชื่อที่ คุณตั้งให้ศูนย์ฝากข้อความใหม่นั้นจะแทนที่ศูนย์ฝาก ข้อความในหน้าจอหลักของข้อความ คุณสามารถมีศูนย์ ฝากข้อความได้สูงสุด 6 ศูนย์

เลือก ศูนย์ฝากข้อความ และศูนย์ฝากข้อความเพื่อ เปลี่ยนการตั้งค่าการเชื่อมต่อ การตั้งค่าผู้ใช้ การตั้งค่า การดึงข้อมูล และการตั้งค่าการดึงข้อมูลอัตโนมัติ

### การตั้งค่าการเชื่อมต่อ

เลือก เมนู > ข้อความ และ ตัวเลือก > การตั้งค่า > อีเมล > ศูนย์ฝากข้อความ, ศูนย์ฝากข้อความ และ การตั้งค่าการเชื่อมต่อ

ในการแก้ไขการตั้งค่าอีเมลที่คุณได้รับ ให้เลือก อีเมล ขาเข้า และเลือกจากตัวเลือกต่อไปนี้

- ชื่อผู้ใช้ ป้อนชื่อผู้ใช้ของคุณที่ได้รับจากผู้ให้ บริการ
- รหัสผ่าน ป้อนรหัสผ่านของคุณ หากคุณเว้นว่าง ข่องนี้ไว้ เครื่องจะขอให้คุณป้อนรหัสผ่านเมื่อคุณ พยายามเชื่อมต่อกับศูนย์ฝากข้อความระยะไกลของ คุณ
- เชิร์ฟเวอร์รับเมล ป้อนที่อยู่ IP หรือชื่อโฮสต์ของ เชิร์ฟเวอร์เมลที่ได้รับอีเมลของคุณ
- จุดเชื่อมต่อที่ใช้ เลือกจุดเชื่อมต่ออินเทอร์เน็ด (IAP)
- ชื่อศูนย์ฝากข้อความ ป้อนชื่อสำหรับศูนย์ฝาก ข้อความ
- ประเภทศูนย์ฝากข้อความ ระบุโปรโตคอลอีเมล ที่ผู้ให้บริการศูนย์ฝากข้อความระยะไกลของคุณ แนะนำ ดัวเลือกคือ POP3 และ IMAP4 การตั้งค่านี้ไม่ สามารถเปลี่ยนแปลงได้
- ความปลอดภัย เลือกตัวเลือกด้านความปลอดภัย ที่ใช้รักษาความปลอดภัยการเชื่อมต่อกับศูนย์ฝาก ข้อความระยะไกล
- พอร์ด ระบุพอร์ดที่ใช้สำหรับการเชื่อมต่อ
- ล็อกอินแบบรับรอง APOP (เฉพาะ POP3 เท่านั้น) — ใช้กับโปรโตคอล POP3 เพื่อเข้ารหัสการ ส่งรหัสผ่านไปยังเชิร์ฟเวอร์อีเมลระยะไกลในขณะที่ เชื่อมต่อกับศูนย์ฝากข้อความ

หากต้องการแก้ไขการตั้งค่าอีเมลที่คุณส่ง เลือก อีเมล ขาออก และจากตัวเลือกต่อไปนี้

 ที่อยู่อีเมลของฉัน — ป้อนที่อยู่อีเมลที่ได้รับจากผู้ ให้บริการของคุณ  เซิร์ฟเวอร์เมลขาออก — ป้อนที่อยู่ IP หรือชื่อโฮสต์ ของเซิร์ฟเวอร์เมลที่ส่งอีเมลของคุณ คุณอาจใช้ได้ เฉพาะเซิร์ฟเวอร์ขาออกของผู้ให้บริการของคุณ เท่านั้น สำหรับข้อมูลเพิ่มเดิม โปรดดิดต่อผู้ให้บริการ ของคุณ

การตั้งค่าชื่อผู้ใช้ รหัสผ่าน จุดเชื่อมต่อ ความปลอดภัย และพอร์ตจะเหมือนกับการตั้งค่าในอีเมลขาเข้า

### การตั้งค่าผู้ใช้

เลือก เมนู > ข้อความ และ ตัวเลือก > การตั้งค่า > อีเมล > ศูนย์ฝากข้อความ, ศูนย์ฝากข้อความ และ การตั้งค่าผู้ใช้

#### เลือกจากตัวเลือกต่อไปนี้

- ชื่อผู้ใช้ ป้อนชื่อของคุณ ชื่อของคุณจะแทนที่ ที่อยู่อีเมลของคุณในเครื่องของผู้รับ หากเครื่องของ ผู้รับรองรับฟังก์ชันนี้
- ส<sup>ั</sup>งข้อความ กำหนดวิธีส่งอีเมลจากโทรศัพท์ของ คุณ เลือก ทันที สำหรับโทรศัพท์ที่จะเชื่อมต่อกับ ศูนย์ฝากข้อความเมื่อคุณเลือก ส่งข้อความ หากคุณ เลือก ระหว่างเชื่อมต่อถัดไป อีเมลจะถูกส่งเมื่อมี การเชื่อมต่อกับศูนย์ฝากข้อความระยะไกล
- ส่งสำเนาถึงตัวเอง เลือกว่าคุณต้องการให้ส่ง สำเนาอีเมลไปยังศูนย์ฝากข้อความของคุณหรือไม่
- รวมลายเซ็น เลือกว่าคุณต้องการใส่ลายเซ็นใน อีเมลของคุณหรือไม่
- การแจ้งอี่เมลใหม่ เลือกว่าคุณต้องการรับการ แจ้งเดือนอีเมลใหม่ (สัญญาณเสียง บันทึก และ สัญลักษณ์เมล) เมื่อได้รับอีเมลใหม่หรือไม่

66

- การลบอีเมล เลือกว่าคุณต้องการลบอีเมลออก จากโทรศัพท์เท่านั้น ลบออกจากโทรศัพท์และ เซิร์ฟเวอร์ หรือต้องการให้ถามทกครั้ง
- ที่อยู่ดอบกลับ ระบุที่อยู่อีเมลในการส่งที่ใช้ตอบ กลับอีเมลที่ส่งมาจากศูนย์ฝากข้อความที่เกี่ยวข้อง

### การตั้งค่าการดึงข้อมูล

เลือก เมนู > ข้อความ และ ตัวเลือก > การตั้งค่า > อีเมล > ศูนย์ฝากข้อความ, ศูนย์ฝากข้อความ และ การตั้งค่าการดึง

#### เลือกจากตัวเลือกต่อไปนี้

- การดึงอีเมล กำหนดว่าจะดึงข้อมูลส่วนใดบ้าง ของอีเมลดังนี้ หัวข้อเท่านั้น, จำกัดขนาด (POP3) หรือ ข้อความและสิ่งที่แนบ (POP3)
- จำนวนการดึง กำหนดจำนวนข้อความอีเมลใหม่ ที่จะถูกดึงมาไว้ที่ศูนย์ฝากข้อความ
- Path ของแฟ้มข้อมูล IMAP4 (เฉพาะ IMAP4 เท่านั้น) — กำหนดพาธของแฟ้มข้อมูลสำหรับแฟ้ม ข้อมูลที่จะสมัครขอใช้บริการ
- การ<sup>°</sup>สมัครใช้แฟ้มข้อมูล (เฉพาะ IMAP4 เท่านั้น) — สมัครขอใช้บริการกับแฟ้มข้อมูลอื่นในศูนย์ฝาก ข้อความระยะไกล และดึงเนื้อหาจากแฟ้มข้อมูล ดังกล่าว

### การตั้งค่าการดึงข้อมูลอัตโนมัติ

เลือก เมนู > ข้อดวาม และ ดัวเลือก > การตั้งค่า > อีเมล > ศูนย์ฝากข้อความ, ศูนย์ฝากข้อความ และ ดึง หัวข้อโดยอัตโนมัติ

เลือกจากตัวเลือกต่อไปนี้

- การแจ้งเดือนอีเมล ในการดึงข้อมูลหัวเรื่อง ต่างๆ มาที่เครื่องของคุณโดยอัตโนมัติ เมื่อคุณได้รับ อีเมลใหม่ในศูนย์ฝากข้อความระยะไกลของคุณ เลือก รับและอัพเดตอัตโนมัติ หรือ เฉพาะเครือ ข่ายบ้าน
- การดึงอีเมล ในการดึงข้อมูลหัวเรื่องของอีเมล ใหม่จากศูนย์ฝากข้อความระยะไกลของคุณในเวลาที่ กำหนดไว้โดยอัตโนมัติ เลือก เปิดใช้งาน หรือ เฉพาะเครือข่ายบ้าน กำหนดเวลาและความถี่ที่จะ ดึงอีเมล

การแจ้งเดือนอีเมล และ การดึงอีเมล ไม่สามารถเปิด ใช้พร้อมกันได้

การตั้งค่าโทรศัพท์ให้ดึงอีเมลโดยอัตโนมัติอาจ เกี่ยวข้องกับการส่งข้อมูลจำนวนมากผ่านระบบเครือข่าย ของผู้ให้บริการ โปรดสอบถามรายละเอียดเกี่ยวกับค่า บริการการส่งข้อมูลได้จากผู้ให้บริการของคุณ

## การตั้งค่าข้อความบริการเว็บ

เลือก เมนู > ข้อความ และ ตัวเลือก > การตั้งค่า > ข้อความบริการ

เลือกว่าคุณต้องการรับข้อความบริการหรือไม่ ในการตั้ง ค่าให้โทรศัพท์ใช้งานเบราเซอร์โดยอัดโนมัดิ และเริ่ม การเชื่อมต่อเครือข่ายเพื่อดึงเนื้อหาเมื่อคุณได้รับ ข้อความบริการ เลือก ดาวน์โหลดข้อความ > อัดโนมัติ

#### การตั้งค่าการแสดงข้อมูลของระบบ ที่ใช้งาน

เลือก เมนู > ข้อความ และ ตัวเลือก > การตั้งค่า > ข้อความจากระบบ

หากต้องการข้อมูลเพิ่มเติมเกี่ยวกับหัวข้อต่างๆ และ หมายเลขหัวข้อที่เกี่ยวข้องกัน โปรดติดต่อผู้ให้บริการ ของคุณ

#### เลือกจากตัวเลือกต่อไปนี้

- การรับ เลือกว่าคุณต้องการรับข้อความแสดง ข้อมูลของระบบที่ใช้งานหรือไม่
- ภาษา เลือกภาษาที่คุณต้องการใช้รับข้อความ: ทั้งหมด, ที่เลือก หรือ อื่นๆ
- การตรว<sup>่</sup>จหาหัวข้อ เลื<sup>่</sup>อกว่าโทรศัพท์จะค้นหา หมายเลขหัวข้อใหม่ และบันทึกหมายเลขใหม่โดยไม่ ใส่ชื่อลงในรายการหัวข้อโดยอัดโนมัดิหรือไม่

## การตั้งค่าอื่นๆ

เลือก เมนู > ข้อความ และ ตัวเลือก > การตั้งค่า > อื่นๆ

#### เลือกจากตัวเลือกต่อไปนี้:

- บันทึกข้อความที่ส่ง เลือกว่าคุณด้องการจัดเก็บ สำเนาของข้อความตัวอักษร ข้อความมัลติมีเดียหรือ ข้อความอีเมลที่คุณส่งไว้ที่โฟลเดอร์ส่งหรือไม่
- จำนวนข้อความที่มีนทึก กำหนดจำนวนข้อความ ที่ส่งซึ่งจะจัดเก็บไว้ในโฟลเดอร์ส่งในแต่ละครั้ง เมื่อ ถึงจำนวนที่ตั้งไว้ เครื่องจะลบข้อความที่เก่าที่สุดออก ไป

- หน่วยความจำที่ใช้ เลือกหน่วยความจำที่คุณ ด้องการจัดเก็บข้อความของคุณ
- แสดงข้อความเป็นกลุ่ม กำหนดว่าคุณต้องการ จัดกลุ่มข้อความในโฟลเดอร์ถาดเข้า ส่ง ฉบับร่าง และโฟลเดอร์ของฉันหรือไม่
- แสดงอีเมลเป็นกลุ่ม กำหนดว่าคุณต้องการจัด กลุ่มข้อความอีเมลของคุณหรือไม่

## Mail for Exchange

Mail for Exchange ช่วยให้คุณสามารถรับอีเมลเกี่ยวกับ งานของคุณในโทรศัพท์ของคุณได้ คุณสามารถอ่านและ ตอบกลับอีเมลของคุณ ดูและแก้ไขสิ่งที่แนบที่ใช้งาน ร่วมกันได้ ดูข้อมูลปฏิทิน รับและตอบกลับคำขอประชุม กำหนดการประชุม รวมทั้งดู เพิ่ม และแก้ไขข้อมูลรายชื่อ ได้

#### ActiveSync

การใช้ Mail for Exchange จะถูกจำกัดไว้เฉพาะการ ชิงโครไนซ์ข้อมูล PIM แบบ Over-the-Air ระหว่าง โทรศัพท์ Nokia กับเซิร์ฟเวอร์ Microsoft Exchange ที่ได้ รับอนุญาต

คุณสามารถตั้งค่า Mail for Exchange ได้ก็ต่อเมื่อบริษัท ของคุณมี Microsoft Exchange Server เท่านั้น นอกจาก นี้ ผู้ดูแลระบบไอทีของบริษัทต้องมี Mail for Exchange ที่เปิดใช้งานสำหรับบัญชีของคุณ

ก่อนที่จะเริ่มตั้งค่า Mail for Exchange โปรดตรวจสอบให้ แน่ใจว่าคุณมีข้อมูลต่อไปนี้

ID อีเมลของบริษัท

- ชื่อผู้ใช้เครือข่ายของที่ทำงานของคุณ
- รหัสผ่านเครือข่ายของที่ทำงานของคุณ
- ชื่อโดเมนเครือข่ายของคุณ (ติดต่อแผนก IT ของ บริษัท)
- ชื่อเซิร์ฟเวอร์ Mail for Exchange ของคุณ (ติดต่อ แผนก IT ของบริษัท)

คุณอาจต้องป้อนข้อมูลอื่นๆ นอกเหนือจากรายการดัง กล่าว ทั้งนี้ขึ้นกับการตั้งกำหนดค่าเซิร์ฟเวอร์ Mail for Exchange ของบริษัทคุณ หากคุณไม่ทราบข้อมูลที่ถูก ต้อง โปรดติดต่อแผนก IT ของบริษัท

เมื่อใช้ Mail for Exchange อาจจำเป็นต้องใช้รหัสล็อค รหัสล็อคที่ระบบดั้งไว้ในเครื่องของคุณคือ 12345 แต่ผู้ ดูแลระบบไอทีของบริษัทอาจกำหนดรหัสอื่นไว้ให้คุณ คุณสามารถเข้าถึงและปรับเปลี่ยนรูปแบบและการดั้งค่า ของ Mail for Exchange ในการตั้งค่าข้อความ

### ระบบข้อความของ Nokia

บริการข้อความ Nokia จะถ่ายโอนอีเมลจากที่อยู่อีเมลที่ มีอยู่ของคุณไปยัง Nokia N97 ของคุณโดยอัตโนมัติ คุณจึงสามารถอ่าน ตอบกลับ และจัดการอีเมลของคุณ ได้ตลอดเวลา บริการข้อความ Nokia สามารถทำงานร่วม กับผู้ให้บริการอีเมลส่วนบุคคลบนอินเทอร์เน็ตจำนวน มาก เช่น บริการอีเมลของ Google

บริการระบบข้อความของ Nokia อาจมีค่าธรรมเนียม สำหรับข้อมูลเกี่ยวค่าใช้จ่ายที่อาจเกิดขึ้น โปรดติดต่อผู้ ให้บริการของคุณหรือการบริการระบบข้อความของ Nokia บริการระบบข้อความของ Nokia ต้องมีระบบเครือข่าย สนับสนุนและอาจไม่สามารถใช้งานได้ในทุกภูมิภาค การติดตั้งแอปพลิเคชั่นข้อความ Nokia

- 1. เลือก เมนู > แอปพลิเคชั่น > อีเมล และ ใหม่
- อ่านข้อมูลบนหน้าจอ และเลือก เริ่ม
- เลือก เชื่อมต่อ เพื่อยินยอมให้เครื่องของคุณเข้าถึง เครือข่าย
- 4. ป้อนที่อยู่อีเมลและรหัสผ่าน

บริการระบบข้อความของ Nokia สามารถทำงานบน เครื่องของคุณได้แม้ว่าคุณจะติดตั้งแอปพลิเคชั่นอีเมล อื่น เช่น Mail for Exchange ไว้ก็ตาม

# การเชื่อมต่อ 辛

โทรศัพท์ของคุณมีดัวเลือกมากมายสำหรับการเชื่อมต่อ กับอินเทอร์เน็ต หรือเชื่อมต่อกับอุปกรณ์ที่ใช้ร่วมกันได้ หรือเครื่องพีซี

## การเชื่อมต่อข้อมูลและจุด เชื่อมต่อ

โทรศัพท์สนับสนุนการเชื่อมต่อข้อมูลแบบแพคเก็ด (บริการเสริมจากระบบเครือข่าย) เช่น GPRS ในเครือข่าย GSM หากคุณกำลังใช้โทรศัพท์ในระบบ GSM และ UMTS คุณจะสามารถกำหนดให้การเชื่อมต่อข้อมูลหลายครั้ง ทำงานในเวลาเดียวกันได้ โดยที่จุดเชื่อมต่อต่างๆ สามารถใช้การเชื่อมต่อข้อมูลร่วมกันได้ ในเครือข่าย UMTS การเชื่อมต่อข้อมูลยังคงทำงานอยู่ในระหว่าง สนทนา

คุณยังสามารถใช้การเชื่อมต่อข้อมูล WLAN การเชื่อมต่อ LAN แบบไร้สาย สามารถทำได้ทีละครั้ง แต่สามารถใช้ แอปพลิเคชั่นได้หลายตัวในจุดเชื่อมต่ออินเทอร์เน็ด เพียงจุดเดียว

ในการเชื่อมต่อข้อมูล คุณจะต้องใช้จุดเชื่อมต่อ คุณ สามารถกำหนดชนิดต่างๆ ของจุดเชื่อมต่อได้ดังนี้

จุดเชื่อมต่อ MMS ใช้ส่งและรับข้อความมัลดิมีเดีย

 จุดเชื่อมต่ออินเทอร์เน็ต (IAP) เพื่อส่งและรับอีเมล และเชื่อมต่อกับอินเทอร์เน็ต กรุณาตรวจสอบกับผู้ให้บริการของคุณว่าด้องใช้จุดเชื่อม ต่อประเภทใดสำหรับการเข้าใช้บริการที่คุณต้องการ โปรดติดต่อผู้ให้บริการเพื่อดูข้อมูลเกี่ยวกับการใช้งาน และการเป็นสมาชิกบริการเชื่อมต่อข้อมูลแบบแพคเก็ต

## การตั้งค่าเครือข่าย

เลือก เมนู > การตั้งค่า และ การเชื่อมต่อ > เครือข่าย

โทรศัพท์ของคุณสามารถสลับไปมาระหว่างเครือข่าย GSM และ UMTS ได้โดยอัตโนมัติ เครือข่าย GSM จะแสดง ด้วย 平 เครือข่าย UMTS จะแสดงด้วย **3G** 

การเชื่อมต่อแบบจุดเชื่อมต่อแพคเก็ตดาวน์ลิงค์ความเร็ว สูง (HSDPA) (บริการเสริมจากระบบเครือข่าย) ที่ใช้งาน อยู่จะแสดงด้วย **3.5**G

เลือกจากตัวเลือกต่อไปนี้:

โหมดระบบ — เลือกเครือข่ายที่จะใช้ หากคุณ เลือก โหมดคู่ โทรศัพท์จะใช้ระบบเครือข่าย GSM หรือ UMTS โดยอัดโนมัติ ทั้งนี้ขึ้นอยู่กับพารามิเตอร์ ของเครือข่ายและข้อตกลงในการให้บริการข้ามเครือ ข่ายกับผู้ให้บริการระบบโทรศัพท์ไร้สาย สำหรับ รายละเอียดและค่าใช้จ่ายในการโทรข้ามแดน โปรด ดิดต่อผู้ให้บริการเครือข่ายของคุณ ตัวเลือกนี้จะ ปรากฏขึ้นถ้าผู้ให้บริการโทรศัพท์ไร้สายสนับสนุน เท่านั้น ข้อตกลงเกี่ยวกับการโทรข้ามระบบเป็นข้อตกลง ระหว่างผู้ให้บริการระบบสองรายหรือมากกว่า ในการ ที่จะช่วยให้ผู้ใช้สามารถใช้บริการของผู้ให้บริการ ระบบใดระบบหนึ่งได้

- การเลือกระบบ เลือก อัตโนมัติ เพื่อตั้งค่า อุปกรณ์ให้ค้นหาและเลือกเครือข่ายที่ใช้งานได้ หรือ ด้วยตนเอง เพื่อเลือกเครือข่ายจากรายการด้วยตัว เอง หากการเชื่อมต่อกับระบบเครือข่ายที่เลือกไว้เอง สิ้นสุดลง โทรศัพท์จะส่งเสียงเดือนข้อผิดพลาดนี้ และขอให้คุณเลือกระบบอีกครั้ง ระบบที่เลือกจะต้องมี ข้อตกลงเกี่ยวกับการโทรข้ามระบบกับระบบเครือข่าย หลักของคุณ
- แสดงข้อมูลระบบ กำหนดให้โทรศัพท์แสดง สถานะเมื่อถูกใช้งานในเครือข่ายเชลลูลาร์ตาม เทคโนโลยี MCN (Microcellular network) และเปิด ใช้การรับข้อมูลระบบ

## LAN ไร้สาย

โทรศัพท์ของคุณสามารถตรวจหาและเชื่อมต่อกับเครือ ข่าย WLAN (Wireless local area network) ได้ คุณ สามารถเชื่อมต่อโทรศัพท์ของคุณกับอินเทอร์เน็ตและ อุปกรณ์ที่ใช้ร่วมกันได้ที่มีการสนับสนุน WLAN ได้โดยใช้ WLAN

## เกี่ยวกับ WLAN

โทรศัพท์ของคุณสามารถตรวจจับและเชื่อมต่อกับ WLAN ได้ ด้วยการใช้ WLAN คุณสามารถเชื่อมต่อ โทรศัพท์กับอินเทอร์เน็ตและอุปกรณ์ที่รองรับการใช้งาน ซึ่งรองรับ WLAN

ในการใช้การเชื่อมต่อ WLAN คุณต้องมีสิ่งต่อไปนี้:

- WLAN ต้องใช้ได้ในที่ตั้งของคุณ
- โทรศัพท์ของคุณต้องเชื่อมต่อกับ WLAN WLAN บาง อย่างจะได้รับการป้องกัน และคุณต้องมีคีย์การเข้าใช้ จากผู้ให้บริการเพื่อเชื่อมต่อ
- สร้างจุดเชื่อมต่ออินเทอร์เน็ตสำหรับ WLAN ใช้จุด เชื่อมต่อสำหรับแอปพลิเคชั่นที่ต้องเชื่อมต่อกับ อินเทอร์เน็ด

การเชื่อมต่อ WLAN เริ่มดันขึ้นเมื่อคุณสร้างการเชื่อมต่อ โดยใช้จุดเชื่อมต่ออินเทอร์เน็ต WLAN การเชื่อมต่อ WLAN ที่ใช้งานสิ้นสุด เมื่อคุณสิ้นสุดการเชื่อมต่อข้อมูล

คุณสามารถใช้ WLAN ระหว่างการโทรหรือเมื่อเปิดใช้ ข้อมูลแพคเก็ต คุณสามารถเชื่อมต่อได้กับจุดเชื่อมต่อ WLAN เดียวเท่านั้นในแต่ละครั้ง แต่แอปพลิเคชั่นหลาย รายการสามารถใช้จุดเชื่อมต่อเดียวกันได้

คุณสมบัติต่างๆ ที่ใช้ WLAN หรือให้คุณสมบัติใดๆ ทำงาน อยู่โดยไม่แสดงผลบนหน้าจอในขณะใช้คุณสมบัติอื่น จะ ทำให้สิ้นเปลืองพลังงานแบตเตอรี่มากขึ้นและลดอายุ การใช้งานของแบตเดอรี่

โทรศัพท์ของคุณสนับสนุนคุณสมบัติที่ใช้ WLAN ต่อไปนี้:

- IEEE 802.11b/g มาตรฐาน
- ทำงานที่ความถี่ 2.4 GHz
- วิธีดรวจสอบสิทธิ์แบบ Wired equivalent privacy (WEP), Wi-Fi protected access (WPA/WPA2) และ

802 1x ฟังก์ชับเหล่าบี้สาบารกใช้ได้หากรองรับโดย เครือข่าย

**ข้อสำคัญ:** ควรเปิดใช้งานการเข้ารหัสวิธีใดวิธี หนึ่งที่สามารถใช้ได้เสมอ เพื่อเพิ่มความปลอดภัยเบื่อ เชื่อมต่อกับ I AN แบบไร้สาย การใช้ระบบการเข้ารหัสจะ ช่วยลดความเสี่ยงจากการเข้าใช้ข้อมลของคณโดยไม่ ได้รับอนฌาตได้

เมื่อโทรศัพท์อยู่ในรูปแบบออฟไลน์ คณยังสามารถใช้ WLAN ได้ หากใช้ได้ ทั้งนี้ ต้องสอดค<sup>ู่</sup>ล้องกับข้อกำหนด ด้านความปลอดภัยที่ใช้ได้ เมื่อเริ่มต้น และใช้การเชื่อม ต่อ WI AN

🧩 เคล็ดลับ: ในการตรวจสอบแอดเดรส Media

access control (MAC) ซึ่งระบอปกรณ์ของคณ ให้ เปิดตัวติดต่อ และป่อน \*#62209526#

### การเชื่อมต่อ WLAN

ในการใช้การเชื่อมต่อ LAN ไร้สาย (WLAN) คุณต้องสร้าง ็จดเชื่อมต่ออินเทอร์เน็ต (IAP) สำหรับ WLAN ใช้จดเชื่อม ต่อสำหรับแอปพลิเคชั่นที่จำเป็นต้องเชื่อมต่อ ລົງແທລະ໌ເຫຼົດ

การเชื่อมต่อ WLAN จะถกสร้างขึ้นเมื่อคณสร้างการเชื่อม ้ต่อข้อมูลโดยใช้จุดเชื่อม<sup>ู</sup>้ต่ออินเทอร์เน็ต WLAN การ เชื่อมต่อ WLAN ที่ใช้งานอย่จะสิ้นสดลงเมื่อคณตัดการ เชื่อมต่อข้อมล

คณสามารถใช้ WLAN ในระหว่างใช้สายสนทนาหรือเมื่อ เปิดใช้ข้อมลแพคเก็ต คณสามารถเชื่อมต่อกับอปกรณ์ที่ ี่มีจดเชื่อมต่อ WLAN ได้เพียงจดเดียวในแต่ละครั้ง แต่

แอปพลิเคชั่นต่างๆ สามารถใช้จดเชื่อมต่ออินเทอร์เน็ต เดียวกับ

เมื่อโทรศัพท์ของคุณใช้รูปแบบออฟไลน์ คุณยังคง สามารถใช้งาน WLAN ได้ (ถ้ามี) โปรดปฏิบัติตามข้อ กำหนดด้านความปลอดภัยที่บีผล์บังคับใช้เมื่อสร้างและ ใช้การเชื่อมต่อ WIAN

เคล็ดลับ: ในการตรวจสอบที่อยู่ Media Access Control (MAC) เฉพาะที่ระบุเครื่อ<sup>ั</sup>งของคุณ ให้เปิด แป้นหมน และป้อน \*#62209526#

## ตัวช่วยสร้าง WLAN 🖞

เลือก เมน > การตั้งค่า และ การเชื่อมต่อ > LAN ไร้สาย

้ด้วช่วยสร้าง WLAN ช่วยให้คณเชื่อมต่อกับ LAN ไร้สาย และจัดการกับการเชื่อมต่อ LAN ไร้สายของคุณ

หากการค้นหาพบ WLAN ในการสร้างจดเชื่อมต่อ อินเทอร์เน็ต (IAP) สำหรับการเชื่อมต่อ และเริ่มเว็บ เบราเซอร์โดย<sup>์</sup>ใช้ IAP นี้ ให้เลือกการเชื่อมต่อและ เริ่มต้น การเรียกดเว็บ

หากคณเลือกเครือข่าย WLAN ที่มีการรับรอง เครื่องจะให้ คุณป้อนรหัสผ่านที่เกี่ยวข้อง หากต้องการเชื่อมต่อกับ เครือข่ายที่ถกซ่อนไว้ คณต้องพิมพ์ชื่อเครือข่าย (Service Set Identifier, SSID) ที่ถกต้องก่อน

หากคณมีเว็บเบราเซอร์ที่กำลังทำงานโดยใช้การเชื่อม ้ต่อ WLAN ที่ใช้งานอยู่ในปัจจุบัน ในการกลับไปยังเว็บ เบราเซอร์ เลือก เรียกดูเว็บต่อไป ในการสิ้นสุดการเชื่อม
ต่อที่ใช้งานอย่ เลือกการเชื่อมต่อและ ตัดการเชื่อมต่อ **WIAN** 

### ็จดเชื่อมต่ออินเทอร์เน็ต WLAN

เลือก เมน > การตั้งค่า และ การเชื่อมต่อ > LAN ไร้สาย > ตัวเลือก

เลือกจากตัวเลือกต่อไปนี้:

- ตัวกรองเครือข่าย WLAN กรอง I AN ไร้สาย (WLAN) ออกจากรายการเครือข่ายที่พบ เครือข่ายที่ เลือกจะไม่ปรากฏขึ้นในครั้งต่อไปที่แอปพลิเคชั่น ด้บหา WI∆N
- รายละเอียด ดูรายละเอียดของเครือข่ายที่แสดง ในรายการ หากเลือกการเชื่อมต่อที่ใช้งานอย่ รายละเอียดการเชื่อมต่อจะแสดงขึ้น

#### โหมดการทำงาน

์ โหมดการทำงานใน WLAN แบ่งออกเป็นสองโหมด ดังนี้: ์โหมดโครงสร้างพื้นฐานและโหมดเฉพาะกิจ การทำงานในโหมดโครงสร้างพื้นฐานจะอนุญาตให้มีการ สื่อสารสองชนิด: อุปกรณ์ไร้สายเชื่อมต่อเข้าหากันโดย ้ผ่านอปกรณ์ที่เป็นจดเชื่อมต่อ WLAN หรืออปกรณ์ไร้สาย เชื่อมต่อเข้ากับเครือข่าย IAN แบบมีสายโดยผ่าน อุปกรณ์ที่เป็นจุดเชื่อมต่อ WLAN

ในโหมดการทำงานแบบเฉพาะกิจ โทรศัพท์จะสามารถ ส่งและรับข้อมูลกับโทรศัพท์อีกเครื่องหนึ่งได้โดยตรง

## การตั้งค่า I AN ไร้สาย

เลือก เมนู > การตั้งค่า และ การเชื่อมต่อ > LAN ไร้สาย > ตัวเลือก > การตั้งด่า เลือกจากตัวเลือกต่อไปนี้:

- 🔹 แสดงความพร้อม WLAN เลือกว่าจะแสดง 🛣 เมื่อ LAN ไร้สาย (WLAN) พร้อมใช้งานหรือไม่

  - 🥁 เคล็ดลับ: ในการเข้าใช้แอปพลิเคชั่นตัวช่วย
    - WLAN และดูดัวเลือกที่ใช้ได้ ให้เลือกไอคอน WLAN และใ้นหน้าต่างป๊อปอัพ เลือกข้อความที่ ไฮไลต์ถัดจากไอคอน WIAN
- สแกนหาเครือข่าย หากคณตั้งค่า แสดงความ พร้อม WLAN เป็น ใช่ คุณสามารถเลือกความถี่ใน การให้อปกรณ์ค้นหา WLAN ที่ใช้งานได้และอัพเดต สัญลักษณ์นี้
- ทด์สอบเชื่อมต่อเน็ต เลือกว่าคณต้องการให้ อุปกรณ์ทดสอบความสามารถในการเชื่อมต่อ อิ่นเทอร์เน็ตของ WIAN ที่เลือกโดยอัตโนมัติ ขอ ้อนญาตทกครั้ง หรือไม่ต้องมีการทดสอบการเชื่อมต่อ หากคุณเลือก ใช้งานโดยอัตโนมัติ หรืออนญาตให้ มีการทดสอบเมื่ออุปกรณ์ขอ และการทดสอบการ เชื่อมต่อดำเนินการได้สำเร็จเรียบร้อย จุดเชื่อมต่อจะ ได้รับการจัดเก็บที่ปลายทางอินเทอร์เน็ต

หากต้องการดูการตั้งค่าขั้นสูง เลือก ตัวเลือก > การตั้ง ด่าขั้นสง ไม่ขอแนะนำให้ค<sub>.</sub>ณเปลี่ยนการตั้งค่าขั้นสง สำหรับ WIAN

## จุดเชื่อมต่อ

#### การสร้างจุดเชื่อมต่อใหม่

เลือก เมนู > การตั้งค่า และ การเชื่อมต่อ > ปลาย ทาง

คุณอาจได้รับค่าที่ต้องตั้งสำหรับจุดเชื่อมต่อในรูปแบบ ของข้อความจากผู้ให้บริการ ผู้ให้บริการอาจตั้งค่าจุด เชื่อมต่อบางจุดหรือทั้งหมดให้กับโทรศัพท์ของคุณไว้ ล่วงหน้าแล้ว และคุณอาจไม่สามารถเปลี่ยนแปลง สร้าง แก้ไขหรือลบค่าเหล่านั้นได้

เมื่อคุณเปิดกลุ่มจุดเชื่อมต่อกลุ่มหนึ่ง (🌒, 🤜, 🕕, 🍞) คุณจะสามารถเห็นประเภทจุดเชื่อมต่อ:

- แสดงจุดเชื่อมต่อที่มีการป้องกัน
- 🔿 แสดงจุดเชื่อมด่อข้อมูลแพคเก็ต
- 👷 แสดงจุดเชื่อมต่อ LAN ไร้สาย (WLAN)
- ¥ เคล็ดลับ: คุณสามารถสร้างจุดเชื่อมด่อ อินเทอร์เน็ดใน WLAN ได้ด้วยตัวช่วย WLAN

ในการสร้างจุดเชื่อมต่อใหม่ เลือก 🚼 จุดเชื่อมต่อ เครื่อง จะขอให้ตรวจสอบการเชื่อมต่อที่ใช้งานได้ หลังการ ค้นหา การเชื่อมต่อที่พร้อมใช้งานแล้วจะแสดงขึ้น และ จุดเชื่อมต่อใหม่สามารถจะร่วมใช้การเชื่อมต่อนี้ได้ หาก คุณข้ามขั้นตอนนี้ไป เครื่องจะขอให้คุณเลือกวิธีการ เชื่อมต่อและกำหนดการตั้งค่าที่จำเป็น

ในการแก้ไขการตั้งค่าจุดเชื่อมต่อ ให้เปิดกลุ่มจุดเชื่อม ต่อกลุ่มหนึ่ง และเลือกจุดเชื่อมต่อ แล้วทำตามคำแนะนำ จากผู้ให้บริการของคุณ

- ชื่อการเชื่อมต่อ ป้อนชื่อการเชื่อมต่อ
- บริการเสริม เลือกประเภทการเชื่อมต่อข้อมูล

ช่องสำหรับการตั้งค่าจะใช้ได้เพียงบางช่องเท่านั้น ทั้งนี้ ขึ้นอยู่กับการเชื่อมต่อข้อมูลที่คุณเลือก ป้อนข้อมูลลงใน ช่องทุกช่องที่กำกับด้วย ต้องระบุ หรือ \* สีแดง คุณ ปล่อยช่องอื่นๆ ว่างไว้ได้ เว้นแต่ผู้ให้บริการของคุณ แนะนำให้ป้อนข้อมูลลงไป

ในการใช้การเชื่อมต่อข้อมูล ผู้ให้บริการของคุณต้อง สนับสนุนคุณสมบัตินี้ และให้เปิดใช้งานคุณสมบัตินี้ สำหรับซิมการ์ดของคุณ หากจำเป็น

## การสร้างกลุ่มจุดเชื่อมต่อ

เลือก เมนู > การตั้งค่า และ การเชื่อมต่อ > ปลาย ทาง

แอปพลิเคชั่นบางอย่างช่วยให้คุณสามารถใช้กลุ่มจุด เชื่อมต่อเพื่อการเชื่อมต่อกับเครือข่ายได้

หากไม่ต้องการเลือกจุดเชื่อมต่อจุดเดียวทุกครั้งที่เครื่อง เชื่อมต่อกับเครือข่าย คุณสามารถสร้างกลุ่มที่ประกอบ ด้วยจุดเชื่อมต่อหลายจุดเพื่อเชื่อมต่อกับเครือข่ายนั้น และกำหนดลำดับที่จะใช้จุดเชื่อมต่อต่างๆ

ด้วอย่างเช่น คุณสามารถเพิ่มจุดเชื่อมต่อ LAN ไร้สาย (WLAN) และจุดเชื่อมต่อข้อมูลแพคเก็ดเข้าไปยังกลุ่มจุด เชื่อมต่ออินเทอร์เน็ต และใช้กลุ่มนี้สำหรับเรียกดูเว็บได้ หากคุณให้ความสำคัญแก่ WLAN เป็นลำดับแรก เครื่อง จะเชื่อมต่อกับอินเทอร์เน็ดผ่าน WLAN หากใช้งานได้ และผ่านการเชื่อมต่อข้อมูลแพคเก็ต หากไม่พร้อมใช้ งาน ในการสร้างกลุ่มจุดเชื่อมต่อใหม่ ให้เลือก ตัวเลือก > จัดการ > ปลายทางใหม่

ในการเพิ่มจุดเชื่อมต่อเข้าไปยังกลุ่มจุดเชื่อมต่อ เลือก กลุ่มและ ตัวเลือก > จุดเชื่อมต่อใหม่ หากต้องการคัด ลอกจุดเชื่อมต่อที่มีอยู่แล้วจากกลุ่มอื่น เลือกกลุ่ม แตะที่ จุดเชื่อมต่อที่ต้องการหากยังไม่ได้ไฮไลต์ไว้ และเลือก ตัวเลือก > จัดวาง > คัดลอกไปปลายทางอื่น

ในการเปลี่ยนลำดับความสำคัญของจุดเชื่อมต่อภายใน กลุ่ม เลือก ตัวเลือก > จัดวาง > เปลี่ยนความสำคัญ

### จุดเชื่อมต่อข้อมูลแพคเก็ต

เลือก เมนู > การตั้งค่า และ การเชื่อมต่อ > ปลาย ทาง > จุดเชื่อมต่อ และทำตามคำแนะนำบนหน้าจอ

ในการแก้ไขจุดเชื่อมต่อข้อมูลแพคเก็ต ให้เปิดกลุ่มจุด เชื่อมต่อกลุ่มหนึ่ง และเลือกจุดเชื่อมต่อที่กำกับด้วย 👄

แล้วทำตามคำแนะนำจากผู้ให้บริการของคุณ เลือกจากตัวเลือกด่อไปนี้:

- ชื่อจุดเชื่อมต่อ ผู้ให้บริการระบบจะแจ้งชื่อจุด
   เชื่อมต่อให้คุณทราบ
- ชื่อผู้ใช้ คุณอาจต้องมีชื่อผู้ใช้เพื่อทำการเชื่อมต่อ ข้อมูล และปกติแล้วผู้ให้บริการของคุณจะเป็นผู้ให้ชื่อ ผู้ใช้นี้
- แจ้งให้ใส่รหัสผ่าน หากคุณต้องป้อนรหัสผ่าน ใหม่ทุกครั้งที่ล็อคเข้าเชิร์ฟเวอร์ หรือหากคุณไม่ ต้องการบันทึกรหัสผ่านของคุณในโทรศัพท์ ให้เลือก ใช่

- รหัสผ่าน คุณอาจด้องมีรหัสผ่านเพื่อทำการเชื่อม ด่อข้อมูล และปกติแล้วผู้ให้บริการของคุณจะเป็นผู้ให้ รหัสผ่านนี้
- การตรวจสอบความถูกต้อง เลือก รับรอง เพื่อ ส่งรหัสผ่านของคุณไปเข้ารหัสทุกครั้ง หรือ ปกติ เพื่อ ส่งรหัสผ่านของคุณไปเข้ารหัสเมื่อทำได้
- โฮมเพจ ป้อนที่อยู่เว็บหรือที่อยู่ของศูนย์ข้อความ มัลดิมีเดีย ทั้งนี้ขึ้นอยู่กับจุดเชื่อมต่อที่คุณตั้งค่าอยู่
- ใช้จุดเชื่อมต่อ เลือก หลังยืนยัน หากคุณ ต้องการให้เครื่องขอคำยืนยันก่อนที่จะสร้างการเชื่อม ต่อโดยใช้จุดเชื่อมต่อนี้ หรือ โดยอัตโนมัติ หากคุณ ต้องการให้เครื่องเชื่อมต่อกับปลายทางโดยใช้จุด เชื่อมต่อนี้โดยอัตโนมัติ

เลือก ตัวเลือก > การตั้งค่าชั้นสูง และจากตัวเลือกต่อ ไปนี้

- ประเภทระบบเครือข่าย เลือกประเภท โปรโตคอลอินเทอร์เน็ตเพื่อถ่ายโอนข้อมูลไปยัง เครื่องและจากเครื่อง การตั้งค่าอื่นๆ ขึ้นอยู่กับประเภท ของเครือข่ายที่เลือก
- ที่อยู่ IP ของโทรศัพท์ (สำหรับ IPv4 เท่านั้น) ป้อน ที่อยู่ IP ของโทรศัพท์ของคุณ
- ที่อยู่ DNS ป้อนที่อยู่ IP ของเชิร์ฟเวอร์ DNS หลัก และรอง หากผู้ให้บริการของคุณกำหนดไว้ โปรด ดิดต่อผู้ให้บริการอินเทอร์เน็ตของคุณเพื่อขอรับที่อยู่ เหล่านี้
- ที่อยู่เซิร์ฟเวอร์พร็อกชี่ ป้อนที่อยู่ของเซิร์ฟเวอร์ พร็อกชี่
- หมายเลขพอร์ตพร็อกชี่ ป้อนหมายเลขพอร์ด ของเชิร์ฟเวอร์พร็อกชี่

76

#### จุดเชื่อมต่ออินเทอร์เน็ต WLAN

เลือก เมนู > การตั้งค่า และ การเชื่อมต่อ > ปลาย ทาง > จุดเชื่อมต่อ และทำตามคำแนะนำ

ในการแก้ไขจุดเชื่อมต่อ LAN (WLAN) ไร้สาย เปิดหนึ่งใน กลุ่มจุดเชื่อมต่อ และเลือกจุดเชื่อมต่อที่มี 👷 ปฏิบัติตาม ขั้นตอนที่ผู้ให้บริการ WLAN แนะนำ เลือกจากตัวเลือกต่อ ไปนี้

- ชื่อเครือข่าย WLAN เลือก ป้อนด้วยตนเอง หรือ ค้นหาเครือข่าย หากคุณเลือกเครือข่ายที่มี โหมดเครือข่าย WLAN และโหมดความปลอดภัย WLAN จะได้รับการกำหนดโดยการตั้งค่าของอุปกรณ์ จุดเชื่อมต่อ
- ส่ถานะเครือข่าย กำหนดว่าจะแสดงชื่อเครือข่าย หรือไม่
- โหมดเครือข่าย WLAN เลือก เฉพาะกิจ เพื่อ สร้างเครือข่ายเฉพาะกิจ และให้ส่งและรับข้อมูลได้ โดยตรง ไม่จำเป็นต้องใช้อุปกรณ์จุดเชื่อมต่อ WLAN ในเครือข่ายเฉพาะกิจ ทุกเครื่องต้องใช้ชื่อเครือข่าย WLAN เหมือนกัน
- ความปลอดภัย WLAN เลือกการเข้ารหัสที่ใช้: WEP, 802.1x หรือ WPA/WPA2 (802.1x และ WPA/ WPA2 ไม่มีให้สำหรับเครือข่ายเฉพาะกิจ) หากคุณ เลือก เครือข่ายแบบเปิด ไม่มีการใช้การเข้ารหัส ฟังก์ชัน WEP, 802.1x และ WPA ใช้ได้ต่อเมื่อเครือ ข่ายรองรับ
- โฮมเพจุ ป้อนที่อยู่เว็บของหน้าเริ่มต้น

 ใช้จุดเชื่อมต่อ — ตั้งให้เครื่องสร้างการเชื่อมต่อ โดยใช้จุดเชื่อมต่อนี้โดยอัตโนมัติหรือหลังการยืนยัน ด้วเลือกที่มีให้เลือกอาจแตกต่างกัน

## การเชื่อมต่อข้อมูลที่ใช้

เลือก เมนู > การตั้งค่า และ การเชื่อมต่อ > ตัว จัดการเชื่อมต่อ

ในมุมมองการเชื่อมต่อข้อมูลที่ใช้งาน คุณจะสามารถเห็น การเชื่อมต่อข้อมูลที่เปิดไว้:

🕕 สายข้อมูล

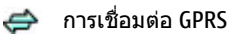

🛒 การเชื่อมต่อ LAN ไร้สาย (WLAN)

ในการสิ้นสุดการเชื่อมต่อ ให้เลือก ตัวเลือก > ตัด เชื่อมต่อ

ในการสิ้นสุดการเชื่อมต่อที่เปิดอยู่ทั้งหมด เลือก ดัว เลือก > ตัดการเชื่อมต่อทั้งหมด

ในการดูรายละเอียดการเชื่อมต่อ ให้เลือก ตัวเลือก > รายละเอียด

## การซิงโครไนซ์ ᢐ

เลือก เมนู > การตั้งค่า และ การเชื่อมต่อ > ถ่าย โอนข้อมูล > ชิงค์

แอปพลิเคชั่นการซิงโครไนช์ช่วยให้คุณสามารถ ซิงโครไนซ์บันทึก รายการปฏิทิน ข้อความดัวอักษรและ ข้อความมัลดิมีเดีย บุ๊คมาร์คของเบราเซอร์ หรือรายชื่อ ของคุณกับแอปพลิเคชั่นหลายแอปพลิเคชั่นที่ใช้ร่วมกัน ได้บนเครื่องคอมพิวเตอร์ที่ใช้งานร่วมกันได้หรือใน อินเทอร์เน็ต

คุณอาจได้รับข้อมูลการตั้งค่าการซิงโครไนซ์ในรูปแบบ ของข้อความพิเศษจากผู้ให้บริการ

รูปแบบการชิงค์จะประกอบไปด้วยการตั้งค่าที่จำเป็นต่อ การชิงโครไนซ์

เมื่อคุณเปิดแอปพลิเคชั่น รูปแบบการชิงโครไนซ์ที่ใช้ เริ่มต้นหรือก่อนหน้านี้จะปรากฏขึ้น ในการแก้ไขรูปแบบ แตะที่รายการการชิงโครไนซ์ เพื่อรวมรายการดังกล่าวใน รูปแบบหรือเพื่อเอารายการดังกล่าวออก

ในการจัดการรูปแบบการชิงโครไนซ์ เลือก ดัวเลือก และ เลือกตัวเลือกที่ต้องการ

ในการชิงโครไนซ์ข้อมูล เลือก ตัวเลือก > ชิงโครไนซ์ ในการยกเลิกการชิงโครไนซ์ก่อนจะเสร็จสิ้น ให้เลือก ยกเลิก

## การเชื่อมต่อ Bluetooth 윓 เกี่ยวกับการเชื่อมต่อ Bluetooth

ด้วยการเชื่อมต่อ Bluetooth คุณสามารถทำการเชื่อมต่อ แบบไร้สายกับอุปกรณ์ที่รองรับการใช้งานอื่นๆ เช่น โทรศัพท์มือถือ คอมพิวเตอร์ ชุดหูฟัง และชุดอุปกรณ์ใน รถยนด์

คุณสามารถใช้การเชื่อมต่อเพื่อส่งภาพ วิดีโอ วิดีโอคลิป เพลงและคลิปเสียง บันทึก โอนย้ายไฟล์จาก คอมพิวเตอร์ที่รองรับการใช้งานของคุณ และพิมพ์ภาพ ด้วยเครื่องพิมพ์ที่รองรับ เนื่องจากอุปกรณ์ที่มีเทคโนโลยีไร้สาย Bluetooth สื่อสารโดยใช้คลื่นวิทยุ จึงไม่จำเป็นต้องอยู่ในระยะที่ มองเห็นโดยตรง อย่างไรก็ตาม ควรมีระยะห่างจากกัน ภายใน 10 เมตร (33 ฟุต) แม้ว่าการเชื่อมต่ออาจถูก รบกวนจากสิ่งกีดขวาง เช่น ผนัง หรืออุปกรณ์ อิเล็กทรอนิกส์อื่นๆ

โทรศัพท์นี้เป็นไปตามมาตรฐาน Bluetooth Specification 2.0 + EDR ที่สนับสนนรปแบบดังต่อไปนี้: รปแบบเครือข่ายแบบหมนเลขหมายโทรศัพท์ (DUN), รป แบบ Object Push (OPP), รูปแบบการโอนไฟล์ (FTP), รูป แบบแฮนด์ฟรี (HFP), รปแบบชดหฟัง (HSP), รปแบบการ ้ถ่ายภาพพื้นฐาน (BIP), รูปแบบการเข้าใช้ซิมระยะไกล (SimAP), รูปแบบการระบุอุปกรณ์ (DI), รูปแบบการเข้าใช้ สมุดโทรศัพท์ (PBAP), รูปแบบการแจกจ่ายเสียง/วิดีโอ ทั่วไป (GAVDP), รูปแบบการควบคุมเสียง/วิดีโอระยะไกล (AVRCP), รปแบบการแจกจ่ายเสียงขั้นสง (A2DP) คณ ควรใช้เฉพาะอปกรณ์เสริมของร่นนี้ที่ได้รับการรับรอง จาก Nokia เท่านั้น เพื่อสร้างความมั่นใจในการใช้งาน ระหว่างอปกรณ์ที่รองรับเทคโนโลยี Bluetooth โปรด ตรวจสอบกับบริษัทผู้ผลิตอุปกรณ์อื่นๆ เพื่อดูว่าอุปกรณ์ นั้นๆ ใช้งานร่วมกับโทรศัพท์รุ่นนี้ได้หรือไม่ คณสมบัติที่ใช้เทคโนโลยี Bluetooth จะเพิ่มการใช้ พ่ลังงานแบตเตอรี่และลดอายุการใช้งานของแบตเตอรี่ เมื่ออุปกรณ์ถูกล็อค การเชื่อมต่อกับอุปกรณ์ที่ได้รับ อนุญาตเท่านั้นจึงจะใช้ได้

## การตั้งค่า

เลือก เมนู > การตั้งค่า และ การเชื่อมต่อ > Bluetooth เมื่อคุณเปิดแอปพลิเคชั่นเป็นครั้งแรก ระบบจะขอให้คุณ ระบุชื่ออุปกรณ์ของคุณ คุณสามารถเปลี่ยนชื่อได้ในภาย หลัง

เลือกจากตัวเลือกต่อไปนี้:

• Bluetooth — ปิดหรือเปิดการเชื่อมต่อ Bluetooth

- การมองเห็นของโทรศัพท์ เมื่อต้องการให้ อุปกรณ์อื่นๆ ที่มีเทคโนโลยีไร้สาย Bluetooth พบ เครื่องโทรศัพท์ของคุณได้ ให้เลือก เห็นได้ทั้งหมด หากต้องการตั้งค่าเวลาที่จะเปลี่ยนความสามารถใน การมองเห็นจากแสดงเป็นช่อนหลังผ่านช่วงเวลา ที่ระบุ เลือก ตั้งช่วงเวลาการมองเห็น ในการช่อน โทรศัพท์ของคุณจากอุปกรณ์เครื่องอื่น เลือก ช่อน
- ชื่อของโทรศัพท์ แก้ไขชื่อที่ปรากฏในอุปกรณ์ อื่นที่ใช้เทคโนโลยีไร้สาย Bluetooth
- โหมด SIM ระยะไกล อนุญาดหรือไม่อนุญาตให้ อุปกรณ์อื่น เช่น ชุดอุปกรณ์เสริมของชุดโทรศัพท์ใน รถยนด์ที่ใช้ร่วมกันได้ ใช้ชิมการ์ดในโทรศัพท์ของ คุณเชื่อมต่อกับระบบเครือข่าย

### เคล็ดลับการรักษาความปลอดภัย

เลือก เมนู > การตั้งค่า และ การเชื่อมต่อ > Bluetooth

เมื่อคุณไม่ได้ใช้การเชื่อมต่อ Bluetooth หากต้องการ กำหนดว่าใครจะสามารถค้นหาโทรศัพท์ของคุณและ ทำการเชื่อมต่อได้ ให้เลือก Bluetooth > ปิด หรือ การมองเห็นของโทรศัพท์ > ช่อน ห้ามจับคู่หรือยอมรับคำขอเชื่อมต่อจากอุปกรณ์ที่ไม่รู้จัก วิธีนี้จะช่วยป้องกันโทรศัพท์ของคุณจากเนื้อหาที่เป็น อันดรายได้

#### การส่งข้อมูลโดยใช้การเชื่อมต่อ Bluetooth

การเชื่อมต่อ Bluetooth สามารถทำงานได้ครั้งละหลาย ทาง ด้วอย่างเช่น ขณะคุณเชื่อมต่อกับชุดหูฟังที่ใช้ร่วม กันได้ ในเวลาเดียวกัน คุณยังสามารถโอนไฟล์ไปยัง อุปกรณ์อื่นที่ใช้งานร่วมกันได้

- 1. เปิดแอปพลิเคชั่นที่เก็บรายการที่คุณต้องการส่ง
- แตะที่รายการ และเลือก ตัวเลือก > ส่ง > ทาง Bluetooth

อุปกรณ์ที่ใช้เทคโนโลยี Bluetooth ที่อยู่ภายในระยะ สัญญาณจะแสดงขึ้น ไอคอนอุปกรณ์มีดังต่อไปนี้

- 🗏 คอมพิวเตอร์
- 📘 โทรศัพท์
- 📢 วอุปกรณ์เสียงหรือวิดีโอ
- 🕸 อุปกรณ์อื่นๆ

ในการหยุดการค้นหากลางคัน ให้เลือก ห<mark>ยุด</mark>

- 3. เลือกอุปกรณ์ที่คุณต้องการเชื่อมต่อ
- หากอุปกรณ์อื่นต้องการจับคู่ก่อนส่งข้อมูล คุณจะ ได้ยินเสียง และขอให้ป่อนรหัส คุณต้องป่อนรหัส เดียวกันในทั้งสองอุปกรณ์

เมื่อสร้างการเชื่อมต่อ กำลังส่งข้อมูล จะแสดงขึ้น

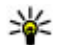

🥁 เคล็ดลับ: เมื่อค้นหาอุปกรณ์ บางอุปกรณ์อาจ แสดงเฉพาะที่อย่ที่ไม่ซ้ำกัน (ที่อย่ของเครื่อง) ใน การค้นหาที่อยู่ข<sup>้</sup>องเครื่องคุณ ้ป้อน<sup>\*</sup> \***#2820**′**#** 

### การจับคู่อุปกรณ์

เลือก เมน > การตั้งค่า และ การเชื่อมต่อ > Bluetooth

ในการจับค่อปกรณ์ที่ใช้งานร่วมกันได้และดอปกรณ์ที่จับ ค่ของคณ ให้เปิดแท็บ อปกรณ์ที่จับค่

ก่อนการจับค่ ให้สร้างรหัสผ่านของคณเอง (ตัวเลข 1 -16 หลัก) และตกลงกับเจ้าของอปกรณ์อีกเครื่องไว้ให้ใช้ รหัสเดียว<sup>ู</sup>กัน อุปกรณ์ที่ไม่มีอินเต<sup>่</sup>อร์เฟซผู้ใช้จะมีรหัส ้ผ่านที่โรงงานตั้งมาไว้ รหัสผ่านดังกล่าวจะใช้เพียงครั้ง เดียาเท่าทั้บ

- ในการจับคู่อุปกรณ์ เลือก ดัวเลือก > อุปกรณ์ที่จับ คู่ใหม่ อุปกรณ์ต่างๆ ที่อยู่ภายในระยะครอบคลุมจะ ปรากฏขึ้น
- 2. เลือกอุปกรณ์และป้อนรหัสผ่าน คุณต้องป้อนรหัส ผ่านที่เหมือนกันนี้บนอุปกรณ์อีกตัวหนึ่งด้วย
- อปกรณ์เสริมด้านเสียงบางตัวจะเชื่อมต่อกับ โทรศัพท์ของคุณโดยอัตโนมัติหลังการจับคู่ หรือ หากต้องการเชื่อมต่อกับอุปกรณ์เสริม เลือก ดัว เลือก > เชื่อมต่อกับอุปกรณ์ออดิโอ

อุปกรณ์ที่จับคู่จะแสดงด้วย \*<sub>\*</sub> ในการค้นหาอุปกรณ์

ในการกำหนดอุปกรณ์ให้เป็นอุปกรณ์ที่ได้รับอนุญาต หรือไม่ได้รับอนุญาต ให้เลือกจากตัวเลือกต่อไปนี้:

- ตั้งเป็นผ่านการอนฌาต การเชื่อมต่อระหว่าง โทรศัพท์ของคณและอปกรณ์ที่ได้รับอนญาตสามารถ ทำได้โดยคุณไม่ต้องมีข้อมูล เครื่องจะไม่ขอให้คุณ ้อนญาตหรือยอมรับโดยแย<sup>้</sup>กต่างหาก ใช้สถานะนี้ ้สำหรับอุปกรณ์ของคุณเอง เช่น หูฟังหรือเครื่อง PC ที่ ใช้งานร่วมกันได้ หรืออปกรณ์ของบคคลที่คณเชื่อถือ ได้ 🖪 แสดงถึงอุปกรณ์ที่ได้รับอนุญาตในหน้าจอ อาโกรณ์ที่จับค่
- ดั้งเป็นไม่ผ่านการอนุญาต คำขอการเชื่อมต่อ จากอปกรณ์นี้ต้องได้รับการยอมรับจากคณทกครั้ง

ในการยกเลิกการจับค่อปกรณ์ เลือก ดัวเลือก > ลบ

ในการยกเลิกการจับคู่ทั้งหมด เลือก ตัวเลือก > ลบ ทั้งหมด

#### การรับข้อมูลโดยใช้การเชื่อมต่อ Bluetooth

เมื่อคณได้รับข้อมลผ่านการเชื่อมต่อ Bluetooth สัญญาณเสียงจะดังขึ้น และเครื่องจะถามว่าคุณต้องการ ยอ<sup>ั</sup>มรับข้อความหรือไม่ หากคณยอมรับ 🏹 จะปรากฏ ขึ้น และรายการนั้นจะอย่ในแฟ้มข้อมลถาดเข้าใน ข้อความ ข้อความที่รับผ่ำนการเชื่อม<sup>ั</sup>ต่อ Bluetooth จะ แสดงไว้ด้วย 💕

## การปิดกั้นอุปกรณ์

เลือก เมนุ > การตั้งค่า และ การเชื่อมต่อ > Bluetooth

ในการปิดกั้นอุปกรณ์จากการเชื่อมต่อ Bluetooth กับ โทรศัพท์ของคุณ ให้เปิดแท็บ อุปกรณ์ที่จับคู่ แตะ อุปกรณ์ที่คุณต้องการปิดกั้นหากยังไม่มีการไฮไลต์ ให้ เลือก ตัวเลือก > ปิดกั้น

ในการยกเลิกการปิดกั้นอุปกรณ์ ให้เปิดแท็บ อุปกรณ์ที่ ถูกปิดกั้น แตะที่อุปกรณ์หากยังไม่มีการไฮไลด์ และ เลือก ดัวเลือก > ลบ

ในการยกเลิกการปิดกั้นอุปกรณ์ทั้งหมด ให้เลือก ตัว เลือก > ลบทั้งหมด

หากคุณปฏิเสธคำขอจับคู่จากอุปกรณ์เครื่องอื่น เครื่อง จะถามว่าคุณต้องการที่จะปิดกั้นการขอเปิดการเชื่อมต่อ ทั้งหมดในครั้งต่อๆ ไปจากอุปกรณ์ดังกล่าวหรือไม่ หาก คุณยอมรับคำถามดังกล่าว ระบบจะเพิ่มชื่อของอุปกรณ์ ระยะไกลดังกล่าวเข้าไปในรายชื่ออุปกรณ์ที่ถูกปิดกั้น

#### โหมดขิมระยะไกล

เลือก เมนู > การตั้งค่า และ การเชื่อมต่อ > Bluetooth

ก่อนจะเรียกใช้โหมดชิมระยะไกลได้ ต้องจับคู่อุปกรณ์ ทั้งสองก่อน และการจับคู่จะเริ่มต้นจากอุปกรณ์อีกตัว หนึ่ง เมื่อจับคู่กัน ให้ใช้รหัสผ่าน 16 หลัก และตั้งค่า อุปกรณ์อีกตัวเป็นได้รับอนุญาด

ในการใช้โหมดชิมระยะไกลกับอุปกรณ์เสริมของชุด โทรศัพท์ในรถยนต์ที่ใช้ร่วมกันได้ ให้เปิดใช้การเชื่อมต่อ Bluetooth ก่อน และเปิดใช้โหมดชิมระยะไกลด้วย โทรศัพท์ของคุณ เรียกใช้โหมดชิมระยะไกลจากอีก อุปกรณ์หนึ่ง เมื่อเปิดโหมดชิมระยะไกลไว้ในอุปกรณ์ของคุณ โหมด SIM ระยะไกล จะปรากฏบนหน้าจอหลัก การเชื่อมต่อกับ เครือข่ายไร้สายจะถูกปิด และแสดงด้วย 🗙 ในพื้นที่ แสดงเครื่องหมายความแรงของสัญญาณ และคุณไม่ สามารถใช้บริการหรือคุณสมบัติต่างๆ ของชิมการ์ดที่ ด้องอยู่ภายในพื้นที่ครอบคลุมของระบบเซลลูลาร์

เมื่ออุปกรณ์ไร้สายอยู่ในโหมดชิมระยะไกล คุณจะ สามารถใช้ได้แต่เพียงอุปกรณ์เสริมที่เชื่อมต่อกับ อุปกรณ์ที่ใช้ร่วมกันได้ เช่น ชุดโทรศัพท์ในรถยนต์ เพื่อ ทำการโทรออกหรือรับสายเรียกเข้า อุปกรณ์ไร้สายของ คุณจะไม่ทำการโทรออกในขณะที่อยู่ในโหมดนี้ ยกเว้น หมายเลขฉุกเฉินที่ตั้งโปรแกรมไว้ในเครื่อง ในการโทร ออกจากอุปกรณ์ของคุณ คุณต้องออกจากโหมดชิมระยะ ไกล หากเครื่องถูกล็อคอยู่ ให้ป้อนรหัสเพื่อปลดล์อค

ในการออกจากโหมดชิมระยะไกล ให้กดปุ่มเปิดปิด และ เลือก ออกจากโหมดชิมทางไกล

## USB ح

เลือก เมนู > การตั้งค่า และ การเชื่อมต่อ > USB

หากต้องการให้ โทรศัพท์ถาม วัดถุประสงค์ในการ เชื่อมต่อทุกครั้งที่มี การเชื่อมต่อสาย เคเบิลข้อมูลที่ใช้ งานร่วมกันได้ ให้ เลือก ถามเมื่อเชื่อมต่อ > ใช่ หากมีการปิดตัวเลือก ถามเมื่อเชื่อมต่อ หรือคุณ ต้องการเปลี่ยนแปลงโหมดระหว่างการเชื่อมต่อที่ใช้งาน อยู่ ให้เลือก โหมดการเชื่อมต่อ USB และจากตัวเลือก ต่อไปนี้

- PC Suite ใช้แอปพลิเคชั่นต่างๆ ของ Nokia PC เช่น Nokia Ovi Suite และ Nokia Software Updater
- อุปกรณ์จัดเก็บข้อมูล โอนย้ายข้อมูลระหว่าง โทรศัพท์ของคุณและเครื่องพีซีที่ใช้งานร่วมกันได้
- ถ่ายโอนภาพ พิมพ์ภาพด้วยเครื่องพิมพ์ที่ใช้งาน ร่วมกันได้
- ถ่ายโอนสื่อ ชิงโคร่ไนซ์เพลงด้วย Nokia Music หรือ Windows Media Player

## การเชื่อมต่อเครื่องพีชี

คุณสามารถใช้โทรศัพท์เครื่องนี้กับแอปพลิเคชั่นการ สื่อสารด้านข้อมูลและการเชื่อมต่อกับเครื่องพีซีที่ใช้ร่วม กันได้ ชุดโปรแกรม Nokia Ovi Suite ช่วยให้คุณสามารถ โอนย้ายไฟล์และภาพระหว่างโทรศัพท์ของคุณกับ คอมพิวเตอร์ที่ใช้ร่วมกันได้ เป็นต้น

หากต้องการใช้ Ovi Suite ด้วยโหมดการเชื่อมต่อ USB ให้ เลือก โหมด PC Suite

หากต้องการข้อมูลเพิ่มเดิมเกี่ยวกับ Ovi Suite โปรดดู ขอบเขตการสนับสนุนที่ www.ovi.com

## การตั้งค่าการจัดการ 🏅

เลือก เมนู > การตั้งค่า และ การเชื่อมต่อ > การตั้ง ค่าการจัดการ

ในการดั้งเวลาออนไลน์สำหรับการเชื่อมด่อสายข้อมูล ให้เลือก สายข้อมูล การตั้งค่าสายข้อมูลจะมีผลต่อจุด เชื่อมด่อทุกจุดที่ใช้สายข้อมูล GSM

## การตั้งค่าข้อมูลแพคเก็ต

เลือก เมนู > การตั้งค่า และ การเชื่อมต่อ > การตั้ง ค่าการจัดการ > ข้อมูลแพคเก็ต การตั้งค่าข้อมูลแบบแพคเก็ตจะมีผลกับจุดเชื่อมต่อ ทั้งหมดที่ใช้การเชื่อมต่อข้อมูลแบบแพคเก็ต เลือกจากตัวเลือกต่อไปนี้:

- การเชื่อมต่อ GPRS หากคุณเลือก เมื่อว่าง และ คุณอยู่ในเครือข่ายที่สนับสนุข้อมูลแพคเก็ด อุปกรณ์ จะลงทะเบียนกับเครือข่ายข้อมูลแพคเก็ด การเริ่มการ เชื่อมต่อข้อมูลแพคเก็ตที่ใช้งานอยู่ (เช่น เพื่อส่งและ รับอีเมล) จะเร็วขึ้น หากอุปกรณ์สร้างการเชื่อมต่อ ข้อมูลแพคเก็ด เมื่อต้องการ หากไม่มีเครือข่ายข้อมูล แพคเก็ด อุปกรณ์จะพยายามสร้างการเชื่อมต่อข้อมูล แพคเก็ดเป็นระยะ หากคุณเลือก เมื่อต้องการ อุปกรณ์จะใช้การเชื่อมต่อข้อมูลแพคเก็ด ก็ต่อเมื่อคุณ เริ่มใช้งานแอปพลิเคชั่นหรือการดำเนินการต้องใช้ การเชื่อมต่อนี้
- จุดเชื่อมต่อ คุณต้องมีชื่อจุดเชื่อมต่อเพื่อใช้ โทรศัพท์ของคุณเป็นโมเด็มข้อมูลแพคเก็ดกับ คอมพิวเตอร์ที่ใช้ร่วมกันได้

 เข้าใช้แพคเก็ดความเร็วสูง — เปิดหรือปิดการใช้ HSDPA (บริการเสริมจากระบบเครือข่าย) ในเครือข่าย UMTS

### การตั้งค่า SIP

เลือก เมนู > การตั้งค่า และ การเชื่อมต่อ > การตั้ง ค่าการจัดการ > การตั้งค่า SIP

การตั้งค่า Session Initiation Protocol (SIP) มีความ จำเป็นสำหรับบริการเสริมจากระบบเครือข่ายบางอย่างที่ ใช้ SIP คุณอาจได้รับข้อมูลการตั้งค่าในรูปแบบของ ข้อความพิเศษจากผู้ให้บริการ คุณสามารถดู ลบ หรือ สร้างรูปแบบการตั้งค่าเหล่านี้ได้ในการตั้งค่า SIP

### การควบคุมชื่อจุดเชื่อมต่อ

เลือก เมนู > การตั้งค่า และ การเชื่อมต่อ > การตั้ง ค่าการจัดการ > การควบคุม APN

เมื่อใช้บริการควบคุมชื่อจุดเชื่อมต่อ คุณจะสามารถจำกัด การเชื่อมต่อข้อมูลแพคเก็ต และอนุญาตให้โทรศัพท์ใช้ จุดเชื่อมต่อข้อมูลแพคเก็ตเฉพาะเท่านั้น

การตั้งค่านี้จะใช้ได้เมื่อซิมการ์ดของคุณสนับสนุนบริการ ควบคุมชื่อจุดเชื่อมต่อเท่านั้น

ในการเปิดหรือปิดบริการควบคุม หรือเปลี่ยนจุดเชื่อมต่อ ที่ได้รับอนุญาต เลือก ตัวเลือก และตัวเลือกที่ต้องการ ในการเปลี่ยนตัวเลือก คุณจำเป็นต้องมีรหัส PIN2 โปรด ติดต่อผู้ให้บริการของคุณเพื่อขอรหัสนี้

# อินเทอร์เน็ต 🌰

เมื่อใช้เว็บเบราเซอร์ คณสามารถดเว็บเพจ Hvpertext Markup Language (HTML) บนอินเทอร์เน็ตตามที่ ้ออกแบบเดิม และคณสามารถเรียกดเว็บเพจที่ได้รับการ ้ออกแบบมาเป็นพิเศษสำหรับอุปกรณ์เคลื่อนที่ และใช้ Extensible Hypertext Markup Language (XHTML) หรือ Wireless Markup Language (WML)

หากเว็บเพจอ่านไม่ได้หรือไม่ได้รับการสนับสนน และพบ รหัสที่อ่านไม่ได้ขณะเรียกด คณสามารถเลือก เมนุ > เว็บ และ ตัวเลือก > การตั้ง่ค่า > เพจ > การเข้า รหัสที่ตั้งไว้ และเลือกการเข้ารหัสที่สอดคล้องกับ

ในการเรียกดูเว็บ คุณจำเป็นต้องมีจุดเชื่อมต่อ อินเทอร์เน็ตที่ได้รับการกำหนดค่าในอปกรณ์ของคณ การใช้เว็บเบราเซอร์จำเป็นต้องมีการสนับสนนจากเครือ ข่ายหรือบี WI ΔN

## การเรียกดูเว็บ

เลือก เมนุ > เว็บ

ในการเรียกดูเว็บ ให้เลือก 🛞ไปยังที่อยู่เว็บ จากแถบ เครื่องมือ และป้อนที่อยู่เว็บ

้ตามค่าเริ่มต้น เบราเซอร์จะอยู่ในโหมดเต็มหน้าจอ ใน การออกจากโหมดเต็มหน้าจอ ให้เลือกไอคอนลูกศรตรง มมขวาล่างสด

บางเว็บเพจอาจมีสื่อ เช่น กราฟิกหรือวิดีโอคลิป ที่ จำเป็นต้องใช้หน่วยความจำปริมาณมากในการดู หาก

หน่วยความจำของโทรศัพท์หมดลงระหว่างการโหลด เว็บเพจดังกล่าว ให้ใส่การ์ดหน่วยความจำ ไบ่เช่บบั้บ วิดีโอคลิปของคณจะไม่ปรากฏ

ในการเรียกดเว็บเพจโดยปิดการใช้กราฟิก เพื่อประหยัด หน่วยความจ้ำและเพิ่มความเร็วในการโหลดเพจ ให้ เลือก ตัวเลือก > การตั้งค่า > เพจ > โหลด เนื้อหา > ตัวอักษรเท่านั้น

ในการรีเฟรชเนื้อหาของเว็บเพจ ให้เลือก ตัวเลือก > ตัวเลือกเว็บเพจ > โหลดฑ้ำ

ในการจัดเก็บเว็บเพจปัจจบันเป็นบ๊คมาร์ค ให้เลือก ดัว เลือก > ตัวเลือกเว็บเพจ > จัดเก็บเป็นบัคมาร์ค

ในการดภาพถ่ายตัวอย่างของเว็บเพจที่คณเข้าชมใน เซสชั่นการเรียกดูขณะนั้น ให้เลือก กลับ (ใช้ได้หาก รายการประวัติ เปิดใช้งานในการตั้งค่าเบราเซอร์และ เว็บเพจปัจจุบันไม่ใช่เว็บเพจแรกที่คุณเข้าชม)

ในการป้องกับหรือยอบให้ใช้การเปิดหน้าต่างหลายบาน ได้โดยอัตโนบัติ ให้เลือก ตัวเลือก > ตัวเลือก เว็บเพจ > ปิดกั้นป็อปอัพ หรือ อนุญาตป็อปอัพ

ในการขยายเว็บเพจ ให้แตะสองครั้งที่หน้าจอ

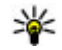

🙀 เคล็ดลับ: ในการให้เบราเซอร์ทำงานอยู่ในพื้น หลังโดยไม่ออกจากแอปพลิเคชั่นหรือก<sup>้</sup>ารเชื่อม ต่อ ให้กดปุ่มวางสายหนึ่งครั้ง

## แถบเครื่องมือของเบราเชอร์

แถบเครื่องมือของเบราเซอร์ช่วยคุณในการเลือกฟังก์ชัน ที่ใช้งานบ่อยของเบราเซอร์

ในการเปิดแถบเครื่องมือระหว่างการเรียกดู ให้เลือก ลูกศรในมุมล่างด้านขวา

จากแถบเครื่องมือ เลือกจากตัวเลือกต่อไปนี้

- ขยายแถบเครื่องมือ ขยายแถบเครื่องมือเพื่อ เข้าใช้ฟังก์ชันแถบเครื่องมือเพิ่มเดิม
- 🔹 🛞 ไปยังที่อยู่เว็บ 🛛 ป้อนที่อยู่เว็บ
- 🔍 แสดงย่อ/ขยาย ขยายหรือย่อเว็บเพจ

ในการใช้แถบเครื่องมือที่มีการขยาย ให้เลือก 🚞 ขยาย แถบเครื่องมือ และจากดัวเลือกต่อไปนี้

- โปลิงค์ข่าว ดูการเป็นสมาชิกลิงค์ข่าวปัจจุบัน ของคุณ
- สลับหน้าต่าง สลับระหว่างหน้าต่างเบราเซอร์ ที่เปิดอยู่
- สมัครฟิด ดูรายชื่อข่าวทางเว็บที่ใช้ได้ใน เว็บเพจปัจจุบัน และสมัครเข้าสู่ข่าวทางเว็บ
- 🔍 การตั้งค่า แก้ไขการตั้งค่า
- โกบบุ๊คมาร์ค จัดเก็บเว็บเพจปัจจุบันเป็น บุ๊คมาร์ค
- 🛞 โหลดช้ำ รีเฟรชเว็บเพจ
- 🗍 ภาพรวม ดูภาพรวมของเว็บเพจปัจจุบัน

- โฮมเพจ ไปยังโฮมเพจ (หากกำหนดไว้ในการ ดั้งค่า)
- 🖓 บุ๊คมาร์ค เปิดหน้าจอบุ๊คมาร์ค
- 🔍 ดันดำสำคัญ ค้นหาเว็บเพจปัจจุบัน

## นำทางเพจ

ระหว่างที่คุณกำลังเรียกดูเว็บเพจที่มีข้อมูลในปริมาณ มาก คุณสามารถใช้ภาพรวมเพจในการดูประเภทของ ข้อมูลในเว็บเพจดังกล่าวได้

ในการดูภาพรวมของเว็บเพจปัจจุบัน ให้เปิดแถบเครื่อง มือ และเลือก 🚞 > 🔲

## ลิงค์ข่าวบนเว็บและบล็อก

เลือก เมนู > เว็บ

ลิงค์ข่าวทางเว็บคือไฟล์ XML ที่อยู่ในเว็บเพจ ซึ่งใช้ใน การแบ่งปัน เช่น หัวข้อข่าวล่าสุดหรือบล็อกล่าสุด เป็น เรื่องปกดิที่จะพบลิงค์ข่าวทางเว็บบนเว็บ, บล็อก และ เพจ Wiki

แอปพลิเคชั่นของเบราเซอร์จะตรวจหาโดยอัตโนมัติว่า เว็บเพจมีลิงค์ข่าวทางเว็บหรือไม่

หากมีลิงค์ข่าว ในการสมัครรับลิงค์ข่าวทางเว็บ ให้เลือก ดัวเลือก > สมัครลิงค์ข่าว

ในการอัพเดตลิงค์ข่าว ในมุมมองลิงค์ข่าวทางเว็บ ให้ เลือกลิงค์ข่าว และ ตัวเลือก > ตัวเลือกลิงค์ข่าว > รีเฟรช ในการกำหนดว่าลิงค์ข่าวทางเว็บจะได้รับการอัพเดด โดยอัตโนมัติหรือไม่ ในมุมมองลิงค์ข่าวทางเว็บ ให้ เลือก ตัวเลือก > แก้ไข > แก้ไข จะไม่มีตัวเลือกนี้ หากคุณได้ทำเครื่องหมายเลือกลิงค์ข่าวไว้หนึ่งรายการ ขึ้นไป

### การค้นหาข้อมูล

เลือก เมนู > เว็บ

ในการค้นหาข้อความภายในเว็บเพจปัจจุบัน ให้เลือก ตัว เลือก > ค้นหาคำหลัก

ในการไปยังรายการต่อไปที่ตรงกัน จากแถบเครื่องมือ ให้เลือก ©⊱ด้นหาถัดไป

ในการไปยังรายการก่อนหน้าที่ตรงกัน จากแถบเครื่อง มือ ให้เลือก ©ูดันหาก่อนหน้า

## บุ๊คมาร์ค

เลือก เมนู > เว็บ

เลือก ตัวเลือก > ไปที่ > บุ๊คมาร์ค คุณสามารถเลือก ที่อยู่เว็บจากรายการหรือจากคอลเลคชั่นบุ๊คมาร์คใน โฟลเดอร์ เพจที่เยี่ยมชมล่าสุด

แถบเครื่องมือช่วยคุณในการเลือกฟังก์ชันที่ใช้งานบ่อย ของเบราเชอร์

จากแถบเครื่องมือ เลือกจากตัวเลือกต่อไปนี้

- 🏷 เพิ่มบุ๊คมาร์ค เพิ่มบุ๊คมาร์คใหม่

• 🕅 ลบ — ลบบุ๊คมาร์ค

ในการไปยังเว็บเพจใหม่ ให้เลือก ตัวเลือก > ไปที่ > เว็บเพจใหม่

ในการส่งและเพิ่มบุ๊คมาร์ค หรือกำหนดบุ๊คมาร์คเป็น โฮมเพจ ให้เลือก ดัวเลือก > ดัวเลือกบุ๊คมาร์ค

ในการแก้ไข ย้าย หรือลบบุ๊คมาร์ค ให้เลือก ตัวเลือก > ตัวจัดการบุ๊คมาร์ค

## การลบข้อมูลในแคช

ข้อมูลหรือบริการต่างๆ ที่คุณเรียกดูจะถูกจัดเก็บไว้ใน หน่วยความจำแคชในเครื่องของคุณ

แคช คือ หน่วยความจำสำหรับจัดเก็บข้อมูลไว้ชั่วคราว หากคุณพยายามเข้าใช้หรือได้เข้าใช้งานข้อมูลที่เป็น ความลับที่ต้องการรหัสผ่าน ให้ลบแคชของเครื่องหลัง การใช้แต่ละครั้ง

ในการลบข้อมูลแคช ให้เลือก ตัวเลือก > ลบข้อมูล ส่วนตัว > แคช

# การสิ้นสุดการเชื่อมต่อ

ในการยุติการเชื่อมต่อและปิดเบราเซอร์ ให้เลือก ตัว เลือก > ออก

ในการลบข้อมูลของคุณที่เชิร์ฟเวอร์เครือข่ายเก็บ รวบรวมเกี่ยวกับการเข้าชมเว็บเพจต่างๆ ให้เลือก ตัว เลือก > ลบข้อมูลส่วนตัว > คุกกี้

### ระบบรักษาความปลอดภัยใน การเชื่อมต่อ

ถ้าสัญลักษณ์ความปลอดภัย (🔂) ปรากฏขึ้นระหว่างการ เชื่อมต่อ แสดงว่าการส่งผ่านข้อมูลระหว่างโทรศัพท์และ เกตเวย์อินเทอร์เน็ดหรือเชิร์ฟเวอร์นั้นถูกเข้ารหัสไว้

ไอคอนการรักษาความปลอดภัยไม่ได้แสดงว่าการส่ง ผ่านข้อมูลระหว่างเกตเวย์และเซิร์ฟเวอร์ให้ข้อมูล (ที่ที่ จัดเก็บข้อมูลไว้) จะปลอดภัย ผู้ให้บริการจะรักษาความ ปลอดภัยของการถ่ายโอนข้อมูลระหว่างเกตเวย์และ เซิร์ฟเวอร์ให้ข้อมูล

คุณอาจจำเป็นต้องใช้ใบรับรองความปลอดภัยกับบริการ บางประเภท เช่น บริการด้านธนาคาร คุณจะได้รับ ข้อความแจ้ง หากเซิร์ฟเวอร์นั้นไม่ใช่เซิร์ฟเวอร์จริง หรือ ในกรณีที่คุณไม่มีใบรับรองความปลอดภัยที่ถูกต้องใน เครื่องของคุณ สำหรับข้อมูลเพิ่มเดิม โปรดติดต่อผู้ให้ บริการ

ข้อสำคัญ: แม้ว่าการใช้ใบรับรองจะช่วยลดความ เสี่ยงที่เกี่ยวข้องกับการเชื่อมต่อระยะไกลและการดิดดั้ง ชอฟต์แวร์ลงค่อนข้างมาก แต่คุณก็ควรใช้ใบรับรอง อย่างถูกวิธีเพื่อให้ได้ประโยชน์จากการรักษาความ ปลอดภัยที่มีประสิทธิภาพสูงขึ้นด้วย การมีใบรับรอง เพียงอย่างเดียวมิได้เป็นการปกป้องเครื่องแต่อย่างใด หากต้องการให้เครื่องมีความปลอดภัยมากขึ้น ตัวจัดการ ใบรับรองจำเป็นต้องมีใบรับรองของแท้ที่ถูกต้องหรือน่า เชื่อถือด้วย ใบรับรองมีอายุการใช้งานจำกัด หาก "ใบรับ รองหมดอายุ" หรือ "ใบรับรองที่ไม่ถูกต้อง" ปรากฏขึ้น แม้ว่าใบรับรองนั้นจะถูกต้องอยู่แล้ว ให้ตรวจสอบว่าวัน และเวลาปัจจุบันในเครื่องของคุณถูกต้อง

ก่อนที่จะเปลี่ยนแปลงค่าของใบรับรอง คุณต้องตรวจ สอบให้แน่ใจว่าคุณสามารถเชื่อถือข้อมูลของเจ้าของ ใบรับรองนี้ได้ และตรวจสอบว่าใบรับรองดังกล่าวเป็น ของเจ้าของที่อยู่ในรายชื่อ

## การตั้งค่าเว็บ

เลือก เมนู > เว็บ และ ตัวเลือก > การตั้งค่า และ จาก:

#### การตั้งค่าทั่วไป

- จุดเชื่อมต่อ เปลี่ยนจุดเชื่อมต่อที่ตั้งไว้ ผู้ให้ บริการของคุณอาจกำหนดจุดเชื่อมต่อบางจุดหรือ ทั้งหมดสำหรับโทรศัพท์ของคุณไว้ล่วงหน้า คุณอาจ ไม่สามารถเปลี่ยนแปลง สร้าง แก้ไข หรือลบได้
- โฮมเพจ กำหนดโฮมเพจ
- รายการประวัติ หากคุณเลือก เปิด ระหว่างการ เรียกดู ในการดูรายการเพจต่างๆ ที่คุณได้เข้าขมใน ช่วงเซสชั่นปัจจุบันนี้ ให้เลือก กลับ
- คำต่อท้ายที่อยู่เว็บ ป้อนส่วนต่อท้ายของที่อยู่
   เว็บที่โทรศัพท์ใช้ตามค่าเริ่มต้นเมื่อคุณป้อนที่อยู่เว็บ
   ในช่อง ไปที่ (ตัวอย่างเช่น .com หรือ .org)
- แจ้งเดือนความปลอดภัย ช่อนหรือแสดงการ แจ้งเดือนการรักษาความปลอดภัย
- Java/ECMA สคริปต์ ใช้หรือเลิกใช้การใช้งาน สคริปต์
- ผิดพลาดสคริปต์ Java/ECMA เลือกว่าคุณ ด้องการรับการแจ้งเดือนสคริปต์หรือไม่

 เปิดในขณะดาวน์โหลด — เลือกว่าคุณต้องการที่ จะสามารถเปิดไฟล์ได้ระหว่างกำลังดาวน์โหลดหรือ ไม่

#### การตั้งค่าเพจ

- โหลดเนื้อหา เลือกว่าคุณต้องการโหลดภาพและ ออปเจ็กต์อื่นๆ ระหว่างการเรียกดูหรือไม่ หากคุณ เลือก ตัวอักษรเท่านั้น เพื่อโหลดภาพหรือวัตถุภาย หลังระหว่างการเบราส์ เลือก ตัวเลือก > เครื่องมือ > โหลดรูปภาพ
- การเข้ารหัสที่ตั้งไว้ หากมีการแสดงตัวอักษร ของข้อความไม่ถูกต้อง คุณสามารถเลือกการเข้ารหัส อื่นตามภาษาของเพจปัจจุบันได้
- ปิดกั้นป็อปอัพ อนุญาตหรือไม่อนุญาตให้มีการ เปิดหน้าต่างหลายบานโดยอัตโนมัดิขณะเบราส์
- โหลดช้ำอัตโนมัติ เลือกว่าคุณต้องการให้มีการ รีเฟรชเว็บเพจโดยอัตโนมัติระหว่างที่เรียกดูหรือไม่
- ขนาดแบบอักษร กำหนดขนาดตัวอักษรที่ใช้ใน เว็บเพจ

#### การตั้งค่าความเป็นส่วนตัว

- เพจที่เยี่ยมชมล่าสุด ใช้หรือเลิกใช้งานการจัด เก็บบุ๊คมาร์คแบบอัตโนมัติ หากคุณต้องการให้มีการ จัดเก็บที่อยู่ของเว็บเพจที่เคยเยี่ยมชมมาแล้วลงใน แฟ้มข้อมูล เพจที่เยี่ยมชมล่าสุด แต่ต้องการซ่อน แฟ้มข้อมูลนั้นจากหน้าจอบุ๊คมาร์ค ให้เลือก ช่อน แฟ้มข้อมูล
- จัดเก็บข้อมูลแบบฟอร์ม เลือกว่าคุณต้องการให้ จัดเก็บข้อมูลรหัสผ่านหรือข้อมูลที่คุณป้อนในรูปแบบ ต่างๆ บนเว็บเพจและนำมาใช้ในครั้งต่อไปที่คุณเปิด เพจดังกล่าวหรือไม่

- คุกกี้ ใช้หรือเลิกใช้การรับและการส่งคุกกี้
   การตั้งค่าลิงค์ข่าวบนเว็บ
- จุดเชื่อมต่ออัพเดตอัตโนมัติ เลือกจุดเชื่อมต่อที่ ต้องการสำหรับการอัพเดต ดัวเลือกนี้จะมีให้ใช้ได้ เมื่อ อัพเดตอัตโนมัติ ทำงานอยู่เท่านั้น
- อัพเดตเมื่อข้ามเครือข่าย เลือกว่าคุณต้องการ ให้มีการอัพเดตลิงค์ข่าวทางเว็บโดยอัตโนมัติระหว่าง การโรมมิ่งหรือไม่

# การจัดตำแหน่ง (GPS) ĭ

คุณสามารถใช้แอปพลิเคชั่นต่างๆ เช่น ข้อมูล GPS ค้นหา ดำแหน่งของคุณ หรือวัดระยะทางและพิกัด แอปพลิ เคชั่นดังกล่าวต้องใช้การเชื่อมต่อ GPS

## เกี่ยวกับ GPS

Global Positioning System (GPS) ดำเนินการโดย รัฐบาลของสหรัฐอเมริกา ซึ่งเป็นผู้รับผิดชอบความถูก ้ต้องแม่นยำและการบำรงรักษาแต่เพียงผูเดียว ความถูก ด้องแม่นยำของข้อมูลระบุตำแหน่งสามารถได้รับผล กระทบจากการปรับดาวเที่ยม GPS ที่กระทำโดยรัฐบาล สหรัฐและสามารถเปลี่ยนแปลงได้ตามนโยบาย GPS ฝ่าย พลเรือนของกระทรวงกลาโหมสหรัฐและกรมการ ้วางแผนเพื่อการนำร่องระบบวิทยุแห่งรัฐบาลกลาง ความ ถกต้องแม่นยำยังอาจได้รับผลกระทบจากลักษณะทาง เร็ขาคณิตที่ไม่มีประสิทธิภาพของดาวเทียมด้วย ความ พร้อมใช้ประโยชน์และคณภาพของสัญญาณ GPS จะได้ รับผลกระทบจากที่ตั้งของคุณ อาคาร สิ่งกีดขวางตาม ุธรรมชาติ และสภาพอากาศ บริเวณในอาคารหรือชั้น ใต้ดินอาจไม่มีสัญญาณ GPS และสัญญาณอาจอ่อนลง เมื่อผ่านวัสดต่างๆ เช่น คอนกรีตหรือโลหะ GPS ไม่สามารถนำมาใช้เพื่อวัดตำแหน่งที่ตั้งอย่าง ละเอียดแม่นยำได้ และคุณไม่ควรใช้ข้อมูลที่ตั้งจาก

เครื่องรับ GPS และเครือข่ายวิทยุเซลลูลาร์เพียงอย่าง เดียวเพื่อหาดำแหน่งและนำทาง มิเตอร์วัดการเดินทางอาจมีข้อจำกัดด้านความถูกต้อง และข้อผิดพลาดในการปัดเศษ ความถูกต้องแม่นยำอาจ ได้รับผลกระทบจากคุณภาพและบริการของสัญญาณ GPS

ข้อมูลจุดพิกัดต่างๆ ใน GPS จะแสดงโดยใช้ระบบพิกัด WGS-84 สากล คุณสมบัติข้อมูลจุดพิกัดที่มีให้อาจแตก ต่างกันไปตามภูมิภาค

## GPS แบบช่วยเหลือ (A-GPS)

โทรศัพท์ของคุณรองรับฟังก์ชัน GPS แบบช่วยเหลือ (A-GPS)

A-GPS ต้องมีการสนับสนุนของเครือข่าย

Assisted GPS (A-GPS) ใช้เพื่อดึงข้อมูลช่วยเหลือผ่าน ทางการเชื่อมต่อชุดข้อมูล ซึ่งช่วยในการคำนวณพิกัด ของตำแหน่งที่ตั้งในปัจจุบันของคุณ เมื่อเครื่องของคุณ กำลังรับสัญญาณจากดาวเทียม

เมื่อคุณเปิดใช้ A-GPS โทรศัพท์จะรับข้อมูลดาวเทียมที่มี ประโยชน์จากเชิร์ฟเวอร์ข้อมูลสนับสนุนผ่านระบบเครือ ข่ายเซลลูลาร์ ด้วยความช่วยเหลือจากข้อมูลสนับสนุน โทรศัพท์จะได้รับตำแหน่ง GPS ได้รวดเร็วยิ่งขึ้น

โทรศัพท์จะได้รับการกำหนดค่ามาล่วงหน้าให้ใช้บริการ Nokia A-GPS ในกรณีที่ไม่มีการตั้งค่า A-GPS เฉพาะจากผู้ ให้บริการ ข้อมูลสนับสนุนจะถูกดึงจากเชิร์ฟเวอร์บริการ Nokia A-GPS เมื่อจำเป็นเท่านั้น หากด้องการปิดใช้งานบริการ A-GPS เลือก เมนู > แอป พลิเคชั่น > ที่ตั้ง และ ตัวเลือก > การตั้งค่าการจัด ตำแหน่ง > วิธีการจัดตำแหน่ง > GPS แบบช่วย เหลือ > ปิดใช้งาน

คุณจะต้องกำหนดจุดเชื่อมต่ออินเทอร์เน็ตในโทรศัพท์ ก่อนเพื่อดึงข้อมูลสนับสนุนจากบริการ Nokia A-GPS ผ่าน การเชื่อมต่อข้อมูลแพคเก็ต คุณสามารถกำหนดจุดเชื่อม ต่อสำหรับ A-GPS ได้ในการตั้งค่าการจัดตำแหน่ง จุด เชื่อมต่อ LAN ไร้สาย (WLAN) ไม่สามารถใช้ได้กับบริการ นี้ เฉพาะจุดเชื่อมต่อข้อมูลแพคเก็ตเท่านั้นที่นำมาใช้ได้ เครื่องจะขอให้คุณเลือกจุดเชื่อมต่ออินเทอร์เน็ตเมื่อคุณ ใช้ GPS เป็นครั้งแรก

## การจับโทรศัพท์ให้ถูกวิธี

เมื่อใช้ตัวรับ GPS ดูให้แน่ใจว่ามือของคุณไม่ได้บังเสา อากาศ

การสร้างการเชื่อม ต่อ GPS อาจต้องใช้ เวลาเพียงไม่กี่วินาที ไปจนถึงหลายนาที ได้ การสร้างการ เชื่อมต่อ GPS ใน รถยนต์อาจใช้เวลา นานกว่า

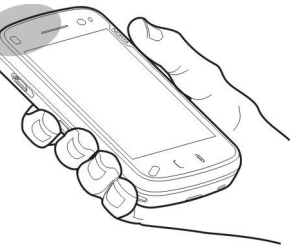

ตัวรับสัญญาณ GPS จะดูดพลังงานจาก แบดเตอรี่ของโทรศัพท์ การเ

แบดเดอรี่ของโทรศัพท์ การใช้ตัวรับสัญญาณ GPS อาจ ทำให้แบดเดอรี่หมดเร็วยิ่งขึ้น

### เคล็ดลับในการสร้างการเชื่อม ต่อ GPS

#### การตรวจสอบสถานะของสัญญาณดาวเทียม

ในการตรวจดูจำนวนดาวเทียมที่อุปกรณ์ของคุณพบไม่ ว่าจะรับสัญญาณดาวเทียมได้หรือไม่ ให้เลือก เมนู > แอปพลิเคชั่น > ที่ตั้ง และ ข้อมูล GPS > ตัวเลือก > สถานะดาวเทียม

หากอุปกรณ์ค้นพบ ดาวเทียม แถบสำหรับ ดาวเทียมแต่ละดวงจะ ปรากฏขึ้นในจอข้อมูล ดาวเทียม ยิ่งแถบยาวมาก เท่าใด สัญญาณดาวเทียม

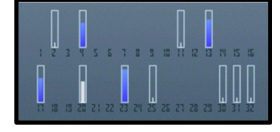

ก็ยิ่งแรงขึ้นเ้ท่านั้น เมื่ออุปกรณ์ได้รับปริมาณข้อมูลที่มาก พอจากสัญญาณดาวเทียมในการคำนวณหาตำแหน่ง พิกัดที่คุณอยู่ แถบนั้นจะเปลี่ยนสี

ในการดูดำแหน่งดาวเทียมที่พบ ให้เลือก เปลี่ยน

ขั้นแรกอุปกรณ์ของคุณต้องรับสัญญาณจากดาวเทียม อย่างน้อยสี่ดวงเพื่อที่จะคำนวณหาตำแหน่งพิกัดของ คุณ เมื่อได้เริ่มทำการคำนวณเริ่มดันแล้ว การคำนวณ ตำแหน่งพิกัดของคุณอาจใช้ดาวเทียมสามดวงดำเนิน การต่อไป อย่างไรก็ตาม การคำนวณจะมีความแม่นยำ มากขึ้นเมื่อมีดาวเทียมเพิ่มขึ้น

หากไม่พบสัญญาณดาวเทียม ให้พิจารณาข้อต่อไปนี้

 หากคุณอยู่ในอาคาร ให้ออกไปข้างนอกเพื่อให้รับ สัญญาณได้ดีขึ้น

- หากคุณอยู่นอกอาคาร ให้ย้ายไปยังพื้นที่ว่างที่เปิด โล่งกว่าเดิม
- ดูให้ดีว่ามือของคุณไม่ได้บังเสาอากาศ GPS ของ • โ๋ทรศัพท์
- หากสภาพอากาศย่ำแย่ ความแรงของสัญญาณจะได้ รับผลกระทบไปด้วย
- ยานพาหนะบางคันใช้หน้าต่างที่เป็นกระจกสี • (Athermic) ซึ่งอาจปิดกั้นสัญญาณดาวเทียมไว้

### ดำขอตำแหน่ง

คณอาจได้รับคำขอตำแหน่งจากบริการเครือข่ายเพื่อ ขอรับข้อมูลตำแหน่งของคณ ผู้ให้บริการอาจให้บริการ ข้อมูลต่าง<sup>°</sup>ๆ เกี่ยวกับข่าวส<sup>ำ</sup>รใน<sup>°</sup>ท้องถิ่น เช่น สภาพ อากาศหรือสภาพการจราจร ตามตำแหน่งของโทรศัพท์ ของคณ

เมื่อคณได้รับคำขอตำแหน่ง บริการที่ส่งคำขอนี้จะ ้ปรากฏขึ้น เลือก ยอมรับ เพื่ออนญาตให้ส่งข้อมล ตำแหน่ง หรือ ปฏิเสธ เพื่อปฏิเสธคำขอ

## สถานที่ 🔛

เลือก เมน > แอปพลิเคชั่น > ที่ตั้ง และ สถานที่ ้ด้วยแอปพลิเคชั่นสถานที่ คุณจะสามารถจัดเก็บข้อมูล ดำแหน่งของสถานที่เฉพาะลงในโทรศัพท์ได้ คุณ สามารถจัดเรียงตำแหน่งที่จัดเก็บไว้เป็นประเภทต่างๆ เช่น ธุรกิจ และเพิ่มข้อมูลอื่นๆ เช่น ที่อยู่ ให้กับตำแหน่ง

#### ้นั้นได้ คณสามารถใช้สถานที่ที่จัดเก็บไว้กับแอปพลิเคชั่น ้ที่ใช้งานร่วมกันได้ เช่น ข้อมล GPS

ข้อมูลจุดพิกัดต่างๆ ใน GPS จะแสดงโดยใช้ระบบพิกัด WGS-84 สากล

เลือก ตัวเลือก และจากตัวเลือกต่อไปนี้

- ดำแหน่งใหม่ สร้างจดสังเกตใหม่ หากต้องการ ร้องขอพิกัดตำแหน่งปัจจบันของคณ เลือก ตำแหน่ง <u>ปัจจุบันหากต้องการกรอกข้อมูลพิกัดตำแหน่งด้วย</u> ตบเอง เลือก ป้อนด้วยตนเอง
- แก้ไข แก้ไขหรือเพิ่มข้อมูลให้กับสถานที่ที่จัดเก็บ ไว้ (เช่น ที่อย่)
- เพิ่มโปที่ประไภท เพิ่มสถานที่ไปยังประเภทใน สถานที่ เลือกประเภทที่คณต้องการเพิ่มสถานที่
- ส่ง ส่งสถานที่หนึ่งหรือหลายแห่งไปยังอปกรณ์ที่ ใช้ร่วมกันได้ สถานที่ที่ได้รับจะอยู่ในโฟลเดอร์ถาด เข้าใบแลปพลิเคชั่บข้อควาบ

คณสามารถจัดเรียงสถานที่ของคณลงในประเภทที่ ก่ำหนดไว้ล่วงหน้า รวมทั้งสร้างประเภทใหม่ได้ ในการ แก้ไขและสร้างประเภทสถานที่ใหม่ เปิดแท็บประเภท และเลือก ตัวเลือก > แก้ไขประเภท

## ข้อมูล GPS 🔮

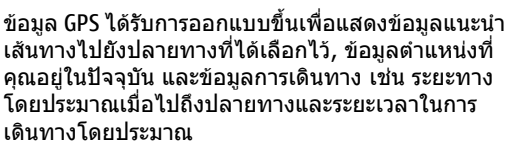

เลือก เมนู > แอปพลิเคชั่น > ที่ตั้ง และ ข้อมูล GPS

#### ตัวแนะนำเส้นทาง 👲

เลือก เมนู > แอปพลิเคชั่น > ที่ตั้ง และ ข้อมูล GPS > การนำทาง

เริ่มใช้งานดัวแนะนำเส้นทางกลางแจ้ง หากเริ่มใช้งาน ภายในอาคาร ดัวรับ GPS อาจไม่สามารถรับข้อมูลสำคัญ จากดาวเทียมได้

ด้วแนะนำเส้นทางได้รับการออกแบบให้แสดงเส้นทางที่ มีระยะสั้นที่สุดและตรงไปที่ปลายทางนั้นมากที่สุด โดย วัดในแนวเส้นตรง สิ่งกีดขวางในเส้นทาง เช่น อาคาร และลักษณะทางธรรมชาติ จะถูกละเว้น ค่าความสูงต่างๆ จะไม่นำมาคิดในการคำนวณระยะทาง ตัวแนะนำเส้นทาง จะทำงานเมื่อคุณเคลื่อนย้ายตำแหน่ง

ในการกำหนดจุดหมายปลายทางการเดินทางของคุณ ให้เลือก ดัวเลือก > ตั้งปลายทาง และจุดสังเกตเป็น จุดหมายปลายทาง หรือป้อนพิกัดเส้นรุ้งและเส้นแวง ในการล้างการตั้งค่าจุดหมายปลายทางของการเดินทาง เลือก หยุดการนำทาง

#### การดึงข้อมูลระบุตำแหน่ง 🕺

เลือก เมนู > แอปพลิเคชั่น > ที่ตั้ง และ ข้อมูล GPS > ดำแหน่ง

ในหน้าจอตำแหน่ง คุณสามารถดูข้อมูลระบุดำแหน่งของ ดำแหน่งที่อยู่ปัจจุบันของคุณ ข้อมูลระบุดำแหน่งโดย ประมาณจะปรากฏ ในการจัดเก็บดำแหน่งของคุณเป็นสถานที่ เลือก ตัว เลือก > จัดเก็บดำแหน่ง สถานที่คือดำแหน่งที่จัดเก็บ ไว้พร้อมข้อมูลเพิ่มเดิม และสามารถใช้ในแอปพลิเคชั่น อื่นที่ใช้ร่วมกันได้และโอนระหว่างอุปกรณ์ที่ใช้ร่วมกันได้

## เครื่องวัดการเดินทาง ᢙ

เลือก เมนู > แอปพลิเคชั่น > ที่ตั้ง และ ข้อมูล GPS > ระยะเดินทาง

มิเตอร์วัดการเดินทางอาจมีข้อจำกัดด้านความถูกต้อง และข้อผิดพลาดในการปัดเศษ ความถูกต้องแม่นยำอาจ ได้รับผลกระทบจากคุณภาพและบริการของสัญญาณ GPS

ในการเปิดหรือปิดการคำนวณระยะเดินทาง เลือก ดัว เลือก > เริ่มหยุด ค่าที่คำนวณจะอยู่บนหน้าจอ ใช้ คุณลักษณะนี้เมื่ออยู่กลางแจ้งเพื่อรับสัญญาณ GPS ได้ดี ขึ้น

ในการดั้งค่าระยะเดินทางและเวลา ตลอดจนความเร็ว สูงสุดและความเร็วเฉลี่ยเป็นศูนย์ และเริ่มการคำนวณ ใหม่ เลือก ดัวเลือก > รีเช็ด ในการตั้งค่าการวัดระยะ ทางและเวลาทั้งหมดเป็นศูนย์ เลือก เริ่มทำใหม่

## การตั้งค่าการจัดตำแหน่ง

เลือก เมนู > แอปพลิเคชั่น > ที่ตั้ง และ การจัด ตำแหน่ง

**วิธีจัดตำแหน่ง** เลือกจากตัวเลือกต่อไปนี้

- GPS แบบผสม ใช้ดัวรับสัญญาณ GPS แบบผสม จากโทรศัพท์ของคุณ
- GPS แบบช่วยเหลือ ใช้ GPS แบบช่วยเหลือ (A-GPS) เพื่อรับข้อมูลช่วยเหลือจากเชิร์ฟเวอร์ข้อมูลช่วย เหลือ
- Bluetooth GPS ใช้ดัวรับสัญญาณ GPS ภายนอก ที่ใช้งานร่วมกันได้กับการเชื่อมต่อ Bluetooth
- ผ่านเครือข่าย ใช้ข้อมูลจากเครือข่ายเซลลูลาร์ (บริการเสริมจากระบบเครือข่าย)

#### เซิร์ฟเวอร์ดำแหน่ง

ในการกำหนดจุดเชื่อมต่อและเชิร์ฟเวอร์ตำแหน่งสำหรับ วิธีการระบุตำแหน่งแบบใช้เครือข่าย เช่น GPS แบบช่วย เหลือหรือการระบุตำแหน่งโดยใช้เครือข่าย เลือก เชิร์ฟเวอร์ตำแหน่ง เชิร์ฟเวอร์ตำแหน่งอาจได้รับการ ตั้งค่าไว้ล่วงหน้าจากผู้ให้บริการของคุณ และคุณอาจไม่ สามารถแก้ไขการตั้งค่าได้

#### การตั้งค่าสัญลักษณ์

ในการเลือกระบบการวัดที่คุณต้องการใช้สำหรับ ความเร็วและระยะทาง เลือก ระบบมาตรวัด > เมตริก หรือ อิมพิเรียล

ในการกำหนดรูปแบบที่ใช้แสดงข้อมูลพิกัดในอุปกรณ์ ของคุณ เลือก รูปแบบพิกัด และรูปแบบที่ต้องการ

# แผนที่ Nokia 🚳

# เกี่ยวกับแผนที่

#### เลือก เมนุ > แผนที่

เมื่อใช้แผนที่ คณจะสามารถเห็นที่ตั้งปัจจบันของคณใน แผนที่, เรียกดแผนที่ของเมืองและประเทศต่างๆ, ค้นหา สถานที่ต่างๆ, ้วางแผนเส้นทางจากที่ตั้งหนึ่งไปยังที่ตั้ง อื่น, จัดเก็บที่ตั้งต่างๆ และส่งที่ตั้งไปยังอุปกรณ์ที่ใช้ร่วม กันได้ นอกจากนี้ คณยังสามารถซื้อข้อมูลจราจรและ บริการนำทางต่างๆ หากมีบริการนี้ในประ<sup>เ</sup>ทศหรือภูมิภาค ของคณ

เมื่อคุณใช้แผนที่ครั้งแรก คุณอาจต้องเลือกจุดเชื่อมต่อ ้อินเท่อร์เน็ตเพื่อดาวน์โหลดแผนที่

เมื่อคณมีการเชื่อมต่อข้อมูลที่ใช้งานอยู่และเรียกด แผนที่บนหน้าจอ แอปพลิ้เคชั่นจะทำก<sup>้</sup>ารดาวน์โห<sup>้</sup>ลด แผนที่ใหม่โดยอัตโนมัติ หากคณเรียกดบริเวณที่แผนที่ ซึ่งดาวน์โหลดไว้แล้วไม่ครอบคลุมถึง น้อกจากนี้ คุณยัง สามารถดาวน์โหลดซอฟต์แวร์คอมพิวเตอร์ Nokia Map loader เพื่อดาวน์โหลดแผนที่ได้ หากต้องการติดตั้ง Nokia Map Loader ลงในคอมพิวเตอร์ที่ใช้งานร่วมกัน ได้ โปรดเข้าไปที่ www.nokia.com/maps (ภาษา อังกฤษ)

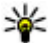

🧚 เคล็ดลับ: หากไม่ต้องการเสียค่าบริการถ่ายโอน ข้อมูล คุณสามารถใช้แผนที่ได้โดยไม่ต้องเชื่อม ้ต่ออินเทอร์เน็ต และเรียกดูแผนที่ที่จัดเก็บไว้ใน

เครื่องหรือการ์ดหน่วยความจำ หากบีในเครื่อง ของคณ

หมายเหต: การดาวน์โหลดเนื้อหา เช่น แผนที่, ภาพจากดาวเทียม, ไฟล์เสียง, คู่มือหรือข้อมูลจราจรอาจ ทำให้มีการส่งข้อมูลจำนวนมาก (บริการเสริมจากระบบ เครือข่าย)

การทำแผนที่เกือบทั้งหมดนั้นจะไม่ถูกต้องแม่นยำและ ไม่เสร็จสมบูรณ์ในบางอาณาเขต โป<sup>้</sup>รดอย่าเชื่อถือต่อ แผนที่ที่คุณดาวน์โหลดมาเพื่อใช้ในโทรศัพท์นี้เพียง ลย่างเดียวเท่านั้น

## การจัดตำแหน่งของเครือข่าย

คุณสามารถใช้เครือข่ายมือถือค้นหาที่ตั้งปัจจุบันของคุณ วิ่ธีการนี้จะเร็วกว่าแต่มีความแม่นยำน้อยกว่า GPS และ คณไม่สามารถใช้ตำแหน่งนี้เป็นจดเริ่มต้นในการนำทาง ได้

#### เลือก เมน > แผนที่

การใช้เครือข่ายเคลื่อนที่เพื่อระบุตำแหน่ง — เลือก วิธีระบุตำแหน่งแบบใช้เครือข่ายจากการตั้งค่าโทรศัพท์ เมื่อคณเริ่มแอปพลิเคชั่นแผนที่ และการเชื่อมต่อ GPS ของคุณพร้อม GPS จะเปลี่ยนเครือข่ายมือถือเป็นวิธีจัด ດຳແหวน่ง

94

## ใช้แผนที่กับเข**็มทิ**ศ

#### เลือก เมนู > แผนที่

เมื่อเปิดใช้งานเข็มทิศในอุปกรณ์ของคุณ วงกลมรอบ เข็มทิศจะเป็นสีเขียว และมุมมองแผนที่จะหมุนโดย อัตโนมัติตามทิศทางการชี้ของอุปกรณ์ส่วนบน

ในการปิดใช้งานเข็มทิศ ให้เลือก ดัวเลือก > เครื่อง มือ > เปิดเซ็มทิศ เมื่อไม่ได้ใช้งานเข็มทิศ วงกลมรอบ เข็มทิศจะเป็นสีขาว และมุมมองแผนที่จะไม่หมุนโดย อัดโนมัดิ

## สัญลักษณ์บนจอภาพ

เลือก เมนู > แผนที่

สัญลักษณ์ GPS 🔀 แสดงสถานะของสัญญาณ ดาวเทียม หนึ่งแถบคือดาวเทียมหนึ่งดวง ขณะที่อุปกรณ์ พยายามหาสัญญาณดาวเทียม แถบจะเป็นสีเหลือง เมื่อ เครื่องได้รับข้อมูลจากดาวเทียมสำหรับ GPS อย่างเพียง พอที่จะคำนวณที่ตั้งของคุณ แถบจะกลายเป็นสีเขียว ยิ่ง มีแถบสีเขียวมาก การคำนวณที่ตั้งก็ยิ่งมีความน่าเชื่อถือ มาก

เบื้องดัน เครื่องของคุณต้องได้รับสัญญาณจากดาวเทียม อย่างน้อยสี่ดวงเพื่อคำนวณที่ตั้งของคุณ หลังการ คำนวณเบื้องตัน สัญญาณจากดาวเทียมสามดวงอาจ เพียงพอ

เครื่องหมายถ่ายโอนข้อมูล <mark>⊯ 21.5 kb</mark> แสดงว่ามีการ ใช้การเชื่อมต่ออินเทอร์เน็ดและจำนวนข้อมูลที่ถ่ายโอน นับดั้งแต่เริ่มดันแอปพลิเคชั่น

# การเลื่อนไปมาในแผนที่

เลือก เมนู > แผนที่

เมื่อมีการเชื่อมต่อ GPS อยู่ 🧿 จะแสดงที่ตั้งปัจจุบันของ คุณบนแผนที่

ดูที่ตั้งปัจจุบันของคุณหรือที่ตั้งสุดท้ายที่คุณ รู้จัก — เลือก ตัวเลือก > ตำแหน่ง

**การเลื่อนไปมาในแผนที่** — ลากแผนที่ ตามค่าเริ่ม ดัน แผนที่จะหันไปทางทิศเหนือ

เมื่อคุณเชื่อมต่อกับข้อมูลที่ใช้งานอยู่และเรียกดูแผนที่ บนหน้าจอ ระบบจะดาวน์โหลดแผนที่ใหม่โดยอัตโนมัติ หากคุณเรียกดูบริเวณที่ไม่ครอบคลุมในแผนที่ที่ได้ ดาวน์โหลดมาแล้ว แผนที่จะได้รับการจัดเก็บไว้ในหน่วย ความจำของเครื่องหรือการ์ดหน่วยความจำที่ใช้ร่วมกัน ได้โดยอัตโนมัติ หากมีในเครื่องของคุณ

การขยายและย่อบนแผนที่ — เลือก + และ -การเปลี่ยนประเภทของแผนที่ — เลือก ตัวเลือก > โหมดแผนที่

## นำทางไปยังปลายทาง

ในนำทางไปยังปลายทางของคุณ คุณต้องชื้อใบอนุญาต สำหรับการบริการการนำทาง

ในการชื้อใบอนุญาตสำหรับการเดินเท้าและระบบนำทาง รถยนด์ เลือก ตัวเลือก > ร้านค้าและใบอนุญาต > ขับรถและเดิน ในการชื้อใบอนุญาตสำหรับระบบนำทาง ในการเดินเท้าเท่านั้น เลือก เดิน นี่คือใบอนุญาตเฉพาะ ภูมิภาคและสามารถใช้ได้ในพื้นที่ที่เลือกไว้เท่านั้น คุณ สามารถจ่ายเงินสำหรับใบอนุญาตโดยใช้บัตรเครดิตหรือ รวมในใบเก็บเงินค่าโทรศัพท์ได้ หากได้รับการสนับสนุน จากผู้ให้บริการของคุณ คุณสามารถถ่ายโอนใบอนุญาต จากอุปกรณ์ของคุณไปยังอุปกรณ์อื่นที่ใช้งานร่วมกันได้ แต่ใบอนุญาตสามารถใช้งานได้กับอุปกรณ์หนึ่งเครื่องใน แต่ละครั้งเท่านั้น

เมื่อคุณใช้ระบบนำทางบนรถยนต์เป็นครั้งแรก คุณจะได้ รับแจ้งให้เลือกภาษาของเสียงแนะนำและดาวน์โหลด ไฟล์เสียงแนะนำที่เกี่ยวข้อง ในการเปลี่ยนแปลงภาษา ภายหลัง เมื่ออยู่ในหน้าจอหลัก เลือก ตัวเลือก > เครื่องมือ > ตั้งค่า > การนำทาง > แนะนำด้วย เสียง เสียงแนะนำจะไม่มีให้สำหรับระบบนำทางสำหรับ การเดินเท้า

ในการเริ่มต้นการนำทาง ให้เลือกที่ตั้ง เคาะพื้นที่ข้อมูล เหนือแผนที่ และเลือก ขับไปยัง หรือ เดินไปที่

หากต้องการหยุดการนำทาง เลือก ห<mark>ยุด</mark>

## ค้นหาที่ตั้ง

ในการค้นหาที่ตั้ง ให้เคาะพื้นที่ข้อมูลเหนือแผนที่ แล้ว เลือก สำรวจ ให้ป้อนชื่อที่ตั้งลงในฟิลด์การค้นหา อุปกรณ์จะแนะนำที่ตั้งใกล้เคียงที่ตรงกัน เลือกที่ตั้งจาก รายการ หรือป้อนชื่อที่ตั้งลงในฟิลด์การค้นหา และเลือก ค้นหา

 หากต้องการคันหาที่อยู่เฉพาะ ให้เลือกไอคอนคันหา และ ที่อยู่

- ป้อนข้อมูลที่ต้องการ ฟิลด์ที่มีเครื่องหมายดอกจัน (\*) จะต้องใส่ข้อมูล
- เลือกที่อยู่จากรายการที่มีรายละเอียดตรงกันที่ แนะนำ

หากด้องการค้นหาที่อยู่ที่จัดเก็บไว้ในรายการรายชื่อ ให้ เลือกไอคอนค้นหา และ ที่อยู่ > ตัวเลือก > เลือกจาก รายชื่อ

หากต้องการค้นหาที่ตั้งตามพิกัดของที่ตั้ง เลือกไอคอน ค้นหา และ สถานที่

หากด้องการค้นหาที่ตั้งในหมวดที่กำหนด เช่น ร้าน อาหาร หรือ ร้านค้า ให้เคาะพื้นที่ข้อมูลเหนือแผนที่ และ เลือก สำรวจ เลือกหมวด และป้อนเงื่อนไขการค้นหาใน ฟิล์ดการค้นหา

## การวางแผนเส้นทาง

คุณสามารถสร้างเส้นทางและดูเส้นทางนั้นบนแผนที่ได้ เลือก เมนู > แผนที่

#### การสร้างเส้นทาง

- แดะที่จุดเริ่มต้นของคุณบนแผนที่ หากด้องการเพิ่ม ปลายทางและที่ตั้งเพิ่มเดิมในเส้นทาง เลือก เพิ่มจุด เส้นทางใหม่ หากคุณต้องการใช้ดำแหน่งปัจจุบัน ของคุณเป็นจุดเริ่มต้น ให้เพิ่มปลายทางลงในเส้น ทาง
- แดะที่พื้นที่ข้อมูลเหนือแผนที่ และเลือก เพิ่มในเส้น ทาง

 เลือก เพิ่มจุดเส้นทางใหม่ แล้วเพิ่มปลายทางและที่ ดั้งเพิ่มเติมในเส้นทาง

การเปลี่ยนลำดับของที่ตั้งในเส้นทาง — แตะที่ที่ตั้ง และเลือก ย้าย แตะสถานที่ที่คุณต้องการย้ายที่ตั้ง และ เลือก เลือก

การแสดงเส้นทางบนแผนที่ — เลือก แสดงเส้นทาง

การนำทางไปยังปลายทาง — เลือก แสดงเส้น ทาง > ตัวเลือก > เริ่มขับรถ หรือ เริ่มเดิน ในการที่ จะนำทางได้ คุณต้องชื้อใบอนุญาด

การจัดเก็บเส้นทาง — เลือก แสดงเส้นทาง > ตัว เลือก > จัดเก็บเส้นทาง

## การจัดเก็บและส่งที่ตั้ง

คุณสามารถจัดเก็บที่ตั้งโปรดของคุณลงในอุปกรณ์ของ คุณและส่งไปยังอุปกรณ์ที่ใช้งานร่วมกันได้

เลือก เมนู > แผนที่

การจัดเก็บที่ตั้งลงในอุปกรณ์ของคุณ — แตะที่ที่ ดั้ง แตะพื้นที่ข้อมูลเหนือแผนที่ และเลือก จัดเก็บ

การดูที่ตั้งที่จัดเก็บไว้ของคุณ — ในหน้าจอหลัก เลือก ดัวเลือก > รายการโปรด

การส่งที่ตั้งไปยังอุปกรณ์ที่ใช้ร่วมกันได้ — แตะที่ ที่ดั้ง และเลือก ส่ง

## การดูรายการที่คุณจัดเก็บไว้

คุณสามารถเรียงลำดับที่ตั้งและเส้นทางที่คุณได้จัดเก็บ ไว้ในอุปกรณ์ และดูบนแผนที่ได้ นอกจากนี้คุณยัง สามารถสร้างขุดสะสมรายการสถานที่โปรดของคุณ เช่น ร้านอาหารและพิพิธภัณฑ์

เลือก เมนู > แผนที่

การดูที่ตั้งและเส้นทางที่จัดเก็บไว้ — เลือก ดัว เลือก > รายการโปรด

การเรียงลำดับที่ตั้งที่จัดเก็บไว้ — เลือก สถานที่ > ดัวเลือก > เรียงลำดับ

การดูที่ดั้งบนแผนที่ — แตะที่ที่ตั้ง และเลือก แสดง บนแผนที่

การเพิ่มที่ตั้งในเส้นทาง — แตะที่ที่ตั้ง และเลือก เพิ่ม ในเส้นทาง

การสร้างชุดสะสม — เลือก ดัวเลือก > ชุดสะสม ใหม่

### เดินสู่จุดหมายปลายทางของ คุณ

เมื่อคุณซื้อใบอนุญาตสำหรับการนำทางคนเดินเท้า คุณ สามารถสร้างเส้นทางที่รวมถึงพื้นที่เดินเท้าและสวน สาธารณะ รวมทั้งให้ความสำคัญเป็นอันดับแรกกับทาง เดินเท้าและถนนที่เล็กกว่า และละเว้นมอเตอร์เวย์ คุณสามารถใช้ใบอนุญาตเพื่อรับบริการค้นหาที่ปรับปรุง ใหม่สำหรับอุปกรณ์ของคุณ หากมีบริการนี้ในประเทศ หรือภูมิภาคของคุณ บริการค้นหาที่ปรับปรุงใหม่ช่วยให้ คุณสามารถค้นหาข้อมูลเกี่ยวกับกิจกรรมและการท่อง เที่ยวต่างๆ ในท้องถิ่นเมื่อคุณดำเนินการค้นหา

เลือก เมนู > แผนที่

การชื้อใบอนุญาตสำหรับการนำทางคนเดินเท้า —

เลือก ตัวเลือก > ร้านค้าและใบอนุญาต > ตัว เลือก > ร้านค้าสำหรับภูมิภาคอื่นๆ > ทุกภูมิภาค > City Explorer คุณสามารถชำระค่าใบอนุญาตได้ด้วย บัตรเครดิตหรือในใบเรียกเก็บเงินค่าโทรศัพท์ หากผู้ให้ บริการของคุณสนับสนุน

การเริ่มการนำทาง — แตะที่ที่ตั้ง แตะพื้นที่ข้อมูล เหนือแผนที่ และเลือก เดินไปที่

ระยะห่างจากจุดเริ่มต้นจนถึงจุดสิ้นสุดของเส้นทางเดิน เท้าจะจำกัดไว้ไม่เกิน 50 กิโลเมตร (31 ไมล์) และ ความเร็วที่ใช้เดินทางต้องไม่เกิน 30 กม./ชม. (18 ไมล์/ ชม.) ถ้าใช้ความเร็วเกินกว่าที่กำหนด การนำทางจะหยุด ลงและจะกลับมาใช้ได้ใหม่เมื่อความเร็วลดลงอยู่ในขีด จำกัด

หากปลายทางอยู่ในภูมิประเทศที่มีสภาพทุรกันดาร จะมี การแสดงเส้นทางเป็นเส้นตรงเพื่อระบุทิศทางการเดิน

ไม่มีเสียงแนะนำสำหรับการนำทางคนเดินเท้า แต่ อุปกรณ์จะนำทางคุณด้วยแบบเสียงหรือการสั่นประมาณ 20 เมตร (22 หลา) ก่อนที่จะต้องเลี้ยวหรือกลับรถอีก ครั้ง วิธีการนำทางขึ้นอยู่กับการตั้งค่าของรูปแบบที่ใช้ งานอยู่ในอุปกรณ์ของคุณในขณะนั้น การดูภาพรวมเส้นทาง — เลือก ตัวเลือก > ภาพ รวมเส้นทาง

**การหยุดการนำทาง** — เลือก ห**ยุด** 

### ขับรถสู่จุดหมายปลายทางของ คุณ

คุณสามารถซื้อใบอนุญาตสำหรับการนำทางโดยการเดิน เท้าหรือรถยนต์ ใบอนุญาตนี้ใช้ได้เฉพาะในภูมิภาคที่ระบุ และสามารถใช้ได้ในพื้นที่ที่เลือกไว้เท่านั้น

ในการช่วยการนำทางและการขับรถ คุณยังมีบริการที่ให้ ความช่วยเหลือเกี่ยวกับช่องทางเดินรถและเดือนขีด จำกัดความเร็ว หากมีบริการนี้ในประเทศหรือภูมิภาคของ คุณ

เลือก เมนู > แผนที่

การชื้อใบอนุญาต — เลือก ตัวเลือก > ร้านค้าและ ใบอนุญาต > ร้านค้า > การขับขี่ %s

การเริ่มดันการนำทางทางรถยนต์ — เลือกที่ตั้ง แตะ พื้นที่ข้อมูลเหนือแผนที่ และเลือก ขับไปยัง

เมื่อคุณใช้การนำทางทางรถยนต์เป็นครั้งแรก เครื่องจะ ขอให้คุณเลือกภาษาของเสียงแนะนำ และดาวน์โหลด ไฟล์เสี่ยงแนะนำที่เกี่ยวข้อง

**โมษ์ หมายเหตุ:** การดาวน์โหลดเนื้อหา เช่น แผนที่, ภาพจากดาวเทียม, ไฟล์เสียง, คู่มือหรือข้อมูลจราจรอาจ ทำให้มีการส่งข้อมูลจำนวนมาก (บริการเสริมจากระบบ เครือข่าย) ในการสลับระหว่างมุมมองด่างๆ กันระหว่างการนำทาง ให้แตะที่ที่พื้นที่ข้อมูลเหนือแผนที่ และเลือก มุมมอง 2D, มุมมอง 3D, มุมมองลูกศร หรือ ภาพรวมเส้นทาง

การค้นหาเส้นทางทางเลือก — เลือก ตัวเลือก > เส้นทางอื่น

การฟังเสียงแนะนำช้ำ — เลือก ตัวเลือก > ทำซ้ำ

การปรับระดับเสียงของเสียงแนะนำ — เลือก ตัวเลือก > ระดับเสียง

การดูระยะทางและระยะเวลาในการเดินทาง — เลือก ดัวเลือก > แดชบอร์ด

#### **การหยุดการนำทาง** — เลือก ห**ยุด**

สิ่งสำคัญอันดับแรกที่คุณควรคำนึงในขณะใช้แผนที่ คือ ความปลอดภัยบนท้องถนน ผู้ขับขี่ยานพาหนะไม่ควรใช้ บริการขณะขับรถ

### การจราจรและความปลอดภัย

บริการข้อมูลการจราจรตามเวลาจริงจะให้ข้อมูลเกี่ยวกับ สภาพการจราจรที่อาจส่งผลต่อการเดินทางของคุณ คุณ สามารถชื้อและดาวน์โหลดบริการข้อมูลการจราจรลงใน อุปกรณ์ของคุณได้ หากมีบริการในประเทศหรือภูมิภาค ของคุณ

เมื่อคุณชื้อใบอนุญาต ที่ตั้งของกล้องจับความเร็วจะ ปรากฏบนเส้นทางของคุณระหว่างการนำทางและการ ติดตาม หากเปิดใช้งานคุณสมบัตินี้และมีบริการสำหรับ ประเทศหรือภูมิภาคของคุณ เขตปกครองศาลบางแห่ง ไม่อนุญาตให้ใช้หรือจำกัดการใช้งานข้อมูลที่ตั้งของ กล้องจับความเร็ว Nokia ไม่ขอรับผิดชอบต่อความถูก ต้องแม่นยำ หรือผลลัพธ์จากการใช้ข้อมูลที่ตั้งของกล้อง จับความเร็ว

เลือก เมนู > แผนที่

หมายเหตุ: การดาวน์โหลดเนื้อหา เช่น แผนที่, ภาพจากดาวเทียม, ไฟล์เสียง, คู่มือหรือข้อมูลจราจรอาจ ทำให้มีการส่งข้อมูลจำนวนมาก (บริการเสริมจากระบบ เครือข่าย)

เนื้อหา เช่น ภาพจากดาวเทียม คู่มือ ข้อมูลเกี่ยวกับ สภาพอากาศและจราจร รวมทั้งบริการที่เกี่ยวข้องสร้าง ขึ้นโดยบริษัทอื่นที่ไม่เกี่ยวข้องกับ Nokia เนื้อหาบาง อย่างอาจไม่ถูกต้องแม่นยำและไม่สมบูรณ์ ทั้งนี้ขึ้นอยู่ กับความพร้อมในการให้บริการ คุณจึงไม่ควรอ้างอิง เนื้อหาที่กล่าวมาข้างต้นและบริการที่เกี่ยวข้องเพียง อย่างเดียว

#### การชื้อใบอนุญาตสำหรับบริการข้อมูลจราจร —

เลือก ตัวเลือก<sup>์</sup> > ร้านค้าและใบอนุญาต > ร้านค้า > การจราจรและความปลอดภัย %s

**การดูข้อมูลเกี่ยวกับสภาพการจราจร** — เลือก ตัว เลือก > ข้อมูลจราจร สภาพการจราจรจะปรากฏบน แผนที่เป็นรูปสามเหลี่ยมและเส้นด่างๆ

การดูรายละเอียดและตัวเลือกการเปลี่ยนเส้นทาง ใหม่ๆ ที่เป็นไปได้ — เลือก ตัวเลือก > เปิด การอัพเดตข้อมูลจราจร — เลือก อัพเดตข้อมูล จราจร

#### การตั้งค่าอุปกรณ์ให้หลีกเลี่ยงสภาพการจราจร —

ในหน้าจอหลัก เลือก ตัวเลือก > เครื่องมือ > ตั้งค่า > การนำทาง > เปลี่ยนทางหลบการจราจร

## การตั้งค่าแผนที่

เลือก เมนู > แผนที่

เลือก ตัวเลือก > เครื่องมือ > ตั้งค่า และจากตัวเลือก ต่อไปนี้

- อินเทอร์เน็ต กำหนดการตั้งค่าอินเทอร์เน็ต
- การนำทาง กำหนดการตั้งค่าการนำทาง
- เส้นทาง กำหนดการตั้งค่าเส้นทาง
- แผนที่ กำหนดการตั้งค่าแผนที่
- การชิงโครไนซ์ กำหนดการตั้งค่าสำหรับการ ชิงโครไนซ์รายการที่ได้รับการจัดเก็บไว้ด้วยบริการบน เว็บของแผนที่ Ovi

## การตั้งค่าอินเทอร์เน็ต

เลือก เมนู > แผนที่

เลือก ตัวเลือก > เครื่องมือ > ตั้งค่า > อินเทอร์เน็ต และจากตัวเลือกต่อไปนี้

- ออนไลน์เมื่อเริ่มตัน ตั้งค่าอุปกรณ์ให้เปิดการ เชื่อมต่ออินเทอร์เน็ตเมื่อคุณเปิดแผนที่
- จุดเชื่อมต่อเริ่มต้น หรือ ปลายทางเครือ ข่าย — เลือกจุดเชื่อมต่อที่จะใช้เมื่อเชื่อมต่อกับ อินเทอร์เน็ต

 ดำเดือนการโทรข้ามแดน — ดั้งค่าโทรศัพท์เพื่อ แจ้งให้ทราบเมื่อโทรศัพท์ลงทะเบียนกับเครือข่ายที่ ไม่ใช่เครือข่ายโฮมของคุณ

## การตั้งค่าการนำทาง

เลือก เมนู > แผนที่

เลือก ตัวเลือก > เครื่องมือ > ดั้งค่า > การนำทาง และจากตัวเลือกต่อไปนี้

- แนะนำด้วยเสียง เลือกภาษาของเสียงแนะนำ สำหรับการนำทางทางรถยนด์ หากคุณเลือกภาษาที่มี ข้อความ 'พร้อมชื่อถนน' จะมีการเรียกชื่อถนน คุณ อาจจำเป็นต้องดาวน์โหลดไฟล์เสียงก่อนจึงจะ สามารถเลือกภาษาได้
- ไฟด้านหลัง ระบุการตั้งค่าไฟด้านหลัง
- ย่อ/ขยายอัตโนมัติ่ ใช้การซูมอัตโนมัติ
- อัพเดตข้อมูลจราจร อัพเดตข้อมูลเกี่ยวกับการ จราจร
- เปลี่ยนทางหลบการจราจร วางแผนเส้นทาง ใหม่เพื่อหลีกเลี่ยงการจราจร
- ดัวระบุเวลา แสดงเวลาเดินทางหรือเวลาที่จะถึง จุดหมายโดยประมาณ
- ดั่วเดือนขีดจำกัดความเร็ว ตั้งค่าอุปกรณ์ให้แจ้ง เดือนเมื่อคุณใช้ความเร็วเกินกว่าที่จำกัด หากมีข้อมูล การจำกัดความเร็วสำหรับเส้นทางของคุณ
- ดัวเดือนจุดความปลอดภัย ตั้งอุปกรณ์ให้แจ้ง เดือนเมื่อคุณเข้าใกลักล้องจับความเร็ว หากมีข้อมูล ดังกล่าวสำหรับเส้นทางของคุณ

 การปรับปรุงแผนที่ — อนุญาดให้ Nokia ใช้ข้อมูล จากอุปกรณ์ของคุณเพื่อปรับปรุงแอปพลิเคชั่นแผนที่ ข้อมูลจะถูกเก็บรวบรวมเป็นระยะๆ ขณะที่คุณเดินทาง โดยใช้ความเร็วของรถยนต์ตามปกติ และจะเป็น ข้อมูลที่ไม่ระบุนามรวมทั้งถูกเข้ารหัสไว้ ข้อมูล ประกอบด้วยทิศทางของคุณ ความเร็ว ที่ตั้ง เวลาที่ใช้ ดาวเทียม และความถูกต้องแม่นยำของการระบุ ดำแหน่ง ข้อมูลจะถูกส่งเมื่อคุณใช้แผนที่ผ่านการ เชื่อมต่อเครือข่ายในพื้นที่แบบใช้สายหรือไร้สาย เท่านั้น ข้อมูลจะถูกลบจากเครื่องของคุณทันทีที่ส่ง ด้วเลือกที่มีให้เลือกอาจแตกต่างกัน

## การตั้งค่าเส้นทาง

คุณสามารถเลือกโหมดการขนส่งที่ใช้เมื่อสร้างเส้นทาง และเลือกลักษณะที่คุณต้องการให้เส้นทางใช้

เลือก เมนู > แผนที่

การแก้ไขการตั้งค่าเส้นทาง — เลือก ตัวเลือก > เครื่องมือ > ตั้งค่า > เส้นทาง

การเลือกโหมดการขนส่ง — เลือก โหมด การขนส่ง > เดิน หรือ ขับรถ หากคุณเลือก เดิน ถนน ทางเดียวจะเป็นถนนสายปกติ และคุณสามารถใช้เส้น ทางเดินเท้าได้

การใช้เส้นทางที่เร็วที่สุด — เลือก การเลือกเส้น ทาง > เส้นทางที่เร็วกว่า ตัวเลือกนี้สามารถนำมา ใช้ได้เฉพาะเมื่อคุณได้เลือก ขับรถ เป็นโหมดการขนส่ง แล้ว การใช้เส้นทางที่สั้นที่สุด — เลือก การเลือกเส้น ทาง > เส้นทางที่ใกล้กว่า ในการวางแผนเส้นทางที่เป็นทั้งเส้นทางที่ใกล้ที่สุดและ เร็วที่สุด เลือก การเลือกเส้นทาง > เหมาะสม คุณยังสามารถเลือกเพื่อใช้หรือหลีกเลี่ยงการใช้ มอเตอร์เวย์ อุโมงค์ เรือข้ามฟาก และทางด่วน

# การตั้งค่าแผนที่

เลือก เมนู > แผนที่

เลือก ตัวเลือก > เครื่องมือ > ตั้งค่า > แผนที่ และ จากตัวเลือกต่อไปนี้

- ประเภท เลือกประเภทของจุดน่าสนใจที่คุณ ต้องการให้ปรากฏบนแผนที่
- สี ใช้โครงสร้างสีให้คุ้มค่าสำหรับการใช้ตอนกลาง วันหรือกลางคืน
- ความจำที่จะใช้ เลือกดำแหน่งในโทรศัพท์ของ คุณที่จะใช้บันทึกไฟล์แผนที่
- ใช้ความจำสูงสุด เลือกปริมาณพื้นที่หน่วยความ จำที่ใช้ได้สำหรับจัดเก็บแผนที่ เมื่อใช้พื้นที่หน่วย ความจำจนถึงขีดจำกัด จะมีการลบแผนที่ที่เก่าที่สุด ออก
- ระบบของหน่วยวัด เลือกระบบเมตริกหรือระบบ อังกฤษ

100

## อัพเดตแผนที่

ในการอัพเดดแผนที่และไฟล์การนำทางด้วยเสียงใน อุปกรณ์ที่ใช้ร่วมกันได้ ให้ดาวน์โหลด Nokia Maps Updater ลงในคอมพิวเตอร์ของคุณจาก www.nokia.com/maps เชื่อมต่ออุปกรณ์เข้ากับ คอมพิวเตอร์ เปิด Nokia Maps Updater และปฏิบัติดังนี้

- 1. เลือกภาษาของคุณจากรายการ
- หากเชื่อมต่อคอมพิวเตอร์เข้ากับอุปกรณ์มากกว่า หนึ่งเครื่อง ให้เลือกอุปกรณ์จากรายการ
- เมื่อ Nokia Maps Updater พบการอัพเดต ให้ ดาวน์โหลดข้อมูลลงอุปกรณ์ของคุณ
- ยอมรับการดาวน์โหลดในอุปกรณ์ของคุณ เมื่อมีการ แจ้งเดือนในหน้าจออุปกรณ์

## Nokia Map Loader

ด้วยแอปพลิเคชั่น Nokia Map Loader นี้ คุณจะสามารถ ดาวน์โหลดแผนที่และไฟล์เสียงแนะนำจากอินเทอร์เน็ต ไปยังหน่วยความจำของโทรศัพท์หรือการ์ดหน่วยความ จำที่ใช้งานร่วมกันได้ คุณต้องใช้แอปพลิเคชั่นแผนที่ และเรียกดูแผนที่อย่างน้อยหนึ่งครั้งก่อนใช้งาน Nokia Map Loader เนื่องจาก Nokia Map Loader จะใช้ข้อมูล แผนที่ในการตรวจสอบเวอร์ชันของแผนที่ที่จะ ดาวน์โหลด

หากต้องการติดดั้ง Nokia Map Loader ลงใน คอมพิวเตอร์ที่ใช้งานร่วมกันได้ ให้ไปที่ www.nokia.com/maps (ภาษาอังกฤษ) และปฏิบัติ ดามคำแนะนำบนหน้าจอ

102

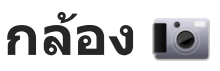

โทรศัพท์ของคุณรองรับความละเอียดในการถ่ายภาพ 2592x1944 pixels (5 megapixels) ความละเอียดภาพ ในคู่มือนี้อาจแตกต่างจากที่ปรากฏจริง

เพื่อให้ได้คุณภาพภาพที่ดี ให้เช็ดเลนส์กล้องด้วยผ้า สะอาดอย่างระมัดระวัง

## เปิดใช้กล้อง

ในการเปิดใช้กล้อง เปิดฝ่าครอบเลนส์ หากกล้องทำงาน อยู่ในพื้นหลัง และเปิดฝ่าครอบเลนส์อยู่ กดปุ่มกล้องเพื่อ เปิดกล้อง

### จับภาพ

### การตั้งค่าการจับภาพและบันทึก

ในการเปิดการตั้งค่าการจับภาพและบันทึก ก่อนจับภาพ หรือบันทึกวิดีโอคลิป เลือก เมนู > แอปพลิเคชั่น > กล้อง และ 🧮

หน้าจอการตั้งค่าการจับภาพและการบันทึกจะมีทางลัด เข้าสู่รายการต่างๆ และการตั้งค่าก่อนการจับภาพหรือ บันทึกวิดีโอคลิป

การตั้งค่าการจับภาพและบันทึกจะกลับสู่การตั้งค่าเริ่ม ดัน หลังจากที่คุณปิดกล้อง

เลือกจากตัวเลือกต่อไปนี้

#### **A**— เลือกภาพ

🎦 หรือ 💽 — เปลี่ยนระหว่างมุมมองวิดีโอและภาพ

🗰 หรือ 🚀 — แสดงหรือซ่อนช่องมองภาพ (ภาพ เท่านั้น)

🕅 — ใช้ตัวจับเวลา (ภาพเท่านั้น)

🔲 — ใช้งานโหมดต่อเนื่อง (ภาพเท่านั้น)

🛱 — เปิด รูปถ่าย

การตั้งค่ารูปภาพ:

🔧 — เลือกเอฟเฟ็กต์สี

A ปรับความสมดุลสีขาว เลือกสภาพแสงปัจจุบัน ช่วยให้ปรับสีภาพอย่างถูกต้องสมจริงมากขึ้น

ปรับการชดเชยแสง (ภาพเท่านั้น) หากคุณถ่าย วัดถุที่มีดโดยมีพื้นหลังสว่างมาก เช่น ท่ามกลางหิมะ ปรับสภาพแสดงเป็น +1 หรือ +2 เพื่อชดเชยสำหรับ ความสว่างพื้นหลัง สำหรับวัดถุที่สว่างและที่พื้นหลังมืด ให้ดั้งเป็น -1 หรือ -2

<sup>150</sup> — ปรับความไวแสง (ภาพเท่านั้น) เพิ่มความไวของ แสงในบริเวณที่มีแสงน้อยเพื่อหลีกเลี่ยนภาพที่มีดเกิน ไป และภาพที่เบลอ การเพิ่มความไวแสงอาจเพิ่มความ เบลอของภาพด้วย

① — ปรับความคมชัด (ภาพเท่านั้น) ปรับความต่าง ระหว่างส่วนของภาพที่สว่างที่สุดและมืดที่สุด ปรับความขัด (ภาพเท่านั้น)
หน้าจออาจเปลี่ยนให้ตรงกับการตั้งค่าที่คุณกำหนด การตั้งค่าการจับภาพเป็นโหมดการถ่ายภาพเฉพาะ การ สลับระหว่างโหมดไม่เป็นการรีเช็ตการตั้งค่าที่ระบุ หากคุณเลือกภาพใหม่ การตั้งค่าการจับภาพจะถูกแทนที่ โดยภาพที่เลือก คุณสามารถเปลี่ยนการตั้งค่าการจับ ภาพ หลังการเลือกภาพหากจำเป็น การบันทึกภาพที่ถ่ายไว้อาจใช้เวลานาน หากคุณเปลี่ยน การตั้งค่าการชม สภาพแสง หรือสี

#### การถ่ายภาพ

เมื่อถ่ายภาพ โปรดทราบว่า:

- ใช้ทั้งสองมือถือกล้องให้นิ่ง
- ภาพที่ชุมด้วยระบบดิจิตอลจะมีคุณภาพของภาพต่ำ กว่าภาพที่ไม่ได้ชูม
- กล้องถ่ายรูปจะเข้าสู่โหมดประหยัดแบตเตอรี่ หาก ไม่มีการดำเนินการใดๆ เป็นเวลาหนึ่งนาทีโดย ประมาณ ในการถ่ายภาพต่อไป ให้เลือก ทำต่อ
- อยู่ในระยะห่างที่ปลอดภัยเมื่อใช้แฟลช อย่าใช้แฟลช กับบุคคลหรือสัตว์เมื่ออยู่ในระยะใกล้ อย่าปิดบัง แฟลชขณะถ่ายภาพ

หากต้องการถ่ายภาพด้วยกล้องหลัก ให้ปฏิบัติดังนี้

 หากต้องการถ่ายภาพ ให้กดปุ่มจับภาพ ห้ามขยับ โทรศัพท์จนกว่าจะมีการบันทึกภาพ และภาพสุดท้าย ปรากฏขึ้น

**การถ่ายภาพด้วยกล้องรอง** — ในการถ่ายภาพ ให้ เลือก**⊙ี** ห้ามขยับโทรศัพท์จนกว่าจะมีการบันทึกภาพ และภาพสุดท้ายปรากฏขึ้น

ในการขยายหรือย่อภาพขณะถ่าย ให้ใช้ดัวเลื่อนการซูม

หากต้องการใช้แอปพลิเคชั่นอื่น โดยที่กล้องยังทำงาน อยู่ในพื้นหลัง ให้กดปุ่มเมนู หากต้องการกลับไปที่กล้อง ถ่ายรูป ให้กดปุ่มจับภาพค้างไว้

#### ปุ่มควบคุมบนหน้าจอและสัญลักษณ์ สำหรับการจับภาพนิ่ง

ช่องเ<del>ล็งภาพนิ่งแสดงสิ่ง</del>ต่อไปน<del>ี้</del>

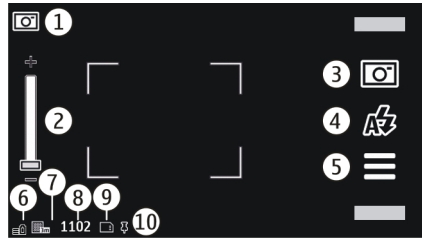

- 1 สัญลักษณ์โหมดจับภาพ
- 2 ดัวเลื่อนการย่อ/ขยาย ในการเปิดและปิดดัวเลื่อน การย่อ/ขยาย ให้แดะที่หน้าจอ
- 3 ไอคอนจับภาพ แตะเพื่อจับภาพ

#### 4 — โหมดแฟลช แตะเพื่อเปลี่ยนแปลงการตั้งค่า

5 — การตั้งค่าการจับภาพ แตะเพื่อเปลี่ยนแปลงการ ตั้งค่า

- 6 สัญลักษณ์ระดับประจุแบตเตอรี่
- 7 สัญลักษณ์ความละเอียดของภาพ

8 — ดัวนับภาพ (จำนวนภาพโดยประมาณที่คุณสามารถ ถ่ายได้โดยการใช้การตั้งค่าคุณภาพของภาพปัจจุบัน และหน่วยความจำที่มีอยู่)

9 — หน่วยความจำที่ใช้อยู่ ขึ้นอยู่กับการตั้งค่าของ โทรศัพท์ของคุณ โดยมีตัวเลือกต่างๆ ดังนี้ หน่วยความ จำ โทรศัพท์ (П)

10 — สัญลักษณ์สัญญาณ GPS

## ข้อมูลที่ตั้ง

เลือก เมนู > แอปพลิเคชั่น > กล้อง

#### การเพิ่มข้อมูลสถานที่ในสิ่งที่ถ่ายไว้ทั้งหมด —

เลือก ดัวเลือ<sup>๊</sup>ก > การตั้งค่า > แสดงข้อมูล GPS > เปิดมีข้อมูลสถานที่ให้สำหรับภาพที่ถ่ายไว้ด้วยกล้อง หลักเท่านั้น

อาจใช้เวลาหลายนาทีในการรับพิกัดที่ตั้งของคุณ ความ พร้อมใช้งานและคุณภาพของสัญญาณ GPS อาจได้รับ ผลกระทบจากที่ตั้งของคุณ อาคาร สิ่งกีดขวางตาม ธรรมชาติ และสภาพอากาศ หากคุณแบ่งปันไฟล์ที่มี ข้อมูลที่ตั้ง จะมีการแบ่งปันข้อมูลที่ตั้งด้วยเช่นกัน และที่ ตั้งของคุณอาจปรากฏต่อบุคคลอื่นที่ดูไฟล์ โทรศัพท์ จำเป็นต้องใช้บริการเสริมจากระบบเครือข่ายเพื่อรับ ข้อมูลที่ตั้ง

#### สัญลักษณ์ข้อมูลที่ตั้งมีดังนี้

- X ไม่มีข้อมูลสถานที่ตั้ง GPS จะทำงานอยู่ที่พื้น หลังสักคร่ หากมีการเชื่อมต่อของดาวเทียมและตัวบ่งขึ้ เปลี่ยนเป็น I ในขณะนั้น ภาพที่ถ่ายไว้ทั้งหมดและ วิดีโอคลิปที่บันทึกไว้ระหว่างนั้นจะได้รับการกำหนด แท็กดามข้อมูลดำแหน่งของ GPS
- 4 ข้อมูลที่ตั้งพร้อมใช้งาน ระบบจะเพิ่มข้อมูลที่ตั้ง ลงในรายละเอียดไฟล์

ไฟล์ที่มีข้อมูลที่ตั้งจะแสดงด้วย ∔ี ในแอปพลิเคชั่น รูป ถ่าย

## หลังการจับภาพ

หลังจากที่คุณจับภาพ เลือกจากตัวเลือกต่อไปนี้ (ใช้ได้ เมื่อคุณเลือก ดัวเลือก > การตั้งค่า > แสดงภาพที่ จับ > ใช่)

- — ส่งภาพเป็นข้อความมัลติมีเดียหรืออีเมล หรือ ผ่านการเชื่อมต่อ Bluetooth
- 🔹 🚱 อัปโหลดภาพไปยังอัลบั้มออนไลน์ที่ใช้ได้
- 🕅 ลบ ลบภาพ

ในการใช้ภาพเป็นภาพพื้นหลังที่แสดงในหน้าจอหลัก ให้ เลือก ตัวเลือก > ใช้ภาพ > ตั้งเป็นภาพพื้นหลัง

ในการตั้งภาพเป็นภาพการโทรเริ่มต้นที่ใช้สำหรับการ โทรทั้งหมด เลือก ตัวเลือก > ใช้ภาพ > ตั้งเป็นภาพ การโทร

ในการกำหนดภาพให้กับรายชื่อ ดัวเลือก > ใช้ภาพ > กำหนดให้รายชื่อ ในการกลับไปที่ช่องมองภาพเพื่อจับภาพใหม่ กดปุ่มถ่าย ภาพ

#### แฟลชและไฟวิดีโอ

อยู่ในระยะห่างที่ปลอดภัยเมื่อใช้แฟลช อย่าใช้แฟลชกับ บุคคลหรือสัตว์เมื่ออยู่ในระยะใกล้ อย่าปิดบังแฟลชขณะ ถ่ายภาพ

กล้องของโทรศัพท์มีแฟลช LED คู่สำหรับสภาพแสงน้อย ในการเลือกโหมดแฟลชที่ต้องการ แตะสัญลักษณ์โหมด แฟลชปัจจุบัน ซึ่งเป็นหนึ่งในตัวเลือกด่อไปนี้:45

อัตโนมัติ, 🕁 ลดจุดตาแดง, 4ูเปิด และ 🐒ปิด

หลีกเลี่ยงการสัมผัส LED ของแฟลชเมื่อมีการถอดฝา ด้านหลังออก LED อาจร้อนหลังจากการใช้งานเป็นเวลา นาน

#### ไฟวิดีโอ

ในการเพิ่มระดับแสงระหว่างการบันทึกวิดีโอในสภาพที่มี แสงน้อย ให้เลือก 🖓

#### ฉาก

ฉากช่วยคุณในการคันหาการตั้งค่าสีและการตั้งค่าแสงที่ ถูกต้องสำหรับสภาพแวดล้อมปัจจุบัน การตั้งค่าของฉาก แต่ละฉากจะถูกกำหนดไว้ตามสภาพแวดล้อมหรือ ลักษณะเฉพาะ

ฉากเริ่มดันในภาพและวิดีโอคือ อัตโนมัติ (แสดงด้วย **A**)

ในการเปลี่ยนฉาก เลือก 🧮 > โหมดฉาก และฉาก

ในการทำฉากของคุณให้เหมาะกับสภาพแวดล้อม เลื่อน ไปที่ ผู้ใช้กำหนด และเลือก แก้ไข ในฉากที่ระบุโดยผู้ ใช้ คุณสามารถปรับสภาพแสงและการตั้งค่าสี ในการคัด ลอกการตั้งค่าของฉากอื่น เลือก ตามโหมดฉาก และ ฉากที่ต้องการ ในการจัดเก็บการเปลี่ยนแปลง และกลับ ไปยังรายการฉาก ให้เลือก กลับ ในการเปิดใช้ฉากของ คุณเอง ให้เลือก ผู้ใช้กำหนด > เลือก

### ภาพตามลำดับ

เลือก เมนู > แอปพลิเคชั่น > กล้อง โหมดลำดับใช้ได้ในกล้องหลัก

หากด้องการเริ่มถ่ายภาพในโหมดต่อเนื่อง ให้เลือก > ต่อเนื่อง ในการปิดหน้าต่างการตั้งค่า เลือก กดค้างไว้ที่ปุ่มจับภาพ โทรศัพท์จะจับภาพจนกว่าจะ เลือก หยุด หรือจนกว่าหน่วยความจำจะเต็ม

โดยจะแสดงภาพเป็นตาราง ในการดูภาพ เลือกภาพ ใน การกลับไปที่โหมดภาพต่อเนื่อง กดปุ่มถ่ายภาพ คุณสามารถใช้โหมดต่อเนื่องด้วยการตั้งเวลา

ในการเลิกใช้โหมดต่อเนื่อง เลือก 🧮 > ภาพเดียว

#### คุณเองก็อยู่ในภาพได้โดยใช้ตัวจับ เวลา

ใช้ตัวจับเวลาเพื่อทำให้การถ่ายภาพช้าลง และคุณ สามารถให้มีดัวคุณเองอยู่ในรูปภาพได้

ในการตั้งระยะหน่วงตัวจับเวลา เลือก 🚞 > 🕅 และระยะ หน่วงที่จำเป็นก่อนที่ภาพจะถูกถ่าย กล้อง

106

ในการเปิดใช้งานตัวจับเวลา เลือก ใช้งาน ไอคอน นาพึกาจับเวลาบนหน้าจอจะกะพริบ และเวลาที่เหลือจะ ปรากฏขึ้นเมื่อตัวนับเวลาดำเนินการอยู่ กล้องจะถ่ายภาพ หลังจากระยะหน่วงที่เลือกไว้ผ่านไป

ในการปิดตัวจับเวลา เลือก 🚞 > 🕅 > 🥳

ห่ง เคล็ดลับ: เลือก 2 วินาที เพื่อให้มือนิ่งขณะถ่าย ภาพ

## การบันทึกวิดีโอ

## บันทึกวิดีโอ

- เมื่อจะเริ่มบันทึก ให้กดปุ่มจับภาพ หรือเลือก ไอคอนบันทึกสีแดงจะปรากฏขึ้น
- ในการหยุดบันทึกชั่วคราว ให้เลือก หยุดพัก ในการ ทำต่อ เลือก ทำต่อ หากคุณหยุดบันทึกและไม่ได้กด ปุ่มใดๆ ในหนึ่งนาที การบันทึกจะหยุด หากต้องการย่อและขยายรูปภาพ ให้ใช้ปุ่มชูม
- เมื่อจะหยุดบันทึก ให้กดปุ่มจับภาพ คลิปวิดีโอจะถูก จัดเก็บโดยอัดโนมัติใน รูปถ่าย

#### ปุ่มควบคุมและสัญลักษณ์บันทึก วิดีโอบนหน้าจอ

ช่องเล็งภาพวิดีโอแสดงสิ่งต่อไปนี้

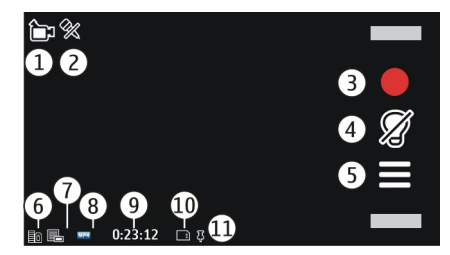

- 1 สัญลักษณ์โหมดจับภาพ
- 2 สัญลักษณ์เปิดการปิดเสียง
- 3 ไอคอนจับภาพ เลือกเพื่อบันทึกคลิปวิดีโอ
- 4 สัญลักษณ์ไฟวิดีโอ

5 — การตั้งค่าการบันทึก เลือกเพื่อเปลี่ยนแปลงการ ตั้งค่า

6 — สัญลักษณ์ระดับประจุแบตเตอรี่

7 — สัญลักษณ์คุณภาพวิดีโอ หากต้องการเปลี่ยนแปลง การตั้งค่านี้ ให้เลือก ดัวเลือก > การตั้งค่า > คุณภาพวิดีโอ

8 — ประเภทไฟล์คลิปวิดีโอ

9 — เวลาบันทึกที่ใช้ได้ นอกจากนี้ขณะที่คุณบันทึก สัญลักษณ์ความยาววิดีโอปัจจุบันยังแสดงเวลาที่ผ่านไป และเวลาที่เหลืออยู่

- 10 ตำแหน่งที่จัดเก็บคลิปวิดีโอไว้
- 11 สัญลักษณ์สัญญาณ GPS

#### หลังจากบันทึกคลิปวิดีโอ

หลังจากที่คุณบันทึกคลิปวิดีโอ เลือกจากตัวเลือกต่อไป นี้ (ใช้ได้เมื่อคุณเลือก ตัวเลือก > การตั้งค่า > แสดง วิดีโอที่ถ่ายไว้ > ใช่)

- 🕞 เล่น เล่นคลิปวิดีโอที่คุณบันทึกไว้
- 🔹 🚱 อัปโหลดภาพไปยังอัลบั้มออนไลน์ที่ใช้ได้
- 🗑 ิลบ ลบคลิปวิดีโอ

หากด้องการกลับไปที่ช่องมองภาพเพื่อบันทึกคลิปวิดีโอ ใหม่ ให้กดปุ่มจับภาพ

## การตั้งค่ากล้อง

### การตั้งค่ากล้องสำหรับภาพนิ่ง

ในการเปลี่ยนการตั้งค่าหลัก ในโหมดรูปภาพ เลือก ดัว เลือก > การตั้งค่า และจากตัวเลือกต่อไปนี้

- คุณภาพรูปภาพ ดั้งความละเอียด ความละเอียด ภาพยิ่งสูง ก็ยิ่งใช้หน่วยความจำมาก
- แสดงภาพที่จับ ดูภาพหลังถ่าย หรือถ่ายภาพต่อ ทันที
- ชื่อภาพที่ตั้งไว้ กำหนดชื่อเริ่มดันสำหรับภาพที่ ถ่ายไว้
- เสียงจับภาพ ดั้งเสียงเมื่อคุณถ่ายภาพ
- หน่วยความจำที่ใช้ เลือกด่ำแหน่งที่จะเก็บภาพ ของคุณ
- แสดงข้อมูล GPS หากด้องการเพิ่มพิกัดดำแหน่ง GPS ในแต่ละภาพ เลือก เปิด การรับสัญญาณ GPS อาจใช้เวลานาน หรืออาจไม่มีสัญญาณ

- หมุนภาพอัตโนมัติ เลือกว่าด้องการให้ภาพที่ได้ รับการถ่ายไว้เมื่อถือเครื่องตั้งตรง ได้รับการกลับภาพ เมื่อคุณเปิดในภาพถ่ายหรือไม่
- เรียก<sup>6</sup>คืนการตั้งค่ากล้อง เรียกคืนการตั้งค่า กล้องให้เป็นค่าที่ตั้งมา

## การตั้งค่าวิดีโอ

ในการเปลี่ยนแปลงการตั้งค่าหลัก ในโหมดวิดีโอ เลือก ดัวเลือก > การตั้งค่า และจากตัวเลือกต่อไปนี้

- คุณภาพวิดีโอ ตั้งค่าคุณภาพของคลิปวิดีโอ เลือก การแบ่งใช้ หากคุณต้องการส่งคลิปวิดีโอโดย ใช้ข้อความมัลติมีเดีย คลิปได้รับการบันทึกโดยมี ความละเอียด QCIF ในรูปแบบไฟล์ 3GPP และจำกัด ขนาดไว้ที่ 600 kB (ประมาณหนึ่งนาที) คุณอาจไม่ สามารถส่งคลิปวิดีโอที่จัดเก็บไว้ในรูปแบบไฟล์ MPEG4 ในข้อความมัลติมีเดียได้
- แสดงข้อมูล GPS หากต้องการเพิ่มพิกัดตำแหน่ง GPS ในไฟล์แต่ละไฟล์ เลือก เปิด การรับสัญญาณ GPS อาจใช้เวลานาน หรืออาจไม่มีสัญญาณ
- การบันทึกเสียง บันทึกเสียง
- แสดงวิดีโอที่ถ่ายไว้ ดูเฟรมแรกของคลิปวิดีโอที่ บันทึกไว้หลังจากหยุดการบันทึก ในการดูคลิปวิดีโอ ทั้งหมด เลือก เล่น >
- ชื่อวิดีโอที่ตั้งไว้ ป้อนชื่อเริ่มดันสำหรับคลิปวิดีโอ ที่บันทึกไว้
- หน่วยความจำที่ใช้ เลือกตำแหน่งที่จะเก็บคลิป
   วิดีโอของคุณ
- เรียกคืนการตั้งค่ากล้อง เรียกคืนการตั้งค่า กล้องให้เป็นค่าที่ตั้งมา

## รูปถ่าย 좗

## เกี่ยวกับรูปถ่าย

เลือก เมนู > รูปถ่าย และจากตัวเลือกต่อไปนี้

- ที่ถ่ายไว้ ดูรูปภาพและวิดีโอคลิปทั้งหมดที่คุณ เคยถ่ายไว้
- เดือน ดูรูปภาพและวิดีโอคลิปที่จัดประเภทตาม เดือนที่ถ่ายและบันทึกไว้ ใช้ได้กับสิ่งที่จับภาพหรือ บันทึกไว้ด้วยเครื่องของคุณเท่านั้น
- อัลบั้ม ดูอัลบั้มที่ตั้งไว้และอัลบั้มที่คุณสร้างขึ้น
- แท็ก ดูแท็กที่คุณสร้างขึ้นสำหรับแต่ละรายการ
- ดาวน์โหลด ดูรายการและคลิปวิดีโอที่ ดาวน์โหลดจากเว็บ ได้รับเป็นข้อความมัลติมีเดียหรือ อีเมล บันทึกไว้ในการ์ดหน่วยความจำ หรือคัดลอกไป ยังหน่วยความจำโทรศัพท์จากการ์ดหน่วยความจำ หรือแหล่งอื่นๆ
- แบ่งดู โพ<sup>่</sup>สต์รูปภาพหรือวิดีโอไปที่เว็บ

### การดูภาพและวิดีโอ

เลือก เมนู > รูปถ่าย

ภาพและคลิปวิดีโอจะ ถูกส่งถึงคุณจาก อุปกรณ์ที่รองรับ ในการ ดูภาพหรือคลิปวิดีโอที่ ได้รับในรูปถ่าย คุณ ต้องบันทึกไว้ก่อน

ไฟล์ภาพและวิดีโอ คลิปได้รับการเรียงตาม วันที่และเวลา ไฟล์ ต่างๆ จะปรากฏ ในการ เรียกดูไฟล์หลายๆ ไฟล์ ให้ปัดขึ้นหรือลง

ในการเปิดไฟล์ ให้ เลือกไฟล์นั้น ในการดู แถบเครื่องมือ ให้แตะที่

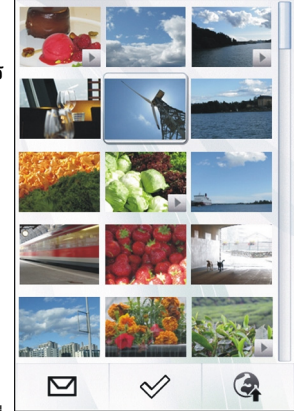

ภาพ ในการย่อ/ขยายภาพ ให้ใช้แถบเลื่อนการซูม อัตรา การซูมไม่ได้เก็บไว้ถาวร

ในการแก้ไขภาพหรือคลิปวิดีโอ เลือกไฟล์ และ ตัวเลือก > แก้ไข

ในการดูรายละเอียดของภาพ เลือก ตัวเลือก > รายละเอียด

ในการพิมพ์ภาพจากเครื่องพิมพ์ที่ใช้ร่วมกันได้ ให้เลือก ดัวเลือก > พิมพ์
### การดูและการแก้ไข รายละเอียดไฟล์

เลือก เมนู > รูปถ่าย

ในการดูและแก้ไขคุณสมบัติภาพหรือวิดีโอคลิป ให้เลือก ไฟล์ ตัวเลือก > รายละเอียด และจาก:

- ชื่อ ดูรูปภาพขนาดย่อของไฟล์ และชื่อไฟล์ ปัจจุบัน หากต้องการแก้ไขชื่อไฟล์ ให้เลือกช่องของ ชื่อไฟล์
- รายละเอียด ดูรายละเอียดของไฟล์แบบ freeform ในการเพิ่มรายละเอียด ให้เลือกช่องนั้น
- แท็ก ดูแท็กที่ใช้ปัจจุบัน ในการเพิ่มแท็กในไฟล์ ปัจจุบัน ให้เลือก แท็กใหม่
- อัลูบั้ม ดูอัลบั้มที่ตั้งไฟล์ปัจจุบัน
- ที่ตั้ง ดูข้อมูลที่ตั้ง GPS หากมี่
- ความละเอียด ดูขนาดรูปภาพเป็นพิกเซล
- ระยะเวลา ดูความยาวของคลิปวิดีโอ
- ใบอนุญาต ดูสิทธิ์ DRM ของไฟล์ปัจจุบัน

ด้วเลือกที่มีให้เลือกอาจแตกต่างกัน

# การจัดวางรูปภาพและวิดีโอ

เลือก เมนู > รูปถ่าย คุณสามารถจัดการไฟล์ได้ดังนี้: ในการดูรายการในมุมมองแท็ก เพิ่มแท็กให้กับรายการ ในการดูรายการตามเดือน ให้เลือก เดือน

ในการสร้างอัลบั้มเพื่อจัดเก็บรายการ ให้เลือก อัลบั้ม > ดัวเลือก > อัลบั้มใหม่ หากต้องการเพิ่มภาพหรือคลิปวิดีโอลงในอัลบั้ม ให้ เลือกรายการและ ตัวเลือก > เพิ่มในอัลบั้ม

ในการลบภาพหรือคลิปวิดีโอ เลือกรายการ และ ลบ จาก แถบเครื่องมือที่เปิดใช้

# แถบเครื่องมือรูปถ่าย

จากแถบเครื่องมือที่เปิดใช้ เลือกตัวเลือกที่ต้องการ ตัว เลือกที่มีให้อาจหลากหลายขึ้นกับหน้าจอในขณะนั้น และขึ้นอยู่กับภาพหรือวิดีโอคลิปที่คุณเลือก เมื่อดูภาพหรือคลิปวิดีโอในโหมดเด็มหน้าจอ แตะที่ รายการเพื่อแสดงแถบเครื่องมือและแถบเลื่อนเพื่อย่อ ขยาย

เลือกภาพหรือคลิปวิดีโอจากรายการต่อไปนี้

- 🗹 ส่งภาพหรือคลิปวิดีโอ
  - เลือกภาพหรือคลิปวิดีโอ
- อัปโหลดภาพหรือวิดีโอคลิปไปยังอัลบั้มออนไลน์ที่ รองรับการใช้งาน (ใช้ได้หากคุณตั้งค่าบัญชีสำหรับ อัลบั้มออนไลน์ที่รองรับ)
- 📄 ลบภาพหรือคลิปวิดีโอ
  - เปลี่ยนชื่อภาพหรือคลิปวิดีโอ
- 唇 ดูภาพเป็นแบบภาพสไลด์
- 📄 สร้างอัลบั้มใหม่

# อัลบั้ม

เลือก เมนู > รูปถ่าย และ อัลบั้ม ด้วยอัลบั้ม คุณสามารจัดการภาพและคลิปวิดีโอได้ สะดวกมากขึ้น

ในการสร้างอัลบั้มใหม่ เลือก 📻

ในการเพิ่มภาพหรือคลิปวิดีโอไปยังอัลบั้ม เลือกรายการ และ ตัวเลือก > เพิ่มในอัลบั้ม รายการอัลบั้มจะเปิด ขึ้น เลือกอัลบั้มที่คุณต้องการเพิ่มภาพหรือคลิปวิดีโอ รายการที่คุณเพิ่มไว้ในอัลบั้มจะมองเห็นได้ใน ภาพถ่าย

ในการลบภาพหรือคลิปวิดีโอออกจากอัลบั้ม เลือกอัลบั้ม และรายการ และเลือก ตัวเลือก > ลบจากอัลบั้ม

# แท็ก

เลือก เมนู > รูปถ่าย

ใช้แท็กจัดกลุ่มรายการสื่อในรูปถ่าย เบราเซอร์แท็ก แสดงแท็กที่ใช้และจำนวนรายการที่เกี่ยวกับของแท็กใน ปัจจุบัน

ในการกำหนดแท็กให้กับภาพ เลือกภาพ และ ตัว เลือก > เพิ่มแท็ก ในการสร้างแท็ก เลือก แท็กใหม่

ในการดูแท็กที่คุณสร้าง เลือก แท็ก ขนาดชื่อแท็กต้อง ตรงตามจำนวนรายการที่ได้รับการกำหนดแท็กไว้ ในการ ดูภาพทั้งหมดที่เกี่ยวข้องกับแท็ก เลือกแท็กที่ต้องการ จากรายการ

110 ในการดูรายการตามลำดับตัวอักษร เลือก ตัวเลือก > ชื่อ ในการดูรายการที่ใช้บ่อยตามลำดับ เลือก ตัวเลือก > ความนิยม

ในการลบภาพออกจากแท็ก เลือกแท็ก และภาพ และ เลือก ดัวเลือก > ลบจากแท็ก

# สไลด์โชว์

เลือก เมนู > รูปถ่าย

หากต้องการดูภาพเป็นภาพสไลด์ เลือกภาพและ ตัว เลือก > สไลด์โชว์ > เล่น ภาพสไลด์เริ่มจากไฟล์ที่ เลือก

หากด้องการดูเฉพาะภาพที่เลือกเป็นภาพสไลด์ เลือก ตัวเลือก > เลือก/ไม่เลือก > เลือก เพื่อเลือกภาพ ใน การเริ่มดันภาพสไลด์ ให้เลือก ตัวเลือก > สไลด์โชว์ > เล่น

ในการดูภาพสไลด์ที่หยุดไว้ต่อ เลือก ทำต่อ

ในการสิ้นสุดภาพสไลด์ เลือก ย้อนกลับ ก่อนเริ่มสไลด์ ปรับการตั้งค่าภาพสไลด์ เลือก ตัว เลือก > สไลด์โชว์ > การตั้งค่า และจาก:

- ลำดับรูปภาพ แสดงภาพจากที่ใหม่หรือเก่ากว่า หรือกลับกัน
- เพลง เลือกไฟล์เพลงจากรายการ
- ความเร็วในการเปลี่ยน ปรับจังหวะเสียงสไลด์

หากต้องการปรับระดับเสียงระหว่างสไลด์โชว์ ให้ใช้ปุ่ม ปรับระดับเสียง

### โหมด TV-out

ในการดูภาพที่ถ่ายและคลิปวิดีโอที่บันทึกใน TV ที่ รองรับ ให้ใช้สาย Nokia Video Connectivity Cable ก่อนดูภาพและวิดีโอคลิปใน TV คุณอาจต้องกำหนดค่า TV-out และอัดราส่วน

ในการดูภาพและคลิปวิดีโอใน TV ให้ทำดังนี้

- เชื่อมต่อสาย Nokia Video Connectivity Cable เข้า กับช่องสัญญาณวิดีเข้าของ TV ที่รองรับ
- เชื่อมต่อปลายสาย Nokia Video Connectivity Cable อีกด้านหนึ่งเข้ากับ Nokia AV Connector ของ โทรศัพท์ของคุณ
- คุณอาจต้องเลือกโหมดเคเบิล
- เลือก เมนู > รูปถ่าย และเรียกดูไฟล์ที่ต้องการดู

เสียงทั้งหมด รวม ทั้งสายที่ใช้งาน คลิปวิดีโอพร้อม เสียงสเตอริโอ เสียงปุ่มกด และ เสียงเรียกเข้า จะ ส่งไปที่ TV เมื่อ เชื่อมต่อสาย

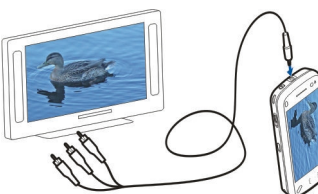

Nokia Video Connectivity Cable เข้ากับเครื่อง คุณ สามารถใช้ไมโครโฟนของเครื่องได้ตามปกติ

สำหรับเนื้อหาอื่นนอกเหนือจากคลิปวิดีโอ จอ TV จะ แสดงสิ่งที่ปรากฏอยู่บนจอโทรศัพท์ ส่วนคลิปวิดีโอจะ แสดงบนจอ TV เท่านั้น ไม่แสดงบนจอโทรศัพท์ คุณสามารถดภาพเป็นสไลด์บน TV ทุกรายการในอัลบั้ม หรือภาพที่เลือกไว้จะปรากฏบน TV ในโหมดเต็มหน้าจอ ขณะที่เล่นเพลงที่เลือก

คุณภาพภาพ TV อาจแตกต่างกันเนื่องจากความละเอียด จอภาพที่ต่างกัน

คุณไม่สามารถใช้ TV เป็นช่องมองภาพในโหมด TV-out สัญญาณวิทยุไร้สาย เช่น สายเรียกเข้า อาจรบกวนภาพ TV

#### การแก้ไขรูปภาพ - .

#### โปรแกรมแก้ไขภาพ

ในการแก้ไขภาพ ในภาพ เลื่อนไปที่ภาพ และเลือก ดัวเลือก > แก้ไข

ในการเพิ่มเอฟเฟ็กต์ลงในภาพ ให้เลือก ดัวเลือก > เพิ่มเอฟเฟ็กต์ คุณสามารถครอบตัดและหมุนภาพ ปรับ ความสว่าง สี ความคมชัด และความละเอียด เพิ่ม เอฟเฟ็กด์ ข้อความ ภาพดัดปะ หรือเฟรม ให้กับภาพ

#### การครอบตัดภาพ

ในครอบตัดภาพ ให้เลือก ตัวเลือก > เพิ่มเอฟเฟ็กต์ และ 🛱 (ครอบตัด)

ในการครอบตัดภาพเอง เลือก ด้วยตนเองเครื่องหมาย กากบาทจะปรากฏที่มุมขวาล่างและมุมซ้ายบนของภาพ ในการปรับขอบ ลากกากบาทจากมุม ในการตั้งพื้นที่ ครอบตัด เลือก ตั้ง เมื่อตั้งแล้ว คุณสามารถลากไปที่ บริเวณที่ครอบดัดโดยไม่เปลี่ยนขนาดหรือสัดส่วนภาพ เมื่อคุณพอใจแล้ว เลือก ครอบดัด

หากคุณเลือกอัตราส่วนที่กำหนดไว้ล่วงหน้า อัตราส่วนที่ เลือกไว้จะถูกล็อคเมื่อคุณปรับขอบ

#### การลดจุดตาแดง

ในการลดตาแดงในภาพ เลือก ตัวเลือก > เพิ่ม เอฟเฟ็กต์ และ 💽 (ลบจุดแดงนัยน์ตา)

ลากกากบาทไปที่ดวงตา และเลือก ตัวเลือก > ตั้ง ลาก เพื่อปรับขนาดและย้ายลูปไปรอบรอบตา และเลือก ตัว เลือก > ลดเอฟเฟิกด์ตาแดง เมื่อคุณแก้ไขภาพเสร็จ เลือก เรียบร้อย

ในการจัดเก็บการเปลี่ยนแปลง และกลับไปยังหน้าจอที่ แล้ว ให้เลือก กลับ

### การแก้ไขวิดีโอ

ตัวตัดต่อวิดีโอสนับสนุนไฟล์ในรูปแบบ .3gp และ .mp4 และไฟล์เสียงในรูปแบบ .aac, .amr, .mp3 และ .wav แต่ จะไม่สนับสนุนคุณสมบัติทั้งหมดของรูปแบบไฟล์ หรือ ความหลากหลายทั้งหมดของรูปแบบไฟล์

ในการแก้ไขวิดีโอคลิปที่อยู่ในรูปถ่าย ให้เลื่อนไปที่วิดีโอ คลิป แล้วเลือก ตัวเลือก > แก้ไข และเลือกจาก รายการต่อไปนี้

 รวม — เพื่อเพิ่มภาพหรือวิดีโอคลิปลงในจุดเริ่มต้น หรือจุดสิ้นสุดของวิดีโอคลิปที่เลือก

- เปลี่ยนเสียง เพื่อเพิ่มคลิปเสียงใหม่และแทนที่ เสียงเดิมในวิดีโอคลิป
- เพิ่มตัวอักษร เพื่อเพิ่มข้อความไปยังจุดเริ่มต้น หรือจุดสิ้นสุดของวิดีโอคลิป
- ตัด เพื่อตัดวิดีโอ และเลือกส่วนที่คุณต้องการจัด เก็บไว้ในวิดีโอคลิป

ในการจับภาพของคลิปวิดีโออย่างรวดเร็ว ให้เลือก ดัว เลือก > จับภาพ ในหน้าจอภาพตัวอย่างแบบภาพย่อ ให้กดปุ่มเลื่อน แล้วเลือก จับภาพ

### การพิมพ์ภาพ

คุณสามารถพิมพ์ภาพจากอุปกรณ์ที่ใช้เครื่องพิมพ์ซึ่งใช้ งานร่วมกับ PictBridge ได้ คุณสามารถพิมพ์ภาพที่อยู่ใน รูปแบบ JPEG ได้เท่านั้น

ในการพิมพ์ภาพที่อยู่ในภาพถ่าย กล้อง หรือดัวดูภาพ ให้ ทำเครื่องหมายเลือกภาพ และเลือก ดัวเลือก > พิมพ์

### การเชื่อมต่อกับเครื่องพิมพ์

ในเมนูย่อย พิมพ์ เลือกว่าคุณต้องการพิมพ์ภาพโดยใช้ การเชื่อมต่อ Bluetooth หรือใช้สายเคเบิลข้อมูล USB ที่ ใช้ร่วมกันได้

หากคุณด้องการพิมพ์โดยใช้สายเคเบิลข้อมูล USB ก่อน อื่นให้เชื่อมต่ออุปกรณ์ของคุณเข้ากับเครื่องพิมพ์ที่ใช้ ร่วมกันได้โดยใช้สายเคเบิลข้อมูล USB แล้วเลือก ถ่าย โอนภาพ เป็นโหมดการเชื่อมต่อ USB

#### การพิมพ์ตัวอย่าง

เมื่อคุณเลือกเครื่องพิมพ์แล้ว ภาพที่เลือกไว้จะปรากฏ โดยใ่ช้เค้าโครงที่กำหนดไว้ล่วงหน้า

ในการเปลี่ยนเค้าโครง ให้เลื่อนไปทางซ้ายหรือขวาเพื่อ เรียกดเค้าโครงทั้งหมดที่มีอย่ของเครื่องพิมพ์ที่เลือก หากภ<sup>้</sup>าพไม่สามารถแสดงได้พอดีในหน้าเดียว ให้เลื่อน ขึ้นหรือลงเพื่อแสดงภาพเพิ่มเติม

ในการตั้งค่าเครื่องพิมพ์ ให้เลือก ตัวเลือก > การตั้งค่า การพิมพ์ และจากตัวเลือกต่อไปนี้ ในการเลือกขนาด กระดาษ เลือก ขนาดกระดาษ

ในการเลือกคณภาพการพิมพ์ เลือก คณภาพการพิมพ์

### แบ่งใช้ออนไลน์ 😪

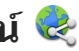

คุณสามารถแบ่งปันรูปภาพและคลิปวิดีโอในอัลบั้ม ้อ<sup>้</sup>อนไลน์ เว็บล็อก ห<sup>ู้</sup>รือบริการแบ่งปันออนไลน์ต่างๆ ใน เว็บที่ใช้ร่วมกันได้ คุณสามารถอัพโหลดเนื้อหา จัดเก็บ ประกาศที่ยังไม่เสร็จให้เป็นแบบร่างและทำต่อในภาย หลัง รวมทั้งดเนื้อหาของอัลบั้มได้ ชนิดของเนื้อหาที่ได้ รับการสนับสนุนอาจแตกต่างกันไปขึ้นอยู่กับผู้ให้บริการ

ในการแบ่งปันภาพและวิดีโอออนไลน์ คุณต้องมีบัญชีที่ ใช้บริการแบ่งปันภาพออนไลน์ได้ โดยปกติ คณสามารถ สมัครใช้บริการบนเว็บเพจของผู้ให้บริการได้ โปรดติดต่อ ผ้ให้บริการของคณสำหรับข้อมลูเพิ่มเติม

การใช้บริการนี้อาจเกี่ยวข้องกับการส่งข้อมูลจำนวนมาก ผ่านระบบเครือข่ายของผู้ให้บริการ โปรดติดต่อขอข้อมูล เพิ่มเติมเกี่ยวกับค่าบริการการส่งข้อมูลได้จากผู้ให้ บริการของคณ

วิธีการเชื่อมต่อที่แนะนำคือ WLAN

ในการอัพโหลดไฟล์จากภาพถ่ายไปยังบริการออนไลน์ ให้เลือก เมนู > รูปถ่าย เลือกไฟล์ที่ต้องการ แล้ว เลือก ตัวเลือ<sup>ั</sup>ก ><sup>ั</sup>ส่ง > อัพโหลด หรือแบ่งใช้บน 0vi

หากต้องการทราบรายละเอียดเพิ่มเติมเกี่ยวกับแอปพลิ ้เคชั่นและผู้ให้บริการที่มีบริการดังกล่าว โปรดไปที่หน้า สนับสนนผลิตภัณฑ์ Nokia หรือเว็บไซต์ Nokia ใน ประเทศของคณ

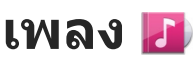

**คำเตือน:** การรับฟังเสียงที่ดังเกินไปอย่างต่อ เนื่องอาจเป็นอันตรายต่อการได้ยินเสียงของคุณ ควรฟัง เพลงในระดับเสียงปกติ และอย่าถือโทรศัพท์ไว้ใกล้หู ระหว่างการใช้ลำโพง

### การเล่นเพลงหรือพอดคาสต์

เลือก เมนู > เพลง > คลังเพลง ในการเล่นเพลงหรือพอดคาสต์ 1. เลือกชนิดเพื่อเลื่อนไปที่เพลงหรือพอดคาสต์

 2. ในการเล่นเพลง ให้เลือกเพลงจากรายการ หยุดเล่น แตะ [][; เล่นด่อ แตะ ▷

#### เดินหน้าหรือกรอกลับอย่างเร็ว แตะค้างที่ 🕅 หรือ 🕅

ไปยังรายการถัดไปโดยแตะ ▷∑ ในการกลับไปที่จุดเริ่ม ต้นรายการ แตะ [ҠҲ ในการ ข้ามไปที่รายการก่อนหน้า แตะ [ҠҲอีกครั้ง ภายใน 2 วินาทีหลังจากเริ่มเล่น

เปิดหรือปิดการเล่นสุ่ม (,**5**) เลือก ตัวเลือก > เล่นแบบ สุ่ม

เล่นซ้ำ (ไไ), ทุกรายการ (ไ) หรือปิดการเล่นช้ำ เลือก ตัวเลือก > เล่นช้ำ

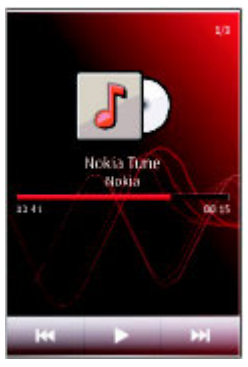

หากเล่นพอดคาสต์ การเล่นสุ่มและเล่นซ้ำ จะปิดโดย อัตโนมัติ

ในการแก้ไขเสียงเพลง เลือก ตัวเลือก > อีควอไลเซอร์

ในการแก้ไขความสมดุลเสียง เลือก ตัวเลือก > การ ตั้งค่า

หากต้องการกลับสู่หน้าจอหลักโดยที่เครื่องเล่นยัง ทำงานอยู่ในพื้นหลัง ให้กดปุ่มจบการทำงาน

ในการปิดเครื่องเล่น เลือก ตัวเลือก > ออก

#### รายการเล่น 🗊

เลือก เมนู > เพลง > คลังเพลง และ รายการเล่น

ในการดูรายละเอียดของรายการ ให้เลือก ตัวเลือก > ข้อมูลรายการเล่น

#### สร้างรายการเล่นใหม่

- เลือก ตัวเลือก > รายการเล่นใหม่
- 2. ป้อนชื่อสำหรับรายการ และเลือก ตกลง
- ในการเพิ่มเพลง เลือก ใช่ หรือเพิ่มภายหลัง เลือก ไม่
- หากคุณเลือก ใช่ เลือกศิลปิดเพื่อค้นหาเพลงที่คุณ ต้องการเพิ่มในรายการ เลือก เพิ่ม เพื่อเพิ่มรายการ แสดงเพลง โดยเลือก ขยาย ช่อนเพลง โดยเลือก ย่อ
- เมื่อเลือกแล้ว เลือก เรียบร้อย

เพื่อบันทึกเพลย์ลิสต์ลงในโทรศัพท์

เพิ่มเพลงอื่นๆ เลือก ตัวเลือก > เพิ่มเพลง

ในการเพิ่มเพลงทั้งหมดจากศิลปิน อัลบั้ม ประเภท หรือผู้ เรียบเรียงใดโดยเฉพาะลงในรายการเล่นที่จัดเก็บไว้ ให้ ไปยังรายการที่ต้องการ และเลือก ตัวเลือก > เพิ่มไปที่ รายการเล่น > รายการที่จัดเก็บไว้แล้ว หรือ รายการ เล่นใหม่

ในการลบเพลงออกจากรายการ เลือก ตัวเลือก > ลบ จะไม่ลบเพลงออกจากเครื่อง และจะลบออกจากรายการ เท่านั้น ในการจัดเรียงเพลย์ลิสต์ ให้เลื่อนไปที่แทร็คที่คุณ ต้องการย้ายตำแหน่ง แล้วเลือก ตัวเลือก > จัด รายการเล่นใหม่ ในการเลือกเพลงและวางในตำแหน่ง ใหม่ เลือกเพลงในตำแหน่งที่ต้องการ และ วาง ในการ สิ้นสุดการจัดรายการ เลือก เรียบร้อย

### พอดแคสต์

เลือก เมนู > เพลง > คลังเพลง และ พอดแคสต์ เมนูพอดแคสต์จะแสดงพอดแคสต์ที่มีอยู่ในโทรศัพท์ เอพิโซดของพอดแคสต์มีสามสถานะดังนี้ ไม่เคยเล่น เล่นบางส่วน และเล่นทั้งหมด หากมีการเล่นเอพิโซดบาง ส่วน เครื่องจะเล่นเพลงจากจุดที่เล่นครั้งล่าสุดในครั้งต่อ ไปที่เล่น หากยังไม่เคยเล่นเอพิโซด หรือมีการเล่นเพียง บางส่วน เครื่องจะเริ่มเล่นเพลงจากจุดเริ่มดัน

### การถ่ายโอนเพลงจาก คอมพิวเตอร์

คุณสามารถใช้วิธีต่อไปนี้ในการถ่ายโอนเพลง

- หากต้องการติดตั้ง Nokia Music เพื่อจัดการและจัด เรียงไฟล์เพลงของคุณ ให้ดาวน์โหลดชอฟต์แวร์ สำหรับเครื่องพีซีจาก www.music.nokia.com/ download และทำตามคำแนะนำ
- หากต้องการดูโทรศัพท์ของคุณบนคอมพิวเตอร์ใน ฐานะอุปกรณ์หน่วยความจำขนาดใหญ่ที่คุณสามารถ ถ่ายโอนไฟล์ข้อมูลใดๆ ให้เชื่อมต่อด้วยสายเคเบิล ข้อมูล USB ที่ใช้งานร่วมกันได้หรือการเชื่อมต่อ

Bluetooth หากคุณกำลังใช้สายเคเบิลข้อมูล USB ให้ เลือก อุปกรณ์จัดเก็บข้อมูล เป็นโหมดการเชื่อมต่อ

 หากต้องการซิงโครไนซ์เพลงด้วย Windows Media Player ให้เชื่อมต่อสายเคเบิลข้อมูล USB ที่ใช้งานร่วม กันได้ และเลือก ถ่ายโอนสื่อ เป็นโหมดการเชื่อมต่อ

หากต้องการเปลี่ยนโหมดการเชื่อมต่อ USB เริ่มต้น ให้ เลือก เมนู > การตั้งค่า และ การเชื่อมต่อ > USB > โหมดการเชื่อมต่อ USB

## Nokia Music Store 斗

เลือก เมนู > เพลง > ร้านค้าเพลง

ใน Nokia Music Store (บริการเสริมจากระบบเครือข่าย) คุณสามารถค้นหา เบราส์ และซื้อเพลงเพื่อดาวน์โหลด ลงในโทรศัพท์ของคุณได้ ในการซื้อเพลง คุณต้องลง ทะเบียนใช้บริการนี้ก่อน

ในการเข้าใช้งาน Nokia Music Store คุณต้องมีจุดเชื่อม ต่ออินเทอร์เน็ตที่ใช้งานได้ในโทรศัพท์ของคุณ

Nokia Music Store มีในบางประเทศหรือบางภูมิภาค เท่านั้น

#### การตั้งค่า Nokia Music Store

การบริการและลักษณะของ Nokia Music Store ที่มีให้ อาจแตกต่างกัน การตั้งค่าอาจได้รับการระบุไว้ล่วงหน้า และแก้ไขไม่ได้ คุณอาจถูกขอให้เลือกจุดเชื่อมต่อ อินเทอร์เน็ตที่คุณด้องการใช้เป็นค่าเริ่มต้นเมื่อเชื่อมต่อ กับ Nokia Music Store เลือก จุดเชื่อมต่อที่ตั้งไว้ ใน Nokia Music Store คุณอาจแก้ไขการตั้งค่าโดย เลือก ตัวเลือก > การตั้งค่า

# เครื่องส่ง FM เกี่ยวกับเครื่องส่ง FM

คุณสามารถใช้เครื่องส่ง FM เล่นเพลงที่จัดเก็บไว้ใน โทรศัพท์ผ่านวิทยุ FM ที่ใช้งานร่วมกันได้ เช่น วิทยุใน รถยนด์ หรือระบบโฮมสเดอริโอ

คลื่นความถี่ที่ใช้งานของเครื่องส่งจะอยู่ในช่วงตั้งแด่ 88.1 ถึง 107.9 MHz

ระยะทางในการใช้งานของเครื่องส่ง FM คือไม่เกิน 2 เมตร (6.5 ฟุด) สิ่งกีดขวางต่างๆ เช่น กำแพง อุปกรณ์ อิเล็กทรอนิกอื่นๆ หรือจากสถานีวิทยุสาธารณะ อาจ รบกวนการส่งข้อมูล เครื่องส่ง FM อาจทำให้เกิดการ รบกวนต่อเครื่องรับ FM ที่อยู่ใกล้เคียง ซึ่งทำงานในคลื่น ความถี่เดียวกัน เพื่อหลีกเลี่ยงการรบกวน ควรหาคลื่น ความถี่ FM ฟรีในเครื่องรับก่อนใช้เครื่องส่ง FM

ไม่สามารถใช้เครื่องส่ง FM ในเวลาเดียวกันกับที่ใช้วิทยุ FM ในโทรศัพท์ของคุณ

บางประเทศอาจจำกัดการใช้เครื่องส่ง FM ก่อนใช้งาน คุณลักษณะนี้ในด่างประเทศ โปรดดู www.nokia.com/ fmtransmitter เพื่อตรวจสอบว่าได้รับอนุญาตให้ใช้งาน ได้หรือไม่

### การเล่นเพลงด้วยเครื่องส่ง FM

เลือก เมนู > เพลง > คลังเพลง

ในการเล่นเพลงที่จัดเก็บไว้ในโทรศัพท์ของคุณผ่านวิทยุ FM ที่ใช้งาบร่วมกับได้ ให้ดำเบินการต่อไปนี้

- 1. เลือกเพลงหรือเพลย์ลิสต์ที่จะเล่น
- ในหน้าจอกำลังเล่น ให้เลือก ตัวเลือก > เครื่องส่ง FM
- 3. ในการเปิดใช้งานเครื่องส่ง FM ให้เลือก เครื่องส่ง FM > เปิดและป้อนความถี่ที่เป็นอิสระจากการส่งข้อ ้มูลอื่นๆ ตัวอย่างเช่น หากความถี่ 107.8 MHz เป็น ้ค<sup>้</sup>วามถื่อิสระในพื้นที่ของคณ และคณจะปรับวิทย FM ไปที่ความถี่นั้น คุณต้องปรับเครื่องรับสัญญาณ FM เป็น 107.8 MHz
- 4. ปรับวิทยเครื่องรับเป็นคลื่นความถี่เดียวกัน และเลือก ตัวเลือก > ออก

ในการปรับความดัง ให้ใช้ฟังก์ชันเสียงในอุปกรณ์รับ สัญญาณ

เมื่อเครื่องส่งทำงานและส่งสัญญาณ 📥 🌶 จะปรากฎใน หน้าจอหลัก หากเครื่อส่งทำงานและไม่ส่งสัญญาณใดๆ 🛋 จะปรากฏ และเสียงตามเวลาจะดังขึ้น หากเครื่อส่งไม่ ส่งสัญญาณใดๆ เป็นเวลาหลายนาที เครื่องส่งจะปิดใช้ งานโดยอัตโนมัติ

### การตั้งค่าเครื่องส่ง FM

เลือก เมนู > การตั้งค่า > การเชื่อมต่อ > เครื่อง ส่ง FM

ในการเปิดใช้เครื่องส่ง FM เลือก เครื่องส่ง FM > เปิด

ในการกำหนดความถี่ด้วยตนเอง ให้เลือก ความถี่ แล้ว ป้อนค่าที่ต้องการ

ในการดคลื่นความถี่ที่เคยใช้ก่อนหน้านี้ ให้เลือก ตัวเลือก > ความถี่ล่าสด

# พอดแคสต์ Nokia

### เกี่ยวกับพอดแคสต์ Nokia 🏼 🖗

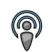

เมื่อใช้แอปพลิเคชั่นพอดแคสต์ Nokia คุณจะสามารถ ตรวจหา สมัครใช้บริการ และดาวน์โหลดพอดแคสต์ แบบ OTA ตลอดจบเล่บ จัดการ และแบ่งใช้พอดแคสต์ เสียงและวิดีโอ

การดาวบ์โหลดและการแบ่งใช้พอดแคสต์ต้องบีการ สนับสนนจากเครือข่าย

### การค้นหาพอดแคสต์

บริการค้นหาจะช่วยคุณค้นหาพอดแคสต์ตามคำหลัก หรือหัวเรื่อง

บริการค้นหาจะใช้ URL ของบริการค้นหาพอดแคสต์ที่คณ ้กำหนดไว้ใน พอดแคสต์ > ตัวเลือก > การตั้งค่า > การเชื่อมต่อ > IIRI บริการดับหา

ในการค้นหาพอดแคสต์ เลือก เมนู > แอปพลิเคชั่น > พอดแคสต์ และ คันหา แล้วป้อน ้คำหลักที่ต้องการ

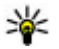

🙀 เคล็ดลับ: บริการคันหาจะหาหัวเรื่องพอดุแคสต์ และคำหลักในคำอธิบาย ไม่ใช่เอพิโซดที่กำหนด หัวข้อทั่วไป เช่น ฟตบอลหรือฮิพฮอพมักให้ ผลลัพธ์การค้นหาที่ดีกว่าการระบุชื่อทีมหรือ ศิลปินที่เฉพาะ

ในการสมัครใช้ช่องที่ทำเครื่องหมายเลือกไว้ และเพิ่ม ช่องดังกล่าวลงในรายการพอดแคสต์ที่สมัครใช้ ให้เลือก สมัคร นอกจากนี้ คุณยังสามารถเพิ่มพอดแคสต์ได้โดย เลือกทัวเรื่องพอดแคสต์

ในการเริ่มการค้นหาใหม่ ให้เลือก ตัวเลือก > ค้นหา ใหม่

ในการไปยังเว็บไซต์ของพอดแคสต์ ให้แตะพอดแคสต์ แล้วเลือก ตัวเลือก > เปิดเว็บเพจ (บริการเสริมจาก ระบบเครือข่าย)

ในการดูรายละเอียดของพอดแคสต์ ให้แตะที่พอดแคสต์ แล้วเลือก ตัวเลือก > คำอธิบาย

ในการส่งพอดแคสต์ไปยังอุปกรณ์อื่นที่ใช้ร่วมกันได้ ให้ แตะที่พอดแคสต์ แล้วเลือก ดัวเลือก > ส่ง

#### การเล่นและการจัดการพอดแคสต์

เมื่อจะแสดงเอพิโซดที่มีอยู่จากพอดแคสต์ที่เลือกไว้ ใน พอดแคสต์ ให้เลือก เปิด ในแต่ละเอพิโซด คุณจะพบ ข้อมูลรูปแบบไฟล์ ขนาดของไฟล์ และเวลาอัพโหลด

เมื่อดาวน์โหลดพอดแคสต์เสร็จสมบูรณ์แล้ว หากจะเล่น เอพิโซดทั้งหมด ให้เลือกพอดแคสต์ดังกล่าวและ เล่น

ในการอัพเดตพอดแคสต์ที่เลือกไว้หรือพอดแคสต์ที่ทำ เครื่องหมายเลือกไว้ สำหรับเอพิโซดใหม่ ให้เลือก ตัวเลือก > อัพเดต

ในการหยุดการอัพเดต ให้เลือก ตัวเลือก > หยุด อัพเดต ในการเพิ่มพอดแคสต์ใหม่โดยป้อน URL ของพอดแคสต์ ให้เลือก ตัวเลือก > พอดแคสต์ใหม่ หากคุณไม่ได้ ระบุจุดเชื่อมต่อใตไว้ หรือเครื่องขอให้คุณป้อนชื่อผู้ใช้ และรหัสผ่านในขณะที่เชื่อมต่อข้อมูลแพคเก็ต โปรด ดิดต่อผู้ให้บริการของคุณ

ในการแก้ไข URL ของพอดแคสต์ที่เลือกไว้ ให้เลือก ดัวเลือก > แก้ไข

ในการลบพอดแคสต์ที่ดาวน์โหลดหรือพอดแคสต์ที่ทำ เครื่องหมายเลือกจากโทรศัพท์ ให้เลือก ตัวเลือก > ลบ

ในการส่งพอดแคสต์ที่เลือกหรือพอดแคสต์ที่ทำ เครื่องหมายเลือกไว้ไปยังอุปกรณ์อื่นที่ใช้งานร่วมกันได้ เป็นไฟล์ .opml ในข้อความมัลดิมีเดียหรือใช้การเชื่อม ต่อ Bluetooth ให้เลือก ดัวเลือก > ส่ง

ในการอัพเดด ลบ และส่งกลุ่มพอดแคสต์ที่เลือกในครั้ง เดียวกัน ให้เลือก ตัวเลือก > เลือก/ไม่เลือก ทำ เครื่องหมายเลือกพอดแคสต์ที่ต้องการ และเลือก ตัว เลือก เพื่อเลือกการดำเนินการที่ต้องการ

ในการเปิดเว็บไซต์ของพอดแคสต์ (บริการเสริมจาก ระบบเครือข่าย) ให้เลือก ตัวเลือก > เปิดเว็บเพจ

พอดแคสต์บางอย่างสามารถโด้ตอบกับผู้สร้างได้ด้วย การแสดงความคิดเห็นหรือโหวต หากจะเชื่อมต่อกับ อินเทอร์เน็ตเพื่อดำเนินการดังกล่าว ให้เลือก ตัวเลือก > ดูข้อคิดเห็น

### สิ่งที่ดาวน์โหลด

หลังจากคุณสมัครใช้บริการพอดแคสต์แล้ว จาก ไดเรกทอรี การค้นหาหรือโดยการป้อนที่อยู่เว็บ คุณ สามารถจัดการ ดาวน์โหลดและเล่นเอพิโซดใน พอดแคสต์

ในการดูพอดแคสต์ที่คุณได้สมัครใช้บริการ เลือก พอดแคสต์ > พอดแคสต์

ในการดูชื่อเอพิโซดแต่ละชื่อ (เอพิโซดคือไฟล์สื่อ เฉพาะของพอดแคสต์) ให้เลือกชื่อพอดแคสต์

ในการเริ่มต้นดาวน์โหลด ให้เลือกชื่อเอพิโซด ในการ ดาวน์โหลดหรือดาวน์โหลดเอพิโซดที่เลือกหรือทำ เครื่องหมายไว้ต่อ เลือก ดัวเลือก > ดาวน์โหลด คุณ สามารถดาวน์โหลดเอพิโซดได้หลายเอพิโซดพร้อมกัน

ในการเล่นส่วนหนึ่งส่วนใดของพอดแคสต์ระหว่างการ ดาวน์โหลดหรือหลังจากดาวน์โหลดมาเพียงบางส่วน ให้ เลือกพอดแคสต์และ ตัวเลือก > เล่นตัวอย่าง

คุณสามารถดูพอดแคสต์ที่ดาวน์โหลดเสร็จเรียบร้อยแล้ว ได้ในแฟ้มข้อมูล พอดแคสต์ แต่จะไม่แสดงจนกว่าจะ รีเฟรชคลังพอดแคสต์

#### ไดเรกทอรี

ในการเปิดไดเรกทอรี เลือก เมนู > แอปพลิเคชั่น > พอดแคสต์ และ ไดเรกทอรี่

ไดเรกทอรีจะช่วยคุณค้นหาเอพิโซดใหม่ของพอดแคสต์ ที่จะสมัครขอรับบริการ เนื้อหาของไดเรกทอรีเปลี่ยนแปลงไป เลือกไดเรกทอรีที่ ต้องการอัพเดต (บริการเสริมจากระบบเครือข่าย) สีของ ไดเรกทอรีจะเปลี่ยนไป เมื่อการอัพเดตเสร็จสมบูรณ์ ไดเรกทอรีจะมีพอดแคสต์ที่แสดงดามความนิยมหรือ

เตเรกทอรจะมพอดแคลดทแลดงดามความนอมหรอ ดามโฟลเดอร์ที่กำหนดลักษณะไว้

ในการเปิดโฟลเดอร์ที่กำหนดลักษณะไว้ เลือกโฟลเดอร์ รายการพอดแคสต์จะปรากฏ

ในการสมัครรับบริการพอดแคสต์ ให้เลือกหัวเรื่อง แล้ว เลือก สมัคร เมื่อคุณสมัครขอรับบริการเอพิโซดของ พอดแคสต์แล้ว คุณจะสามารถดาวน์โหลด จัดการ และ เล่นเอพิโซดเหล่านั้นในเมนูพอดแคสต์ได้

ในการเพิ่มเว็บไดเรกทอรีหรือโฟลเดอร์ใหม่ ให้เลือก ดัว เลือก > ใหม่ > ไดเรกทอรี่เว็บ หรือ โฟลเดอร์ ป้อน หัวเรื่องและ URL ของไฟล์ OPML (outline processor markup language) แล้วเลือก เรียบร้อย

ในการแก้ไขโฟลเดอร์ เว็บลิงค์ หรือไดเรกทอรีเว็บที่ เลือก ให้เลือก ตัวเลือก > แก้ไข

ในการนำเข้าไฟล์ OPML ที่จัดเก็บอยู่ในเครื่องของคุณ เลือก ตัวเลือก > นำเข้าไฟล์ OPML เลือกดำแหน่งของ ไฟล์ และนำเข้าไฟล์ดังกล่าว

ในการส่งโฟลเดอร์ไดเรกทอรีเป็นข้อความมัลติมีเดีย หรือใช้การเชื่อมต่อ Bluetooth ให้เลือกโฟลเดอร์และ ตัวเลือก > ส่ง

เมื่อคุณได้รับข้อความพร้อมไฟล์ OPML ที่ส่งผ่านการ เชื่อมด่อ Bluetooth ให้เปิดไฟล์เพื่อจัดเก็บไฟล์นั้นไว้ที่ โฟลเดอร์ได้รับ ในไดเรกทอรี เปิดโฟลเดอร์เพื่อสมัครรับ บริการลิงค์ต่างๆ เพื่อเพิ่มลงในพอดแคสต์ของคุณ

120

### การตั้งค่าพอดแคสต์

หากต้องการเปิดพอดแคสต์ของ Nokia เลือก เมนู > แอปพลิเคชั่น > พอดแคสต์

ก่อนการใช้โปรแกรมพอดแคสต์ของ Nokia คุณต้อง กำหนดการตั้งค่าเชื่อมต่อและการดาวน์โหลด

วิธีการเชื่อมต่อที่แนะนำคือ WLAN โปรดตรวจสอบ เงื่อนไขและค่าธรรมเนียมบริการข้อมูลจากผู้ให้บริการ ของคุณ ก่อนการใช้วิธีการเชื่อมต่ออื่น ตัวอย่างเช่น โปรโมชั่นมือถือในอัตราคงที่อาจอนุญาตให้คุณถ่ายโอน ข้อมูลขนาดใหญ่ด่วยค่าธรรมเนียมรายเดือนอัตราเดียว

#### การตั้งค่าการเชื่อมต่อ

ในการแก้ไขการตั้งค่าเชื่อมต่อ เลือก ตัวเลือก > การ ตั้งค่า > การเชื่อมต่อ และเลือกจากตัวเลือกต่อไปนี้

- จุดเชื่อมต่อที่ตั้งไว้ เลือกจุดเชื่อมต่อที่จะ กำหนดการเชื่อมต่อกับอินเทอร์เน็ต
- URL บริการค้นหา กำหนด URL บริการค้นหา พอดแคสต์ที่ต้องการใช้ในการค้นหา

#### การตั้งค่าดาวน์โหลด

ในการแก้ไขการตั้งค่าดาวน์โหลด เลือก ตัวเลือก > การตั้งค่า > ดาวน์โหลด และเลือกจากตัวเลือก ต่อไปนี้

- จัดเก็บไปที่ กำหนดดำแหน่งที่คุณต้องการจัด เก็บพอดแคสต์ของคุณ
- ช่วงการอัพเดต กำหนดความถี่ในการอัพเดต พอดแคสต์
- วันที่อัพเดตถัดไป กำหนดวันที่ในการอัพเดต อัตโนมัติครั้งต่อไป

 เวลาอัพเดตถัดไป — กำหนดเวลาสำหรับการ อัพเดตอัตโนมัติครั้งต่อไป

การอัพเดดอัดโนมัติจะเกิดขึ้นเฉพาะเมื่อได้เลือกจุด เชื่อมต่อเริ่มต้นที่กำหนดไว้ และโปรแกรมพอดแคสต์ ของ Nokia กำลังทำงานอยู่ หากโปรแกรมพอดแคสด์ ของ Nokia ไม่ได้ทำงาน การอัพเดตอัตโนมัติจะไม่ เริ่มต้นขึ้น

- ขีดจำกัดดาวน์โหลด (%) กำหนดเปอร์เซ็นต์ หน่วยความจำที่ต้องการสำรองไว้สำหรับการดาวน์ โหลดพอดแคสต์
- หากเกินขีดจำกัด กำหนดสิ่งที่ต้องทำหากสิ่งที่ ดาวน์โหลดมีขนาดใหญ่กว่าขนาดของดาวน์โหลดที่ จำกัด

การตั้งค่าแอปพลิเคชั่นเพื่อดึงพอดแคสต์อัตโนมัติอาจ เกี่ยวข้องกับการส่งข้อมูลจำนวนมากผ่านระบบเครือข่าย ของผู้ให้บริการ โปรดดิดต่อขอข้อมูลเพิ่มเดิมเกี่ยวกับค่า บริการการส่งข้อมูลได้จากผู้ให้บริการของคุณ

ในการเรียกคืนการตั้งค่าเริ่มดัน เลือก ตัวเลือก > เรียก คืนค่าที่ตั้งไว้ ในหน้าจอการตั้งค่า

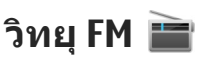

### การฟังวิทยุ

เลือก เมนู > เพลง > วิทยุ

การทำงานของวิทยุ FM ขึ้นกับสายเสาอากาศที่ไม่ใช่เสา อากาศของโทรศัพท์มือถือ ดังนั้น คุณต้องต่อชุดหูฟัง หรืออุปกรณ์เสริมที่ใช้งานร่วมกันได้เข้ากับเครื่อง โทรศัพท์เพื่อการใช้งานวิทยุ FM ได้อย่างเหมาะสม เมื่อคุณเปิดแอปพลิเคชั่นเป็นครั้งแรก คุณจะสามารถ เลือกปรับหาคลื่นสถานีวิทยุในพื้นที่ได้โดยอัดโนมัติ

หากต้องการฟังสถานีก่อนหน้าหรือถัดไป เลือก 🖂 หรือ 🕅

หากต้องการปิดเสียงวิทยุ เลือก 🗍 🌒

เลือก ตัวเลือก และเลือกจากรายการต่อไปนี้

- สถานี ดูสถานีวิทยุที่จัดเก็บไว้
- หมุนสถานี ค้นหาสถานีวิทยุ
- จัดเก็บ บันทึกสถานีวิทยุที่จัดเก็บไว้
- ใช้งานลำโพง หรือ ยกเลิกใช้งานลำโพง เปิด หรือปิดเสียงลำโพง
- ความถี่ทางเลือก เลือกว่าคุณด้องการให้วิทยุ ค้นหาคลื่นความถี่ RDS สำหรับสถานีที่ขัดเจนกว่าโดย อัตโนมัติหูรือไม่ หากระดับความถี่เริ่มลดลง
- เล่นเป็นพื้นหลัง กลับสู่หน้าจอหลัก โดยให้ เครื่องเล่นทำงานอยู่เป็นพื้นหลัง

### การจัดการสถานีวิทยุ

เลือก เมนู > เพลง > วิทยุ

หากต้องการฟังสถานีที่จัดเก็บไว้ เลือก ตัวเลือก > สถานี และเลือกสถานีจากรายการ

หากต้องการลบหรือเปลี่ยนชื่อสถานี ให้เลือก ตัว เลือก > สถานี > ตัวเลือก > ลบ หรือ เปลี่ยนชื่อ

ในการตั้งค่าความถี่ที่ต้องการด้วยตนเอง ให้เลือก ตัว เลือก > หมุนสถานี > ตัวเลือก > หาคลื่นด้วย ตนเอง

122

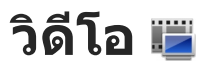

คุณสามารถดาวน์โหลดและสตรีมคลิปวิดีโอแบบ OTA จากบริการวิดีโออินเทอร์เน็ตที่ใช้ร่วมกันได้ (บริการเสริม จากระบบเครือข่าย) โดยใช้การเชื่อมต่อข้อมูลแพคเก็ต หรือการเชื่อมต่อ WLAN นอกจากนี้ คุณสามารถถ่ายโอน คลิปวิดีโอจากเครื่องพีซีที่ใช้ร่วมกันได้ไปยังโทรศัพท์ ของคุณเพื่อดู

การดาวน์โหลดวิดีโออาจเกี่ยวข้องกับการส่งข้อมูล จำนวนมากผ่านระบบเครือข่ายของผู้ให้บริการ โปรด ดิดต่อขอข้อมูลเพิ่มเติมเกี่ยวกับค่าบริการการส่งข้อมูล ได้จากผู้ให้บริการของคุณ

โทรศัพท์ของคุณอาจมีบริการที่กำหนดไว้ในเครื่องแล้ว ล่วงหน้า

ผู้ให้บริการอาจให้บริการเนื้อหาฟรีหรือคิดค่าธรรมเนียม โปรดตรวจสอบราคาจากในบริการหรือจากผู้ให้บริการ

# ดาวน์โหลดและดูคลิปวิดีโอ

#### เชื่อมต่อกับบริการวิดีโอ

- เลือก เมนู > วิดีโอและทีวี
- ในการเชื่อมต่อกับบริการเพื่อติดตั้งบริการวิดีโอ ให้ เลือก ลิงค์ข่าววิดีโอ > ไดเรกทอรีวิดีโอ และ บริการวิดีโอที่ต้องการ

ในการเพิ่มลิงค์ข่าววิดีโอด้วยดนเอง ในมุมมองลิงค์ ข่าววิดีโอ ให้เลือก ดัวเลือก > เพิ่มลิงค์ข่าว > เพิ่มด้วยดนเอง

#### ดูคลิปวิดีโอ

ในการเรียกดูเนื้อหาของบริการวิดีโอที่ติดตั้ง ให้เลือก ลิงค์ข่าววิดีโอ

เนื้อหาของบริการวิดีโอบางบริการแบ่งออกเป็นประเภท ต่างๆ ในการเรียกดูคลิปวิดีโอ ให้เลือกประเภท

ในการค้นหาคลิปวิดีโอในบริการ ให้เลือก ค้นหาวิดีโอ ตัวเลือกการค้นหาอาจไม่มีอยู่ในบริการทั้งหมด

คลิปวิดีโอบางคลิปสามารถสตรีมแบบ OTA ได้ แต่ สำหรับคลิปวิดีโออื่นๆ ด้องดาวน์โหลดไปยังโทรศัพท์ ของคุณก่อน ในการดาวน์โหลดคลิปวิดีโอ ให้เลือก ตัว เลือก > ดาวน์โหลด หากคุณออกจากแอปพลิเคชั่น การดาวน์โหลดจะยังดำเนินต่อไปโดยไม่แสดงบนหน้า จอ คลิปวิดีโอที่ดาวน์โหลดไว้จะได้รับการจัดเก็บลงใน วิดีโอของฉัน

ในการสตรีมคลิปวิดีโอหรือดูคลิปวิดีโอที่ดาวน์โหลดไว้ ให้เลือกไอคอน เล่น ในการดูปุ่มควบคุมระหว่างการเล่น ให้แตะที่หน้าจอ ในการปรับความดัง ให้ใช้ปุ่มระดับเสียง

#### กำหนดเวลาดาวน์โหลด

การตั้งค่าแอปพลิเคชั่นเพื่อดาวน์โหลดคลิปวิดีโอโดย อัดโนมัติอาจเกี่ยวข้องกับการส่งข้อมูลจำนวนมากผ่าน ระบบเครือข่ายของผู้ให้บริการ หากต้องการข้อมูลเพิ่ม เติมเกี่ยวกับค่าบริการการส่งข้อมูล โปรดติดต่อผู้ให้ บริการของคุณ ในการกำหนดเวลาการดาวน์โหลด อัดโนมัติสำหรับคลิปวิดีโอในบริการ ให้เลือก ตัว เลือก > กำหนดเวลาดาวน์โหลด จะมีการดาวน์โหลด คลิปวิดีโอใหม่โดยอัตโนมัติทุกวันในเวลาที่คุณกำหนด

ในการยกเลิกการดาวน์โหลดที่ตั้งกำหนดเวลาไว้ ให้ เลือก ดาวน์โหลดด้วยตนเอง เป็นวิธีการดาวน์โหลด

### ลิงค์ข่าววิดีโอ

เลือก เมนู > ว<mark>ิดีโอและท</mark>ีวี

เนื้อหาของบริการวิดีโอที่ติดตั้งได้รับการเผยแพร่โดยใช้ ลิงค์ข่าว RSS ในการดูและจัดการลิงค์ข่าวของคุณ ให้ เลือก ลิงค์ข่าววิดีโอ

เลือก ตัวเลือก และจากตัวเลือกต่อไปนี้

- การสมัครลิงค์ข่าว ตรวจสอบการเป็นสมาชิก ลิงค์ข่าวปัจจุบันของคุณ
- รายละเอียด ลิงค์ข่าว ดูข้อมูลเกี่ยวกับลิงค์ข่าว วิดีโอ
- เพิ่มลิงค์ข่าว สมัครลิงค์ข่าวใหม่ เลือก ผ่าน สารบบวิดีโอ เพื่อเลือกลิงค์ข่าวจากบริการต่างๆ ใน ไดเรกทอรีวิดีโอ
- รีเฟรชลิงค์ข่าว รีเฟรชเนื้อหาของลิงค์ข่าว ทั้งหมด
- จัดการบัญชีผู้ใช้ จัดการตัวเลือกบัญชีของคุณ สำหรับลิงค์ข่าวใดโดยเฉพาะ หากมี
- ย้าย ย้ายคลิปวิดีโอไปยังดำแหน่งที่ต้องการ

ในการดูคลิปวิดีโอที่มีอยู่ในลิงค์ข่าว ให้เลือกลิงค์ข่าว จากรายการ

### วิดีโอของฉัน

วิดีโอของฉันเป็นพื้นที่จัดเก็บสำหรับวิดีโอทั้งหมด คุณ สามารถจัดทำรายการวิดีโอที่ดาวน์โหลดไว้ และคลิป วิดีโอที่บันทึกไว้ด้วยกล้องของโทรศัพท์ในมุมมองต่างๆ แยกจากกันได้

ในการเปิดโฟลเดอร์และดูคลิปวิดีโอ ให้เลือกโฟลเดอร์ ระหว่างที่กำลังเล่นคลิปวิดีโอ หากต้องการใช้ปุ่มควบคุม เพื่อควบคุมเครื่องเล่น ให้แตะที่หน้าจอ

ในการปรับระดับเสียง ให้กดปุ่มระดับเสียง

เลือก ตัวเลือก และจากตัวเลือกต่อไปนี้

- ดาวน์โหลดต่อ เริ่มการดาวน์โหลดที่ล้มเหลว หรือพักไว้ต่อ
- ยกเลิกการดาวน์โหลด ยกเลิกการดาวน์โหลด
- รายละเอียดวิดีโอ ดูข้อมูลเกี่ยวกับคลิปวิดีโอ
- ดันหา ค้นหาคลิปวิดีโ้อ ป้อนข้อความในการค้นหา ที่ตรงกับชื่อไฟล์
- สถานะหน่วยความจำ ดูขนาดของหน่วยความจำ ที่ใช้ไปแล้วและหน่วยความจำที่เหลืออยู่
- เรียงตาม จัดเรียงคลิปวิดีโอ เลือกประเภทที่ ด้องการ
- ย้ายและคัดลอก ย้ายหรือคัดลอกคลิปวิดีโอ เลือก คัดลอก หรือ ย้าย และตำแหน่งที่ต้องการ

### การโอนวิดีโอจากเครื่อง คอมพิวเตอร์

ถ่ายโอนคลิปวิดีโอของคุณเองจากอุปกรณ์ที่ใช้ร่วมกัน ได้โดยการใช้สายเคเบิลข้อมูล USB ที่ใช้ร่วมกันได้ จะ แสดงเฉพาะคลิปวิดีโอในรูปแบบที่โทรศัพท์ของคุณ รองรับเท่านั้น

- ในการดูโทรศัพท์ของคุณบนเครื่องพีซีในฐานะหน่วย ความจำสำรองที่คุณสามารถถ่ายโอนไฟล์ข้อมูล ต่างๆ ได้ ให้เชื่อมต่อโดยใช้สายเคเบิลข้อมูล USB
- 2. เลือก อุปกรณ์จัดเก็บข้อมูล เป็นโหมดการเชื่อมต่อ
- เลือกคลิปวิดีโอที่คุณต้องการคัดลอกจากเครื่องพีซี ของคุณ
- ถ่ายโอนคลิปวิดีโอไปยัง E:\My Videos ในหน่วย ความจำสำรองของโทรศัพท์ของคุณ หรือไปยัง F: \My Videos ในการ์ดหน่วยความจำที่ใช้ร่วมกันได้ หากมี

คลิปวิดีโอที่ได้รับการถ่ายโอนจะปรากฏในโฟลเดอร์ วิดีโอของฉัน

# การตั้งค่าวิดีโอ

เลือก เมนู > ว<mark>ิดีโอแล</mark>ะทีวี

เลือก ตัวเลือก > การตั้งค่า และจากตัวเลือกต่อไปนี้:

 การเลือกบริการวิดีโอ — เลือกบริการวิดีโอที่คุณ ต้องการให้ปรากฏในหน้าจอหลัก นอกจากนี้ คุณ สามารถเพิ่ม ลบ แก้ไข และดูรายละเอียดของบริการ วิดีโอ คุณไม่สามารถแก้ไขบริการวิดีโอที่ได้รับการติด ตั้งไว้ล่วงหน้า

- การตั้งค่าการเชื่อมต่อ ในการกำหนดปลายทาง ของเครือข่ายที่ใช้สำหรับการเชื่อมต่อเครือข่าย ให้ เลือก การเชื่อมต่อเครือข่าย ในการเลือกการเชื่อม ต่อด้วยตนเองทุกครั้งที่มีการเปิดการเชื่อมต่อเครือ ข่าย ให้เลือก ถามทุกครั้ง
- การควบคุมโดยผู้ปกครอง ตั้งค่าการจำกัดอายุ ในการรับชมวิดีโอ รหัสผ่านที่ใช้จะเป็นรหัสเดียวกัน กับรหัสล็อคของโทรศัพท์ การตั้งค่าดั้งเดิมของรหัส ล็อคคือ 12345 ในบริการวิดีโอตามสั่ง วิดีโอที่มีการ จำกัดอายุที่เท่ากันหรือมากกว่าอายุที่คุณจำกัดไว้จะ ถูกช่อนไว้
- ห<sup>้</sup>น่วยความจำที่ต้องการ เลือกตำแหน่งที่จะจัด เก็บวิดีโอที่ดาวน์โหลดไว้ หากหน่วยความจำที่เลือก เต็ม โทรศัพท์จะจัดเก็บวิดีโอไว้ในหน่วยความจำอื่น
- ภาพย่อ เลือกว่าจะดาวน์โหลดและดูภาพย่อของ ลิงค์ข่าววิดีโอหรือไม่

# การปรับแต่งโทรศัพท์ของคุณ

คุณสามารถปรับแต่งเครื่องของคุณโดยเปลี่ยนโหมด สแดนด์บาย เมนูหลัก เสียง ธีม หรือขนาดแบบอักษร ดัว เลือการปรับแต่งส่วนใหญ่ เช่น เปลี่ยนขนาดแบบอักษร สามารถเข้าใช้ทางการตั้งค่าโทรศัพท์

# เปลี่ยนลักษณะของโทรศัพท์

#### ของคุณ 🌚

เลือก เมนู > การตั้งค่า และ ลักษณะ

คุณสามารถใช้ลักษณะเพื่อเปลี่ยนลักษณะการแสดงผล เช่น ภาพพื้นหลัง

ในการเปลี่ยนลักษณะที่ใช้สำหรับทุกแอปพลิเคชั่นใน เครื่อง เลือก ทั่วไป ในการดูดัวอย่างลักษณะก่อนใช้ งาน ให้ไปที่ลักษณะ และรอสักครู่ ในการเปิดใช้ลักษณะ เลือก ดัวเลือก > ตั้งช่ แสดงลักษณะที่เปิดใช้

ในการตั้งภาพหรือภาพสไลด์ของภาพที่เปลี่ยนเป็นภาพ พื้นหลังในหน้าจอหลัก เลือก ภาพพื้นหลัง > รูปภาพ หรือ สไลด์โชว์

ในการเปลี่ยนภาพที่แสดงในหน้าจอหลักเมื่อรับสาย ให้ เลือก ภาพการโทร

### รูปแบบ 💕

คุณสามารถใช้รูปแบบเพื่อดั้งค่า เสียง ข้อความ เสียง อื่นๆ คำสั่งเสียงคือชื่อของแอปพลิเคชั่นหรือรูปแบบที่ ปรากฏในรายการ ในรูปแบบทั่วไป จะแสดงเฉพาะวันที่

เลือก เมนู > การตั้งค่า และ รูปแบบ

ไปที่รูปแบบ และเลือกจากดัวเลือกต่อไปนี้

- ใช้งาน เปิดใช้รูปแบบ
- ปรับตั้งค่า ปรับตั้งค่ารูปแบบ
- ตั้งเวลา ตั้งค่ารูปแบบให้ทำงานจนถึงช่วงเวลา หนึ่งในอีก 24 ชั่วโมง

เมื่อหมดเวลา โปรไฟล์จะเปลี่ยนกลับไปที่อันเดิม ใน หน้าจอหลัก () แสดงรูปแบบที่ตั้งเวลาไว้ รูปแบบ ออฟไลน์กำหนดไม่ได้

ในการสร้างรูปแบบใหม่ เลือก ตัวเลือก > สร้างใหม่

# เสียง 3-D

เสียง 3-D ช่วยให้คุณสามารถเปิดใช้เอฟเฟ็กต์เสียงสาม มิดิสำหรับเสียงเรียกเข้าได้ ไม่ใช่เสียงเรียกเข้าทุกเสียง จะสนับสนุนเอฟเฟ็กด์ 3-D

เลือก เมนู > การตั้งค่า และ รูปแบบ ไปที่รูปแบบ และ เลือก ตัวเลือก > ปรับตั้งค่า ในการเปิดใช้เอฟเฟ็กด์ 3-D ที่จะใช้กับเสียงเรียกเข้า ให้ เลือก เอฟเฟ็กต์เรียกเข้า 3-D แล้วเลือกเอฟเฟ็กต์ที่ ต้องการ

ในการเปลี่ยนเอฟเฟ็กด์เสียง 3-D ที่จะใช้กับเสียงเรียก เข้า ให้เลือก เสียงสะท้อนเรียกเข้า 3-D แล้วเลือก เอฟเฟ็กด์ที่ต้องการ

ในการฟังเอฟเฟ็กต์ 3-D ก่อนการเลือก ให้ไปที่เอฟเฟ็กต์ นั้น และรอสักครู่

### แก้ไขหน้าจอหลัก

ในการแก้ไขรายการ เช่น การแจ้งเดือนอีเมล ในหน้าจอ หลัก เลือก ดัวเลือก > แก้ไขเนื้อหา

ในการกำหนดภาพหรือภาพสไลด์เป็นภาพพื้นหลังที่ แสดงในหน้าจอหลัก ให้เลือก เมนู > การตั้งค่า และ ลักษณะ > ภาพพื้นหลัง

ในการเปลี่ยนนาพึกาที่แสดงในหน้าจอหลัก แตะที่ นาพึกา และเลือก ตัวเลือก > การตั้งค่า > ชนิด นาพึกา

### การแก้ไขเมนูหลัก

ในเมนู คุณสามารถเข้าถึงฟังก์ชันในโทรศัพท์ของคุณได้ ในการเปิดเมนูหลัก ให้กดปุ่มเมนู

ในการเปลี่ยนมุมมองเมนู เลือก ตัวเลือก > มุมมอง แบบรายการ หรือ มุมมองแบบตาราง ในการจัดองค์ประกอบเมนูหลักใหม่ ให้เลือก ตัวเลือก > จัดวาง ตัวอย่างเช่น ในการย้ายไอคอนเมนูไปไว้ที่ โฟลเดอร์อื่น ให้เลือกไอคอน ตัวเลือก > ย้ายไป โฟลเดอร์ และโฟลเดอร์ใหม่ คุณสามารถลากและวาง ไอคอนไปไว้ที่ดำแหน่งใหม่ในเมนูหลัก

# แอปพลิเคชั่น 물

# ปฏิทิน 🔃

ในการเปิดปฏิทิน เลือก เมนู > ปฏิทิน

### หน้าจอปฏิทิน

หากด้องการสลับระหว่างมุมมองเดือน สัปดาห์ และ บันทึกสิ่งที่ต้องทำ ให้เลือก ตัวเลือก > เปลี่ยน มุมมอง > วัน, สัปดาห์ หรือ สิ่งที่ต้องทำ

ในการเปลี่ยนวันที่เริ่มต้นของสัปดาห์ มุมมองที่ปรากฏ เมื่อคุณเปิดปฏิทิน หรือการตั้งค่าเสียงเตือนปฏิทิน เลือก ตัวเลือก > การตั้งค่า

ในการไปยังวันที่ใดวันที่หนึ่ง ให้เลือก ตัวเลือก > ไป ยังวันที่

### แถบเครื่องมือปฏิทิน

จากแถบเครื่องมือ เลือกจากตัวเลือกต่อไปนี้

- มิมุมมองถัดไป เลือกมุมมองเดือน
- 1 มุมมองถัดไป เลือกมุมมองสัปดาห์
- 📋 มุมมองถัดไป เลือกมุมมองวัน
- 📄 มุมมองถัดไป 🦳 เลือกมุมมองสิ่งที่ต้องทำ
- 🔊 การประชุมใหม่ เพิ่มการเดือนการประชุมใหม่
- • ปันทึกสิ่งที่ต้องทำใหม่ เพิ่มบันทึกสิ่งที่ต้อง ทำใหม่

### การสร้างรายการปฏิทิน

- ในการเพิ่มรายการปฏิทินใหม่ ให้แตะที่วันที่ที่ ด้องการ แล้วเลือก ดัวเลือก > รายการใหม่ และ จากดัวเลือกต่อไปนี้
  - การประชุม เพิ่มการเดือนการประชุมของคุณ
  - คำขอประชุม สร้างและส่งคำขอประชุมใหม่ คุณต้องตั้งค่าศูนย์ฝากข้อความไว้สำหรับส่งคำขอ
  - บันทึก เขียนบันทึกทั่วไปสำหรับวันนั้น
  - วันครบรอบ เพิ่มการเดือนวันเกิดหรือวัน พิเศษต่างๆ (เป็นรายการที่เกิดขึ้นข้าทุกปี)
  - บันทึกสิ่งที่ต้องทำ เพิ่มการเดือนถึงง้านที่ ด้องทำให้เสร็จภายในวันที่กำหนดไว้
- ป้อนรายละเอียดทุกช่อง แตะที่ช่องเพื่อป้อน ข้อความ หากต้องการปิดระบบช่วยสะกดคำอัตโนมัติ เลือก

หากต้องการเพิ่มรายละเอียดให้กับรายการ เลือก ดัวเลือก > เพิ่มรายละเอียด

 ในการบันทึกรายการนั้น ให้เลือก เรียบร้อย
 เมื่อเสียงเดือนปฏิทินดังขึ้น ให้เลือก เงียบ เพื่อปิดเสียง เดือน

ในการปิดเสียงเดือนของปฏิทิน ให้เลือก หยุด ในการตั้งเดือนการเลื่อนปลุก ให้เลือก เลื่อนปลุก ในการกำหนดระยะเวลาให้เสียงเดือนปฏิทินดังขึ้นอีก ครั้งหลังจากเลื่อนการปลุก ให้เลือก ตัวเลือก > การ ตั้งค่า > เวลาเลื่อนปลุก

#### การจัดการรายการปฏิทิน

ในการลบเหตุการณ์ต่างๆ ให้เปิดมุมมองเดือน และเลือก ตัวเลือก > ลบรายการ > ก่อนวันที่ที่เลือก หรือ รายการทั้งหมด

ในการเลือกว่างานนั้นเสร็จสมบูรณ์แล้วในมุมมองสิ่งที่ ด้องทำ เลือกงานและ ตัวเลือก > เลือกเป็นทำแล้ว

ในการส่งบันทึกปฏิทินไปยังเครื่องที่รองรับ เลือก ตัว เลือก > ส่ง หากเครื่องอื่นไม่รองรับเวลาในรูปแบบ Coordinated Universal Time (UTC) ข้อมูลของรายการ ปฏิทินที่ได้รับอาจแสดงได้ไม่ถูกต้อง

# นาฬิกา 论

### ตั้งค่าเวลาและวันที่

เลือก เมนู > แอปพลิเคชั่น > นาฬึกา เลือก ตัวเลือก > การตั้งค่า และจากตัวเลือกต่อไปนี้

- เวลา ตั้งค่าเวลา
- วันที่ ตั้งค่าวันที่
- อัพเดตเวลาอัดโนมัติ ตั้งค่าเครือข่ายให้อัพเดต ข้อมูลเวลา วันที่ และเขตเวลาสำหรับโทรศัพท์ของ คุณโดยอัตโนมัติ (บริการเสริมจากระบบเครือข่าย)

#### นาฬึกาปลุก

เลือก เมนู > แอปพลิเคชั่น > นาฬึกา

ในการดั้งปลุกใหม่ ให้เลือก ปลุกใหม่ ตั้งเวลาปลุก เลือก เตือนข้ำ เพื่อตั้งว่าจะให้มีการปลุกข้าหรือไม่และ เมื่อใด แล้วเลือก เรียบร้อย

ในการดูการปลุกที่กำลังทำงานและไม่ได้ทำงาน เลือก การปลุก เมื่อการปลุกกำลังทำงาน 📿 จะปรากฏขึ้น เมื่อ เปิดใช้การปลุกซ้ำ 🕐 จะปรากฏขึ้น

ในการลบการปลุก เลือก การปลุก เลื่อนไปที่การปลุก แล้วเลือก ดัวเลือก > ลบการปลุก

ในการปิดการปลุกเมื่อเลยเวลาปลุกที่กำหนด เลือก หยุด ในการเลื่อนการปลุก เลือก เลื่อนปลุก หาก โทรศัพท์ของคุณปิดอยู่เมื่อเลยเวลาปลุกที่กำหนด โทรศัพท์จะเปิดขึ้นเองและเริ่มส่งเสียงปลุก

ในการกำหนดเวลาเลื่อนปลุก เลือก ตัวเลือก > การ ตั้งค่า > เวลาเลื่อนปลุก

ในการเปลี่ยนเสียงปลุก เลือก ตัวเลือก > การตั้งค่า > เสียงนาฬิกาปลุก

#### เวลาโลก

เลือก เมนู > แอปพลิเคชั่น > นาฬักา

ในการดูเวลาปัจจุบันในสถานที่อื่น เลือก เวลาโลก ใน การเพิ่มสถานที่ในรายการ เลือก ดัวเลือก > เพิ่ม สถานที่ ในการดั้งสถานที่ปัจจุบันของคุณ เลื่อนไปที่สถานที่ แล้ว เลือก ตัวเลือก > ตั้งเป็นสถานที่ปัจจุบัน เวลาใน เครื่องของคุณจะเปลี่ยนไปตามสถานที่ที่เลือก ตรวจดูให้ แน่ใจว่าเวลาถูกต้องและตรงกับเขตเวลาของคุณ

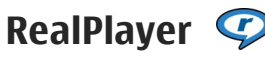

คุณสามารถใช้ RealPlayer เล่นคลิปวิดีโอหรือเรียก ข้อมูลสื่อโดยวิธี OTA โดยไม่ต้องบันทึกไฟล์เหล่านั้นลง ในโทรศัพท์ก่อน

RealPlayer ไม่ต้องรองรับรูปแบบทั้งหมดหรือความแตก ต่างของรูปแบบไฟล์

#### การเล่นวิดีโอคลิป

เลือก เมนู > แอปพลิเคชั่น > RealPlayer

ในการเล่นวิดีโอคลิป ให้เลือก ว<mark>ิดีโอคลิป</mark> และคลิป

ในการดูไฟล์ที่เล่นล่าสุด ในหน้าจอหลัก เลือก รายการ ที่เพิ่งเล่น

ในรายการวิดีโอคลิป เลื่อนไปที่คลิป เลือก ตัวเลือก และ จากตัวเลือกต่อไปนี้

- ใช้คลิปวิดีโอ เพื่อกำหนดคลิปวิดีโอให้เป็นเสียง เรียกเข้าหรือให้กับรายชื่อหนึ่งรายชื่อ
- เลือก/ไม่เลือก เลือกรายการในรายการที่จะส่ง หรือลบหลายรายการในครั้งเดียวกัน
- ดูรายละเอียด ดูรายละเอียดต่างๆ ของรายการที่ เลือก เช่น รูปแบบ ความละเอียด และระยะเวลา

 การตั้งค่า — แก้ไขการตั้งค่าการเล่นวิดีโอและ สตรีมมิ่ง

ในวิดีโอคลิป ลิงค์ที่สตรีมและเล่นล่าสุด ไอคอนแถบ เครื่องมือต่อไปนี่อาจใช้ได้:

- 🔹 🖂 ส่ง ส่งวิดีโอคลิปหรือลิงค์การสตรีม
- 🕞 เล่น เล่นคลิปวิดีโอหรือวิดีโอสตรีม
- 🔟 ุลบ เล่นวิดีโอคลิปหรือลิงค์การสตรีม
- 🔹 👿 🗕 ลบไฟล์จากรายการที่เล่นล่าสุด

### สตรีมเนื้อหาผ่าน over the air

ใน RealPlayer คุณสามารถเปิดได้เฉพาะลิงค์ RTSP อย่างไรก็ตาม RealPlayer จะเล่นไฟล์ RAM หากคุณเปิด ลิงค์ HTTP ไปที่เบราเซอร์

เลือก เมนู > แอปพลิเคชั่น > RealPlayer

ในการสตรีมเนื้อหา over the air (บริการเครือข่าย) เลือก ลิงค์การสตรีม และลิงค์ คุณสามารถรับลิงค์การ สตรีมในข้อความตัวอักษรหรือมัลติมีเดีย หรือเปิดลิงค์ใน เว็บเพจ ก่อนเริ่มการสตรีมเนื้อหา เครื่องของคุณเชื่อมต่อ กับไซต์และเริ่มโหลดเนื้อหา เนื้อหาไม่ได้รับการบันทึก ลงในโทรศัพท์

### การตั้งค่า RealPlayer

เลือก เมนู > แอปพลิเคชั่น > RealPlayer คุณอาจได้รับการตั้งค่า RealPlayer ในข้อความพิเศษ จากผู้ให้บริการของคุณ สำหรับข้อมูลเพิ่มเติม กรุณา ดิดต่อผู้ให้บริการของคุณ ใบการเลือกการตั้งด่าสำหรับาิดีโอ เลือก ตัวเลือก > การตั้งด่า > วิดีโอ

้ในการเลือกว่าจะใช้เซิร์ฟเวอร์พร็อกซีใด การเปลี่ยนจด เชื่อบต่อเริ่บต้น และการตั้งช่วงพอร์ตที่ใช้ เบื่อเชื่อบต่อ เลือก ตัวเลือก > การตั้งด่า > การสตรีม โปรดติดต่อ ขอการตั้งค่าที่ถูกต้องจากผู้ให้บริการของคุณ

- ในการแก้ไขการตั้งค่าขั้นสูง เลือก ตัวเลือก > การ ตั้งด่า > การสตรีม > เดรือข่าย > ตัวเลือก > การตั้งค่าชั้นสง
- 2. ในการเลือกแบนด์วิธที่ใช้สำหรับประเภทเครือข่าย เลือกประเภทเครือข่ายและค่าที่ต้องการ ในการแก้ไขแบนด์วิธของคุณ เลือก ผู้ใช้กำหนด

# เครื่องบันทึก 🔦

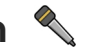

เลือก เมนู > แอปพลิเคชั่น > เครื่องบันทึก คณสามารถใช้แอปพลิเคชั่นเครื่องบันทึกในการบันทึก เสี่ยงและการสนทนาทางโทรศัพท์ได้

เครื่องบันทึกจะใช้งานไม่ได้ ขณะใช้สายข้อมลหรือเชื่อม ต่อ GPRS อย่

ในการบันทึกคลิปเสียง ให้เลือก 💽

ในการหยุดบันทึกคลิปเสียง ให้เลือก 🔳

ในการรับฟังคลิปเสียง เลือก 下

ในการเลือกคุณภาพการบันทึกหรือตำแหน่งที่คุณ ต้องการจัดเก็บคลิปเสียงของคุณ เลือก ตัวเลือก > การตั้งค่า

บันทึกบทสนทนา โดยเปิดเครื่องบันทึกไว้ เลือก 💽 คู่ สนทนาทั้งสองฝ่ายจะได้ยินเสียงตามช่วงเวลาปกติ ระหว่างการบับทึก

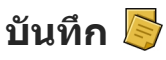

#### การเขียนบันทึก

เลือก เมน > แอปพลิเคชั่น > บันทึก ในการเขียน บันทึก เลือก ตัวเลือก > บันทึกใหม่ แตะที่ช่องบันทึก เพื่อป้อนข้อความ แล้วเลือก 🗸

คณสามารถจัดเก็บไฟล์ข้อความตัวอักษรทั่วไป (รปแบบ ไฟล์ .txt) ที่ได้รับลงในบันทึก

### การจัดการบันทึก

เลือก เมนู > แอปพลิเคชั่น > บันทึก เลือก ตัวเลือก และจากตัวเลือกต่อไปนี้

- เปิด เปิดบันทึก
- ส่ง ส่งบันทึกไปยังอุปกรณ์ที่ใช้ร่วมกันได้
- ลบ ลบบันทึก นอกจากนี้ คณยังสามารถลบบันทึก หลายบันทึกได้พร้อมกัน ในการเลือกบันทึกแต่ละ รายการที่คุณต้องการลบ เลือก ตัวเลือก > เลือก/ ไม่เลือก และลบบันทึก
- การชิงโดรไนซ์ ซิงโครไนซ์บันทึกกับแอปพลิ เคชั่นที่ใช้ร่วมกันได้ในอุปกรณ์ที่ใช้ร่วมกันได้ หรือ กำหนดการตั้งค่าการฑิงโครไนซ์

# Office

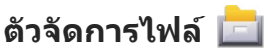

#### เกี่ยวกับตัวจัดการไฟล์

เลือก เมนู > แอปพลิเคชั่น > ที่ทำงาน > ตัวจัด ไฟล์

คุณสามารถใช้ตัวจัดการไฟล์เรียกดู จัดการ และเปิดไฟล์ ที่อยู่ในโทรศัพท์ หน่วยความจำขนาดใหญ่ การ์ดหน่วย ความจำ หรือไดรฟ์ตัวนอกที่ใช้งานร่วมกันได้ ตัวเลือกที่มีให้ขึ้นอยู่กับหน่วยความจำที่คุณเลือก

#### การค้นหาและจัดเรียงไฟล์

เลือก เมนู > แอปพลิเคชั่น > ที่ทำงาน > ตัวจัด ไฟล์

ในการคันหาไฟล์ ให้เลือก ตัวเลือก > คันหา ป้อน ข้อความสำหรับค้นหาที่ตรงกับชื่อของไฟล์

ในการย้ายและคัดลอกไฟล์และแฟ้มข้อมูล หรือในการ สร้างแฟ้มข้อมูลใหม่ในหน่วยความจำ เลือก ตัวเลือก > จัดวาง และตัวเลือกที่ต้องการ

ในการเรียงลำดับไฟล์ ให้เลือก ดัวเลือก > เรียงลำดับ ตาม และประเภทที่ต้องการ

#### การแก้ไขการ์ดหน่วยความจำ

เลือก เมนู > แอปพลิเคชั่น > ที่ทำงาน > ตัวจัด ไฟล์

ตัวเลือกนี้จะมีในกรณีที่ใส่การ์ดหน่วยความจำที่ใช้งาน ร่วมกันได้ลงในโทรศัพท์เท่านั้น เลือก ตัวเลือก และเลือกจากรายการต่อไปนี้

- ตัวเลือกการ์ดความจำ เปลี่ยนชื่อหรือฟอร์แมด การ์ดหน่วยความจำ
- รหัสผ่านการ์ด รหัสผ่านที่ป้องกันการ์ดหน่วย ความจำ
- ปลดล็อคการ์ดความจำ ปลดล็อคการ์ดหน่วย ความจำ

#### การสำรองข้อมูลไฟล์ในการ์ดหน่วยความ จำ

เลือก เมนู > แอปพลิเคชั่น > ที่ทำงาน > ตัวจัด ไฟล์

ในการสำรองไฟล์ เลือกประเภทไฟล์ที่คุณด้องการ สำรองในการ์ดหน่วยความจำและ ตัวเลือก > สำรอง ข้อมูลตอนนี้ ดรวจสอบให้แน่ใจว่าการ์ดหน่วยความจำ ของคุณมีหน่วยความจำว่างอยู่เพียงพอสำหรับไฟล์ที่ คุณเลือกที่จะสำรอง

#### การฟอร์แมตหน่วยความจำสำรอง

เลือก เมนู > แอปพลิเคชั่น > ที่ทำงาน > ตัวจัด ไฟล์

เมื่อมีการฟอร์แมตหน่วยความจำขนาดใหญ่ใหม่ ข้อมูล ทั้งหมดในหน่วยความจำจะหายไปอย่างถาวร ดังนั้นจึง ควรสำรองข้อมูลที่คุณต้องการเก็บไว้ก่อนฟอร์แมด หน่วยความจำ คุณสามารถใช้ชุดโปรแกรม Nokia Ovi Suite เพื่อสำรองข้อมูลไปไว้ที่คอมพิวเตอร์ที่ใช้ร่วมกัน ได้ เทคโนโลยีการจัดการสิทธิ์แบบดิจิตอล (DRM) อาจ ทำให้ไม่สามารถเรียกคืนข้อมูลบางอย่างที่ทำสำรองไว้

132

#### โปรดติดต่อผู้ให้บริการของคุณหากต้องการข้อมูลเพิ่ม เติมเกี่ยวกับ DRM ที่ใช้กับเนื้อหาของคุณ

ในการการฟอร์แมดหน่วยความจำขนาดใหญ่ เลือก ตัว เลือก > ฟอร์แมดความจำขนาดใหญ่ หน่วยความจำ ขนาดใหญ่โดยใช้ซอฟด์แวร์ของพีซีเนื่องจากอาจทำให้ ประสิทธิภาพในการทำงานด้อยลง

การฟอร์แมดไม่สามารถรับประกันได้ว่าข้อมูลที่เป็นความ ลับทุกอย่างที่อยู่ในหน่วยความจำขนาดใหญ่ของเครื่อง จะหายไปอย่างถาวร การฟอร์แมดแบบมาตรฐานเป็น เพียงแค่การกำหนดให้พื้นที่ที่ถูกฟอร์แมดเป็นพื้นที่ว่าง ที่สามารถใช้งานได้ และลบที่อยู่ในการค้นหาไฟล์เหล่า นั้นอีกครั้ง การกู้ข้อมูลที่ถูกฟอร์แมดหรือแม้แต่ข้อมูลที่ ถูกเขียนทับอาจยังทำได้โดยใช้เครื่องมือและซอฟต์แวร์ กู้ข้อมูลแบบพิเศษ

#### พจนานุกรม

เลือก เมนู > แอปพลิเคชั่น > ที่ทำงาน > พจนานุกรม

ในการแปลข้อความจากภาษาหนึ่งเป็นอีกภาษาหนึ่ง ให้ ป้อนข้อความนั้นในช่องค้นหา เมื่อคุณป้อนข้อความนั้น คำแปลที่แนะนำจะปรากฏขึ้น ในการแปลคำ เลือกคำ จากรายการ รองรับเฉพาะบางภาษาเท่านั้น

เลือก ดัวเลือก และจากตัวเลือกต่อไปนี้:

- ฟัง ฟังเสียงคำที่เลือก
- ประวัติ คันหาคำแปลก่อนหน้าจากเซสชันปัจจุบัน
- ภาษา เปลี่ยนภาษาดันทางหรือภาษาเป้าหมาย ดาวน์โหลดภาษาจากอินเทอร์เน็ต หรือลบภาษาออก จากพจนานุกรม คุณไม่สามารถลบภาษาอังกฤษออก

จากพจนานุกรมได้ คุณสามารถติดตั้งภาษาได้เพิ่มอีก สองภาษา นอกเหนือจากูภาษาอังกฤษ

 เสียงพูด — แก้ไขการตั้งค่าคุณลักษณะของเสียง คุณสามารถปรับความเร็วและระดับความดังของเสียง ได้

# Quickoffice 🚸

#### เกี่ยวกับ Quickoffice

เลือก เมนู > แอปพลิเคชั่น > ที่ทำงาน > Quickoffice

Quickoffice ประกอบด้วย Quickword สำหรับดูเอกสาร Microsoft Word, Quicksheet สำหรับการดูแผ่นงาน Microsoft Excel, Quickpoint สำหรับการนำเสนองาน ของ Microsoft PowerPoint และ Quickmanager สำหรับการซื้อซอฟต์แวร์ คุณสามารถดูเอกสาร Microsoft Office 2000, XP, 2003 และ 2007 (รูปแบบ ไฟล์ DOC, XLS และ PPT) ด้วย Quickoffice หากคุณมีรุ่น ด้วแก้ไขของ Quickoffice คุณยังสามารถแก้ไขไฟล์ได้ อีกด้วย

แต่ไม่ได้สนับสนุนรูปแบบหรือคุณสมบัติของไฟล์ ทั้งหมด

# ตัวแปลง 뮆

ด้วยฟังก์ชันตัวแปลง คุณสามารถแปลงหน่วยการวัดจาก หน่วยหนึ่งเป็นอีกหน่วยหนึ่งได้

ด้วแปลงอาจมีข้อจำกัดด้านความแม่นยำและข้อผิด พลาดในการปัดเศษ

#### ตัวแปลงสกุลเงิน

เลือก เมนู > แอปพลิเคชั่น > ที่ทำงาน > ตัวแปลง ค่า

เลือก ประเภท > สกุลเงิน ก่อนการแปลงสกุลเงิน คุณ ด้องเลือกสกุลเงินหลัก และป้อนอัตราแลกเปลี่ยน สกุล เงินหลักที่ระบบตั้งไว้คือ โฮม อัตราสำหรับสกุลเงินหลัก คือ 1 เสมอ

- 1. เลือก ตัวเลือก > อัตราแลกเปลี่ยน
- ชื่อเริ่มต้นสำหรับรายการสกุลเงินคือ ต่างประเทศ หากต้องการเปลี่ยนชื่อสกุลเงิน ให้เลือก ตัวเลือก > เปลี่ยนชื่อสกุลเงิน
- เพิ่มอัตราแลกเปลี่ยนของสกุลเงิน แล้วเลือก เรียบร้อย
- ในช่องหน่วยอีกช่องหนึ่ง ให้เลือกสกุลเงินผลลัพธ์ที่ คุณต้องการแปลง
- ในช่องจำนวน ให้ป้อนค่าที่คุณต้องการแปลง ช่อง จำนวนอีกช่องหนึ่งจะแสดงค่าที่แปลงแล้วโดย อัดโนมัติ

ในกาเรปลี่ยนสกุลเงินหลัก ให้เลือก ดัวเลือก > อัตรา แลกเปลี่ยน สกุลเงินและ ดัวเลือก > ตั้งเป็นสกุลเงิน หลัก

เมื่อคุณเปลี่ยนสกุลเงินหลัก คุณต้องพิมพ์อัดราแลก เปลี่ยนใหม่เพราะอัดราแลกเปลี่ยนทั้งหมดที่ตั้งไว้จะถูก ลบออก

#### การแปลงหน่วยวัด

เลือก เมนู > แอปพลิเคชั่น > ที่ทำงาน > ตัวแปลง ค่า

- ในช่องประเภท ให้เลือกหน่วยวัดที่คุณต้องการใช้
- 2. ในช่องหน่วยแรก ให้เลือกหน่วยที่คุณต้องการแปลง
- ในช่องหน่วยอีกช่องหนึ่ง ให้เลือกหน่วยผลลัพธ์ที่ คุณต้องการแปลง
- ในช่องจำนวน ให้ป้อนค่าที่คุณด้องการแปลง ช่องจำนวนอีกช่องหนึ่งจะแสดงค่าที่แปลงแล้วโดย อัดโนมัติ

# เครื่องคิดเลข

สร้างการคำนวณ 🧮

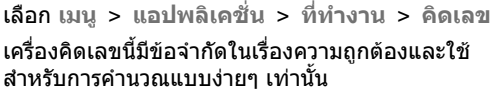

ในการคำนวณ ป้อนตัวเลขชุดแรกที่จะคำนวณ ในการลบ ตัวเลข เลือกปุ่ม Backspace เลือกฟังก์ชัน เช่น บวก หรือ ลบ ป้อนตัวเลขชุดที่สองของการคำนวณ และเลือก =

#### บันทึกการคำนวณ

ในการบันทึกผลการคำนวณ เลือก ดัวเลือก > หน่วย ดวามจำ > จัดเก็บ ผลลัพธ์ที่บันทึกไว้จะแทนที่ ผลลัพธ์ที่เก็บไว้หน่วยความจำก่อนหน้านี้ ในการดึงผลลัพธ์ของการคำนวณจากหน่วยความจำและ ใช้ในการคำบวณ เลือก ตัวเลือก > หน่วยดวามจำ > เรียกดื่น

ในการดผลลัพธ์ที่บันทึกไว้ล่าสุด เลือก ตัวเลือก > ผลลัพธ์ล่าสด การออกจากเครื่องคิดเลขหรือปิดเครื่อง ไม่เป็นการลบหน่วยความจำ คณสามารถเรียกคืน ผลลัพธ์ล่าสุดที่เก็บไว้ในครั้งถั่ดไปที่คุณเปิดเครื่อง 

### Zip manager 🖣

เลือก เมนุ > แอปพลิเคชั่น > ที่ทำงาน > Zip

ด้วยตัวจัดการ Zip คุณสามารถสร้างไฟล์อาร์ไคฟ์ใหม่ เพื่อจัดเก็บไฟล์ที่บีบอัดในรปแบบ ZIP เพิ่มไฟล์ที่บีบอัด ้ไฟล์เดียวหรือหลายไฟล์ ห<sup>ู้</sup>รือไดเรกทอรีสำหรับอาร์ไคฟ์ ้ตั้งค่า ลบ หรือเปลี่ยนรหัสผ่านอาร์ไคฟ์สำหรับอาร์ไคฟ์ที่ ได้รับการป้องกับแล้ว และเปลี่ยบการตั้งค่า เช่น ระดับ การบีบอัด

คณสามารถจัดเก็บไฟล์ถาวรได้ทั้งในหน่วยความจำ โทรศัพท์หรือในการ์ดหน่วยความจำ

## บันทึกที่ใช้งาน 🛃

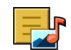

บันทึกที่ใช้งานช่วยให้คณสามารถสร้างบันทึกที่มีภาพ และเสียง หรือวิดีโอคลิป และคุณสามารถเชื่อมโยง บันทึกกับรายชื่อได้ด้วย บันทึกจะปรากฏขึ้นระหว่างการ สนทนากับรายชื่อ

#### สร้างและแก้ไขบับทึก

เลือก เมนุ > แอปพลิเคชั่น > ที่ทำงาน > บันทึกที่ ใจไ

ในการสร้างบันทึก ให้เริ่มต้นเขียนข้อความ

ในการแก้ไขบับทึก ให้เลือกบับทึกและ ตัวเลือก > ตัวเลือกการแก้ไข

ใบการเพิ่มลักษณะตัวหมา ตัวเอียง หรือขีดเส้นใต้ให้กับ ข้อความของคุณ หรือเปลี่ยนสีของแบบอักษร ให้กดปุ่ม Shift ด้างไว้ และเลื่อนไปที่ข้อความที่จะเลือก จากบั้น เลือก ตัวเลือก > ตัวอักษร

เลือก ตัวเลือก และจากตัวเลือกต่อไปนี้:

- ใส่ แทรกรปภาพ เสียง หรือวิดีโอคลิป นามบัตร บ๊คมาร์ดของเว็บ และไฟล์
- ส่ง ส่งบันทึก
- ้ลิงค์บันทึกกับสาย เลือก เพิ่มรายชื่อ เพื่อเชื่อม โยงบันทึกไปยังรายชื่อ บันทึกจะปรากฏขึ้นเมื่อโทร ออกหรือรับสายจากรายชื่อ

### การตั้งค่าสมุดบันทึก

เลือก เมนู > แอปพลิเคชั่น > ที่ทำงาน > บันทึกที่ ใช้ และ ตั้วเลือก > การตั้งด่า

ในการเลือกตำแหน่งที่จะจัดเก็บบันทึก ให้เลือก หน่วย ความจำที่ใช้ และหน่วยความจำที่ต้องการ

ในการเปลี่ยนแปลงเค้าโครงของบันทึกที่ใช้งาน หรือใน การดูบันทึกในรูปแบบรายการ ให้เลือก เปลี่ยน มมมอง > กริด หรือ รายการ

ในการดูบันทึกในพื้นหลังระหว่างโทรออกหรือรับสาย ให้ เลือก แ้สดงบันทึกระหว่างโทร > ใช่

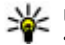

หากลูดลับ: หากคุณไม่ต้องการให้มีการแสดง บันทึกชั่วคราวระหว่างการโทร ให้เลือก แสดง บันทึกระหว่างโทร > ไม่ ด้วยวิธีนี้ คุณไม่จำเป็น ต้องลบลิงค์ระหว่างบันทึกและบัตรรายที่อออก

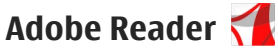

เลือก เมน > แอปพลิเคชั่น > ที่ทำงาน > Adobe PDF

้ด้วย Adobe Reader คุณสามารถอ่านเอกสาร PDF ที่ โทรศัพท์ของคณ ค้นหาข้อความในเอกสาร แก้ไขการตั้ง ค่า เช่น ระดับการซูมและหน้า และส่งไฟล์ PDF โดยใช้ อีเมล

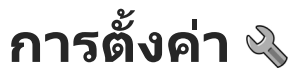

ค่าบางอย่างของโทรศัพท์อาจถูกตั้งไว้ล่วงหน้าโดยผู้ให้ ้บริการ และคณอาจไม่สามารถเปลี่ยนแปลงค่าเหล่านั้น ได้

# การตั้งค่าโทรศัพท์ 🛽

### การตั้งค่าวันที่และเวลา

เลือก เมนู > การตั้งค่า และ โทรศัพท์ > วันที่และ เวลา

#### เลือกจากตัวเลือกต่อไปนี้:

- เวลา ป้อนเวลาปัจจบัน
- เขตเวลา เลือกตำแหน่งที่คณอย่
- วันที่ ป้อนวันที่
- รูปแบบวันที่ เลือกรูปแบบวันที่
- ตัวแบ่งวัน เลือกสัญลักษณ์ที่คั่นระหว่างวัน เดือน และปี
- รูปแบบเวลา เลือกรูปแบบเวลา
- ตัวแบ่งเวลา เลือกสัญลักษณ์ที่คั่นระหว่างชั่วโมง และนาที
- ชนิดนาพึกา เลือกประเภทนาพึกา
- เสียงนาฟักาปลุก เลือกแบบเสียงสำหรับนาฟิกา ปลก
- เวลาเลื่อนปลุก ปรับเวลาเลื่อนปลุก

- วันทำงาน เลือกวันทำงานของคณ จากนั้นคณ สามารถจะตั้งเวลาให้ปลุกเฉพาะในตอนเช้าของวัน ทำงานได้ เป็นต้น
- อัพเดตเวลาอัตโนมัติ ในการอัพเดตเวลา วันที่ และเขตเวลา เลือก เปิด บริการเสริมจากระบบเครือ ข่ายนี้อาจไม่สาบารถใช้งานได้ในบางเครือข่าย

# เสียงพุด 限

เลือก เมนู > การตั้งค่า > โทรศัพท์ > เสียงพูด ด้วยฟังก์ชันเสียงพด คณสามารถกำหนดภาษา เสียง และคณสมบัติของเสียงสำหรับตัวอ่านข้อความได้

ในการกำหนดภาษาสำหรับตัวอ่านข้อความ ให้เลือก **ภาษา** ในการดาวน์โหลดภาษาเพิ่มลงในโทรศัพท์ ให้ เลือก ตัวเลือก > ดาวน์โหลดภาษา

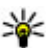

🥁 เคล็ดลับ: เมื่อคุณดาวน์โหลดภาษาใหม่ คุณจะ

ต้องดาวน์โหลดเสียงสำหรับภาษาดังกล่าวอย่าง น้อยหนึ่งเสียง

ในการกำหนดเสียงพด ให้เลือก เสียง เสียงขึ้นอย่กับ ภาษาที่เลือก

ในการกำหนดอัตราความเร็วในการพูด ให้เลือก ดวามเร็ว

ในการกำหนดความดังในการพด ให้เลือก **ควา**มดัง

ในการดูรายละเอียดของเสียง ให้เปิดแท็บเสียง แล้ว เลือกเสียงและ ตัวเลือก > ข้อมูลเสียง ในการฟังเสียง ให้เลือกเสียง และเลือก ตัวเลือก > ฟังเสียง

ในการลบภาษาหรือเสียง ให้เลือกรายการ และเลือก ตัวเลือก > ลบ

#### การตั้งค่าตัวอ่านข้อความ

ในการเปลี่ยนการตั้งค่าตัวอ่านข้อความ ให้เปิดแท็บ การ ตั้งค่า และกำหนดรายการต่อไปนี้:

- การตรวจจับภาษา เปิดใช้การตรวจหาภาษาที่ใช้ อ่านอัตโนมัติ
- อ่านต่อ เปิดใช้การอ่านข้อความที่เลือกทั้งหมด แบบต่อเนื่อง
- พรอมท์เสียงพูด ดั้งค่าตัวอ่านข้อความเพื่อใส่คำ แนะนำในข้อความ
- ที่มาของเสียง ฟังข้อความผ่านหูฟังหรือลำโพง

### การตั้งค่าภาษา

เลือก เมนู > การตั้งค่า และ โทรศัพท์ > ภาษา

ในการเปลี่ยนภาษาของเครื่อง ให้เลือก ภาษาที่ใช้ใน เครื่อง

ในการเปลี่ยนภาษาที่ใช้เขียน เลือก ภาษาที่ใช้เขียน

ในการเปิดหรือปิดตัวช่วยสะกดคำ ให้เลือก ตัวช่วย สะกดคำ

# การตั้งค่าจอแสดงผล

เลือก เมนู > การตั้งค่า และ โทรศัพท์ > จอภาพ

เลือกจากตัวเลือกต่อไปนี้:

- ดัวตรวจจับแสง ปรับความไวของเซนเซอร์แสง ในอุปกรณ์ของคุณ เซนเซอร์แสงจะเปิดไฟเมื่อคุณอยู่ ในที่ที่มีแสงสลัว และปิดไฟเมื่ออยู่ในที่ที่สว่าง
- ขนาดแบบอักษร เลือกขนาดข้อความและ ไอคอนบนหน้าจอ
- โลโก้หรือข้อความต้อนรับ เลือกว่าคุณต้องการ ให้แสดงบันทึกหรือภาพเมื่อคุณเปิดเครื่องหรือไม่
- เวลาแสงสว่าง ดั้งระยะเวลาที่ให้ไฟเปิดอยู่เมื่อ คุณหยุดใช้เครื่อง

# เสียงสั่งงาน

ในการเปิดใช้คำสั่งเสียงพิเศษสำหรับการเปิดใช้แอปพลิ เคชั่นและรูปแบบ ให้กดปุ่มโทรค้างไว้เมื่อเครื่องอยู่ใน หน้าจอหลัก

ในการควบคุมโทรศัพท์ของคุณด้วยคำสั่งเสียงพิเศษ ให้ กดปุ่มโทรค้างไว้เมื่อเครื่องอยู่ในหน้าจอหลัก แล้วเปล่ง คำสั่งเสียง คำสั่งเสียงคือชื่อของแอปพลิเคชั่นหรือรูป แบบที่ปรากฏในรายการ

เลือก เมนู > การตั้งค่า และ โทรศัพท์ > คำสั่งเสียง เลือก ตัวเลือก และจากตัวเลือกต่อไปนี้

- เปลี่ยนคำสั่ง แก้ไขคำสั่งเสียง
- เล่น ฟังรายการเสียงสังเคราะห์
- ลบเสียงสั่งงานออก ลบคำสั่งเสียงที่คุณเพิ่มด้วย ดนเอง
- การตั้งค่า ปรับการตั้งค่า
- บทแนะนำเสียงสั่งงาน เปิดบทแนะนำของเสียง สั่งงาน

#### การตั้งค่าเชนเชอร์และการหมุน หน้าจอ

#### เมื่อคุณเปิดใช้งานเชนเซอร์ในโทรศัพท์ของคุณ คุณจะ สามารถควบคุมบางฟังก์ชันได้โดยการหมุน

เลือก เมนู > การตั้งค่า และ โทรศัพท์ > ตั้งค่า เช่นเชอร์

#### เลือกจากตัวเลือกต่อไปนี้:

- เช่นเชอร์ เปิดใช้งานเช่นเชอร์
- ควบคุมการหมุน เลือก การเงียบเสียงโทร และ การเลื่อนปลุก เพื่อปิดเสียงสายเรียกเข้าและ เลื่อนการปลุก โดยคว่ำหน้าจอโทรศัพท์ลง เลือก หมุนหน้าจออัตโนมัติ เพื่อหมุนเนื้อหาในหน้าจอ แสดงผลโดยอัตโนมัติ เมื่อคุณหมุนเครื่องไปทางข้าย หรือพลิกเครื่องให้กลับอยู่ในแนวตั้ง แอปพลิเคชั่น และคุณสมบัติบางอย่างอาจไม่สนับสนุนการหมุน เนื้อหาในหน้าจอแสดงผล

### การตั้งค่าสไลด์

เลือก เมนู > การตั้งค่า และ โทรศัพท์ > จัดการ โทรศัพท์ > การตั้งค่าฝาสไลด์

ในการตั้งค่าให้เครื่องล็อคปุ่มกดเมื่อคุณปิดสไลด์ ให้ เลือก ล็อคปุ่มเมื่อปิดฝาสไลด์

## การตั้งค่าอุปกรณ์เสริม

เลือก เมนู > การตั้งค่า และ โทรศัพท์ > อุปกรณ์ เสริม ช่องเสียบอุปกรณ์เสริมบางช่องจะแสดงประเภทของ อุปกรณ์เสริมที่ต่อเข้ากับเครื่อง

เลือกอุปกรณ์เสริมและจากดัวเลือกต่อไปนี้

- รูปแบบที่ตั้งไว้ ตั้งค่ารูปแบบที่คุณต้องการใช้ใน แต่ละครั้งที่เชื่อมต่ออุปกรณ์เสริมบางอย่างที่ใช้ร่วม กันได้เข้ากับโทรศัพท์
- ดอบรับอัดโนมัติ เลือกว่าคุณต้องการให้ โทรศัพท์รับสายเรียกเข้าโดยอัตโนมัติหรือไม่หลัง ผ่านไป 5 วินาที หากตั้งค่าแบบเสียงเป็น บี้พหนึ่ง ครั้ง หรือ เงียบ การตอบรับอัตโนมัติจะไม่ทำงาน
- แสงไฟ กำหนดว่าจะให้เปิดไฟค้างไว้หรือไม่หลัง จากหมดเวลา

การตั้งค่าที่ใช้ได้ขึ้นอยู่กับประเภทของอุปกรณ์เสริม

#### การตั้งค่าออก TV

ในการเปลี่ยนการตั้งค่าการเชื่อมต่อออก TV ให้เลือก ออกทีวี และจากตัวเลือกต่อไปนี้

- รูปแบบที่ตั้งไว้ กำหนดรูปแบบที่คุณต้องการเปิด ใช้ทุกครั้งที่คุณต่อสายวิดีโอ Nokia กับโทรศัพท์ของ คุณ
- อัตราส่วนภาพทีวี เลือกสัดส่วนภาพของ โทรทัศน์: ปกติ หรือ จอกว้าง สำหรับทีวีจอกว้าง
- ระบบทีวี เลือกระบบสัญญาณวิดีโออะนาล็อกที่ ใช้ร่วมกันได้กับโทรทัศน์ของคุณ
- ดัวกรองภาพกะพริบ ในการปรับคุณภาพรูปภาพ บนหน้าจอโทรทัศน์ ให้เลือก เปิด ตัวกรองภาพ กะพริบอาจลดการกะพริบของภาพในหน้าจอ โทรทัศน์ได้เพียงบางรุ่นเท่านั้น

138

### การตั้งค่าแอปพลิเคชั่น

เลือก เมนู > การตั้งค่า และ โทรศัพท์ > ตั้งค่า แอปพลิเคชั่น

ในการตั้งค่าแอปพลิเคชั่น คุณสามารถแก้ไขการตั้งค่า แอปพลิเคชั่นบางอย่างในโทรศัพท์ของคุณได้

ในการแก้ไขการตั้งค่า คุณยังสามารถเลือก ตัวเลือก > การตั้งค่า ในแต่ละแอปพลิเคชั่นได้

### การอัพเดตโทรศัพท์

เลือก เมนู > การตั้งค่า และ โทรศัพท์ > จัดการ โทรศัพท์ > อัพเดตอุปกรณ์

เมื่อใช้การอัพเดตโทรศัพท์ คุณสามารถเชื่อมต่อกับ เซิร์ฟเวอร์และรับการตั้งกำหนดค่าของโทรศัพท์ของ คุณ, สร้างรูปแบบเซิร์ฟเวอร์ใหม่, ดูเวอร์ชันซอฟต์แวร์ที่ มีอยู่และข้อมูลโทรศัพท์ หรือดูและจัดการรูปแบบ เซิร์ฟเวอร์ที่มีอยู่

หากระบบเครือข่ายของคุณสนับสนุนการอัพเดต ซอฟด์แวร์ในแบบ OTA คุณยังสามารถขอรับการอัพเดด ดังกล่าวผ่านทางเครื่องโทรศัพท์

คุณอาจรับรูปแบบเซิร์ฟเวอร์และการตั้งกำหนดค่าอื่นๆ จากผู้ให้บริการหรือแผนกจัดการข้อมูลบริษัท การตั้ง กำหนดค่าอาจรวมถึงการตั้งค่าการเชื่อมต่อและค่าอื่นๆ ที่ใช้โดยแอปพลิเคชั่นที่แตกต่างกันในอุปกรณ์ของคุณ

ในการเชื่อมต่อกับเซิร์ฟเวอร์และรับการตั้งกำหนดค่า ของโทรศัพท์ของคุณ เลือก ตัวเลือก > รูปแบบ เซิร์ฟเวอร์, รูปแบบ และ ตัวเลือก > เริ่มการกำหนด ค่า ในการสร้างรูปแบบเชิร์ฟเวอร์ เลือก ตัวเลือก > รูปแบบ เชิร์ฟเวอร์ > ตัวเลือก > รูปแบบเชิร์ฟเวอร์ใหม่

ในการลบรูปแบบเซิร์ฟเวอร์ และเลือกรูปแบบและ ดัวเลือก > ลบ

ในการตรวจสอบการอัพเดตชอฟต์แวร์ เลือก ตัวเลือก > ตรวจสอบการอัพเดต

**A** ดำเดือน: หากคุณติดตั้งโปรแกรมอัพเดต ชอฟด์แวร์ คุณจะไม่สามารถใช้โทรศัพท์ แม้แต่กับการ โทรออกฉุกเฉิน จนกว่าจะติดตั้งเสร็จและรีสตาร์ท โทรศัพท์อีกครั้ง ด้องแน่ใจว่าได้สำรองข้อมูลไว้แล้วก่อน ยอมรับการติดตั้งโปรแกรมอัพเดด

การดาวน์โหลดการอัพเดตชอฟแวร์อาจทำให้มีการส่ง ข้อมูลจำนวนมาก (บริการเสริมจากระบบเครือข่าย) ดรวจดูให้แน่ใจว่าแบดเตอรี่สำหรับโทรศัพท์ของคุณมี พลังงานเพียงพอ หรือเชื่อมต่ออยู่กับเครื่องชาร์จก่อน เริ่มอัพเดด

# การตั้งค่าความปลอดภัย

#### โทรศัพท์และขิม

เลือก เมนู > การตั้งค่า และ โทรศัพท์ > จัดการ โทรศัพท์ > ความปลอดภัย > โทรศัพท์และ ชิมการ์ด

#### เลือกจากตัวเลือกต่อไปนี้

 ดำขอรหัส PIN — เมื่อเปิดใช้งาน คุณจะต้องป้อน รหัสทุกครั้งที่เปิดโทรศัพท์ ซิมการ์ดบางตัวอาจไม่ อนุญาตให้คุณปิดใช้งานการถามรหัส PIN  รหัส PIN, รหัส PIN2 และ รหัสล็อค — คุณสามารถ เปลี่ยนรหัส PIN, PIN2 และรหัสล็อคได้ ในการตั้งรหัส เหล่านี้ คุณสามารถใช้ได้เฉพาะด้วเลขตั้งแต่ 0 ถึง 9 เท่านั้น และหลีกเลี่ยงการใช้รหัสที่คล้ายกับหมายเลข ฉุกเฉินเพื่อป้องกันไม่ให้มีการโทรไปยังหมายเลข ฉุกเฉินโดยไม่ได้ตั้งใจ หากคุณลืมรหัส PIN หรือ PIN2 โปรดติดต่อผู้ให้บริการของคุณ หากคุณลืมรหัสล็อค โปรดติดต่อศนย์ Nokia Care หรือผ้ให้บริการของคณ

- เวลาล็อคเครื่องอัตโนมัติ ใน<sup>๊</sup>การป้องกันการใช้ งานโดยไม่ได้รับอนุญาต คุณสามารถตั้งเวลาล็อค โทรศัพท์อัตโนมัติได้ เมื่อล็อคแล้ว โทรศัพท์จะไม่ สามารถใช้งานได้จนกว่าจะป้อนรหัสปลดล็อคที่ถูก ต้อง หากต้องการปิดใช้งานระยะเวลาล็อคอัตโนมัติ ให้เลือก ไม่มี
- ล็อคหากเปลี่ยนชิมการ์ด คุณสามารถดั้งให้ โทรศัพท์ถามรหัสล็อคได้เมื่อมีการใส่ชิมการ์ดที่ไม่รู้ จักลงในเครื่องของคุณ โทรศัพท์จะเก็บรายการ ชิมการ์ดที่รู้จักว่าเป็นการ์ดของเจ้าของเครื่องไว้
- ล็อคโทรศัพท์จากระยะไกล เปิดหรือปิดการ ล็อคโทรศัพท์จากระยะไกล
- กลุ่มผู้ใช้เฉพาะ คุณสามารถระบุกลุ่มคนที่คุณ สามารถโทรติดต่อและสามารถโทรติดต่อคุณได้ (บริการเสริมจากระบบเครือข่าย)
- ยื่นยันบริการชิม คุณสามารถตั้งให้โทรศัพท์ แสดงข้อความยืนยันเมื่อคุณกำลังใช้บริการของ ชิมการ์ด (บริการเสริมจากระบบเครือข่าย)

#### การจัดการใบรับรอง

140 เลือก เมนู > การตั้งค่า และ โทรศัพท์ > จัดการ โทรศัพท์ > ความปลอดภัย > การจัดการใบรับรอง คุณควรใช้ใบรับรองแบบดิจิตอลหากต้องการเชื่อมต่อกับ ธนาคารแบบออนไลน์หรือไซด์อื่นๆ หรือเชิร์ฟเวอร์ระยะ ไกล เพื่อดำเนินการต่างๆ ที่เกี่ยวข้องกับการถ่ายโอน ข้อมูลที่เป็นความลับ และหากด้องการลดความเสี่ยงจาก ไวรัสหรือชอฟด์แวร์ที่ให้โทษอื่นๆ และเพื่อให้แน่ใจใน สิทธิ์การใช้ซอฟด์แวร์ เมื่อดาวน์โหลดและติดตั้ง ชอฟด์แวร์

เลือกจากตัวเลือกต่อไปนี้:

- ใบรับรองการอนุญาต ดูและแก้ไขใบรับรองสิทธิ์
- ใบรับรองไชต์น่าเชื่อถือ ดูและแก้ไขใบรับรอง ไซต์ที่น่าเชื่อถือ
- ใบรับรองส่วนตัว ดูและแก้ไขใบรับรองส่วนตัว
- ใบรับรองโทรศัพท์ ดูและแก้ไขใบรับรองเครื่อง

ใบรับรองดิจิตอลไม่รับประกันความปลอดภัย ใบรับรอง เหล่านี้ใช้เพื่อตรวจสอบถึงที่มาของซอฟต์แวร์

ข้อสำคัญ: แม้ว่าการใช้ใบรับรองจะช่วยลดความ เสี่ยงที่เกี่ยวข้องกับการเชื่อมต่อระยะไกลและการดิดตั้ง ซอฟต์แวร์ลงค่อนข้างมาก แต่คุณก็ควรใช้ใบรับรอง อย่างถูกวิธีเพื่อให้ได้ประโยชน์จากการรักษาความ ปลอดภัยที่มีประสิทธิภาพสูงขึ้นด้วย การมีใบรับรอง เพียงอย่างเดียวมิได้เป็นการปกป้องเครื่องแต่อย่างใด หากต้องการให้เครื่องมีความปลอดภัยมากขึ้น ตัวจัดการ ใบรับรองจำเป็นต้องมีใบรับรองของแท้ที่ถูกต้องหรือน่า เชื่อถือด้วย ใบรับรองมีอายุการใช้งานจำกัด หาก "ใบรับ รองหมดอายุ" หรือ "ใบรับรองที่ไม่ถูกต้อง" ปรากฏขึ้น แม้ว่าใบรับรองนั้นจะถูกต้องอยู่แล้ว ให้ตรวจสอบว่าวัน และเวลาปัจจุบันในเครื่องของคุณถูกต้อง

#### ดูรายละเอียดของใบรับรอง — ตรวจสอบว่าเป็น ใบรับรองของแท้

คุณสามารถมั่นใจได้ว่าเชิร์ฟเวอร์นั้นถูกต้อง ก็ต่อเมื่อมี การตรวจสอบลายเช็น และระยะเวลาที่ใบรับรอง เชิร์ฟเวอร์นั้นมีผลบังคับใช้แล้วเท่านั้น

คุณจะได้รับข้อความแจ้ง หากเซิร์ฟเวอร์นั้นไม่ใช่ เซิร์ฟเวอร์จริง หรือในกรณีที่คุณไม่มีใบรับรองความ ปลอดภัยที่ถูกต้องในเครื่องของคุณ

หากต้องการตรวจสอบรายละเอียดของใบรับรอง เลือก ตัวเลือก > รายละเอียดใบรับรอง เครื่องจะตรวจสอบ ระยะเวลาที่มีผลบังคับใช้ของใบรับรอง และข้อความต่อ ไปนี้ข้อความใดข้อความหนึ่งอาจปรากฏขึ้น:

- ใบรับรองไม่ผ่านความเชื่อถือ คุณไม่ได้ตั้งค่า ให้แอปพลิเคชั่นใดใช้ใบรับรองนี้
- ใบรับรองหมดอายุ ระยะเวลาที่ใช้ใบรับรองได้ สิ้นสุดลงแล้ว
- ใบรับรองยังไม่ถูกต้อง ระยะเวลาที่ใช้ใบรับรอง ยังไม่เริ่มด้น
- ใบรับรองเสียหาย ไม่สามารถใช้ใบรับรองได้ โปรดติดต่อผู้ที่ออกใบรับรองนั้น

#### การเปลี่ยนการตั้งค่าความน่าเชื่อถือ

ก่อนที่จะเปลี่ยนแปลงค่าของใบรับรอง คุณต้องตรวจ สอบให้แน่ใจว่าคุณสามารถเชื่อถือข้อมูลของเจ้าของ ใบรับรองนี้ได้ และตรวจสอบว่าใบรับรองดังกล่าวเป็น ของเจ้าของที่อยู่ในรายชื่อ

ในการเปลี่ยนการตั้งค่าสำหรับใบรับรองสิทธิ์ เลือก ตัว เลือก > การตั้งค่าความเชื่อถือ รายการแอปพลิเคชั่น ที่สามารถใช้ใบรับรองที่เลือกไว้จะปรากฏขึ้นที่หน้าจอ ทั้งนี้ด้องขึ้นอยู่กับใบรับรองนั้นด้วย ดัวอย่างเช่น:

- การติดตั้ง Symbian: ใช่ ใบรับรองนี้สามารถ รับรองที่มาของแอปพลิเคชั่นระบบปฏิบัติการ Symbian ใหม่ได้
- อินเทอร์เน็ต: ใช่ ใบรับรองนี้สามารถรับรอง รับรองเซิร์ฟเวอร์ได้
- การติดตั้งแอปพลิเคชั่น: ใช่ ใบรับรองนี้สามารถ รับรองที่มาของแอปพลิเคชั่น Java™ ใหม่ได้

ในการเปลี่ยนค่า เลือก ตัวเลือก > เปลี่ยนการตั้งค่า รับรอง

#### ชุดความปลอดภัย

เลือก เมนู > การตั้งค่า และ โทรศัพท์ > จัดการ โทรศัพท์ > ความปลอดภัย > ชุดความปลอดภัย

ในการดูหรือแก้ไขโมดูลความปลอดภัย (หากมี) ให้เลือก โมดูลจากรายการ

หากต้องการดูข้อมูลรายละเอียดเกี่ยวกับโมดูลความ ปลอดภัย เลือก ตัวเลือก > รายละเอียดความ ปลอดภัย

### การเรียกคืนการตั้งค่าดั้งเดิม

เลือก เมนู > การตั้งค่า และ โทรศัพท์ > จัดการ โทรศัพท์ > การตั้งค่าดั้งเดิม

คุณสามารถรีเซ็ตการตั้งค่าบางอย่างให้กลับไปเป็นค่า เดิมได้ โดยคุณจำเป็นต้องมีรหัสล็อค ภายหลังการรีเซ็ต เครื่องอาจใช้เวลาเปิดเครื่องนานขึ้น เอกสารและไฟล์ต่างๆ จะไม่ได้รับผลกระทบ

### เนื้อหาที่มีการป้องกัน

ในการจัดการใบอนุญาตสิทธิ์แบบดิจิตอล ให้เลือก เมนู > การตั้งค่า และ โทรศัพท์ > จัดการ โทรศัพท์ > ความปลอดภัย > เนื้อหาที่มีการ ป้องกัน

#### การจัดการลิขสิทธิ์ของข้อมูลแบบดิจิตอล

เจ้าของเนื้อหาอาจใช้เทคโนโลยีการจัดการสิทธิ์ดิจิตอล (DRM) แบบต่างๆ เพื่อปกป้องทรัพย์สินทางปัญญาของ เจ้าของ รวมถึง ลิขสิทธิ์ โทรศัพท์นี้ใช้ซอฟต์แวร์ DRM หลายประเภทเพื่อเข้าสู่เนื้อหาที่มี DRM ป้องกันด้วย โทรศัพท์รุ่นนี้ คุณสามารถเข้าสู่เนื้อหาที่ป้องกันด้วย WMDRM 10, OMA DRM 1.0 และ OMA DRM 2.0 หาก ชอฟต์แวร์ DRM เฉพาะไม่สามารถป้องกันเนื้อหาได้ เจ้าของเนื้อหาอาจขอให้ยกเลิกความสามารถของ ชอฟต์แวร์ DRM ในการเข้าสู่เนื้อหาใหม่ที่ DRM นั้น ป้องกันไว้ การยกเลิกอาจป้องกันการนำเนื้อหาที่มี DRM ป้องกันไว้ บางเนื้อหาที่อยู่ในโทรศัพท์ของคุณมาใช้อีก ครั้ง การยกเลิกซอฟต์แวร์ DRM ไม่มีผลต่อการใช้เนื้อหาที่ ไม่มี DRM ป้องกันไว้

เนื้อหาที่ป้องกันด้วยการจัดการสิทธิ์แบบดิจิตอล (DRM) จะมาพร้อมกับรหัสการใช้ที่เกี่ยวข้องซึ่งทำหน้าที่ระบุถึง สิทธิของคุณในการใช้เนื้อหา หากโทรศัพท์ของคุณมีข้อมูลที่ป้องกันด้วย OMA DRM เมื่อจะสำรองข้อมูลทั้งรหัสการใช้และข้อมูลนั้น ให้ใช้ฟัง ก์ชั่นการสำรองข้อมูลจากโปรแกรม Nokia Ovi Suite หากโทรศัพท์มีเนื้อหาที่ป้องกันด้วย WMDRM ทั้งรหัส การใช้และเนื้อหาจะหายไปหากคุณจัดรูปแบบหน่วย ความจำของโทรศัพท์ คุณอาจสูญเสียรหัสการใช้และ เนื้อหาหากไฟล์ในโทรศัพท์ของคุณเสีย การสูญหาย ของรหัสการใช้หรือเนื้อหาอาจจำกัดความสามารถใน การใช้เนื้อหาเดียวกันบนโทรศัพท์ของคุณอีกครั้ง สำหรับข้อมูลเพิ่มเดิม ติดต่อผู้ให้บริการของคุณ

รหัสการใช้บางอย่างอาจจะเชื่อมต่อกับชิมการ์ดใด ชิมการ์ดหนึ่ง และเนื้อหาที่ได้รับการป้องกันไว้จะเข้าถึงได้ เฉพาะเมื่อใส่ชิมการ์ดดังกล่าวไว้ในเครื่องแล้วเท่านั้น

### ไฟการแจ้งเตือน

เลือก เมนู > การตั้งค่า และ โทรศัพท์ > ไฟแจ้ง เดือน

ในการเปิดหรือปิดไฟกะพริบพร้อมทำงาน ให้เลือก ไฟ สแตนด์บาย เมื่อมีการเปิดไฟกะพริบพร้อมทำงาน ไฟ ปุ่มเมนูจะดิดขึ้นเป็นระยะๆ

ในการเปิดหรือปิดไฟแจ้งเดือน ให้เลือก ไฟแจ้งเดือน เมื่อเปิดใช้งานไฟแจ้งเดือน ไฟปุ่มเมนูจะสว่างขึ้นเป็น ระยะๆ เพื่อแจ้งเตือนเหตุการณ์ต่างๆ ที่พลาดไป เช่น สาย ที่ไม่ได้รับ หรือข้อความที่ไม่ได้อ่าน

### ตัวจัดการแอปพลิเคชั่น เกี่ยวกับตัวจัดการแอปพลิเคชั่น 井

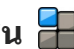

เลือก เมน > การตั้งค่า และ จัดการแอปฯ

้ด้วยตัวจัดการแอปพลิเคชั่น คณสามารถดชดซอฟต์แวร์ ที่ติดตั้งลงในเครื่องได้ คุณสามารถดูรายละเอียดของ ้แอปพลิเคชั่นที่ติดตั้งแล้ว ลบแอปพลิเคชั่น และระบการ ตั้งค่าการติดตั้งได้

คณสามารถติดตั้งแอปพลิเคชั่นและซอฟต์แวร์ประเภท ต่างๆ ต่อไปนี้ในเครื่องของคณ

- แอปพลิเคชั่น JME ที่ใช้เทคโนโลยี Java™ ซึ่งมี นามสกล .jad หรือ .jar
- ชอฟต์แวร์และแอปพลิเคชั่นอื่นที่เหมาะสมกับระบบ ปฏิบัติการ Symbian ที่มีนามสกุล .sis หรือ .sisx
- อปกรณ์ขนาดเล็กที่มีนามสกล .wgz

ดิดตั้งเฉพาะซอฟต์แวร์ที่ใช้งานร่วมกันกับโทรศัพท์ของ คณได้

# ติดตั้งแอปพลิเคชั่น

คณสามารถโอนไฟล์การติดตั้งจากคอมพิวเตอร์ที่รองรับ ้ไปยังอุปกรณ์ของคุณ ดาวน์โหลดไฟล์เหล่านี้ระหว่าง การเรียกดู หรือรับมาในข้อความมัลติมีเดีย ในรูปแบบสิ่ง ้ที่แนบของ้อีเมล หรือใช้วิธีการเชื่อมต่ออื่นๆ เช่น การ เชื่อมต่อ Bluetooth

คณสามารถใช้ตัวช่วยติดตั้งแอปพลิเคชั่นของ Nokia ใน Nokia Ovi Suite ในการติดตั้งแอปพลิเคชั่นลงในอปกรณ์ ของคณ

ไอดอบใบตัวจัดการแอปพลิเคชั่นแสดงสิ่งต่อไปนี้:

- แอปพลิเคชั่น SIS หรือ SISX 5
  - แอปพลิเคชั่น Iava

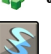

#### widgets

แอปพลิเคชั่นที่ติดตั้งในการ์ดหน่วยความจำ 

แอปพลิเคชั่นที่ติดตั้งในหน่วยความจำขนาดใหญ่ Ð

**ข้อสำคัณ:** ติดตั้งและใช้เฉพาะแอปพลิเคชั่นและ ชอฟต์แวร์อื่นๆ จ<sup>้</sup>ากแหล่งที่วางใจได้เท่านั้น เช่น แอปพลิเคชั่นที่มีสัญลักษณ์จาก Symbian หรือผ่านการ ทดสอบรับรองจาก Iava Verified™

ก่อนการติดตั้ง โปรดทราบดังนี้:

 ในการดูประเภทของแอปพลิเคชั่น หมายเลขรุ่น และ ้ผ้จัดหาหรือผ้ผลิตแอปพลิเคชั่น ให้เลือก ดัวเลือก > ดรายละเอียด

ในการดูรายละเอียดใบรับรองความปลอดภัยของแอป พลิเคชั่น ให้เลือก รายละเอียด: > ใบรับรอง: > ด รายละเอียด ควบคุมการใช้ใบรับรองดิจิตอลในการ ฉัดการใบรับรอง

 หากคุณติดตั้งไฟล์ที่มีการอัพเดตหรือการซ่อมบำรุง ลงในแอปพลิเคชั่นที่มีอยู่แล้ว คุณจะสามารถเรียกคืน ได้เฉพาะแอปพลิเคชั่นเดิ้มเท่านั้น หากคณมีไฟล์การ ติดตั้งเดิมหรือสำเนาข้อมูลสำรองแบบเต็มของชุด

143

144

ชอฟด์แวร์ที่ลบออกไป ในการเรียกคืนแอปพลิเคชั่น เดิม ให้ลบแอปพลิเคชั่น และติดตั้งแอปพลิเคชั่นนั้น อีกครั้งจากไฟล์การติดดั้งเดิมหรือสำเนาข้อมูลสำรอง จำเป็นต้องใช้ไฟล์ JAR สำหรับการติดตั้งแอปพลิ เคชั่น Java หากไม่มีไฟล์นี้ อุปกรณ์อาจขอให้คุณ ดาวน์โหลด หากไม่มีการกำหนดจดเชื่อมต่อสำหรับ

ตาวนเหลด หากเมมการกาหนดจุดเขยมต่อลาหร แอปพลิเคชั่น จะมีการขอให้คุณเลือกหนึ่งรายการ ในการติดตั้งแอปพลิเคชั่น ให้ดำเนินการต่อไปนี้:

- ในการค้นหาไฟล์การดิดดั้ง ให้เลือก เมนู > การตั้ง ค่า และ จัดการแอปฯ หรือค้นหาไฟล์การติดตั้งโดย ใช้ตัวจัดการไฟล์ หรือเลือก ข้อความ > ถาดเข้า และเปิดข้อความที่มีไฟล์การติดตั้ง
- ในตัวจัดการแอปพลิเคชั่น ให้เลือก ตัวเลือก > ติด ตั้ง ในแอปพลิเคชั่นอื่นๆ ให้เลือกไฟล์การดิดดั้งเพื่อ เริ่มการดิดตั้ง

ระหว่างการติดตั้ง อุปกรณ์จะแสดงข้อมูลเกี่ยวกับ ความคืบหน้าของการติดตั้ง หากคุณติดตั้งแอปพลิ เคชั่นโดยไม่มีลายเซ็นดิจิตอลหรือใบรับรอง อุปกรณ์ จะแสดงคำเตือน ติดตั้งต่อไปหากคุณมั่นใจในที่มา และเนื้อหาของแอปพลิเคชั่นเท่านั้น

ในการเริ่มใช้งานแอปพลิเคชั่นที่ดิดตั้งแล้ว ให้ค้นหา แอปพลิเคชั่นในเมนู และเลือกแอปพลิเคชั่น หากยังไม่มี การกำหนดโฟลเดอร์ที่ดั้งไว้ให้กับแอปพลิเคชั่นนั้น แอปพลิเคชั่นจะได้รับการติดดั้งลงในโฟลเดอร์ แอปฯ ที่ติดตั้งแล้ว ในเมนูหลัก

ในการดูว่าชุดซอฟต์แวร์ใดที่ได้รับการติดดั้งหรือถูกลบ ออก และดำเนินการเมื่อใด ให้เลือก ดัวเลือก > ดู บันทึกการใช้ ข้อสำคัญ: โทรศัพท์ของคุณรองรับแอปพลิ เคชั่นแอนดี้ไวรัสเพียงหนึ่งรายการเท่านั้น การมีแอปพลิ เคชั่นที่มีคุณสมบัติแอนดี้ไวรัสมากกว่าหนึ่งรายการ อาจ ส่งผลต่อประสิทธิภาพและการทำงานของเครื่อง หรือ อาจทำให้เครื่องหยุดทำงานได้

หลังจากที่คุณติดตั้งแอปพลิเคชั่นลงในการ์ดหน่วยความ จำที่ใช้ร่วมกันได้แล้ว ไฟล์การติดตั้ง (.sis, .sisx) ยังคง อยู่ในหน่วยความจำของโทรศัพท์ ไฟล์อาจใช้หน่วย ความจำเป็นจำนวนมาก และกีดขวางไม่ให้คุณจัดเก็บ ไฟล์อื่น ในการเพิ่มหน่วยความจำให้เพียงพอ ใช้ โปรแกรม Nokia Ovi Suite ในการสำรองข้อมูลไฟล์การ ติดตั้งไปยังเครื่องคอมพิวเตอร์ที่ใช้งานร่วมกันได้ จาก นั้น ให้ใช้ตัวจัดการไฟล์ลบไฟล์การติดตั้งเหล่านั้นออก จากหน่วยความจำโทรศัพท์ หากไฟล์ .sis เป็นสิ่งที่แนบ มากับข้อความ ให้ลบข้อความดังกล่าวออกจากถาดรับ ข้อความ

#### การลบแอปพลิเคชั่น

เลือก เมนู > การตั้งค่า และ จัดการแอปฯ

หากด้องการลบแพคเกจซอฟด์แวร์ ให้เลือก แอปฯ ที่ ติดตั้งแล้ว > ดัวเลือก > ถอนติดตั้ง เลือก ใช่ เพื่อ ยืนยัน

หากคุณทำการฉบซอฟต์แวร์ คุณจะติดตั้งซอฟต์แวร์นั้น ใหม่ได้ต่อเมื่อคุณมีชุดซอฟต์แวร์ตันฉบับหรือสำเนา สำรองที่ครบถัวนของชุดซอฟต์แวร์ที่ลบออกไป หากคุณ ฉบชุดซอฟต์แวร์ออก คุณอาจจะไม่สามารถเปิดเอกสาร ที่สร้างโดยใช้ซอฟต์แวร์นั้นได้อีก
หากมีชุดซอฟต์แวร์อีกชุดหนึ่งที่ต้องใช้กับชุดซอฟต์แวร์ ที่คุณฉบออกไป นั่นหมายความว่าชุดซอฟต์แวร์อีกชุด หนึ่งนั้นจะไม่สามารถใช้งานได้ ดูรายละเอียดจาก เอกสารอ้างอิงเกี่ยวกับชุดซอฟต์แวร์ที่ติดตั้งไว้

# การตั้งค่าตัวจัดการแอปพลิเคชั่น

เลือก เมนู > การตั้งค่า และ จัดการแอปฯ เลือก การตั้งค่าการติดตั้ง และเลือกจากรายการต่อไป นี้

- การติดตั้งชอฟต์แวร์ เลือกว่าจะให้ติดตั้ง ชอฟด์แวร์ Symbian ซึ่งไม่มีลายเซ็นดิจิตอลที่ไม่ผ่าน การรับรองหรือไม่
- ตรวจใบรับรองออนไลน์ เลือกเพื่อตรวจสอบ ใบรับรองแบบออนไลน์ก่อนการติดตั้งแอปพลิเคชั่น
- ที่อยู่เว็บที่ตั้งไว้ ดั้งค่าที่อยู่เว็บเริ่มต้นที่จะใช้เมื่อ มีการตรวจสอบใบรับรองออนไลน์

# การตั้งค่าการโทร 🌈

# การตั้งค่าการโทร

เลือก เมนู > การตั้งค่า เลือก การโทร > โทร และ จากตัวเลือกต่อไปนี้:

 ส่ง ID ผู้โทรเข้าของฉัน — เลือก ใช่ เพื่อแสดง หมายเลขโทรศัพท์ของคุณให้ผู้รับสายทราบ ในการ ใช้การดั้งค่าที่ได้ตกลงไว้กับผู้ให้บริการของคุณ ให้ เลือก ตั้งจากเครือข่าย) (บริการเสริมจากระบบเครือ ข่าย)

- ส่ง ID โทรอินเทอร์เน็ต เลือก ใช่ เพื่อแสดง ID โทรอินเทอร์เน็ตของคุณให้ผู้รับสายทราบ
- สายเรียกข้อน ก่าหนดให้โทรศัพท์แจ้งให้คุณ ทราบเมื่อมีสายโทรเข้ามาในขณะที่คุณสนทนาอยู่ (บริการเสริมจากระบบเครือข่าย) หรือตรวจสอบว่า ฟังก์ขันดังกล่าวทำงานอยู่หรือไม่
- สายเรียกข้อนอินเทอร์เน็ต กำหนดให้โทรศัพท์ แจ้งให้คุณทราบเมื่อมีสายอินเทอร์เน็ตสายใหม่ติดต่อ เข้ามาในขณะที่คุณสนทนาอยู่
- แจ้งเดือนโทรอินเทอร์เน็ด เลือก เปิด เพื่อตั้งให้ โทรศัพท์แจ้งเดือนเมื่อมีสายอินเทอร์เน็ตโทรเข้ามา หากคุณเลือก ปิด โทรศัพท์จะแจ้งให้ทราบเฉพาะใน กรณีที่คุณไม่ได้รับสาย
- ปฏิเสธ<sup>์</sup>สายด้วยข้อความ กำหนดให้โทรศัพท์ ปฏิเสธสายที่โทรเข้ามาพร้อมส่งข้อความดัวอักษร เพื่อแจ้งให้ผู้โทรทราบว่าทำไมคุณจึงไม่สามารถรับ สายได้
- ข้อความปฏิเสธ เขียนข้อความดัวอักษรแบบ มาตรฐานที่จะส่งไปถึงผู้โทรเมื่อคุณปฏิเสธสาย
- วิดีโอตัวเองในสายที่รับ เลือกเพื่ออนุญาตหรือ ไม่อนุญาตให้มีการส่งวิดีโอในขณะที่โทรสายวิดีโอ จากโทรศัพท์ของคุณ
- รูปภาพในสายวิดีโอ หากไม่มีการส่งวิดีโอใน ระหว่างที่มีการสนทนาทางวิดีโอ คุณสามารถเลือก ภาพนิ่งที่จะให้ปรากฏแทน
- โทรซ้ำอัตโนมัติ ตั้งให้โทรศัพท์ลองโทรซ้ำ สูงสุด 10 ครั้งหากโทรติดต่อไม่สำเร็จ หากต้องการ หยุดโทรซ้า ให้กดปุ่มวางสาย
- แสดงเวลาการโทร่ ตั้งให้แสดงระยะเวลาสนทนา ขณะอยู่ในสาย

- สรุปหลังการโทร ดั้งให้แสดงระยะเวลาสนทนา หลังจากวางสายแล้ว
- การโทรด่วน เปิดใช้งานการโทรด่วน
- รับได้ทุกปุ่ม เปิดใช้งานการรับสายด้วยปุ่มใดก็ได้
- สายที่ใช้ การตั้งค่านี้ (บริการเสริมจากระบบเครือ ข่าย) จะแสดงเฉพาะเมื่อชิมการ์ดรองรับระบบสอง หมายเลขสำหรับผู้สมัครใช้บริการ หรือสองสาย โทรศัพท์ เลือกสายโทรศัพท์ที่คุณด้องการใช้เพื่อ โทรออกและส่งข้อความตัวอักษร คุณสามารถรับสาย ที่โทรเข้ามาได้จากทั้งสองสายโทรศัพท์ไม่ว่าคุณจะ เลือกสายใดไว้ก็ตาม หากคุณเลือก สาย 2 และไม่ได้ สมัครใช้บริการของเครือข่ายนี้ คุณจะไม่สามารถโทร ออกได้ เมื่อเลือกสายที่ 2 2 จะปรากฏในหน้าจอหลัก
- การเปลี่ยนสาย เลือกเพื่อป้องกันไม่ให้มีการ เลือกสาย (บริการเสริมจากระบบเครือข่าย) หาก ซิมการ์ดของคุณรองรับ หากด้องการเปลี่ยนค่านี้ คุณ ด้องป้อนรหัส PIN2

## การโอนสาย

เลือก เมนู > การตั้งค่า และ การโทร > โอนสาย การโอนสายทำให้คุณสามารถโอนสายเรียกเข้าไปยัง ศูนย์ฝากข้อความเสี่ยงของคุณหรือหมายเลขโทรศัพท์ อื่นได้ หากต้องการรายละเอียดเพิ่มเดิม โปรดติดต่อผู้ให้ บริการ

- เลือกประเภทของสายที่จะโอนและดัวเลือกการโอน ดัวอย่างเช่น หากต้องการโอนสายสนทนาทั้งหมด ให้เลือก สายสนทนา > สายสนทนาทั้งหมด
- 146 2. ในการเปิดใช้การโอนสาย ให้เลือก ใช้งาน

- หากต้องการโอนสายไปยังศูนย์ฝากข้อความเสียง ของคุณ ให้เลือก ไปยังศูนย์ข้อความเสียง
- หากต้องการโอนสายไปยังหมายเลขโทรศัพท์อื่น ให้ เลือก ไปที่เบอร์อื่น และป้อนหมายเลข หรือเลือก ดันหา เพื่อดึงหมายเลขที่จัดเก็บไว้ในรายชื่อ

สามารถใช้งานตัวเลือกการโอนหลายรายการได้พร้อม กัน เมื่อมีการโอนสายทั้งหมด \_\_\_\_ุ่ศ จะปรากฏขึ้นใน หน้าจอหลัก

## การจำกัดการโทร

ฟังก์ชันจำกัดการโทร (บริการเสริมจากระบบเครือข่าย) จะช่วยให้คุณสามารถจำกัดการโทรออกหรือรับสายโทร เข้าในเครื่องได้ ด้วอย่างเช่น คุณสามารถจำกัดสายโทร ออกต่างประเทศหรือสายโทรเข้าเมื่อคุณอยู่ต่างประเทศ ได้ ในการเปลี่ยนการตั้งค่า คุณต้องมีรหัสระบบซึ่งได้รับ จากผู้ให้บริการของคุณ

เลือก เมนู > การตั้งค่า และ การโทร > จำกัดการ โทร

เมื่อคุณใช้งานคุณสมบัติการรักษาความปลอดภัยที่ใช้ ควบคุมการโทร (จำกัดการโทร, เฉพาะกลุ่ม และจำกัด เบอร์) อาจโทรออกได้เฉพาะเบอร์โทรฉุกเฉินอย่างเป็น ทางการที่ตั้งไว้ในเครื่องของคุณ การจำกัดการโทรและ การโอนสายไม่สามารถใช้งานพร้อมกันได้

### การจำกัดสายสนทนา

เลือกตัวเลือกการจำกัดที่ต้องการ และ ใช้งาน, ยกเลิก, หรือ ตรวจสอบสถานะ การจำกัดการโทรมีผลต่อทุก สาย รวมทั้งสายข้อมูล

## การจำกัดการโทรทางอินเทอร์เน็ต

ในการเลือกว่าจะอนุญาตโทรนิรนามจากอินเทอร์เน็ต หรือไม่ เลือก จำกัดโทรนิรนาม

# การแก้ไขปัญหา

## คำถาม: รหัสผ่านของฉันสำหรับรหัสล็อค PIN หรือ PUK คืออะไร

คำดอบ: รหัสล็อคเริ่มดันคือ 12345 หากคุณลืมรหัส ล็อค ให้ดิดด่อผู้จำหน่ายเครื่องของคุณ หากคุณลืมรหัส PIN หรือ PUK หรือหากคุณไม่ได้รับรหัส ให้ดิดด่อผู้ให้ บริการเครือข่ายของคุณ เพื่อดูข้อมูลเกี่ยวกับรหัสผ่าน ดิดต่อผู้ให้บริการจุดเชื่อมด่อของคุณ เช่น ผู้ให้บริการ อินเตอร์เน็ด (ISP) หรือผู้ให้บริการเครือข่าย

#### คำถาม: ฉันจะปิดแอปพลิเคชั่นที่ไม่ตอบสนอง ได้อย่างไร

คำตอบ: เลือก ตัวเลือก > แสดงแอปฯที่เปิดและไปที่ แอปพลิเคชั่นโดยใช้ปุ่มเมนู กดค้างไว้ที่ปุ่มเมนูเพื่อเปิด แอปพลิเคชั่น และเลือก ตัวเลือก > ออก

## คำถาม: เหตุใดภาพจึงไม่ชัด

## คำตอบ: แน่ใจว่าหน้าเลนส์กล้องนั้นสะอาด

## คำถาม: เหตุใดจึงมีจุดสว่าง สีผิดเพี้ยน บนหน้า จอทุกครั้งที่เปิดเครื่อง

คำตอบ: นี่คือลักษณะของหน้าจอประเภทนี้ บางหน้าจอ อาจมีพิกเซลหรือจุดที่ปรากฏหรือไม่ปรากฏ นี่เป็นเรื่อง ปกติ ไม่ใช่ข้อผิดพลาด

## คำถาม: เหตุใดโทรศัพท์ Nokia ของฉันจึงเริ่ม การเชื่อมต่อ GPS ไม่ได้

คำตอบ: การเริ่มต้นการเชื่อมต่อ GPS อาจใช้เวลาสักครู่ หรือนานกว่านั้น การเริ่มต้นการเชื่อมต่อ GPS ในรถยนต์ อาจใช้เวลานานกว่า หากคุณอยู่ในร่ม ให้ออกไปกลาง แจ้งเพื่อให้สามารถรับสัญญาณได้ดีขึ้น หากคุณอยู่กลาง แจ้ง ให้ไปยังบริเวณที่เปิดโล่งมากกว่าเดิม ตรวจดูว่ามือ ของคุณไม่ได้บังเสาอากาศ GPS ของอุปกรณ์ หากสภาพ อากาศไม่ดี อาจส่งผลต่อความแรงของสัญญาณ ยานพาหนะบางคันใช้กระจกสีตัดแสง (Athermic) ซึ่งอาจ ปิดกั้นสัญญาณดาวเทียม

## คำถาม: เหตุใดฉันจึงไม่พบเครื่องของเพื่อน ขณะที่ใช้การเชื่อมต่อ Bluetooth

คำตอบ: ดรวจสอบว่าทั้งสองอุปกรณ์นั้นใช้ร่วมกันได้ เปิดการเชื่อมต่อ Bluetooth ไว้ และไม่อยู่ในโหมดช่อน ดรวจสอบว่าระยะห่างระหว่างสองเครื่องนั้นไม่เกิน 10 เมตร (33 ฟุต) และไม่มีกำแพงหรือสิ่งกีดขวางอื่นๆ กั้น ขวาง

## คำถาม: เหตุใดฉันจึงไม่สามารถสิ้นสุดการเชื่อม ต่อ Bluetooth

คำตอบ: หากเครื่องอื่นถูกเชื่อมต่อกับอุปกรณ์ของคุณ คุณสามารถปิดการเชื่อมต่อจากอุปกรณ์อื่นๆ หรือปิดการ ใช้งานการเชื่อมต่อ Bluetooth ในเครื่องของคุณ เลือก เมนู > การตั้งค่า และ การเชื่อมต่อ > Bluetooth > Bluetooth > ปิด

#### คำถาม: เหตุใดฉันจึงไม่เห็นจุดเชื่อมต่อ LAN (WLAN) ไร้สาย แม้ว่าฉันจะทราบว่าอยู่ในรัศมีที่ ครอบคลุม

คำดอบ: จุดเชื่อมต่อ WLAN อาจใช้รหัสแบบ Service set identifier (SSID) ที่ช่อน คุณสามารถเข้าถึงเครือข่ายซึ่ง ใช้ SSID ที่ช่อนไว้ หากคุณทราบ SSID ที่ถูกด้อง และได้ สร้างจุดเชื่อมต่ออินเตอร์เน็ต WLAN สำหรับเครือข่ายใน โทรศัพท์ Nokia

### คำถาม: ฉันจะปิด LAN (WLAN) ไร้สายใน โทรศัพท์ Nokia ของฉันอย่างไร

คำตอบ: WLAN ในโทรศัพท์ Nokia –องคุณได้รับการปิด การใช้งาน เมื่อคุณไม่ได้เชื่อมต่อหรือพยายามเชื่อมต่อ กับจุดเชื่อมต่ออื่นๆ หรือไม่ได้สแกนสำหรับเครือข่ายที่ ใช้ได้ ในการลดการใช้พลังงานแบตเตอรี่ คุณสามารถ ระบุว่าอุปกรณ์ Nokia จะไม่สแกน หรือสแกนน้อยครั้ง สำหรับเครือข่ายที่ใช้ในแบบพื้นหลัง WLAN ได้รับการ เลิกใช้งานระหว่างการสแกนพื้นหลัง

ในการเปลี่ยนการตั้งค่าการสแกนพื้นหลัง ให้ทำดังนี้

- เลือก เมนู > การตั้งค่า และ การเชื่อมต่อ > LAN ไร้สาย
- ในการเพิ่มรอบเวลาการสแกนพื้นหลัง ให้ปรับเวลา ในการสแกนสำหรับเครือข่าย หากต้องการหยุดการ สแกนพื้นหลัง ให้เลือก แสดงความพร้อม WLAN > ไม่ต้อง
- หากต้องการบันทึกการเปลี่ยนแปลงของคุณ ให้ เลือก กลับ

เมื่อ แสดงความพร้อม WLAN ดั้งเป็น ไม่ต้อง ไอคอนความพร้อมในการใช้ WLAN จะไม่ปรากฏใน หน้าจอหลัก อย่างไรก็ดาม คุณสามารถสแกนด้วย ดนเองสำหรับเครือข่าย WLAN ที่ใช้ได้ และเชื่อมด่อ กับเครือข่าย WLAN ตามปกติ

### คำถาม: ฉันดวรทำอย่างไรหากหน่วยความจำ เด็ม

คำตอบ: ฉบรายการออกจากหน่วยความจำ หาก หน่วย ความจำไม่พอที่จะดำเนินการ ฉบบางข้อมูลออก ก่อน หรือ หน่วยความจำต่ำ ฉบบางข้อมูลออกจาก ความจำเครื่อง ปรากฏเมื่อคุณฉบหลายรายการในเวลา เดียวกัน ให้ฉบทีละรายการโดยเริ่มต้นจากที่เล็กที่สุด

### คำถาม: เหตุใดฉันจึงไม่สามารถเลือกรายชื่อ ติดต่อสำหรับข้อความของฉํนได้

คำตอบ: รายชื่อที่ติดต่อไม่มีหมายเลขโทรศัพท์ ที่อยู่ หรืออีเมลแอดเดรส เลือก เมนู > รายชื่อ และรายชื่อที่ เกี่ยวข้อง และแก้ไขบัดรรายชื่อ

### คำถาม: ฉันสามารถสิ้นสุดการเชื่อมต่อข้อมูล เมื่อเครื่องเริ่มต้นการเชื่อมต่อครั้งแล้วครั้งเล่าได้ อย่างไร

คำดอบ: โทรศัพท์อาจพยายามดึงข้อความมัลดิมีเดีย จากศูนย์ข้อความมัลดิมีเดีย หากด้องการหยุดการเชื่อม ต่อข้อมูลของเครื่อง ให้เลือก เมนู > ข้อความ และ ตัว เลือก > การตั้งค่า > ข้อความมัลดิมีเดีย > การดึง มัลดิมีเดีย เลือก ด้วยตนเอง เพื่อให้ศูนย์การรับส่ง มัลดิมีเดียบันทึกข้อความที่จะเรียกใช้ในภายหลังหรือ ปิด เพื่อละเว้นข้อความมัลดิมีเดียขาเข้าทั้งหมด หากคุณ เลือก ด้วยตนเองคุณได้รับการแจ้งเดือนเมื่อคุณมี ข้อความใหม่ในศูนย์ข้อความมัลดิมีเดีย หากคุณเลือก ปิดอุปกรณ์จะไม่ทำการเชื่อมต่อเครือข่ายใดๆ ที่ เกี่ยวข้องกับการรับส่งมัลดิมีเดีย ในการตั้งให้อุปกรณ์ใช้ การเชื่อมต่อข้อมูลแพคเก็ด ในกรณีที่คุณเริ่มต้นแอปพลิ เคชั่นหรือการดำเนินการที่ต้องใช้ เลือก เมนู > การตั้ง ค่า และ การเชื่อมต่อ > การตั้งค่าการจัดการ > ข้อมูลแพคเก็ด > การเชื่อมต่อ GPRS > เมื่อ ต้องการ หากปัญหายังอยู่ ให้ปิดเครื่องและเปิดใหม่

### คำถาม: ฉันสามารถใช้โทรศัพท์ Nokia ของฉัน เป็นโมเด็มแฟกช์กับพีชีที่รองรับหรือไม่

คำดอบ: คุณไม่สามารถใช้อุปกรณ์ของคุณเป็นโมเด็ม แฟกซ์ อย่างไรก็ตาม ด้วยบริการโอนสาย (บริการเสริม จากระบบเครือข่าย) คุณสามารถโอนสายแฟกซ์เรียก เข้าไปที่หมายเลขแฟกซ์นั้น

## คำถาม: ฉันจะปรับเทียบหน้าจออย่างไร

คำดอบ: หน้าจอจะได้รับการปรับเทียบที่โรงงาน หาก จำเป็นต้องปรับเทียบหน้าจออีกครั้ง ให้เลือก เมนู > การตั้งค่า และ โทรศัพท์ > ป้อนแบบสัมผัส > ปรับ เทียบค่าหน้าจอสัมผัส ทำดามคำแนะนำ

# ข้อมูลศูนย์บริการ Nokia

| ศูนย์บริการ Nokia        | ที่อยู่โดยละเอียด                                                                                        | หมายเลข โทรศัพท์<br>หมายเลขแฟกช์<br>เวลาทำการ                                 |
|--------------------------|----------------------------------------------------------------------------------------------------|-------------------------------------------------------------------------------|
| ฟิวเจอร์ปาร์ค รังสิต     | ห้อง 32 ขั้นใต้ดิน เลขที่ 161 หมู่ 2 ถนน<br>พหลโยธิน ตำบลประชาธิปัตย์ อำเภอธัญบุรี<br>ปทุมธานี 12130     | 0-2741-6363<br>0-2958-5851<br>จ อา. 11.00 น 20.30 น.                          |
| เข็นทรัลพลาซ่า ปิ่นเกล้า | ห้อง 421 เลขที่ 7/145 ถนนบรมราชชนนี แขวง<br>อรุณอัมรินทร์ เขตบางกอกน้อย กรุงเทพฯ 10700                   | 0-2741-6363<br>0-2884-5695<br>จ ศ. 11.00 น 20.30 น.<br>ส อา. 10.30 น 20.30 น. |
| ขีคอนสแควร์              | ห้อง 1007 ชั้น 1 ซีคอนสแควร์ เลขที่ 904 หมู่ 6<br>ถนนศรีนครินทร์ เขดหนองบอน แขวงประเวศ<br>กรุงเทพฯ 10250 | 0-2741-6363<br>0-2720-1661<br>จ อา. 10.30 น 20.30 น.                          |
| เอสพลานาด                | ห้อง 321-323 ชั้น 3 เอสพลานาด เลขที่ 99 แขวง<br>รัชดาภิเษก เขตดินแดง กรุงเทพฯ 10400                      | 0-2741-6363<br>0-2660-9290<br>จ อา. 10.00 น 20.30 น.                          |

| ศูนย์บริการ Nokia | ที่อยู่โดยละเอียด                                                                                              | หมายเลข โทรศัพท์<br>หมายเลขแฟกช์<br>เวลาทำการ                               |
|-------------------|----------------------------------------------------------------------------------------------------|-----------------------------------------------------------------------------|
| พระราม 3          | ห้อง 636/2, 637/1, 637/2 ชั้น 6 เลขที่ 79/290<br>ถนนสาธุประดิษฐ์ แขวงช่องนนทรี เขดยานนาวา<br>กรุงเทพฯ 10120    | 0-2741-6363<br>0-2673-7102<br>จ ศ. 11.00 น 20.30 น.<br>อา. 10.00 น 20.30 น. |
| МВК               | เลขที่ 444 ขั้น 2 โซนดี ยูนิด 5-6 อาคารมาบุญครอง<br>เซ็นเดอร์ ถ.พญาไท แขวงวังใหม่ เขตปทุมวัน<br>กรุงเทพฯ 10330 | 0-2741-6363<br>0-2626-0436<br>จ อา. 10.00 น 20.30 น.                        |
| เขียงใหม่         | 201/1 ถนนมหิดล หายยา อำเภอเมือง เชียงใหม่<br>50100                                                             | 0-5320-3321-3<br>0-5320-1842<br>จ ส. 9.00 น 19.00 น.                        |
| พัทยา             | 353/43 (ซอยสุขุมวิท พัทยา9) หมู่ 9 ถนนสุขุมวิท<br>ดำบลหนองปรือ อำเภอบางละมุง ชลบุรี 20260                      | 0-3871-6976-7<br>0-3871-6978<br>จ ส. 9.00 น 19.00 น.                        |
| ขอนแก่น           | 356/1 อาคารซี.พี.แลนด์ หมู่ 12 ถนนมิตรภาพ<br>ดำบลเมืองเก่า อำเภอเมือง ขอนแก่น 40000                            | 0-4332-5779-80<br>0-4332-5781<br>จ ส. 9.00 น 19.00 น.                       |
| หาดใหญ่           | 656 ถนนเพชรเกษม ดำบลหาดใหญ่ อำเภอ<br>หาดใหญ่ สงขลา 90000                                                       | 0-7436-5044-5<br>0-7436-5046<br>จ ส. 9.00 น 19.00 น.                        |

**โม้**หมายเหตุ: ข้อมูลในที่นี้อาจเปลี่ยนแปลงได้โดย ไม่ด้องแจ้งให้ทราบล่วงหน้า สอบถามข้อมูลเพิ่มเติม กรุณาติดต่อโนเกีย แคร์ไลน์: 02-255-2111

154

# เคล็ดลับเพื่อสิ่งแวดล้อม

ต่อไปนี้คือเคล็ดลับเกี่ยวกับวิธีที่คุณจะ สามารถช่วยปกป้องสิ่งแวดล้อมได้

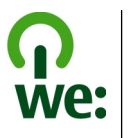

# ประหยัดพลังงาน

เมื่อคุณชาร์จแบดเดอรี่จนเต็มแล้วและถอดอุปกรณ์ชาร์จ ออกจากโทรศัพท์ ให้ถอดปลั๊กอุปกรณ์ชาร์จออกจาก เด้ารับที่ผนังด้วยเช่นกัน

คุณไม่จำเป็นต้องชาร์จแบตเตอรี่บ่อยครั้งมากนัก หาก คุณดำเนินการดังต่อไปนี้

- ปิดและปิดการใช้งานแอปพลิเคชั่น บริการ และการ เชื่อมต่อเมื่อไม่ใช้งาน
- ลดความสว่างของหน้าจอ
- ตั้งค่าให้โทรศัพท์เข้าสู่โหมดประหยัดพลังงานหลัง จากระยะเวลาขั้นต่ำที่ไม่มีการใช้งาน หากมีโหมด ดังกล่าวอยู่ในโทรศัพท์ของคุณ
- ปิดการใช้งานเสียงที่ไม่จำเป็น เช่น เสียงปุ่มกดและ เสียงเรียกเข้า

# การหมุนเวียนมาใช้ใหม่

วัสดุส่วนใหญ่ของโทรศัพท์ Nokia สามารถนำกลับมาใช้ ใหม่ได้ ตรวจสอบวิธีการนำผลิตภัณฑ์ Nokia ของคุณ กลับมาใช้ใหม่ได้ที่ www.nokia.com/werecycleหรือ ดรวจสอบบนโทรศัพท์มือถือ www.nokia.mobi/ werecycle

นำบรรจุภัณฑ์และคู่มือผู้ใช้ของคุณกลับมาหมุนเวียนใช้ ใหม่ตามระเบียบการหมุนเวียนมาใช้ใหม่ของท้องถิ่นของ คุณ

# ลดการใช้กระดาษ

คู่มือผู้ใช้นี้ช่วยให้คุณเริ่มดันใช้งานโทรศัพท์ของคุณได้ หากด้องการคำแนะนำอย่างละเอียด ให้เปิดวิธีใช้ใน เครื่อง (ในแอปพลิเคชั่นส่วนใหญ่ ให้เลือก ดัวเลือก > วิธีใช้) หากด้องการการสนับสนุนเพิ่มเดิม โปรดดูที่ www.nokia.com/support

# การเรียนรู้เพิ่มเติม

หากต้องการข้อมูลเพิ่มเดิมเกี่ยวกับคุณลักษณะทาง สิ่งแวดล้อมของอุปกรณ์ของคุณ โปรดดูที่ www.nokia.com/ecodeclaration

# อุปกรณ์เสริม

## อุปกรณ์เสริมของแท้จาก Nokia

**คำเตือน:** เลือกใช้แต่แบตเตอรี่ อุปกรณ์ชาร์จ และอุปกรณ์เสริมที่ได้รับการรับรองโดย Nokia ว่า สามารถใช้ได้กับเครื่องรุ่นนี้เท่านั้น การใช้อุปกรณ์ ประเภทอื่นนอกเหนือจากนี้ อาจเป็นอันตรายและทำให้ การรับประกันหรือรับรองสำหรับเครื่องเป็นโมฆะไป โดย เฉพาะอย่างยิ่ง การใช้อุปกรณ์ชาร์จหรือแบตเตอรี่ที่ไม่ ได้รับการรับรองอาจเสี่ยงกับการลุกไหม้ การระเบิด การ รั่วไหล หรืออันตรายอื่นๆ

หากด้องการทราบแหล่งจำหน่ายอุปกรณ์เสริมที่ได้รับ การรับรอง สามารถสอบถามจากตัวแทนจำหน่ายของ คุณ

อุปกรณ์เสริมสำหรับโทรศัพท์ ของคุณมีจำหน่ายอยู่มากมาย หากต้องการข้อมูลเพิ่มเติม โปรด ดูที่ www.nokia.co.th/ accessories

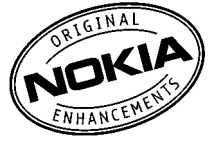

## ข้อกำหนดที่ควรปฏิบัติสำหรับการ ใช้อุปกรณ์เสริม

- เก็บอุปกรณ์เสริมทั้งหมดให้พ้นมือเด็ก
- หากต้องการถอดสายไฟออกจากอุปกรณ์เสริม ให้จับ ที่ปลั๊กไฟและดึงออก อย่าดึงที่สายไฟ

- ดรวจสอบอย่างสม่ำเสมอว่าอุปกรณ์เสริมที่ได้ติดดั้ง ในพาหนะได้รับการติดตั้งอย่างแน่นหนาและทำงาน อย่างถูกต้อง
- เฉพาะผู้ที่มีคุณสมบัติผ่านการรับรองเท่านั้นที่จะติด ดั้งอุปกรณ์เสริมในรถที่ติดดั้งยากได้

## แบตเตอรี่

| ประเภท | เวลาสนทนา                                    | สแตนด์บาย                                             |
|--------|----------------------------------------------|-------------------------------------------------------|
| BP-4L  | ไม่เกิน 360 นาที/<br>540 นาที<br>(WCDMA/GSM) | ไม่เกิน 385<br>ชั่วโมง/400<br>ชั่วโมง (WCDMA/<br>GSM) |

ข้อสำคัญ: เวลาสนทนาและเวลาสแตนด์บาย เป็นเวลาโดยประมาณ และจะเป็นไปตามการประมาณ การต่อเมื่ออยู่ภายใต้ข้อกำหนดที่เหมาะสมของเครือ ข่ายเท่านั้น เวลาสนทนาและเวลาสแตนด์บายขึ้นอยู่กับ ชิมการ์ด คุณสมบัติที่ใช้ อายุและข้อกำหนดของ แบตเตอรี่ อุณหภูมิในการเก็บแบตเตอรี่ ข้อกำหนดของ เครือข่าย และปัจจัยอื่นๆ อีกมากมาย และเวลาสนทนา และเวลาสแตนด์บายอาจสั้นกว่าที่ระบุไว้ข้างตันอย่าง มาก เสียงเรียกเข้า การจัดการสายด้วยระบบแฮนด์ฟรี การใช้ในโหมดดิจิตอล และคุณสมบัติอื่นๆ จะใช้ พลังงานจากแบตเตอรี่ และระยะเวลาที่ใช้อุปกรณ์ในการ โทรจะส่งผลต่อเวลาสแตนด์บาย ในทำนองเดียวกัน ระยะเวลาที่เปิดเครื่องรวมทั้งที่อยู่ในโหมดสแตนด์บายก็ มีผลต่อระยะเวลาในการสนทนาด้วยเช่นกัน

# ข้อมูลเกี่ยวกับแบตเตอรี่และอุปกรณ์ชาร์จ

# ข้อมูลเกี่ยวกับแบตเตอรี่และ อุปกรณ์ชาร์จ

โทรศัพท์ของคุณใช้พลังงานจากแบดเตอรี่ชนิดที่ สามารถชาร์จประจุใหม่ได้ แบดเตอรี่ที่ได้รับการ ออกแบบให้ใช้กับโทรศัพท์รุ่นนี้คือ BP-4L Nokia อาจ ผลิดแบดเตอรี่รุ่นอื่นที่ใช้งานได้กับโทรศัพท์รุ่นนี้ โทรศัพท์เครื่องนี้ได้รับการออกแบบให้เก็บพลังงานจาก อุปกรณ์ชาร์จต่อไปนี้ AC-10 หมายเลขรุ่นของอุปกรณ์ ชาร์จที่ถูกต้องนั้นอาจแตกต่างกันไปตามประเภทของ ปลั๊กเสียบ ความแตกต่างของปลั๊กเสียบจะระบุไว้ด้วยค่า ใดค่าหนึ่งต่อไปนี้: E, EB, X, AR, U, A, C, K หรือ UB

แบตเตอรี่สามารถนำมาชาร์จและคายประจุแบตเตอรี่ได้ เป็นร้อยครั้ง แต่แบตเดอรี่ก็จะค่อยๆ เสื่อมสภาพไปใน ที่สุด เมื่อสังเกตเห็นว่าเวลาการสนทนาและสแตนด์บาย ของแบตเตอรี่สั้นลงอย่างเห็นได้ชัด ให้เปลี่ยนแบตเตอรี่ ก้อนใหม่ ใช้แบตเตอรี่ที่ได้รับการรับรองจาก Nokia เท่านั้น และชาร์จแบตเตอรี่โดยใช้อุปกรณ์ชาร์จสำหรับ โทรศัพท์รุ่นนี้ที่ได้รับการรับรองจาก Nokia เท่านั้น หากใช้แบตเตอรี่เป็นครั้งแรก หรือหากไม่ได้ใช้แบตเตอรี่ เป็นเวลานาน คุณอาจต้องเชื่อมต่ออุปกรณ์ชาร์จ แล้ว ถอดอุปกรณ์ชาร์จแล้วเชื่อมต่ออีกครั้งเพื่อเริ่มชาร์จ แบตเตอรี่ หากแบตเตอรี่หมด อาจต้องใช้เวลาหลาย นาทีกว่าที่สัญลักษณ์แสดงการชาร์จจะปรากฏขึ้นบน หน้าจอหรือก่อนที่จะสามารถโทรออกได้ การถอดออกอย่างปลอดภัย ปิดโทรศัพท์ และปลดการ เชื่อมต่อโทรศัพท์จากอุปกรณ์ชาร์จทุกครั้งก่อนถอด แบดเตอรี่

การชาร์จที่เหมาะสม ให้ถอดอุปกรณ์ชาร์จออกจาก เด้าเสียบและตัวเครื่องเมื่อไม่ได้ใช้งาน ไม่ควรเสียบ แบดเดอรี่ที่ชาร์จเด็มแล้วค้างไว้กับอุปกรณ์ชาร์จ เนื่องจากการชาร์จเป็นเวลานานเกินไปจะทำให้อายุการ ใช้งานของแบตเดอรี่สั้นลง หากคุณทิ้งแบตเดอรี่ที่ชาร์จ เด็มไว้ แบตเดอรี่จะคายประจุออกเองเมื่อเวลาผ่านไป

หลีกเลี่ยงอุณหภูมิที่ร้อนหรือหนาวจัด พยายามเก็บ แบตเตอรี่ไว้ในที่ที่มีอุณหภูมิระหว่าง 15°C และ 25°C (59°F และ 77°F) อุณหภูมิที่ร้อนหรือหนาวจัดทำให้ ประสิทธิภาพและอายุการใช้งานของแบตเตอรี่ลดลง แบตเตอรี่ที่ร้อนหรือเย็นเกินไปอาจทำให้โทรศัพท์ไม่ สามารถใช้งานได้ชั่วคราว ประสิทธิภาพการทำงานของ แบตเตอรี่จะมีจำกัดเมื่ออยู่ที่อุณหภูมิต่ำกว่าจุดเยือกแข็ง

ห้ามลัดวงจร การลัดวงจรของแบดเตอรี่อาจเกิดขึ้นได้ เมื่อมีวัตถุประเภทโลหะ เช่น เหรียญ คลิป หรือปากกามา สัมผัสโดยตรงกับขั้วบวก (+) และลบ (-) ของแบดเตอรี่ (มีลักษณะเหมือนแถบโลหะด้านหลังของแบดเตอรี่) เหตุการณ์เช่นนี้อาจเกิดขึ้นได้ เช่น ในกรณีที่คุณพก แบดเตอรี่สำรองไว้ในกระเป๋าเสื้อหรือในกระเป๋าเล็กๆ การลัดวงจรเช่นนี้อาจทำให้แบตเตอรี่หรือวัตถุสำหรับ เชื่อมต่อเกิดความเสียหายได้

การทิ้ง ห้ามทิ้งแบตเตอรี่ที่ไม่ใช้ลงในกองไฟเพราะ แบตเตอรี่อาจระเบิดได้ การกำจัดแบตเตอรี่ต้องเป็นไป

157

ตามกฎหมายของท้องถิ่น กรุณานำกลับมาใช้ใหม่ ถ้า เป็นไปได้ และไม่ควรทิ้งรวมกับขยะภายในบ้าน การรั่ว ห้ามถอดชิ้นส่วน, ตัด, เปิด, บีบอัด, ดัดงอ, เจาะ หรือแยกส่วนเซลล์หรือแบตเตอรี่ ในกรณีที่สารใน แบตเตอรี่รัวออกมา ควรดูแลป้องกันไม่ให้ของเหลวนั้น สัมผัสกับผิวหนังหรือดวงตา หากสัมผัสโดนผิวหนังหรือ ดวงตา ให้ล้างบริเวณนั้นด้วยน้ำสะอาดทันที หรือรีบไป พบแพทย์

ความเสียหาย ห้ามดัดแปลง, ประกอบใหม่, พยายามใส่ วัตถุแปลกปลอมลงในแบตเตอรี่ หรือนำไปแข่ในน้ำหรือ ของเหลวชนิดอื่นๆ หากแบตเตอรี่เสียหาย อาจทำให้เกิด การระเบิดได้

การใช้อย่างถูกต้อง ใช้แบตเดอรี่ตามวัตถุประสงค์ เท่านั้น การใช้แบดเตอรี่อย่างไม่ถูกต้องอาจทำให้เกิด การลุกไหม้ การระเบิด หรืออันตรายอื่นๆ หากโทรศัพท์ หรือแบดเดอรี่ตกหล่นโดยเฉพาะบนพื้นผิวที่แข็ง และ คุณเชื่อว่าแบดเตอรี่ได้ชำรุดเสียหาย ให้นำไปที่ศูนย์ บริการเพื่อตรวจสอบก่อนนำไปใช้ต่อ อย่าใช้อุปกรณ์ ชาร์จหรือแบดเตอรี่ที่ชำรุดเสียหาย โปรดเก็บแบตเตอรี่ ให้พ้นมือเด็กเล็ก

# คำแนะนำในการตรวจสอบ แบตเตอรี่ของ Nokia

ควรใช้แบดเตอรี่ของแท้ของ Nokia ทุกครั้ง เพื่อความ ปลอดภัยของคุณ ในการตรวจสอบว่าแบตเตอรี่ที่ซื้อเป็น แบตเตอรี่ของแท้ของ Nokia หรือไม่ ให้ซื้อแบตเตอรี่ จากศูนย์บริการหรือดัวแทนจำหน่าย Nokia ที่ได้รับ อนุญาตเท่านั้น และตรวจสอบสดิ๊กเกอร์โฮโลแกรมโดย ใช้ขั้นตอนต่อไปนี้

# การตรวจสอบสติ๊กเกอร์โฮโลแกรม

 เมื่อคุณดูภาพโฮโลแกรมบน ฉลาก คุณควรเห็นรูปมือ ประสานกันของ Nokia (Nokia Connecting Hands) ในมุมมอง หนึ่ง และเห็นโลโก้อุปกรณ์เสริม ของแท้ของ Nokia (Nokia Original Enhancement) ในอีก มุมหนึ่ง

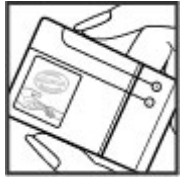

 เมื่อคุณเอียงมุมของภาพโฮโล แกรมไปทางซ้าย ขวา ลง และ ขึ้น คุณควรเห็นจุด 1, 2, 3 และ 4 จุด ในแต่ละด้านตามลำดับ

การตรวจสอบตามขั้นตอนจนครบ ถ้วนสมบูรณ์ ไม่ได้รับประกันว่า แบตเตอรี่ดังกล่าวจะเป็นแบตเตอรี่ ของแท้ร้อยเปอร์เซ็นต์ หากคณไม่

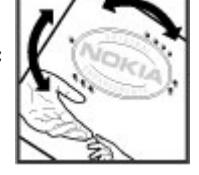

สามารถยืนยันความเป็นของแท้หรือหากคุณมีเหตุผลอื่น ใดที่เชื่อได้ว่าแบดเดอรี่ Nokia ของคุณที่มีสดิ๊กเกอร์ โฮโลแกรมไม่ใช่แบดเดอรี่ของแท้ของ Nokia ควรเลิกใช้ แบดเดอรี่นี้และนำไปที่ศูนย์บริการหรือดัวแทนจำหน่าย Nokia ที่ได้รับอนุญาดที่ใกล้ที่สุดเพื่อขอความช่วยเหลือ

หากคุณต้องการค้นหาข้อมูลเพิ่มเติมเกี่ยวกับแบตเตอรี่ ของแท้ของ Nokia โปรดดูที่ www.nokia.co.th/ batterycheck

# การดูแลโทรศัพท์ของคุณ

โทรศัพท์ของคุณได้รับการออกแบบมาโดยมีรูปลักษณ์ที่ ดีเยี่ยมและมีฝีมือการผลิตที่ประณีต คุณจึงควรดูแล โทรศัพท์ของคุณอย่างดี คำแนะนำต่อไปนี้จะช่วยให้คุณ ปฏิบัติตามเงื่อนไขการรับประกันได้อย่างถูกต้อง

- เก็บโทรศัพท์ไว้ในที่แห้ง การจับดัวของไอน้้า ความ เป็ยกชื้น และของเหลวทุกประเภท หรือความชุ่มชื้น จะทำให้เกิดองค์ประกอบของแร่ ซึ่งอาจทำให้วงจร อิเล็กทรอนิกส์สึกกร่อนได้ หากตัวเครื่องเป็ยกชื้น ให้ ถอดแบตเตอรื่ออกและปล่อยให้เครื่องแห้งสนิทดี ก่อน แล้วจึงค่อยใส่แบดเตอรี่กลับเข้าไป
- อย่าใช้หรือเก็บโทรศัพท์ไว้ในที่ที่มีฝุ่นหรือที่สกปรก เนื่องจากอาจทำให้อุปกรณ์ส่วนที่สามารถขยับได้และ ส่วนประกอบที่เป็นอิเล็กทรอนิกส์เสียหายได้
- อย่าเก็บโทรศัพท์ไว้ในอุณหภูมิที่สูงหรือเย็นจัด เนื่องจากอุณหภูมิสูงอาจทำให้อายุการใช้งานของ อุปกรณ์อิเล็กทรอนิกส์สั้นลง แบตเตอรี่อาจเสื่อม สภาพ และทำให้ส่วนที่เป็นพลาสติกงอหรือละลาย ได้ เนื่องจากเมื่ออุณหภูมิเพิ่มขึ้นจนถึงอุณหภูมิปกดิ จากอุณหภูมิที่เย็นจัด ความขึ้นจะก่อตัวขึ้นภายใน เครื่อง ซึ่งอาจทำให้อุปกรณ์และแผงวงจร อิเล็กทรอนิกส์เสียหายได้
- อย่าพยายามเปิดดูภายในเครื่องโทรศัพท์นอกเหนือ จากที่แนะนำไว้ในคู่มือผู้ใช้ฉบับนี้

- อย่าโยน เคาะ หรือเขย่าโทรศัพท์ การใช้งานโดยไม่ ถนอมเครื่องอาจทำให้แผงวงจรภายในและกลไกที่ ละเอียดอ่อนเกิดความเสียหายได้
- อย่าใช้สารเคมี น้ำยาทำความสะอาด หรือผงขักฟอก ชนิดเข้มข้นทำความสะอาดเครื่อง ใช้แต่ผ้าแห้งที่นุ่ม สะอาดทำความสะอาดพื้นผิวของโทรศัพท์เท่านั้น
- อย่าทาสีโทรศัพท์ เพราะสีอาจทำให้อุปกรณ์ที่ สามารถขยับได้ติดขัด และไม่สามารถทำงานได้ตาม ปกติ
- ใช้เฉพาะเสาอากาศสำรองที่ได้รับพร้อมโทรศัพท์ หรือได้รับการรับรองเท่านั้น การใช้เสาอากาศที่ไม่ได้ รับการรับรอง การดัดแปลง หรือต่อเติมเสาอากาศ อาจทำให้โทรศัพท์เกิดความเสียหาย และยังเป็นการ ผิดกฎหมายว่าด้วยอุปกรณ์วิทยุสื่อสารอีกด้วย
- ใช้อุปกรณ์ชาร์จในอาคารเท่านั้น
- สำรองข้อมูลทั้งหมดที่คุณต้องการเก็บไว้ เช่น รายชื่อ และบันทึกปฏิทิน
- เพื่อสมรรถนะสูงสุดในการใช้งาน ให้รีเซ็ดอุปกรณ์เป็น ระยะๆ โดยการปิดสวิตช์โทรศัพท์และถอดแบตเตอรี่ ออก

คำแนะนำเหล่านี้ใช้ได้กับโทรศัพท์ แบตเตอรี่ อุปกรณ์ ชาร์จ หรืออุปกรณ์เสริมอื่นๆ

# การนำกลับมาใช้ใหม่

ส่งคืนผลิตภัณฑ์อิเล็กทรอนิกส์ แบตเตอรี่ และวัสดุบรรจุ ภัณฑ์ที่ใช้แล้วไปยังจุดคัดแยกขยะเฉพาะทุกครั้ง วิธีนี้จะ ช่วยป้องกันการกำจัดขยะที่ไม่มีการควบคุม และช่วย รณรงค์การรีไซเคิลวัสดุใช้แล้วด่างๆ โปรดตรวจสอบ ข้อมูลเกี่ยวกับสภาพแวดล้อมของผลิตภัณฑ์และวิธีการ รีไซเคิลผลิตภัณฑ์ Nokia ของคุณได้ที่ www.nokia.com/werecycle หรือ nokia.mobi/ werecycle

# ข้อมูลเพิ่มเติมด้านความปลอดภัย

# เด็กเล็ก

เครื่องของคุณ รวมทั้งอุปกรณ์เสริม ไม่ใช่ของเล่น อุปกรณ์เหล่านั้นอาจมีชิ้นส่วนขนาดเล็ก โปรดเก็บให้พัน มือเด็กเล็ก

# สภาพแวดล้อมการทำงาน

โทรศัพท์เครื่องนี้เป็นไปตามคำแนะนำในการปล่อยคลื่น RF เมื่อใช้ในตำแหน่งปกติที่หูหรือเมื่ออยู่ห่างจาก ร่างกายอย่างน้อย 1.5 เซนติเมตร (5/8 นิ้ว) ซองสำหรับ พกพา อุปกรณ์เหน็บเข็มขัด หรือที่วางโทรศัพท์เพื่อการ พกพา ไม่ควรมีโลหะเป็นส่วนประกอบ และควรให้เครื่อง อยู่ห่างจากร่างกายตามระยะห่างที่กำหนดข้างต้น

โทรศัพท์เครื่องนี้ต้องใช้การเชื่อมต่อกับระบบเครือข่ายที่ มีคุณภาพเพื่อส่งไฟล์ข้อมูลหรือข้อความ อาจมีความ ล่าข้าในการส่งไฟล์ข้อมูลหรือข้อความ จนกว่าจะเชื่อม ต่อได้อย่างมีคุณภาพ ปฏิบัติดามคำแนะนำเกี่ยวกับระยะ ห่างระหว่างเครื่อง จนกว่าการส่งจะเสร็จสมบูรณ์

ชิ้นส่วนของโทรศัพท์เป็นสื่อแม่เหล็ก วัตถุที่ทำจาก โลหะอาจดึงดูดเข้าหาโทรศัพท์ อย่าวางบัตรเครดิตหรือ สื่อเก็บแม่เหล็กอื่นไว้ใกล้โทรศัพท์ เพราะข้อมูลที่เก็บไว้ ภายในอาจถูกลบได้

# อุปกรณ์ทางการแพทย์

การทำงานของอุปกรณ์สำหรับรับหรือส่งสัญญาณวิทยุ รวมทั้งโทรศัพท์มือถืออาจก่อให้เกิดสัญญาณรบกวนต่อ การทำงานของอุปกรณ์ทางการแพทย์ที่ไม่มีการป้องกัน สัญญาณเพียงพอได้ โปรดปรึกษาแพทย์หรือบริษัทผู้ ผลิตเครื่องมือทางการแพทย์นั้นๆ หากไม่แน่ใจว่า อุปกรณ์นั้นได้รับการป้องกันพลังงานคลื่นความถี่ RF จาก ภายนอกอย่างเพียงพอหรือไม่ ปิดโทรศัพท์ในกรณีที่มี ป้ายประกาศให้คุณดำเนินการดังกล่าว เนื่องจากโรง พยาบาลหรือสถานพยาบาลอาจใช้อุปกรณ์ที่มีความไว ต่อพลังงานคลื่นความถี่ RF จากภายนอก

## อุปกรณ์ทางการแพทย์ที่ปลูกถ่ายไว้ ในร่างกาย

ผู้ผลิตอุปกรณ์ทางการแพทย์แนะนำว่า ควรให้โทรศัพท์ มือถืออยู่ห่างจากอุปกรณ์ทางการแพทย์ที่ปลูกถ่ายไว้ใน ร่างกาย เช่น เครื่องควบคุมการเด้นของหัวใจหรือเครื่อง กระตุ้นการทำงานของหัวใจ อย่างน้อย 15.3 เซนติเมตร (6 นิ้ว) เพื่อหลีกเลี่ยงสัญญาณรบกวนที่อาจเกิดกับ เครื่องดังกล่าว สำหรับผู้ใช้อุปกรณ์ทางการแพทย์ ดังกล่าว ควรปฏิบัติดังนี้

- เก็บโทรศัพท์ให้อยู่ห่างจากอุปกรณ์ทางการแพทย์ มากกว่า 15.3 เซนดิเมตร (6 นิ้ว) เสมอ
- ไม่ควรเก็บโทรศัพท์ไว้ในกระเป๋าเสื้อ

- ใช้โทรศัพท์กับหูข้างที่ตรงข้ามกับอุปกรณ์ทางการ แพทย์
- ปิดโทรศัพท์เคลื่อนที่ หากสงสัยว่ากำลังเกิดสัญญาณ รบกวน
- ทำตามคำแนะนำจากผู้ผลิตสำหรับอุปกรณ์ทางการ แพทย์ดังกล่าว

หากคุณมีข้อสงสัยเกี่ยวกับการใช้โทรศัพท์ไร้สายร่วมกับ อุปกรณ์ทางการแพทย์ที่ปลูกถ่ายไว้ในร่างกาย โปรด ปรึกษากับแพทย์ที่ให้คำปรึกษาด้านสุขภาพของคุณ

## เครื่องช่วยฟัง

อุปกรณ์ไร้สายแบบดิจิตัลบางชนิดอาจก่อให้เกิด สัญญาณรบกวนกับเครื่องช่วยฟังได้

## ยานพาหนะ

สัญญาณ RF อาจมีผลต่อระบบอิเล็กทรอนิกส์ในยาน พาหนะที่ติดตั้งไม่ถูกต้องหรือมีการป้องกันไม่เพียงพอ เช่น ระบบฉีดน้ำมันที่ควบคุมด้วยอิเล็กทรอนิกส์, ระบบ เบรก ABS, ระบบควบคุมความเร็วแบบอิเล็กทรอนิกส์ และ ระบบถุงลมนิรภัย โปรดสอบถามข้อมูลเพิ่มเดิมกับบริษัท ผู้ผลิตยานพาหนะหรืออุปกรณ์เสริมต่างๆ

ควรให้ช่างผู้เชี่ยวชาญเท่านั้นเป็นผู้ให้บริการหรือติดตั้ง อุปกรณ์ในยานพาหนะ การติดตั้งหรือการซ่อมแชมที่ไม่ ถูกต้องอาจก่อให้เกิดอันตรายและทำให้การรับประกัน ของคุณเป็นโมฆะด้วย ควรตรวจสอบอย่างสม่ำเสมอว่า อุปกรณ์ทุกชิ้นของโทรศัพท์มือถือในยานพาหนะได้รับ การติดตั้งและทำงานอย่างถูกต้อง อย่าเก็บหรือพก ของเหลวที่ติดไฟได้ แก๊ส หรือวัตถุระเบิดไว้รวมกับ โทรศัพท์ ชิ้นส่วนของโทรศัพท์ หรืออุปกรณ์เสริมต่างๆ โปรดสังเกตว่าถุงลมนิรภัยจะพองดัวออกด้วยแรงอัดที่ แรงมาก อย่าวางโทรศัพท์หรืออุปกรณ์เสริมไว้ในบริเวณ ที่ถุงลมนิรภัยอาจพองดัวออก

ควรปิดโทรศัพท์ก่อนที่จะขึ้นเครื่องบิน การใช้โทรศัพท์ ไร้สายในเครื่องบินอาจก่อให้เกิดอันตรายต่อการทำงาน ของเครื่องบิน และยังผิดกฎหมายอีกด้วย

# บริเวณที่อาจเกิดการระเบิด

ปิดโทรศัพท์ในบริเวณใดๆ ก็ตามที่อาจเกิดการระเบิดได้ <u>ปฏิบัติตามคำแนะนำทกประการที่มีการประกาศให้ทราบ</u> ้ประกายไฟในบริเวณดั่งกล่าวอาจทำให้เกิดการระเบิด หรือลุกไหม้อันเป็นเหตุให้บาดเจ็บหรือเสียชีวิตได้ ปิด โทรศัพท์ที่สถานที่บริการเชื้อเพลิง เช่น บริเวณใกล้กับ ปั๊มก๊าซที่สถานีบริการ สังเกตข้อห้ามในคลังเก็บเชื้อ เพลิง ที่เก็บและบริเวณที่มีการจ่ายเชื้อเพลิง โรงงานเคมี หรือสถานที่เกิดการลุกลามของการระเบิดได้ บริเวณที่ อาจเกิดการระเบิดได้บักบีเครื่องหมายแสดงให้เห็บอย่าง ้ชัดเจน แต่ไม่เสมอไป บริเวณดังกล่าวรวมถึงบริเวณที่ คณอาจได้รับแจ้งให้ดับเครื่องยนต์ ใต้ดาดฟ้าบนเรือ ระบบอำนวยความสะดวกในการขนถ่ายหรือจัดเก็บสาร เคมี และบริเวณที่อากาศมีการปนเปื้อนของสารเคมีหรือ เศษอนภาคต่างๆ เช่น เม็ดวัสดขนาดเล็ก ฝ่นหรือผง โลหะ คุณควรตรวจสอบกับผู้ผลิตยานพาหนะที่ใช้ก๊าซ ปิโตรเลี่ยมเหลว (เช่น โพรเพนหรือบิวเทน) เพื่อตรวจ สอบว่าโทรศัพท์เครื่องนี้สามารถใช้ในบริเวณใกล้เคียง กับยานพาหนะดังกล่าวได้อย่างปลอดภัยหรือไม่

# การโทรฉุกเฉิน

ข้อสำคัญ: โทรศัพท์เครื่องนี้ด้วยนั้นทำงานโดย ใช้สัญญาณวิทยุ ระบบเครือข่ายแบบไร้สาย ระบบเครือ ข่ายภาคพื้นดิน รวมทั้งฟังก์ชันต่างๆ ที่ผู้ใช้ตั้งโปรแกรม เอง หากโทรศัพท์ของคุณสนับสนุนสายสนทนาผ่าน อินเทอร์เน็ด (สายอินเทอร์เน็ด) ให้เปิดใช้งานทั้งสาย อินเทอร์เน็ด (สายอินเทอร์เน็ด) ให้เปิดใช้งานทั้งสาย อินเทอร์เน็ดและโทรศัพท์มือถือ เครื่องจะพยายามต่อ การโทรฉุกเฉินผ่านทั้งเครือข่ายเซลลูลาร์และผ่านผู้ให้ บริการสายอินเทอร์เน็ด หากเปิดใช้งานทั้งสองแบบ ดัง นั้นจึงไม่สามารถรับประกันการเชื่อมต่อในทุกสภาวะได้ คุณจึงไม่ควรวางใจว่าโทรศัพท์ไร้สายจะเป็นเครื่องมือ สื่อสารที่ดีที่สุดเสมอในยามจำเป็น อาทิเช่น เมื่อเกิด กรณีฉุกเฉินทางการแพทย์

## ในการโทรฉุกเฉิน ให้ปฏิบัติดังนี้

- หากยังไม่ได้เปิดโทรศัพท์ ให้เปิดเครื่อง ตรวจสอบ ว่ามีสัญญาณเพียงพอหรือไม่ คุณอาจจำเป็นด้อง ดำเนินการต่อไปนี้ ทั้งนี้ขึ้นอยู่กับเครื่องโทรศัพท์ของ คุณ
  - ใส่ซิมการ์ดลงไปหากโทรศัพท์ของคุณใช้ ชิมการ์ด
  - ลบการจำกัดการโทรที่คุณเปิดใช้ในโทรศัพท์
  - เปลี่ยนรูปแบบจากโหมดรูปแบบออฟไลน์เป็นรูป แบบที่ใช้งาน
  - หากหน้าจอสัมผัสและปุ่มล็อคอยู่ ให้เลื่อนสวิตช์ ล็อคทางด้านข้างของโทรศัพท์เพื่อปลดล็อค

- กดปุ่มวางสายหลายครั้งเท่าที่จำเป็นเพื่อให้หน้าจอ ว่างและพร้อมสำหรับการโทรออก
- เปิดแป้นกดโทรศัพท์โดยการเลือกไอคอนแป้นกด โทรศัพท์ (\₩)
- ป้อนหมายเลขฉุกเฉินเพื่อแจ้งดำแหน่งปัจจุบันที่คุณ อยู่ ซึ่งหมายเลขฉุกเฉินในแต่ละพื้นที่จะแตกต่างกัน ไป
- 5. กดปุ่มโทรออก

ขณะที่โทรฉุกเฉิน ควรจำไว้ว่าคุณต้องให้ข้อมูลต่างๆ ที่ ถูกต้องให้ได้มากที่สุด โทรศัพท์มือถือของคุณอาจเป็น เครื่องมือสื่อสารเพียงประเภทเดียวในสถานที่เกิดเหตุ อย่าเพิ่งวางสายจนกว่าจะได้รับแจ้งให้วาง

# รายละเอียดการรับรอง (SAR)

## โทรศัพท์เครื่องนี้ตรงตามคำแนะนำของการสื่อสาร ทางคลื่นวิทยุ

เครื่องโทรศัพท์ของคุณจะเป็นดัวรับและส่งสัญญาณ วิทยุ ซึ่งได้รับการออกแบบมาไม่ให้เกินความถี่สัญญาณ คลื่นวิทยุที่แนะนำโดยข้อกำหนดระหว่างประเทศ ข้อ แนะนำนี้จัดทำขึ้นโดย ICNIRP ซึ่งเป็นหน่วยงานด้าน วิทยาศาสตร์อิสระ และรวมถึงระดับความปลอดภัยที่ ออกแบบมาเพื่อคุ้มครองผู้ใช้ทุกคน โดยไม่ขึ้นกับอายุ หรือสุขภาพ

ข้อแนะนำของการเปิดรับคลื่นโทรศัพท์เคลื่อนที่นี้ใช้ หน่วยวัดของ SAR (Specific Absorption Rate) ข้อ กำหนด SAR ที่กำหนดไว้ในคำแนะนำ ICNIRP คือ 2.0 วัตต์/กิโลกรัม (W/kg) ซึ่งเป็นค่าเฉลี่ยเกินสิบกรัมของ เนื้อเยื่อผิว การทดสอบ SAR จัดทำขึ้นในสภาพการ ทำงานแบบมาดรฐาน ซึ่งเครื่องจะสงคลื่นความถี่ที่ระดับ พลังงานสูงสุดที่แนะนำให้ใช้ในคลื่นความถี่ทั้งหมด ที่ทำการทดสอบ ระดับ SAR ตามจริงขณะใช้โทรศัพท์ อาจต่ำกว่าค่าสูงสุด เนื่องจากเครื่องนี้ได้รับการออกแบบ มาให้ใช้ได้เฉพาะพลังงานที่สามารถเข้าถึงเครือข่ายได้ ตามที่กำหนดไว้ ค่าที่เปลี่ยนแปลงขึ้นกับปัจจัยต่างๆ เช่น ระยะห่างระหว่างคุณกับสถานีเครือข่ายหลัก

ค่า SAR ที่สูงที่สุดภายใต้คำแนะนำของ ICNIRP สำหรับ การใช้โทรศัพท์ที่หูคือ 0.66 วัตต์/กก.

การใช้อุปกรณ์เสริมอาจมีผลทำให้ค่า SAR แตกต่างไป ค่า SAR แตกต่างกันไปโดยขึ้นอยู่กับข้อกำหนดที่ทดสอบ และที่รายงานของแต่ละประเทศและระบบเครือข่าย คุณ สามารถดูข้อมูลเพิ่มเดิมเกี่ยวกับค่า SAR ได้ในข้อมูล ผลิตภัณฑ์ที่ www.nokia.com

# คลื่น SAR (Specific Absorption Rate)

เครื่องวิทยุคมนาคมนี้มีอัตราการดูดกลืนพลังงานจำเพาะ (Specific Absorption Rate - SAR) อันเนื่องมาจากเครื่อง วิทยุคมนาคมเท่ากับ 0.66 วัตต์/กก. ซึ่งสอดคล้องตาม มาตรฐานความปลอดภัยต่อสุขภาพมนุษย์จากการใช้ เครื่องวิทยุคมนาคมที่คณะกรรมการกิจการโทรคมนาคม แห่งชาติประกาศกำหนด

# ดัชนี

## D

DRM (การจัดการสิทธิ์ ดิจิตอล) 142

## G

GPS คำขอดำแหน่ง 90 GPS (global positioning system) 88 GPS (Global Positioning System) 88 GPS แบบช่วยเหลือ (A-GPS) 88

## Η

HSDPA (high-speed downlink packet access) 35

#### I

IAP (จุดเชื่อมต่อ อินเทอร์เน็ต) 73 IM (Instant Messaging) 55

#### L

LAN (WLAN) ไร้สาย 71

#### Μ

Mail for Exchange 68

MMS (multimedia message service) 59 MMS (บริการข้อความ มัลติมีเดีย) 60, 64 music store 116

## Ν

Nokia Map Loader 101 Nokia Maps Updater 101 Nokia Music Store 116 Nokia Software Updater 13

#### 0

Ovi Store 36 การค้นหา 36 การซื้อ 37 การตั้งค่า 37 การลงชื่อเข้าใช้ 36 การสร้างบัญชี 36 การแบ่งใช้กับเพื่อน 37 รายละเอียด 37

#### Ρ

PDF reader 135

#### R

RealPlayer 129

## S

SIP 82 SMS (short message service) 59

## W

WLAN (wireless local area network) 71, 76

#### Ζ

Zip manager 134

#### ก

**กล้อง** การตั้งค่า 107 การส่งภาพ 104 กำหนดภาพให้กับรายชื่อ 104 ข้อมูลที่ตั้ง 104 คุณภาพภาพ 107 คุณภาพวิดีโอ 107 ฉาก 105 ตัวจับเวลา 105 ตัวเลือก 104 สัญลักษณ์ 103 แฟลช 105, 107 โหมดภาพ 103 ด้ชนื

165

ด้ชนี

โหมดลำดับ 105 โหมดวิดีโอ 106 การกำหนดค่า TV 138 การข้ามแดน 70 การควบคุมระดับเสียง 34 การควบคมเสียง 137 การค้มครองลิขสิทธิ์ 142 การดันหา 34 การตั้งค่า 34 การจำกัดหมายเลขการโทร จจก 52 การชาร์จ IISB 21 การชาร์จแบตเตอรี่ 21 การชิงโครไนช์ 56 การชิงโครไนช์ข้อมล 76 การตั้งค่า 102, 138 SIP 82 WLAN 73,76 การควบคมชื่อจดเชื่อมต่อ 82 การระบดำแหน่ง 91 การเชื่อมต่อ Bluetooth 77 การแจ้งเดือนอีเมล 31 การโทร 145 ข้อความ 64 ข้อมลแพคเก็ต 81 จอแสดงผล 137 จดเชื่อมต่อ 74 จุดเชื่อมต่อข้อมูลแพคเก็ต 75 บันทึกที่ใช้งาน 134 พอดแคสต์ 120

ภาษา 137 มมมองร่วม 45 วันที่และเวลา 136 วิดีโอ 124 สายอินเทอร์เน็ต 43 สไลด์ 138 ออก TV 138 เครือข่าย 70 เครื่องส่ง FM 117 เบราเซอร์ 86 แผนที่ 100 แอปพลิเดชั่น 139 โอบสาย 146 ใบรับรอง 140 การตั้งค่า LAN ไร้สาย 73 การตั้งค่าการจับภาพ ในกล้อง 102 การตั้งค่าการบันทึก ในกล้อง 102 การตั้งค่าการระบตำแหน่ง 91 การตั้งค่าจอแสดงผล 137 การตั้งค่าพร็อกชื่ 75 การตั้งค่าภาษา 137 การตั้งค่าวันที่และเวลา 136 การตั้งค่าวิดีโอ 107 การตั้งค่าสัปดาห์ เสียงปลกปฏิทิน 127 การตั้งค่าสไลด์ 138 การตั้งค่าเครือข่าย 70 การตั้งค่าแอปพลิเคชั่น 139

การติดตั้งแอปพลิเคชั่น 143 การถ่ายโอนเนื้อหา 27 การนำเสนอ, มัลติมีเดีย 61 การปฏิเสธสาย 39 โปรดดที่ *การปฏิเสธสาย* การประชม การตั้งค่า 127 การประชุมทางโทรศัพท์ 40 การปรับตั้งด่า 125 การปลก บันทึกปฏิทิน 127 การปิดเสียง 39 การป้อนข้อความ 24, 25 การยกเลิกการโทร 39 การรอสาย 40 การรับสาย 39 การร่วมบองวิดีโอ การร่วมมองวิดีโอคลิป 45 การร่วมมองวิดีโอสด 45 การลบแอปพลิเคชั่น 144 การล็จด ระยะไกล 14 การล็อคปุ่มกด 27 การล็อคระยะไกล 14 การสนับสนนแอปพลิเคชั่น JME Iava 143 การสำรองข้อมูลหน่วยความจำ โทรศัพท์ 131 การหมนหน้าจอ 138

การจัพเดต ฑลฟต์แวร์ 12 การอัพเดตชอฟต์แวร์ 13 การอัพเดตโทรศัพท์ 139 การเชื่อมต่อ Bluetooth การจับค่อปกรณ์ 79 การตั้งค่า 77 การปิดกั้นอปกรณ์ 79 การมองเห็นอปกรณ์ 78 การรับข้อมล 79 การส่งข้อมล 78 การเปิด/ปิด 78 ที่อย่อปกรณ์ 79 ระบบความปลอดภัย 78 การเชื่อมต่อข้อมล 76 การซิงโครไนซ์ 76 การอัพเดตโทรศัพท์ 139 การเชื่อมต่อเครื่องพีซี 81 เคเบิล 80 ไร้สาย 71 การเชื่อมต่อข้อมูลแพคเก็ต การตั้งค่า 81 การตั้งค่าจุดเชื่อมต่อ 75 ตัวบับ 47 การเชื่อมต่อสายเคเบิล 80 การเชื่อมต่อสายเดเบิล USB 80 การเชื่อมต่ออินเทอร์เน็ต 83 โปรดดเพิ่มเติมที่ *เบราเซอร์* การเชื่อมต่อเครื่อง คอมพิวเตอร์ 81

โปรดดูเพิ่มเติมที่ *การเชื่อม* ต่อข้อมล การเชื่อมต่อเว็บ 83 การแก้ไขปัณหา 148 การแบ่งใช้ที่ตั้งของคณ 56 การโทร 38 การจำกัด โปรดดูที่ *การจำกัด* หมายเลขการโทรออก การตั้งค่า 145 การปฏิเสธ 39 การประชม 40 การรับ 39 การโทรฑ้า 145 ตัวเลือก 38 47 ระยะเวลา สายวิดีโอ 41 สายอินเทอร์เน็ต 43 หมายเลขที่โทรออก 33 โทรออก 46 ได้รับ 46 ไม่ได้รับสาย 46 การโทรด่วน 40 การโทรด้วยเสียง 41 การ์ดหน่วยดวามจำ การสำรองไฟล์ 131 การแก้ไข 131

#### ข

ขั้วต่อ 17

ข้อดวาม การตั้งค่า 64 มัลดิมีเดีย 60 อีเบล 61 เสียง 39 แฟ้มข้อมุลสำหรับ 59 ไอคอนสำหรับขาเข้า 60 ข้อดวาม Nokia 69 ข้อดวามจากระบบ 63 ข้อดวามตัวอักษร การรับและการอ่าน 60 การส่ง 59 ตอบกลับไปที่ 60 ข้อดวามบริการ 61 ข้อความมัลติมีเดีย 59, 60, 64 ข้อดวามอีเมล 61 ข้อความเสียง 33.59 ข้อความแบบตัวอักษร การตั้งค่า 64 ข้อความในซิม 63 ข้อมลการจัดตำแหน่ง 88 ข้อมูลการสนับสนน Nokia 11 ข้อมลตำแหน่ง 88 ข้อมูลทั่วไป 11 ข้อมูลที่มีประโยชน์ 11 เข็มทิศ 94

#### ค

**ความปลอดภัย** เว็บเบราเซอร์ 86 ด้ชนื

ด้ชนี

ใบรับรอง 140 ดวามปลอดภัยของ ชิมการ์ด 139 ดำสั่งบริการ 63 คำสั่งเสียง 33, 41, 137 โปรดดเพิ่มเติมที่ *การโทร* ด้วยเสียง คำเชิญ มมมองร่วม 46 ด่าดั้งเดิม การเรียกดีน 141 เดรื่องดิดเลข 133 เดรื่องมือการนำทาง 88 เดรื่องส่ง FM 116 การตั้งค่า 117 เครื่องเล่นเพลง 31, 114, 115 รายการเล่น 115

#### ঝ

**จำกัดการโทร 146** จุ**ดเชื่อมต่อ 73, 74** กลุ่มสนทนา 74

#### ຉ

**ฉาก** ภาพและวิดีโอ 105

#### ช

ชุดหูฟัง 22

#### ข้

**ชิมการ์ด** การใส่ 18 ข้อความ 63 เชนเชอร์ **138** 

#### Ø

ตัวจัดการแอปพลิเคชั่น 143 การตั้งค่า 145
ตัวจัดการไฟล์ 131 การจัดเรียงไฟล์ 131 การสำรองไฟล์ 131
ตัวจับเวลา กล้อง 105
ตัวอ่านข้อความ การเลือกเสียง 136
ตัวเลือกการวางสาย ทั้งหมด 40
ตัวแปลง 133

#### ព

ถาดออก, ข้อความ 59 ถาดเข้า ข้อความ 60 ถาดเข้า, ข้อความ 60

#### น

**นาฬิกา 126, 128** การตั้งค่าวันที่ 128 การตั้งค่าเวลา 128 **นาพึกาปลุก 128** เนื้อหา การซิงโครไนซ์ การส่ง และการ ดึง 28

#### บ

บริการการสนทนา (IM) 55 บเล็จก 84 บัณชี 57 บัณชี Nokia 36, 53, 57 บันทึก 130 บันทึกการประชม 127 บันทึกการโทร 47 บันทึกดวามจำ โปรดดที่ *บันทึกสิ่งที่ต้องทำ* บันทึกที่ใช้งาน 134 การตั้งค่า 134 บันทึกที่ใช้งานอย่ 134 บันทึกวันครบรอบ 127 บันทึกวันเกิด 127 บันทึกวิดีโอดลิป 106 บันทึกสิ่งที่ต้องทำ 127 บ๊คมาร์ค 85 เบราเชอร์ การค้นหาเนื้อหา 85 การตั้งค่า 86 การเรียกดเพจ 83, 84 บ๊คมาร์ค 85 ระบบความปลอดภัย 86 หน่วยความจำแคช 85

168

แถบเครื่องมือ 84 **เบอร์ที่โทรออก 46 แบดเดอรี่** การชาร์จ 21 การประหยัดพลังงาน 14 การใส่ 18 **แบ่งใช้ออนไลน์ 32** ใบรับรอง 140 ใบรับรองส่วนตัว 140 ใบอนุญาต 142

## ป

ปฏิทิน 127 แถบเครื่องมือ 127 ปุ่ม 17, 18 ปุ่มกด 17 ปุ่มด้านข้าง 18 ปุ่มด้านบน 17 ป้อนตัวอักษร 25 แป้นพิมพ์ 24 โปรไฟล์ การปรับใช้ 29

#### Ы

แผนที่ **93** Nokia Map Loader 101 การขับรถ 97 การจัดดำแหน่งของ เครือข่าย 93 การจัดเก็บที่ตั้ง 96 การตั้งค่า 99, 100 การตั้งค่าอินเทอร์เน็ต 99 การนำทาง 94 การส่งที่ตั้ง 96 การอัพเดต 101 การเดิน 96 การเรียกดู 94 ข้อมูลจราจร 98 ค้นหาที่ตั้ง 95 ชุดสะสม 96 รายการโปรด 96 สัญลักษณ์ 94 เข็มทิศ 94 เส้นทาง 95, 100

#### พ

พจนานุกรม 132 พร็อกซิมิตี้เชนเชอร์ 38 พอดแคสต์ 117 การค้นหา 117 การด้าวน์โหลด 119 การตั้งค่า 120 การเล่น 118 ไดเรกทอรี 119 เพลง 114 เพลงของฉัน 114

้แฟัมข้อมูลข้อความที่ส่ง 59 ไฟการแจ้งเดือน 142

#### ภ

ภาพ การแก้ไข 111 การแบ่งปันออนไลน์ 113 ภาพถ่าย จัดการไฟล์ 109 ตาแดง 112 แถบเครื่องมือ 109 แท็ก 110 โปรดดูที่ *กล้อง* ภาพพื้นหลัง 125, 126 ภาพรวมเพจ 84

#### ม

มุมมองร่วม ข้อกำหนด 44 โมดูลรักษาความปลอดภัย 141

#### 5

รหัส PIN 13 รหัส PIN2 13 รหัส PUK 13 รหัส UPIN 13 รหัส UPUK 13 รหัสผ่าน 13 รหัสพิน PIN 21 รหัสล็อด 13, 21 รหัสโทรศัพท์ 13 ระยะเวลาการโทร 47

169

ด้ชนื

ด้ชนี

รายการปฏิทิน การลบ 128 การส่ง 128 รายชื่อ 49 กล่ม 52 การคัดลอก 51 การฉัดเก็บ 49 การซิงโครไนซ์ 76 การลบ 49 การสร้างกลุ่ม 52 การส่ง 49 การแก้ไข 49 ค่าเริ่มต้น 50 ภาพใน 49 รายการเสียง 49 รายการโปรด 31 เสียงเรียกเข้า 51 รายชื่อบน Ovi 53, 54 การดับหา 55 การซิงโครไนซ์ 56 การตั้งค่า 57 การตั้งค่าการเชื่อนต่อ 58 การปรับตั้งค่า 58 การเพิ่มเพื่อน 55 การแบ่งใช้ที่ตั้งของคุณ 54, 57 รปแบบ 54 สถานที่ 57 สถานะ 57 สถานะความพร้อมใช้ 54

รูปถ่าย การดู 108 รายละเอียดไฟล์ 109 รูปแบบ **29, 125** การเปลี่ยนรูปแบบ 33 ข้อจำกัดออฟไลน์ 35 รูปแบบออฟไลน์ **35** 

#### ล

ລນດາແດง 112 ລັกษณะ 125 ລຳໂพง 34 ລິงค์ข่าว 84 ລິงค์ข่าว, ข่าว 84

#### 3

วันที่และเวลา 128 วิดีโอ การดาวน์โหลด 122 การดู 122 การดังค่า 124 การเล่นคลิปวิดีโอ 124 การเล่นคลิปวิดีโอ 123 ร่วมมอง 46 ลิงค์ข่าววิดีโอ 123 วิดีโอของฉัน 123 วิดีโอของฉัน 123 วิดีโอคลิป ร่วมมอง 44 วิดีโอที่ร่วมมอง 44 วิทยุ 120

การฟัง 120
สถานี 121

วิทยุ FM 120
เวลาและวันที่ 128
เว็บล็อก 84
เว็บเบราเชอร์ 83

#### ମ

ศูนย์ฝากข้อความ วิดีโอ 39 อีเมล 61 เสียง 39 ศูนย์ฝากข้อความระยะไกล 61

#### ส

170

ล็อกอิน 43
สิ่งที่แนบ 61, 62
สื่อ
RealPlayer 129
สไลด์โชว์ 110
เสาอากาศ 20
เสียง 29, 125
3-D 125
เสียงพูด 136
เสียงเรียกเข้า 29, 125
เสียงเรียกเข้า 3-D 125

#### ห

หน่วยความจำ การลบ 15 เว็บแคช 85 หน่วยความจำขนาดใหญ่ การฟอร์แมด 131 หน่วยดวามจำแดช 85 หน้าจอสัมผัส 22 หน้าจอหลัก 31, 125, 126 การแจ้งเดือน 31 รายชื่อ 31 เครื่องเล่นเพลง 31 แหล่งข้อมูลการสนับสนน 11 โหมด TV-out 111 โหมดชิมระยะไกล 80 โหมดถ่ายภาพ กล้อง 105

อ

อัพเดต 13 อัพเดตอัตโนมัติสำหรับเวลา/ วันที่ 128 อัฉบั้ม, สื่อ 110 อินเทอร์เนิดเบราเชอร์ 83 อีเมล 68, 69 การแจ้งเดือน 31 อุปกรณ์เสริม 138 อุปกรณ์เสริมของแท้จาก Nokia 155 แอปพลิเคชั่น 143 แอปพลิเคชั่น Java 143 แอปพลิเคชั่น Symbian 143 แอปพลิเคชั่นวิธีใช้ 11 ด้ชนี